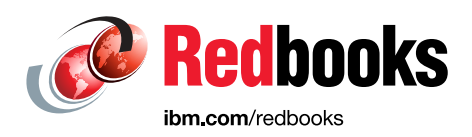

# IBM Netcool Operations Insight Version 1.4 Deployment Guide

Shaker Al-Muaber Fernando de Andrade Cavalcanti Vasfi Gucer Mario Schuerewegen Steven Shuman

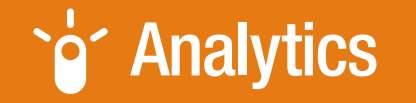

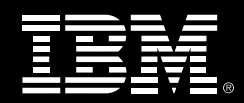

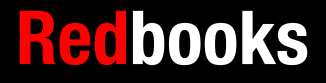

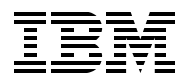

International Technical Support Organization

# IBM Netcool Operations Insight Version 1.4 Deployment Guide

July 2016

Note: Before using this information and the product it supports, read the information in "Notices" on page v.

#### First Edition (July 2016)

This edition applies to IBM Netcool Operations Insight Version 1.4.

# Contents

| Notices                                                                        | v<br>vi |
|--------------------------------------------------------------------------------|---------|
| IBM Redbooks promotions                                                        | vii     |
| Preface                                                                        | ix      |
| Authors                                                                        | ix      |
| Now you can become a published author, too!                                    | X       |
| Comments welcome                                                               | xi      |
| Stay connected to IBM Redbooks                                                 | xi      |
| Chapter 1. Introduction to IBM Netcool Operations Insight deployment           | 1       |
| 1.1 Netcool Operations Insight at a glance                                     | . 2     |
| 1.1.1 Event search                                                             | . 2     |
| 1 1 2 Event Analytics                                                          | 2       |
| 1 1 3 Networks for Operations Insight                                          |         |
| 1 1 4 Topology search                                                          | 3       |
| 1 1 5 IBM Connections integration                                              | 3       |
| 1 1 6 Network performance monitoring                                           | o       |
| 1 1 7 IBM Alert Notification                                                   | 0       |
| 1 1 8 IBM Bunbook Automation                                                   | 4       |
| 1.2 Netcool Operations Insight in an IT Service Management context             | 4       |
| 1.3 Netcool Operations Insight Dashboard Application Services Hub              | т<br>5  |
| 1.4 Architecture                                                               |         |
| 1.4.1. High-lovel architecture                                                 | . 10    |
| 1.4.2 Database and connections that were used in the environment               | . 10    |
| 1.4.2 Database and connections that were used in the environment               | 10      |
| 1.4.5 Tons that are used                                                       | . 10    |
|                                                                                | . 21    |
| Chapter 2. IBM Netcool Operations Insight installation and basic configuration | . 23    |
| 2.1 Installation Manager                                                       | . 24    |
| 2.1.1 Introduction                                                             | . 24    |
| 2.1.2 Check the prerequisites                                                  | . 24    |
| 2.1.3 Installation and basic configuration                                     | . 24    |
| 2.1.4 Verification                                                             | . 26    |
| 2.2 IBM DB2                                                                    | . 27    |
| 2.2.1 Introduction                                                             | . 28    |
| 2.2.2 Check the prerequisites                                                  | . 28    |
| 2.2.3 Installation and basic configuration                                     | . 30    |
| 2.2.4 Verification                                                             | . 41    |
| 2.3 IBM Tivoli Netcool/OMNIbus                                                 | . 41    |
| 2.3.1 Introduction                                                             | . 41    |
| 2.3.2 Check the prerequisites                                                  | . 42    |
| 2.3.3 Installation and basic configuration                                     | . 43    |
| 2.3.4 Verification                                                             | . 75    |
| 2.4 IBM Tivoli Netcool Impact                                                  | . 77    |
| 2.4.1 Introduction                                                             | . 77    |
| 2.4.2 Check the prerequisites                                                  | . 77    |
| 2.4.3 Installation and basic configuration                                     | . 79    |

| 2.5 IBM Tivoli Network Manager                                                                                                    |
|----------------------------------------------------------------------------------------------------|
| 2.5.1 Introduction                                                                                                    |
| 2.5.2 Check the prerequisites                                                                                                    |
| 2.5.3 Installation                                                                                                    |
| 2.5.4 Verification                                                                                                    |
| 2.6 IBM Jazz for Service Management (JazzSM) 116                                                                                                    |
| 2.6.1 Introduction                                                                                                    |
| 2.6.2 Check the prerequisites 116                                                                                                    |
| 2.6.3 Installation                                                                                                    |
| 2.6.4 Verification                                                                                                    |
| 2.7 IBM Operations Analytics - Log Analysis 147                                                                                                    |
| 2.7.1 Introduction                                                                                                    |
| 2.7.2 Check the prerequisites 147                                                                                                    |
| 2.7.3 Setting the ulimit                                                                                                    |
| 2.7.4 Installation and basic configuration                                                                                                    |
| 2.7.5 Verification                                                                                                    |
| 2.8 IBM Netcool Configuration Manager 175                                                                                                    |
| 2.8.1 Introduction                                                                                                    |
| 2.8.2 Installation and basic configuration 176                                                                                                    |
|                                                                                                    |
| Chapter 3. Additional configuration 193                                                                                                    |
| 3.1 Configure single sign-on, LDAP, and SSL 194                                                                                                    |
| 3.1.1 Integrating DASH and Impact 194                                                                                                    |
|                                                                                                    |
| 3.1.2 Importing the LTPA keys for the SSO in the JAZZ secondary server 205                                                                                                    |
| 3.1.2 Importing the LTPA keys for the SSO in the JAZZ secondary server                                                                                                    |
| 3.1.2 Importing the LTPA keys for the SSO in the JAZZ secondary server 205<br>3.1.3 Configuring IBM Operations Analytics - Log Analysis for SSO with Jazz for Service<br>Management                                                                                                    |
| 3.1.2 Importing the LTPA keys for the SSO in the JAZZ secondary server.       205         3.1.3 Configuring IBM Operations Analytics - Log Analysis for SSO with Jazz for Service Management.       206         3.2 Netcool Operations Insight extensions       209                                                                                                    |
| 3.1.2 Importing the LTPA keys for the SSO in the JAZZ secondary server.       205         3.1.3 Configuring IBM Operations Analytics - Log Analysis for SSO with Jazz for Service Management.       206         3.2 Netcool Operations Insight extensions       209         3.2.1 Seasonality       210                                                                                                    |
| 3.1.2 Importing the LTPA keys for the SSO in the JAZZ secondary server.       205         3.1.3 Configuring IBM Operations Analytics - Log Analysis for SSO with Jazz for Service Management.       206         3.2 Netcool Operations Insight extensions       209         3.2.1 Seasonality       210         3.2.2 Event integration       211                                                                                                    |
| 3.1.2 Importing the LTPA keys for the SSO in the JAZZ secondary server.       205         3.1.3 Configuring IBM Operations Analytics - Log Analysis for SSO with Jazz for Service Management.       206         3.2 Netcool Operations Insight extensions       209         3.2.1 Seasonality       210         3.2.2 Event integration       211         3.2.3 Event Analytics       211                                                                                                    |
| 3.1.2 Importing the LTPA keys for the SSO in the JAZZ secondary server.       205         3.1.3 Configuring IBM Operations Analytics - Log Analysis for SSO with Jazz for Service Management.       206         3.2 Netcool Operations Insight extensions       209         3.2.1 Seasonality       210         3.2.2 Event integration       211         3.2.3 Event Analytics       211         3.2.4 Topology search       220                                                                                                    |
| 3.1.2 Importing the LTPA keys for the SSO in the JAZZ secondary server.       205         3.1.3 Configuring IBM Operations Analytics - Log Analysis for SSO with Jazz for Service Management.       206         3.2 Netcool Operations Insight extensions       209         3.2.1 Seasonality       210         3.2.2 Event integration       211         3.2.3 Event Analytics       211         3.2.4 Topology search       220         3.3 Load balancing for JazzSM       222                                                                                                    |
| 3.1.2 Importing the LTPA keys for the SSO in the JAZZ secondary server.       205         3.1.3 Configuring IBM Operations Analytics - Log Analysis for SSO with Jazz for Service Management.       206         3.2 Netcool Operations Insight extensions       209         3.2.1 Seasonality       210         3.2.2 Event integration       211         3.2.3 Event Analytics       211         3.2.4 Topology search       220         3.3 Load balancing for JazzSM       222         3.3.1 Load balancing for the Jazz configuration       222                                                                                                    |
| 3.1.2 Importing the LTPA keys for the SSO in the JAZZ secondary server.       205         3.1.3 Configuring IBM Operations Analytics - Log Analysis for SSO with Jazz for Service Management.       206         3.2 Netcool Operations Insight extensions       209         3.2.1 Seasonality       210         3.2.2 Event integration       211         3.2.3 Event Analytics       211         3.2.4 Topology search       220         3.3 Load balancing for JazzSM       222         3.3.1 Load balancing for the Jazz configuration       222         3.3.2 Preparing the HTTP server for load balancing       237                                                                                                    |
| <ul> <li>3.1.2 Importing the LTPA keys for the SSO in the JAZZ secondary server</li></ul>                                                                                                    |
| 3.1.2 Importing the LTPA keys for the SSO in the JAZZ secondary server.       205         3.1.3 Configuring IBM Operations Analytics - Log Analysis for SSO with Jazz for Service Management.       206         3.2 Netcool Operations Insight extensions       209         3.2.1 Seasonality       210         3.2.2 Event integration       211         3.2.3 Event Analytics       211         3.2.4 Topology search       220         3.3 Load balancing for JazzSM       222         3.3.1 Load balancing for the Jazz configuration       222         3.3.2 Preparing the HTTP server for load balancing       237         3.3.3 Enabling load balancing and high availability UI Data Provider Connections to Netcool/Impact       253                                                                                                    |
| 3.1.2 Importing the LTPA keys for the SSO in the JAZZ secondary server.       205         3.1.3 Configuring IBM Operations Analytics - Log Analysis for SSO with Jazz for Service Management.       206         3.2 Netcool Operations Insight extensions       209         3.2.1 Seasonality       210         3.2.2 Event integration       211         3.2.3 Event Analytics       211         3.2.4 Topology search       220         3.3 Load balancing for JazzSM       222         3.3.1 Load balancing for the Jazz configuration       222         3.3.2 Preparing the HTTP server for load balancing       237         3.3.3 Enabling load balancing and high availability UI Data Provider Connections to Netcool/Impact       253                                                                                                    |
| 3.1.2 Importing the LTPA keys for the SSO in the JAZZ secondary server.       205         3.1.3 Configuring IBM Operations Analytics - Log Analysis for SSO with Jazz for Service Management.       206         3.2 Netcool Operations Insight extensions       209         3.2.1 Seasonality       210         3.2.2 Event integration       211         3.2.3 Event Analytics       211         3.2.4 Topology search       220         3.3 Load balancing for JazzSM       222         3.3.1 Load balancing for the Jazz configuration       222         3.3.2 Preparing the HTTP server for load balancing       237         3.3.3 Enabling load balancing and high availability UI Data Provider Connections to Netcool/Impact       253         Related publications         273                                                                 |
| 3.1.2 Importing the LTPA keys for the SSO in the JAZZ secondary server.       205         3.1.3 Configuring IBM Operations Analytics - Log Analysis for SSO with Jazz for Service Management.       206         3.2 Netcool Operations Insight extensions       209         3.2.1 Seasonality       210         3.2.2 Event integration       211         3.2.3 Event Analytics       211         3.2.4 Topology search       220         3.3 Load balancing for JazzSM       222         3.3.1 Load balancing for the Jazz configuration       222         3.3.2 Preparing the HTTP server for load balancing       237         3.3.3 Enabling load balancing and high availability UI Data Provider Connections to Netcool/Impact       253         Related publications       273         IBM Redbooks       273                                    |
| 3.1.2 Importing the LTPA keys for the SSO in the JAZZ secondary server.       205         3.1.3 Configuring IBM Operations Analytics - Log Analysis for SSO with Jazz for Service Management.       206         3.2 Netcool Operations Insight extensions       209         3.2.1 Seasonality       210         3.2.2 Event integration       211         3.2.3 Event Analytics       211         3.2.4 Topology search       220         3.3 Load balancing for JazzSM       222         3.3.1 Load balancing for the Jazz configuration       222         3.3.2 Preparing the HTTP server for load balancing       237         3.3.3 Enabling load balancing and high availability UI Data Provider Connections to Netcool/Impact       253         Related publications         273       IBM Redbooks       273         Online resources       273 |

# Notices

This information was developed for products and services offered in the US. This material might be available from IBM in other languages. However, you may be required to own a copy of the product or product version in that language in order to access it.

IBM may not offer the products, services, or features discussed in this document in other countries. Consult your local IBM representative for information on the products and services currently available in your area. Any reference to an IBM product, program, or service is not intended to state or imply that only that IBM product, program, or service may be used. Any functionally equivalent product, program, or service that does not infringe any IBM intellectual property right may be used instead. However, it is the user's responsibility to evaluate and verify the operation of any non-IBM product, program, or service.

IBM may have patents or pending patent applications covering subject matter described in this document. The furnishing of this document does not grant you any license to these patents. You can send license inquiries, in writing, to:

IBM Director of Licensing, IBM Corporation, North Castle Drive, MD-NC119, Armonk, NY 10504-1785, US

INTERNATIONAL BUSINESS MACHINES CORPORATION PROVIDES THIS PUBLICATION "AS IS" WITHOUT WARRANTY OF ANY KIND, EITHER EXPRESS OR IMPLIED, INCLUDING, BUT NOT LIMITED TO, THE IMPLIED WARRANTIES OF NON-INFRINGEMENT, MERCHANTABILITY OR FITNESS FOR A PARTICULAR PURPOSE. Some jurisdictions do not allow disclaimer of express or implied warranties in certain transactions, therefore, this statement may not apply to you.

This information could include technical inaccuracies or typographical errors. Changes are periodically made to the information herein; these changes will be incorporated in new editions of the publication. IBM may make improvements and/or changes in the product(s) and/or the program(s) described in this publication at any time without notice.

Any references in this information to non-IBM websites are provided for convenience only and do not in any manner serve as an endorsement of those websites. The materials at those websites are not part of the materials for this IBM product and use of those websites is at your own risk.

IBM may use or distribute any of the information you provide in any way it believes appropriate without incurring any obligation to you.

The performance data and client examples cited are presented for illustrative purposes only. Actual performance results may vary depending on specific configurations and operating conditions.

Information concerning non-IBM products was obtained from the suppliers of those products, their published announcements or other publicly available sources. IBM has not tested those products and cannot confirm the accuracy of performance, compatibility or any other claims related to non-IBM products. Questions on the capabilities of non-IBM products should be addressed to the suppliers of those products.

Statements regarding the IBM future direction or intent are subject to change or withdrawal without notice, and represent goals and objectives only.

This information contains examples of data and reports used in daily business operations. To illustrate them as completely as possible, the examples include the names of individuals, companies, brands, and products. All of these names are fictitious and any similarity to actual people or business enterprises is entirely coincidental.

#### COPYRIGHT LICENSE:

This information contains sample application programs in source language, which illustrate programming techniques on various operating platforms. You may copy, modify, and distribute these sample programs in any form without payment to IBM, for the purposes of developing, using, marketing or distributing application programs conforming to the application programming interface for the operating platform for which the sample programs are written. These examples have not been thoroughly tested under all conditions. IBM, therefore, cannot guarantee or imply reliability, serviceability, or function of these programs. The sample programs are provided "AS IS", without warranty of any kind. IBM shall not be liable for any damages arising out of your use of the sample programs.

## **Trademarks**

IBM, the IBM logo, and ibm.com are trademarks or registered trademarks of International Business Machines Corporation, registered in many jurisdictions worldwide. Other product and service names might be trademarks of IBM or other companies. A current list of IBM trademarks is available on the web at "Copyright and trademark information" at http://www.ibm.com/legal/copytrade.shtml

The following terms are trademarks or registered trademarks of International Business Machines Corporation, and might also be trademarks or registered trademarks in other countries.

| DB2®  | Netcool®            | Redbooks (logo) 🤣 🛽 |
|-------|---------------------|---------------------|
| IBM®  | Passport Advantage® | Tivoli®             |
| Jazz™ | Redbooks®           | WebSphere®          |

The following terms are trademarks of other companies:

ITIL is a registered trademark, and a registered community trademark of the Office of Government Commerce, and is registered in the U.S. Patent and Trademark Office.

IT Infrastructure Library is a registered trademark of the Central Computer and Telecommunications Agency which is now part of the Office of Government Commerce.

Java, and all Java-based trademarks and logos are trademarks or registered trademarks of Oracle and/or its affiliates.

UNIX is a registered trademark of The Open Group in the United States and other countries.

Other company, product, or service names may be trademarks or service marks of others.

# Find and read thousands of IBM Redbooks publications

- Search, bookmark, save and organize favorites
- Get personalized notifications of new content
- Link to the latest Redbooks blogs and videos

#### Get the latest version of the Redbooks Mobile App

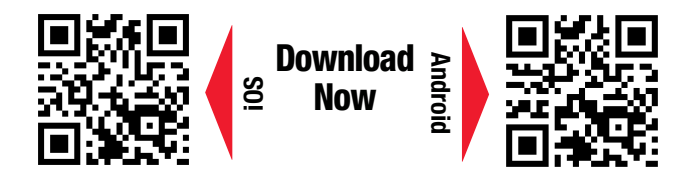

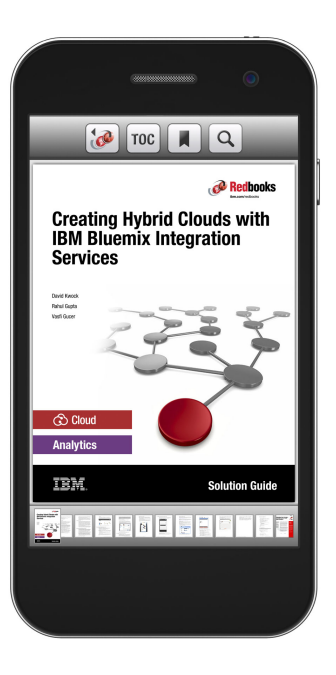

## Promote your business in an IBM Redbooks publication

Place a Sponsorship Promotion in an IBM<sup>®</sup> Redbooks<sup>®</sup> publication, featuring your business or solution with a link to your web site.

Qualified IBM Business Partners may place a full page promotion in the most popular Redbooks publications. Imagine the power of being seen by users who download millions of Redbooks publications each year!

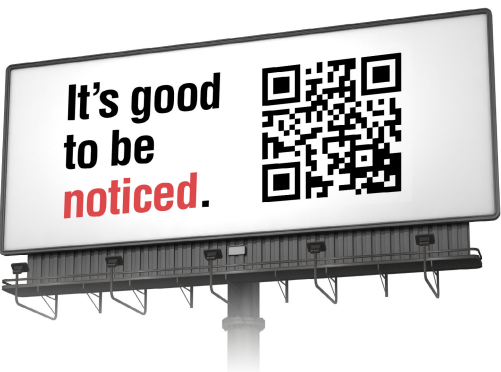

ibm.com/Redbooks About Redbooks → Business Partner Programs

THIS PAGE INTENTIONALLY LEFT BLANK

# Preface

IBM® Netcool® Operations Insight integrates infrastructure and operations management into a single coherent structure across business applications, virtualized servers, network devices and protocols, internet protocols, and security and storage devices. This IBM Redbooks® publication will help you install, tailor, and configure Netcool Operations Insight Version 1.4.

Netcool Operations Insight consists of several products and components that can be installed on many servers in many combinations. You must make many decisions, both critical and personal preference. The purpose of this document is to accelerate the initial deployment of Netcool Operations Insight by making preferred practice choices.

The target audience of this book is Netcool Operations Insight deployment specialists.

## Authors

This book was produced by a global team of specialists working with the International Technical Support Organization (ITSO) in Austin, Texas.

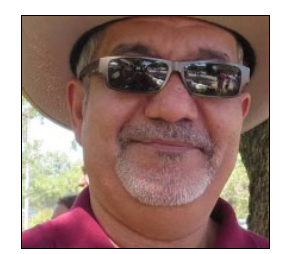

Shaker Al-Muaber is an Infrastructure Architect for IBM Cloud. He is also an IT Specialist in D&SP who is certified in Specialization Software Architecture. Shaker is also a network specialist, who manages the network for the worldwide IT cloud labs. He also supports the Watson lab network in Austin. Additionally, he manages the IT/DevOps environment that uses Netcool and Analytics products, including Netcool Configuration Manager (NCM), Network Manager for IP Edition (NM-IP), Netcool Performance Manager (NPM), Predictive Insight (PI), IBM Operations Analytics - Log Analysis, and IBM Alert Notification on Bluemix.

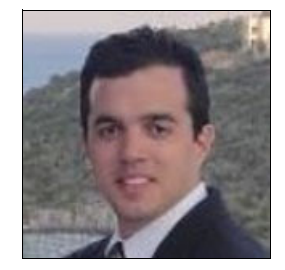

**Fernando de Andrade Cavalcanti** is an IBM IT Specialist Expert/L2 who has been certified since 2010. He is also certified at the IBM IT Architect Foundation Level. Fernando has 17 years of experience in IT. He joined IBM in 2007 (from the acquisition of Vallent) and worked mainly with the IBM Tivoli® portfolio. He worked as the subject matter expert (SME) and IT Architect who was responsible for the Netcool environments of large GTS Strategic Outsourcing accounts. He is responsible for designing architectures for Netcool infrastructures, migrating from Tivoli Enterprise Console to Netcool, integrating new event sources, developing automation, managing the health of Netcool complex environments, and maintaining the lifecycle of Netcool products.

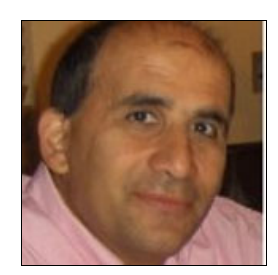

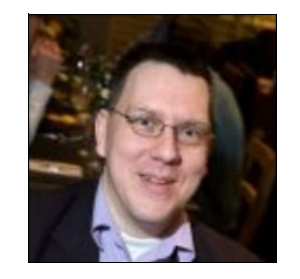

**Vasfi Gucer** is an IBM Redbooks Project Leader with the IBM International Technical Support Organization. He has more than 18 years of experience in the areas of systems management, networking hardware, and software. He writes extensively and teaches IBM classes worldwide about IBM products. His focus has been cloud computing for the last three years. Vasfi is also an IBM Certified Senior IT Specialist, Project Management Professional (PMP), IT Infrastructure Library (ITIL) V2 Manager, and ITIL V3 Expert.

**Mario Schuerewegen** is an IBM Certified IT Specialist. He has worked with Netcool products since 2006. He is certified on OMNIbus, Impact, Network Manager, and Tivoli Business Service Manager. Mario is an accredited examination creator. He is part of the IBM SWG Belgium Lab services department, where he travels worldwide installing, upgrading, and troubleshooting customer deployments.

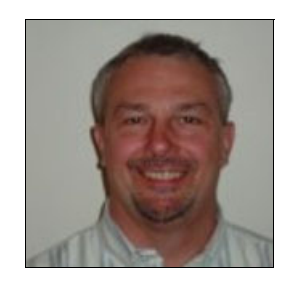

**Steven Shuman** started as an electrical and acoustics engineer. He now works to solve network configuration management issues at companies around the globe as an IBM Netcool Configuration Manager Architect, as part of IBM Systems/Middleware Group. He has over 20 years of software, IT, and networking experience with deep expertise in network device operations and configuration. Steve has been associated with the Netcool Configuration Manager product and its clients from the beginning of Netcool Configuration Manager.

Thanks to the following people for their contributions to this project:

**Bill Cain, Rob Clark, Jim Carey, Brian Fabec, Mark Simpson** IBM US

Fred Harald Klein, Bert Holtwick IBM Germany

Zane Bray IBM UK

**Dr. rer. nat. Tobias Bautze, Michael Troitzsch, Florian Liers** DICOS GmbH Kommunikationssysteme

Manuel Schindler, Heiko Hunnefeld Serima Consulting GmbH

### Now you can become a published author, too!

Here's an opportunity to spotlight your skills, grow your career, and become a published author—all at the same time! Join an ITSO residency project and help write a book in your area of expertise, while honing your experience using leading-edge technologies. Your efforts will help to increase product acceptance and customer satisfaction, as you expand your network of technical contacts and relationships. Residencies run from two to six weeks in length, and you can participate either in person or as a remote resident working from your home base.

Find out more about the residency program, browse the residency index, and apply online at:

ibm.com/redbooks/residencies.html

### **Comments welcome**

Your comments are important to us!

We want our books to be as helpful as possible. Send us your comments about this book or other IBM Redbooks publications in one of the following ways:

► Use the online **Contact us** review Redbooks form found at:

ibm.com/redbooks

Send your comments in an email to:

redbooks@us.ibm.com

Mail your comments to:

IBM Corporation, International Technical Support Organization Dept. HYTD Mail Station P099 2455 South Road Poughkeepsie, NY 12601-5400

## Stay connected to IBM Redbooks

► Find us on Facebook:

http://www.facebook.com/IBMRedbooks

- Follow us on Twitter: http://twitter.com/ibmredbooks
- Look for us on LinkedIn: http://www.linkedin.com/groups?home=&gid=2130806
- Explore new Redbooks publications, residencies, and workshops with the IBM Redbooks weekly newsletter:

https://www.redbooks.ibm.com/Redbooks.nsf/subscribe?OpenForm

Stay current on recent Redbooks publications with RSS Feeds:

http://www.redbooks.ibm.com/rss.html

# 1

# Introduction to IBM Netcool Operations Insight deployment

IBM Netcool Operations Insight (Netcool Operations Insight) is a bundle of products that is based on the IBM Netcool suite. All of these products need to be configured to exchange data among them. This book begins with a brief description of the Netcool Operations Insight components to better clarify the available features and capabilities. Then, we describe the architecture and the environment that will be used in this book, including the relationships and connections between the Netcool Operations Insight components. You can reference the contents of this chapter while you execute the actual deployment in your environment.

This chapter has the following sections:

- 1.1, "Netcool Operations Insight at a glance" on page 2
- 1.2, "Netcool Operations Insight in an IT Service Management context" on page 4
- 1.3, "Netcool Operations Insight Dashboard Application Services Hub" on page 5
- ▶ 1.4, "Architecture" on page 16

## 1.1 Netcool Operations Insight at a glance

IBM Netcool Operations Insight uses real-time alarm and alert analytics, which are combined with broader historic data analytics. Netcool Operations Insight is powered by the fault management capabilities of IBM Tivoli Netcool/OMNIbus and IBM leading big data technologies within IBM Operations Analytics - Log Analysis, providing powerful event search and historical analysis in a single solution.

Netcool Operations Insight consists of a base solution for managing and analyzing application monitoring environments and also an optional extension that is called *Networks for Operations Insight*. This optional extension widens the scope to include network discovery, visualization, event correlation, topology-based root-cause analysis, and configuration and compliance management. The Networks for Operations Insight capability is provided through the Network Manager and Netcool Configuration Manager products.

In addition, you can also set up IBM Network Performance Insight as part of your Netcool Operations Insight solution to monitor network traffic performance, and you can integrate with further solutions, such as IBM Alert Notification and IBM Runbook Automation.

Netcool Operations Insight integrates infrastructure and operations management into a single coherent structure across business applications, virtualized servers, network devices and protocols, internet protocols, and security and storage devices.

Netcool Operations Insight includes the following capabilities.

#### 1.1.1 Event search

*Event search* applies the search and analysis capabilities of Operations Analytics - Log Analysis to events that are monitored and managed by Tivoli Netcool/OMNIbus. Events are transferred from the ObjectServer through the Gateway for Message Bus to Operations Analytics - Log Analysis, where they are ingested into a data source and indexed for searching. After the events are indexed, you can search every occurrence of real-time and historical events.

The Tivoli Netcool/OMNIbus Insight Pack is installed in Operations Analytics - Log Analysis and provides custom apps that search the events based on various criteria. The custom apps can generate dashboards that present event information to show how your monitoring environment is performing over time. With keyword searches and dynamic drill-down functions, you can go deeper into the event data for detailed information. The apps can be run from the Operations Analytics - Log Analysis.

Tooling can be installed into the Web GUI that launches the apps from the right-click menus of the Event Viewer and the Active Event List. An "event reduction wizard" is also supplied that includes information and apps that can help you analyze and reduce volumes of events and minimize the "noise" in your monitored environment.

#### 1.1.2 Event Analytics

*Event Analytics* performs statistical analysis of Tivoli Netcool/OMNIbus historical event data. It can identify seasonal patterns, such as when, and how frequently events occur. Seasonality analyses are output in reports and graphs so that you can easily find seasonal patterns. For example, an event that periodically occurs at an unscheduled specific time is highlighted. You can use the information from the seasonality reports to create network, device, or suppression rules to reduce the number of events.

Event Analytics can determine the events that have a statistical tendency to occur together and output the results on a scheduled basis as *event groups*. You can deploy valid event groups as Netcool/Impact *correlation rules*. The rules act on the event data and show a single parent event from the event group, with all other events in the group as children. Event groups reduce the number of events that are presented to operators.

Event Analytics is installed as two separate packages. One package is installed in Netcool/Impact, and the other package is installed in the Netcool/OMNIbus Web GUI. Both packages are required for Event Analytics to work.

#### 1.1.3 Networks for Operations Insight

*Networks for Operations Insight* is an optional feature that can be added to a deployment of the base Netcool Operations Insight solution to provide service assurance in dynamic network infrastructures. The capabilities of Networks for Operations Insight include network discovery, visualization, event correlation and root-cause analysis, and configuration and compliance management. It contributes to overall operational insight into application and network performance management. The Networks for Operations Insight capability is provided through the Network Manager and Netcool Configuration Manager products.

#### 1.1.4 Topology search

The *topology search* capability is an extension of the Networks for Operations Insight feature. It applies the search and analysis capabilities of Operations Analytics - Log Analysis to give insight into network performance. Events that were enriched with network data are analyzed by the Network Manager Insight Pack and are used to calculate the lowest-cost routes between two endpoints on the network topology over time. The events that occurred along the routes over the specified time period are identified and shown by severity. The topology search requires the Networks for Operations Insight feature to be installed and configured.

#### 1.1.5 IBM Connections integration

IBM Connections is a leading social software platform that can help your organization to engage the right people, accelerate innovation, and deliver results. Netcool/Impact enables social collaboration through IBM Connections by automatically providing updates to key stakeholders. It provides integration to IBM Connections by using a Netcool/Impact *IBMConnections* action function. Users can use the IBMConnections action function to query forums and topics lists, create a new forum, create a new topic, and update existing topics.

This integrated, security-rich platform helps people engage with networks of experts in the context of critical business processes. Now, everyone can act with confidence and anticipate and respond to emerging opportunities.

#### 1.1.6 Network performance monitoring

*Network Performance Insight* is a flow-based network traffic performance monitoring system. It provides comprehensive and scalable visibility of network traffic with visualization and reporting of network performance data for complex, multivendor, and multitechnology networks.

#### 1.1.7 IBM Alert Notification

*IBM Alert Notification* provides instant notification of alerts for any critical IT issues across multiple monitoring tools. It gives IT staff instant notification of alerts for any issues in your IT operations environment.

#### 1.1.8 IBM Runbook Automation

*IBM Runbook Automation* empowers IT operations teams to be more efficient and effective. Operators can focus their attention where it is needed and receive guidance to the best resolution with recommended actions and pre-filled context. With Runbook Automation, you can perform these tasks:

- Investigate and delegate problems faster and more efficiently.
- Diagnose and fix problems faster and build operational knowledge.
- Create, publish, and manage runbooks and automations easily.
- ► Track achievements and identify opportunities for improvement.

# **1.2 Netcool Operations Insight in an IT Service Management context**

Netcool Operations Insight provides end-to-end insight for smarter business decisions. It simplifies operations and reduces the cost of operations. Netcool Operations Insight provides services management personnel with improved visibility with the introduction of Network Health Dashboard, Network discovery, visualization, monitoring and event correlation, and root-cause analysis, which drives down the meantime to repair.

Netcool Operations Insight gives IT Service Management personnel agile operations by providing the following functions (Figure 1-1 on page 5):

- Consolidated management:
  - Use off-the-shelf integrations for rapid deployment
  - Correlate, enrich, and consolidate events into a single view
  - Scale from the smallest to the largest environments
- ► Analytics:
  - Gain data-driven actionable insight from high-volume operations data
  - Identify frequent events
  - Recognize patterns
  - Recommend grouping and suppression
- Automation:
  - Streamline operations
  - Eliminate manual steps by automating actions
  - Automate routing processes
  - Take immediate action
- Built-in expertise:
  - Take advantage of decades of IBM experience across thousands of clients
  - Reduce actionable events as a default

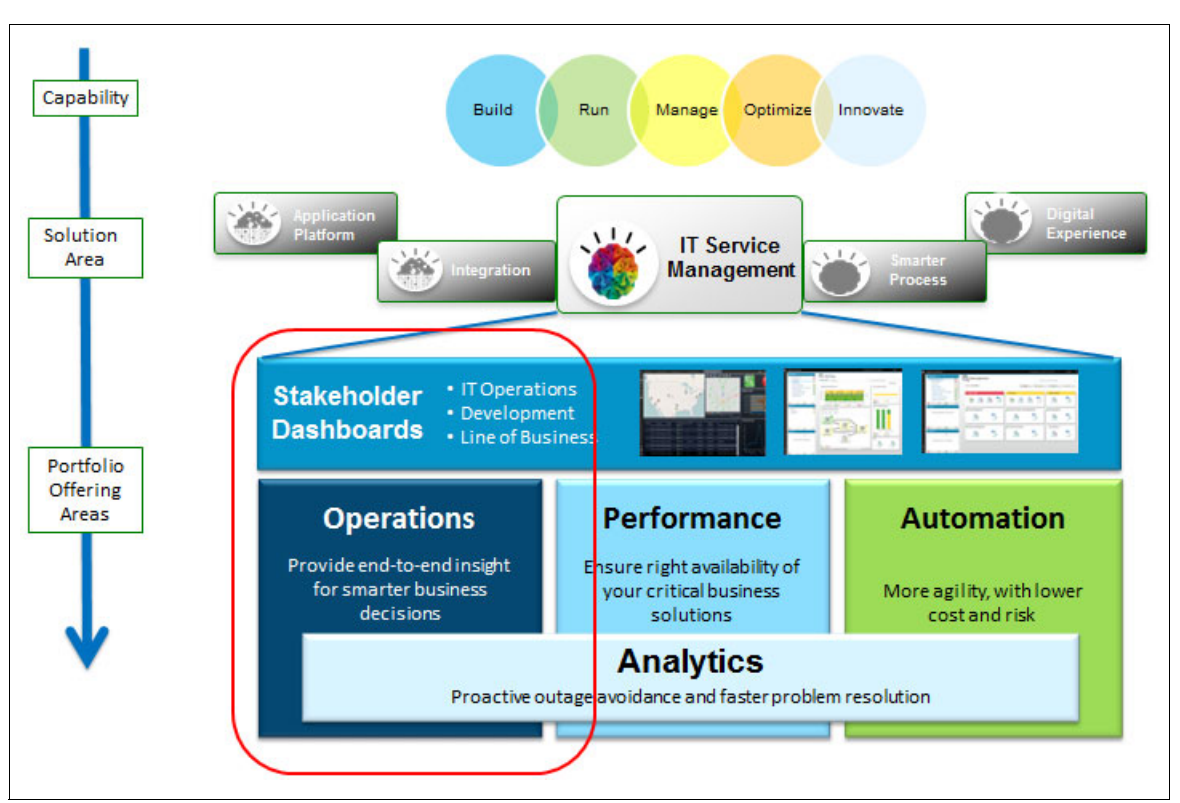

Figure 1-1 shows Netcool Operations Insight in an IT Service Management context.

Figure 1-1 Netcool Operations Insight in an IT Service Management context

## **1.3 Netcool Operations Insight Dashboard Application Services** Hub

Netcool Operations Insight combines Netcool OMNIbus and Netcool Impact with the power of analytics and modern mobile dashboards to increase the effectiveness, efficiency, and reliability of operations management while it simplifies or removes administrative tasks, radically improving time to value and total cost of ownership (TCO).

IBM Dashboard Application Services Hub (DASH) service is a common web portal for IBM Netcool suite. When you log in to the DASH, you will get access to the Content Page, OMNIbus Web GUI, Network Manager topology views, discovery configuration, and other integrations.

Through the navigation bar, you can access navigation tools, such as the Search, Favorites, and Product pages. See Figure 1-2. Product pages provide access to DASH pages for each integrated product.

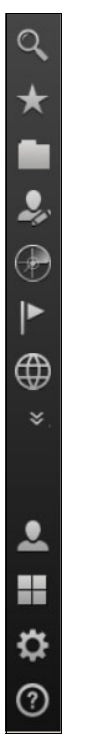

Figure 1-2 DASH navigation bar

Follow these steps to explore the options:

1. Click any folder to navigate to its content pages. (A *folder* is a logical grouping for related pages, and you can assign any icon to it.) Click the **Samples** folder icon to see its contents (Figure 1-3).

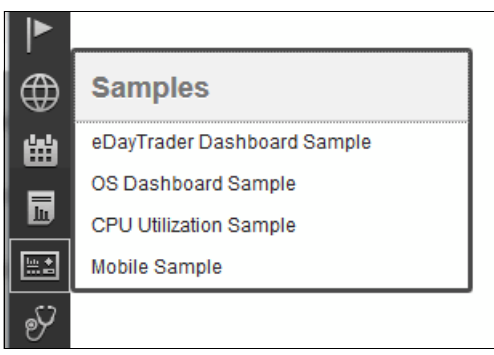

Figure 1-3 Samples folder

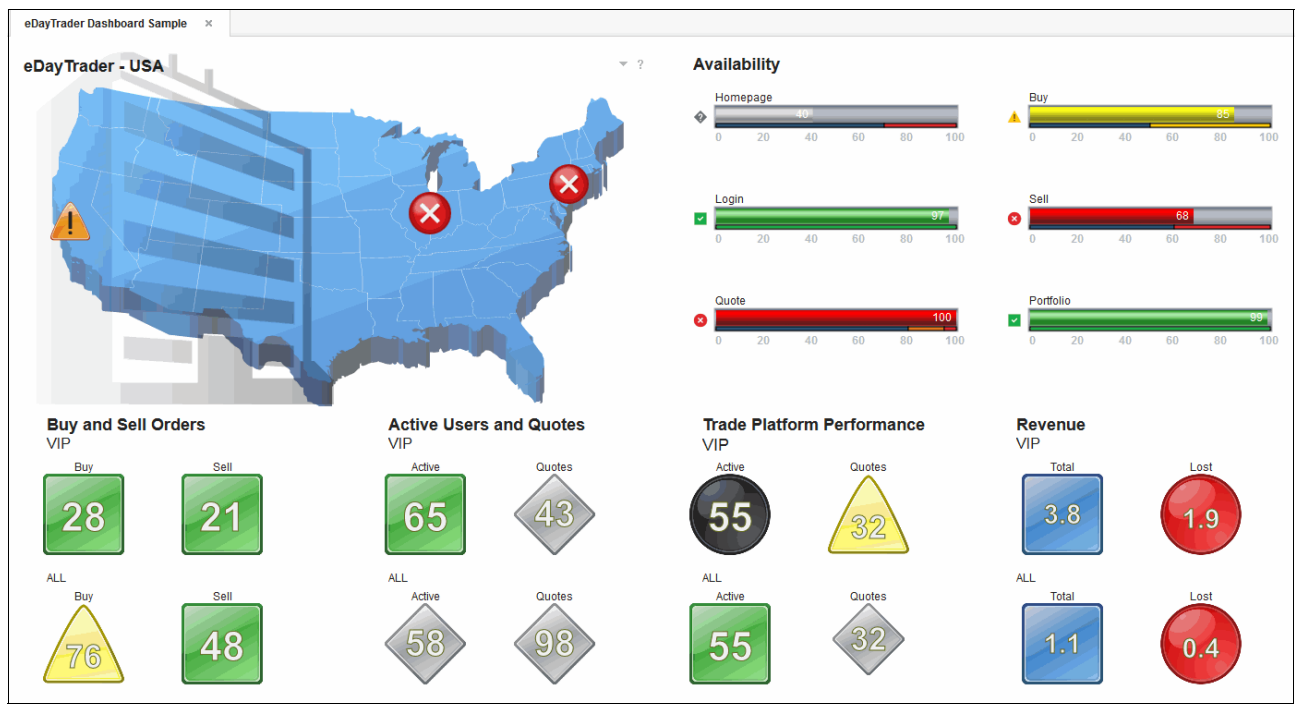

2. Open the eDayTrader Dashboard Sample application to see a page with an example dashboard. Figure 1-4 shows an example dashboard.

Figure 1-4 Example dashboard

3. Click the **Administration** folder, as shown in Figure 1-5. It contains the Netcool OMNIbus Web GUI and Network Manager administration GUI. Use it to create OMNIbus filters, views, tool, menus, and Network Manager polling policies.

| Q          | Administration                |
|------------|-------------------------------|
| $\star$    | Event Management Tools        |
|            | Filters                       |
| .0.        | Views                         |
|            | Relationships                 |
| $\bigcirc$ | Tool Configuration            |
|            | Tool Prompt Configuration     |
| A          | Menu Configuration            |
| æ          | Metrics                       |
|            | CGI Registry                  |
| hin *      | Maps                          |
| 24         | Map Creation                  |
| <u></u>    | Map Resources                 |
|            | Data Sources                  |
| *          | Event Database Query          |
|            | Network                       |
|            | Database Access Configuration |
|            | Network Polling               |
|            | Management Database Access    |

Figure 1-5 Administration folder

4. Click the **Discovery** folder, as shown in Figure 1-6, to open the Network Discovery Configuration page and the Network Discovery Status page. The pages are the same pages that were in Tivoli Integrated Portal.

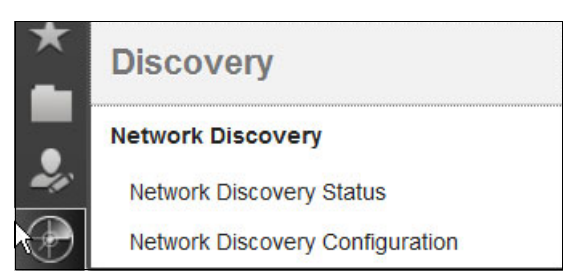

Figure 1-6 Network Discovery configuration and status pages

Enhancements were added in V1.4, such as the discovery of Cisco WiFi Access Point (Figure 1-7), which performs modeling for layer 2/3, subsystem identifier (SSID), 802.11 spec, channels, and dependencies on Dynamic Host Configuration Protocol (DHCP).

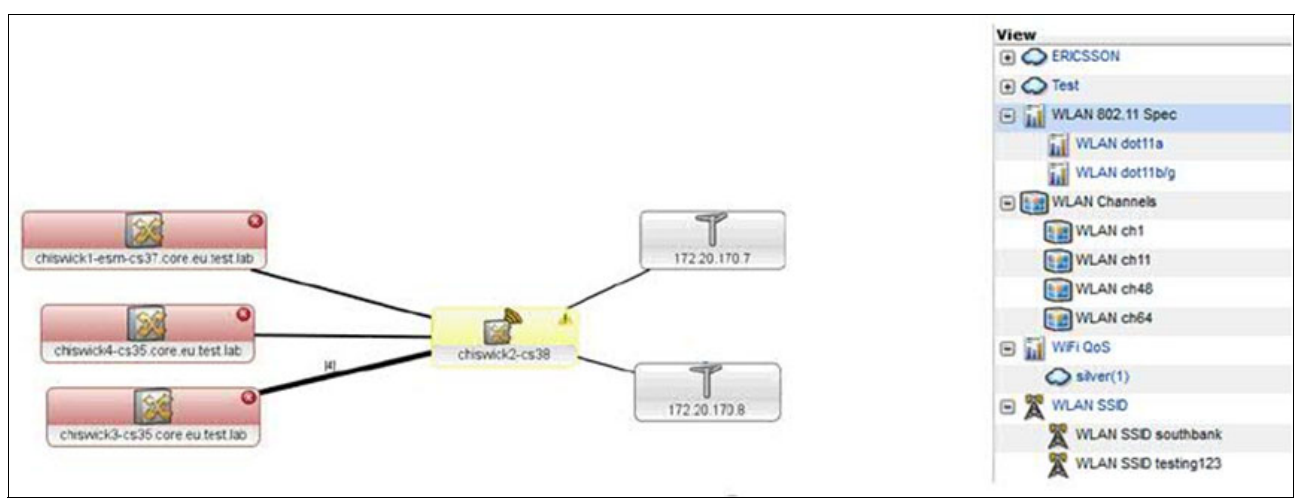

Figure 1-7 Cisco WiFi discovery

5. Click the **Incident** folder, as shown in Figure 1-8, to open OMNIbus Web GUI views and Network views. You can navigate through the Event Dashboard, Event List, and Active Event List (AEL), and work with OMNIbus events. You can navigate through the Network views, Hop view, Health view, Fault-Finding view, Simple Network Management Protocol (SNMP) Management Information Base (MIB) Browser view, and real-time graphing.

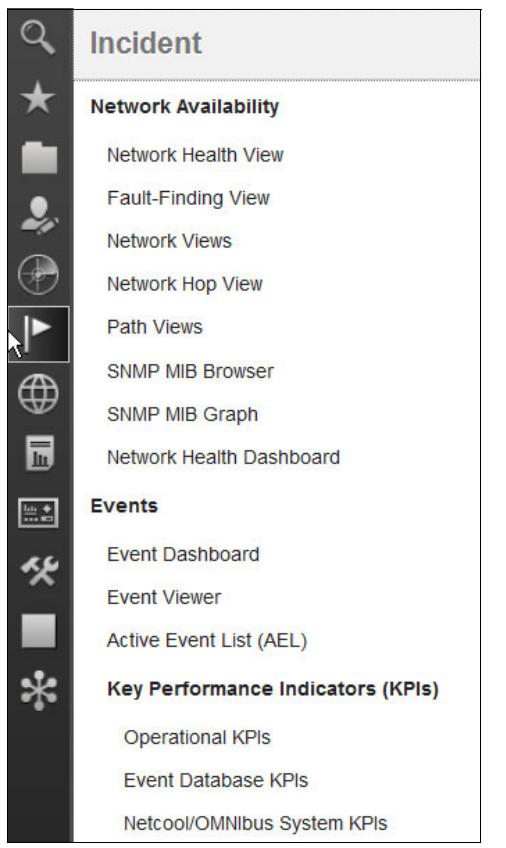

Figure 1-8 Events and Network Availability views

- 6. Pay attention to the new feature in this release, which is the Network Health Dashboard. The Network Health Dashboard answers these questions at a glance (Figure 1-9):
  - What devices or interfaces were down longer than 1 hour or 24 hours?
  - How is the availability level trending over the last 24 hours?
  - What are the worst performers?
  - Did any configuration changes coincide with this incident?
  - What events are active?

| work Health Da                                                                                                    | ashboard ×                                                                                                    |                                                                                                    |                                                                                                    |                                                                                                    |                                                                                                    |                                                                                      |                                                                                                    |                                                                                                    |                                                                                                 |                                                                                                    | 1          |
|----------------------------------------------------------------------------------------------------|----------------------------------------------------------------------------------------------------|----------------------------------------------------------------------------------------------------|----------------------------------------------------------------------------------------------------|----------------------------------------------------------------------------------------------------|----------------------------------------------------------------------------------------------------|--------------------------------------------------------------------------------------|----------------------------------------------------------------------------------------------------|----------------------------------------------------------------------------------------------------|-------------------------------------------------------------------------------------------------|----------------------------------------------------------------------------------------------------|------------|
| twork Views                                                                                                    | s - Default Bo                                                                                                    | kmark                                                                                                    | Non Available Resources                                                                                                    | 54                                                                                                    | Top Performers                                                                                                    |                                                                                      |                                                                                                    |                                                                                                    |                                                                                                 |                                                                                                    |            |
| w                                                                                                    |                                                                                                    | ax Unique                                                                                                    |                                                                                                    |                                                                                                    | Metric SnmpLinkStatus                                                                                                    |                                                                                      | Order Admin                                                                                                    | nDown +                                                                                                    |                                                                                                 | Mit Show Ch                                                                                                    | art 🖽 Show |
| O NCOMS                                                                                                    |                                                                                                    | a 46                                                                                                    | Snmp Poll Fail 1 6                                                                                                    |                                                                                                    |                                                                                                    |                                                                                      |                                                                                                    |                                                                                                    |                                                                                                 |                                                                                                    |            |
| • Alert vie                                                                                                    | riewis                                                                                                    | 46                                                                                                    | Link State 5                                                                                                    |                                                                                                    | 172 20 247 1/ BR1/0 1                                                                                                    |                                                                                      |                                                                                                    |                                                                                                    |                                                                                                 |                                                                                                    |            |
| O * All Rout                                                                                                    | uters                                                                                                    | 13                                                                                                    | Interface Ping                                                                                                    |                                                                                                    | 170.00 4 61 0 1 46 1 1                                                                                                    |                                                                                      |                                                                                                    |                                                                                                    |                                                                                                 |                                                                                                    |            |
| O'Al Swit                                                                                                    | tches                                                                                                    | 28                                                                                                    | Device Ping                                                                                                    |                                                                                                    | 1/2.20.1.0[0[10]]                                                                                                    |                                                                                      |                                                                                                    |                                                                                                    |                                                                                                 |                                                                                                    |            |
| O * Custom                                                                                                    | n View                                                                                                    | 0 0                                                                                                    |                                                                                                    |                                                                                                    | 172.20.1.6[0[15]]                                                                                                    |                                                                                      |                                                                                                    |                                                                                                    |                                                                                                 |                                                                                                    |            |
| Oevice                                                                                                    | Classes                                                                                                    | 3 46                                                                                                    | No Response                                                                                                    |                                                                                                    | 172.20.1.6[ Se0/1/1:                                                                                                    |                                                                                      |                                                                                                    |                                                                                                    |                                                                                                 |                                                                                                    |            |
| • · HSRP G                                                                                                    | Groups                                                                                                    | 0 0                                                                                                    | in up to 00:10                                                                                                    |                                                                                                    | 172.20.1.6[ Se0/1/0:                                                                                                    |                                                                                      |                                                                                                    |                                                                                                    |                                                                                                 |                                                                                                    |            |
| O * Manual                                                                                                    | ily Added Dev                                                                                                    | 0 0                                                                                                    | Widget updated at Oct 6, 13:42:12 using view: [All Re                                                                                                    | touters]                                                                                                    | 172 20 1 61 5+0/0 1                                                                                                    |                                                                                      |                                                                                                    |                                                                                                    |                                                                                                 |                                                                                                    |            |
| <ul> <li>Kes</li> <li>Monitori</li> </ul>                                                                                                    | ring Views                                                                                                    | 3                                                                                                    |                                                                                                    |                                                                                                    | 172.20.1.0[ Fabro ]                                                                                                    |                                                                                      |                                                                                                    |                                                                                                    |                                                                                                 |                                                                                                    |            |
| . O MPLS                                                                                                    |                                                                                                    | 7                                                                                                    | Availability Rate                                                                                                    | 172 20.161.3[ Em0/0 ]                                                                                                    |                                                                                                    |                                                                                      |                                                                                                    |                                                                                                    |                                                                                                 |                                                                                                    |            |
| . OSPF R                                                                                                    | Routing Domai                                                                                                    | 12                                                                                                    |                                                                                                    |                                                                                                    | 172.20.161.6[ VI1 ]                                                                                                    |                                                                                      |                                                                                                    |                                                                                                    |                                                                                                 |                                                                                                    |            |
| IS Subnets                                                                                                    | ts                                                                                                    |                                                                                                    |                                                                                                    |                                                                                                    | 172.20.1.5[ Se0/0/0 ]                                                                                                    |                                                                                      |                                                                                                    |                                                                                                    |                                                                                                 |                                                                                                    |            |
|                                                                                                    |                                                                                                    | 1. 4                                                                                                    |                                                                                                    |                                                                                                    |                                                                                                    |                                                                                      |                                                                                                    |                                                                                                    |                                                                                                 |                                                                                                    |            |
| O Unassio                                                                                                    | ioned View                                                                                                    | 0                                                                                                    |                                                                                                    |                                                                                                    | 172 20 1 5/ Se0/1/0                                                                                                    |                                                                                      |                                                                                                    |                                                                                                    |                                                                                                 |                                                                                                    |            |
| O ' Unassig                                                                                                    | igned View                                                                                                    | 0 0                                                                                                    | 80                                                                                                    |                                                                                                    | 172.20.1.5[ Se0/1/0:                                                                                                    |                                                                                      |                                                                                                    |                                                                                                    |                                                                                                 |                                                                                                    |            |
| Unassig     Vian Po     VVLS                                                                                                    | igned View<br>orts                                                                                                    | 0 0<br>3 13<br>1 7                                                                                                    | 00<br>60<br>40<br>20<br>0<br>0<br>0<br>0<br>0<br>0<br>0<br>0<br>0<br>0<br>0<br>0<br>0<br>0<br>0<br>0                                                                                                    | 750 950 1150                                                                                                    | 172.20.1.5[ Se0/1/0                                                                                                    | rrent                                                                                | 🗸 Last Day                                                                                                    | (1) unava<br>SnmpLinkSta<br>V Last Week                                                                                   | ailable<br>atus(state)<br>& Last Month                                                          | ✓ Last Year                                                                                                    | (2) admi   |
| Unassig     Vian Po     VPLS                                                                                                    | igned View<br>orts                                                                                                    | 0 0<br>3 13<br>1 7                                                                                                    | د الله الله الله الله الله الله الله الل                                                                                                    | 75 <sup>0</sup> 95 <sup>0</sup> 75 <sup>0</sup><br>Routers]                                                                                                    | 172 20.1.5[ Se0/1/0                                                                                                    | rrent Vpdater                                                                        | ✓ Last Day<br>d time : Oct 6, 13:3                                                                                                    | (1) unava<br>SnmpLinkSta<br>V Last Week<br>9:04 Showing : Snmpl                                                           | ailable<br>atus(state)<br>✓ Last Month<br>LinkStatus data for view                              | ✓ Last Year<br>[All Routers]                                                                                                    | (2) admi   |
| Unassig     O * Unassig     O * Vhan Po     O * VPLS                                                                                                    | igned View<br>orts                                                                                                    | 0 0<br>13<br>7<br>ewTreeNCP_VII *                                                                                                    | دول می از می ازم می از می از می از می ازم می ازم ازم می ازم می ازم می ازم می ازم می ازم می ازم می ازم می ازم می ازم می ازم می ازم می ازم می ازم می ازم می ازم می ازم می ازم می ازم می ازم می ازم می ازم می ازم می ازم می ازم می ازم می ازم می ازم می ازم می                                                                                                    | 15 <sup>5</sup> 95 <sup>5</sup> 15 <sup>5</sup><br>Routers]                                                                                                    | 172 20.1 5[ Se011/0                                                                                                    | updated                                                                              | ✓ Last Day<br>d time : Oct 6, 13:3<br>ime- View [All R)                                                                                                    | (1) unava<br>SnmpLinkSta<br>✓ Last Week<br>9.04 Showing : Snmpl<br>outers]                                                | ailable<br>atus(state)<br>✓ Last Month<br>LinkStatus data for view.                             | ✓ Last Year<br>: [All Routers]                                                                                                    | (2) admi   |
| • Unassig     • Van Po     • VPLS                                                                                                    | igned View<br>orts                                                                                                    | ● 0<br>13<br>2 7<br>ewTreeNCP_VII * ]                                                                                                    |                                                                                                    | t5 <sup>0</sup> gs <sup>0</sup> ty <sup>0</sup><br>Routers]<br>☑ 0<br>hterm :⊷ -                                                                                                    | 172.20.1.5[ Se0110:                                                                                                    | Trent Updated<br>Updated<br>stances Over Ti<br>Hours 24 Hours                        | ✓ Last Day<br>d time : Oct 6, 13:3<br>ime- View [All Ri<br>occurrence:                                                                                                    | (1) unava<br>SnmpLinkSta<br>V Last Week<br>9:04 Showing : Snmpl<br>outers]<br>Frat (a) Last                               | allable<br>atus(state)<br>✓ Last Month<br>LinkStatus data for view.<br>View Table               | ✓ Last Year<br>: [All Routers]                                                                                                    | (2) admi   |
| Unassig     ··Unassig     ··Van Po     ··VPLS     ··VPLS     ··VPLS     ··VPLS     ··VPLS                                                                                                    | igned View<br>onts<br>Network/<br>Node                                                                                                    | 0     13     7  wTreeNCP_VII *                                                                                                    | de de de de de ge ye ye ye ye<br>Widget updated at Oct 6, 13.42:12 uning view (Al 1<br>Defaut: -) ○ 0 ○ 0 ▲ 0 □ 0 ↓ 5<br>Widget updated at Oct 6, 13.42:12 uning view (Al 1                                                                                                    | tS gS tS<br>Routers]<br>20<br>hterm :⊷ ~<br>FratC                                                                                                    | 172 20.1 S[ Se0110:                                                                                                    | tances Over Tit<br>Hours 24 Hours<br>Time Range : 1000                               | Last Day     Last Day     d time : Oct 6, 13.3     ime- View [All Ri         Occurrence:         2015, 07.39.02 - 10.06207                                                                                                    | (1) unava<br>SnmpLinkSta<br>V Last Week<br>9:04 Showing : Snmpl<br>outers]<br>Frat @ Last<br>15, 13:39:02 - Granwary : 15 | allable<br>atus(state)<br>✓ Last Month<br>LinkStatus data for view<br>Vew Table<br>Moutes       | ✓ Last Year<br>: [All Routers]                                                                                                    | (2) admi   |
| Unassig     · Unassig     · Van Po     · VPLS     · VPLS     · VPLS     · VPLS     · VPLS     · VPLS     · VPLS                                                                                                    | Networks                                                                                                    | 0     13     17 ewTreeNICP_VII                                                                                                    | Sommary<br>Support taken (SIMPTHEOUT) for pol SUMP (and Support                                                                                                    | tS gS tS<br>Routers]<br>20<br>http:///www.second<br>First C<br>and target 172.20 962214f                                                                                                    | 172 20 1.5[ Se0/10           ✓ Curr           Event & Configuration Ins           Tme         8 Hour         12           4 | rrent Updated<br>Updated<br>stances Over Tit<br>Hours 24 Hours<br>Time Range : 10/06 | Last Day Last Day d time - Oct 6, 13:3 ime- View [All Ri Occume: cost, of 39:02 - 10:06:201                                                                                                    | (1) unava<br>SnmpLinkSta<br>V LastWeek<br>9:04 Showing : Snmpl<br>outers]<br>Pret @ Lee<br>15, 1338:02 - Genulary : 15    | allable<br>atus(state)<br>✓ Last Month<br>LinkStatus data for view<br>Vee Table<br>Movies       | Configu<br>From: 1<br>Tor: 1                                                                                                    | (2) admi   |
|                                                                                                    | Igned View<br>onts<br>NetworkV<br>Node<br>172.20.128.71<br>172.20.98.5                                                                                                    | ewTreeNCP_VII * [                                                                                                    | Sommary<br>Surp pot takine (StarPTIECUT) for pot StarP Link Stars Star II and Star II and Sta                                                                                                    | To so so to control to the source of the source of the sou | 172 20 1.5[ Se0/10                                                                                                    | rrent Updated<br>Updated<br>stances Over Ti<br>Hours 2 M Hours<br>Time Range : 10:06 | ✓ Last Day<br>d time : Oct 6, 13:3<br>ime- View [All Ri<br>a Occumes:<br>2015, 07.39.02 - 10.06.20                                                                                                    | (1) unava<br>SnmpLinkSta<br>V LastWeek<br>9:04 Showing : Snmpl<br>04fers]<br>Frat @ Last<br>15, 13392 - Gravuary : 15     | allable<br>atus(state)<br><u>v</u> Last Month<br>LinkStatus data for view<br>Vew Table<br>Mones | Configu<br>From: 1<br>To To To<br>I Configu<br>From: 1<br>To To To<br>II Configu<br>II Configu<br>II Confi | (2) admi   |
| • Unassig<br>• Van Po<br>• VPLS     • VPLS     • VPLS     • VPLS     • VPLS     • VPLS     • VPLS     • VPLS     • VPLS     • VPLS     • VPLS     • VPLS     • VPLS     • VPLS     • VPLS     • VPLS     • VPLS                                                                                                         | Igned View<br>Instance of the second second se | e 0<br>13<br>7<br>ewTreeNCP_VII *)<br>Alert Group<br>TRM Monter<br>ITMM Monter                                                                                                    | Semmary<br>Subp of takes (SUUTTRECOT) for poil SUBP Los Sales/SUBP Los Sub-<br>Subp of takes (SUUTTRECOT) for poil SUBP Los Sales/SUBP Los Sub-<br>Subp of takes (SUUTTRECOT) for poil SUBP Los Sales/SUBP Los Sub-<br>Subp of takes (SUUTTRECOT) for poil SUBP Los Sales/SUBP Los Sub-<br>Subp of takes (SUBPTRECOT) for poil SUBP Los Sales/SUBP Los Sub-<br>Subp of takes (SUBPTRECOT) for poil SUBP Los Sales/SUBP Los Sales/SUBP Los Sal                                                                                                    | 40 <sup>9</sup> 90 <sup>0</sup> 10 <sup>0</sup><br>Routers)                                                                                                    | 172 20 1.5[ Se0/10                                                                                                    | Trent Updated<br>Updated<br>tances Over Tit<br>Hours 24 Hours<br>Time Range : 1006   | ✓ Last Day<br>d time : Oct 6, 13:3<br>ime- View [All R<br>occurrence<br>2015, 07.39.02 - 10.06.20                                                                                                    | (1) unava<br>SnmpLinkSta<br>V LastWeek<br>9:04 Showing : Snmpl<br>Outers]<br>Frat @ Last<br>15, 113802 - Gaevary : 15     | nilable<br>atus(state)<br>v Last Month<br>LinkStatus data for view<br>Vew tale                  | ✓ Last Year<br>[All Routers]<br>Configu<br>From: 1<br>Tor: 133<br>■ COB<br>■ DT: 1<br>■ Not                                                                                                    | (2) admi   |
| • Unassig<br>• VAn Po<br>• VPLS     • VPLS     • VPLS     • VPLS     • VPLS     • VPLS     • VPLS     • VPLS     • VPLS     • VPLS     • VPLS     • VPLS     • VPLS     • VPLS     • VPLS     • VPLS     • VPLS     • VPLS     • VPLS     • VPLS     • VPLS     • VPLS     • VPLS     • VPLS     • VPLS     • VPLS     • VPLS | Ined View View View View View View View View                                                                                                    | ewTreeNCP_VII                                                                                                    | Sommary Surp of tables (StatiFTECOT) for op State Line State a Surp of tables (StatiFTECOT) for op State Line State a Surp of tables (StatiFTECOT) for op State Line State a Surp of tables (StatiFTECOT) for op State Line State a Surp of tables (StatiFTECOT) for op State Line State a Surp of tables (StatiFTECOT) for op State Line State a Surp of tables (StatiFTECOT) for op State Line State a Surp of tables (StateFTECOT) for op State Line State a Surp of tables (StateFTECOT) for op State Line State a Sur                                                                                                    | the gen velocities<br>Resterns] → •<br>First + •<br>Market 1722 (1997) +<br>and larger 1722 (1997) +<br>and larger 1722 (1997) +<br>and larger 1723 (1997) +                                                                                                    | 172 20 1.5[ Se0/10                                                                                                    | rrent Updateo<br>Updateo<br>dances Over Ti<br>Hous 24 Hous<br>Time Range : 1000      | ✓ Last Day<br>d time : Oct 6, 13:3<br>ime- View [All R<br>• Occurrow<br>2015, 07:39:02 - 19:06:20                                                                                                    | (1) united<br>SrimpLinkSta<br>V Last Week<br>9:04 Showing : Srimpt<br>00tters]<br>Prat @ Last<br>133822 - Gaussiany : 15  | silable<br>strus(state)<br>v Last Month<br>LinkStatus data for view<br>Vew Sole                 | ✓ Last Year     (All Routers)     (All Routers)     (Configu     From::     To 133     ■ OCB     ■ ID13     ■ ID13                                                                                                    | (2) admi   |
| • Unassity           • VRS           • VRS           • VRS           • VRS           • NO <b>A</b> NO <b>A</b> NO <b>A</b> NO <b>A</b> NO <b>A</b> NO <b>A</b>                                                                                                    | Igned View<br>Internet View<br>Network/<br>172,20,129,71<br>172,20,129,70<br>172,20,129,70<br>172,20,137,72                                                                                                    | exTreeNCP_VII *)  Alert Group TRM Moder TRM Moder TRM Moder TRM Moder TRM Moder                                                                                                    | South point failure (SMUTTRECUT) for poi SAMP Line State as<br>South point failure (SMUTTRECUT) for poi SAMP Line State as<br>South point failure (SMUTTRECUT) for point SAMP Line State as<br>South point failure (SMUTTRECUT) for point SAMP Line State as<br>South point failure (SMUTTRECUT) for point SAMP Line State as<br>South point failure (SMUTTRECUT) for point SAMP Line State as<br>South point failure (SMUTTRECUT) for point SAMP Line State as<br>South point failure (SMUTTRECUT) for point SAMP Line State as<br>South point failure (SMUTTRECUT) for point SAMP Line State as<br>South point failure (SMUTTRECUT) for point SAMP Line State as<br>South point failure (SMUTTRECUT) for point SAMP Line State as                                                                                                    | 100 g/0 g/0 g/0<br>Routers)                                                                                                    | 172 20 1.5[ Se0/10                                                                                                    | rent Updater<br>Updater<br>tances Over Ti<br>Hours 24 Hours<br>Tree Range : 1000     | Last Day     d time : Oct 6, 13:3     ime. View [All R         Occurrence         Cocurrence         Co | (1) unävä<br>SnmpLinkSta<br>V Last Week<br>9:04 Showing : Snmpt<br>0uters]<br>Frat @ Last<br>1, 113802 - dewary : 15      | nlabh<br>atus(state)<br>ver Last Month<br>LinkStatus data for view<br>ver Sale<br>Montes        | Configu<br>[All Routers]                                                                                                    | (2) admi   |
| • Unassigned         • VARS Po           • VAR Po         • VPLS           • VPLS         • VPLS           • No         • No           • No         • No           • No         • No                                                                                                    | Igned View<br>Instantia<br>Networks<br>172 20 129 71<br>172 20 129 71<br>172 20 129 73                                                                                                    | O     S     S | Sommary<br>South political states<br>South political states<br>South political state | 1 0 9 9 0 10 10 10 10 10 10 10 10 10 10 10 10 1                                                                                                    | 172 20 1.5[ Se0/10                                                                                                    | rent Updater<br>Updater<br>Itances Over Ti<br>Hours 24 Hours<br>Tree Range : 1000    | ✓ Last Day<br>d time - Oct 6, 13.3<br>ime-View (AI R)<br>onume<br>2015.0139.2 - 106020<br>m34 0069 0064.10                                                                                                    | (1) unixa<br>SnmpLinkSta<br>V LastWeek<br>9:04 Shewing : Snmpl<br>outers]<br>© Fret @ Leet<br>15, 13392 - Genvlery 15     | nlabbé<br>atus(state)<br>v Last Month<br>LinkStatus data for view<br>View Table<br>Montes       | ✓ Last Year     [All Routers]     [Configu From: 1     Tron: 1     Tron:                                                                                                    | (2) admi   |

Figure 1-9 Network Health Dashboard

7. Use the Unavailable Resources and Percentage Availability widgets to understand your network availability status in real time. This display gives you information about SNMP polling failures and your ability to ping a device. It provides information about the interface link state and your ability to ping the interface. You use the Network Views bookmark to segment your network, for example, if you want to see only router availability, click the All Routers bookmark. See Figure 1-10.

| View       Max       Unique Events         Image: NCOMS       Image: Snmp Poll Fail       Image: Snmp Poll Fail       Image: Snmp P                                                                                                    | Network | Views - Default            | Bookma | 03          | Non Available Resources                                     |      |
|----------------------------------------------------------------------------------------------------|---------|----------------------------|--------|-------------|-------------------------------------------------------------|------|
| <ul> <li>NCOMS</li> <li>Alert views</li> <li>Alert views</li> <li>Alert</li></ul>                                                                                                    | View    | •                          | Max    | Events      | Snmp Poll Fail 1 6                                          |      |
| <ul> <li>Alter twees</li> <li>Alter twees</li> <li></li></ul>                                                                                                    |         | OMS                        | 3      | 46          | Link State 5                                                |      |
| <ul> <li>A routes Any systems</li> <li>A routes Any</li> <li>A routes Any</li> <li>A routes Any</li> <li>A routes Any</li> <li>C * A routes</li> <li>C * Custom View</li> <li>O</li> <li>C * Manually Added Dev</li> <li>O</li> <li>C * Manually Added Dev</li> <li>O</li> <li>C * Van Source Cases</li> <li>A route Device C is in up to 100 in more then 1:00</li> <li>Widget updated at Oct 6, 13:42:12 using view: [All Routers]</li> </ul>                                                                                                    |         | * Alert views              | 0      | 46          | Interface Ping                                              |      |
| <ul> <li>Custom View</li> <li>Custom View</li> <li>Custom V</li></ul>                                                                                                    | 0       | Aireouters                 |        | 13          | Device Dire                                                 |      |
| <ul> <li>Construct States</li> <li>Construct States</li></ul>                                                                                                    | 0       | * Custom View              | 0      | 28          | Device Fing                                                 |      |
| <ul> <li>* HSRP Groups</li> <li>* HSRP Groups</li> <li>* Manually Added Dev<br/>kes</li> <li>* Manually Added Dev<br/>kes</li> <li>* Manually Added Dev<br/>kes</li> <li>* MPLS</li> <li>* OSPF Routing Domai</li> <li>12<br/>ms</li> <li>* Subnets</li> <li>2<br/>* Unassigned View</li> <li>0<br/>* VPLS</li> <li>* VPLS</li> <li>7</li> </ul>                                                                                                    |         | * Device Classes           |        | 6           | No Response                                                 |      |
| <ul> <li>Manuały Added Dev<br/>loss</li> <li>Manuały Added Dev<br/>loss</li>     &lt;</ul>                                                                                                    | E C     | * HSRP Groups              |        | 40          |                                                             |      |
| los       vioget updated at Oct 6, 13.42.12 using view [All Routers]         Image: transmission of the state of the state of the sta                                                                                                    | 0       | * Manually Added Dev       | 0      | 0           | In up to us to an up to 1:00 in more than 1:00              |      |
| <ul> <li>Image: Second Second Se</li></ul>                                                                                                    | -       | ices<br>* Monitoring Views |        | 0           | widget updated at Oct 6, 15.42.12 using view. [All Routers] |      |
| Availability Rate<br>* OSPF Routing Domail & 12<br>* Osper Routing Domail & 12<br>* Unassigned View 0 0<br>* Vina Ports 0 13<br>* VPLS 1 7<br>* VPLS 1 7<br>* VPLS 1 7<br>* VPLS 1 7<br>* Unassigned View 0 0<br>* VPLS 1 7<br>* VPLS 1 7<br>* VPLS 1 |         | * MPLS                     |        | 3           |                                                             |      |
| AVailability Rate<br>AVailability Rate<br>AVailability Rate<br>AVailability Rate<br>AVailability Rate<br>AVailability Rate                                                                                                    |         | * OSPF Routing Domai       | 4      | /           | August Date                                                 |      |
| <ul> <li>Image: Second second se</li></ul>                                                                                                    |         | ns<br>t Subsets            | 4      | 12          | Availability Rate                                           |      |
| Consistence of environments     Consistence of environments     Consistence of environme                                                                                                    |         | * Junassioned View         | Æ      | 2           | 100 3                                                       |      |
| <ul> <li>W → VPLS</li> <li>A</li> <li>A</li> <li>A</li> <li>B</li> <li>C → VPLS</li> <li>C</li> <li>C → VPLS</li> <li>C → VPLS</li> <li< td=""><td></td><td>* Vian Ports</td><td>0</td><td>0</td><td>80 1</td><td></td></li<></ul>                                                                                                    |         | * Vian Ports               | 0      | 0           | 80 1                                                        |      |
| 20<br>30 450 450 450 450 450 450 550 550 550 450 90 450<br>Widget updated at Oct 6, 13:42:12 using view.<br>[All Routers]                                                                                                    |         | * VIDI S                   |        | 13          | 40 -                                                        |      |
|                                                                                                    |         |                            |        |             | 20 1<br>0 1 1 1 1 1 1 1 1 1 1 1 1 1 1 1 1 1                 | 90   |
|                                                                                                    | al      | arms in co                 | ntext  |             | Lener search sent                                           |      |
| alarms in context                                                                                                    | Sev     | Ack Node                   |        | Alert Group | Summary Fi                                                  | rstC |
| Sev     Ack     Node     Alert Group     Summary     First C                                                                                                    |         |                            |        |             |                                                             |      |

Figure 1-10 Resource availability

8. In the All Routers health dashboard (Figure 1-11), you can view your network configuration timeline of changes. Moreover, you can drill down into the configuration history to see device listings and the details about changes that were made. If a change in your configuration caused an error in your network, you can trace it.

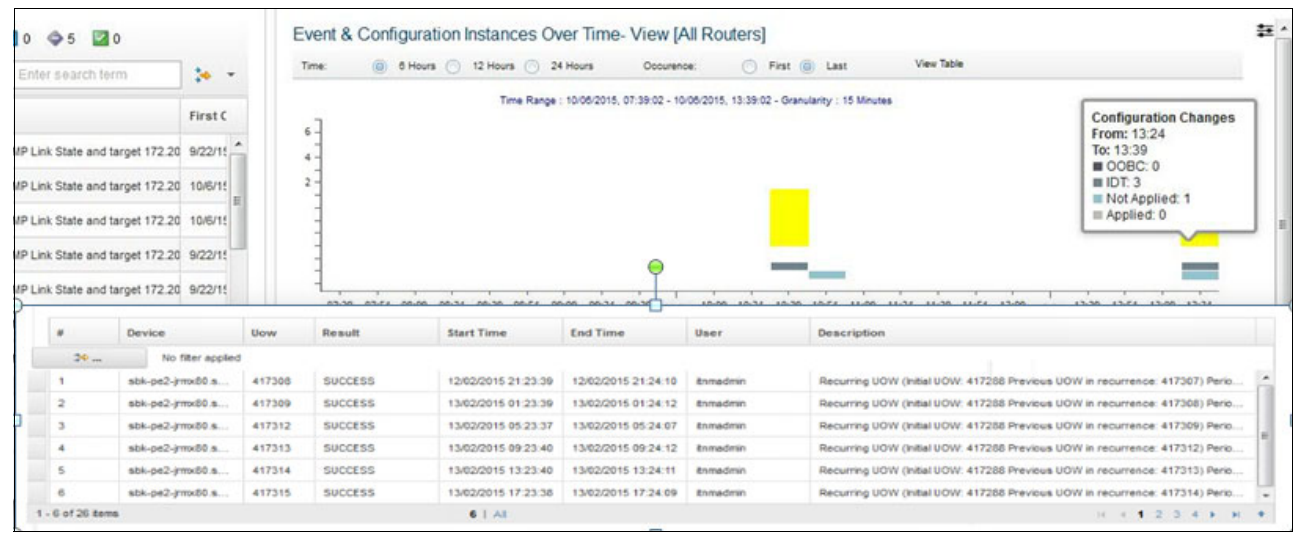

Figure 1-11 Network Configuration Manager configuration changes over time

- 9. Click the Insights folder (Figure 1-12) to open the analytics pages:
  - Seasonal Events
  - Related Events

Both pages are empty after installation and require configuration. Statistical analysis of Tivoli Netcool/OMNIbus historical event data is shown here. Insights can identify seasonal patterns, such as when and how frequently events occur.

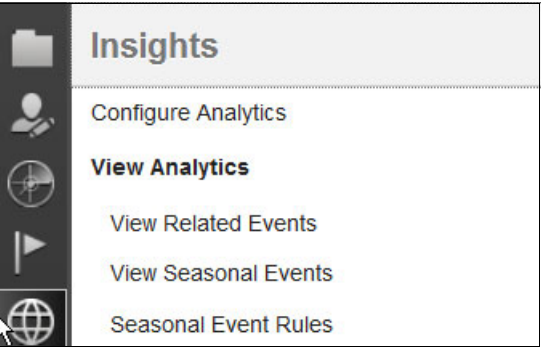

Figure 1-12 Netcool Operations Insight Analytics

Seasonality analyses are output in reports and graphs so that you can discover recurring event patterns. See Figure 1-13.

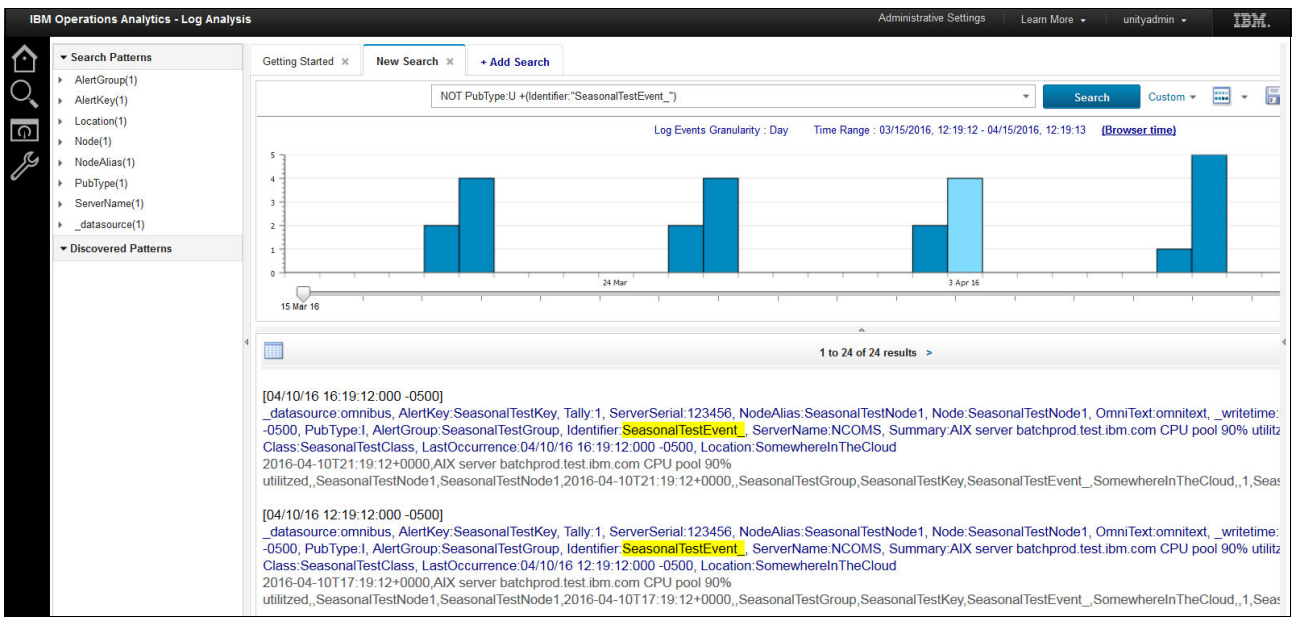

Figure 1-13 Seasonality analysis in Netcool Operations Insight

10. Click the **Reporting** folder icon (Figure 1-14) to navigate through tens of predefined reports that are installed and ship with the Netcool Operations Insight components. Reports are built on top of the IBM Tivoli Common Reporting engine. You get OMNIbus historical reports as part of the OMNIbus installation, which is used by the analytics engine. Approximately 55 reports for Tivoli Network Manager are available if you install the product. For Tivoli Netcool Configuration Manager, approximately 15 reports about compliance and security are available. Moreover, a customized report is available by using the Report Studio tool.

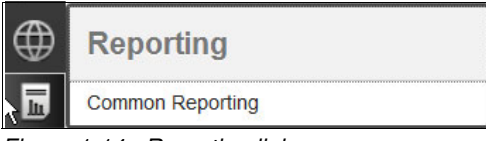

Figure 1-14 Reporting link

11.See Figure 1-15 for the installed package reports.

| C          | omm        | non Reporting ×           |  |  |  |  |
|------------|------------|---------------------------|--|--|--|--|
| Con        | Connection |                           |  |  |  |  |
| ♥ [<br>Pub | lic F      | Public Folders My Folders |  |  |  |  |
|            |            | Name 🖗                    |  |  |  |  |
|            | -          | Common Reporting          |  |  |  |  |
|            | =          | ITNCM Reports             |  |  |  |  |
|            | -          | Netcool_OMNIbus           |  |  |  |  |
|            | -          | Network Manager           |  |  |  |  |

Figure 1-15 Preformatted reporting

12. Click the **Configurations** folder icon to open the IBM Tivoli Netcool Configuration Manager (ITNCM) base and compliance GUI. See Figure 1-16. You still get the JNLP application when you click one of the applications.

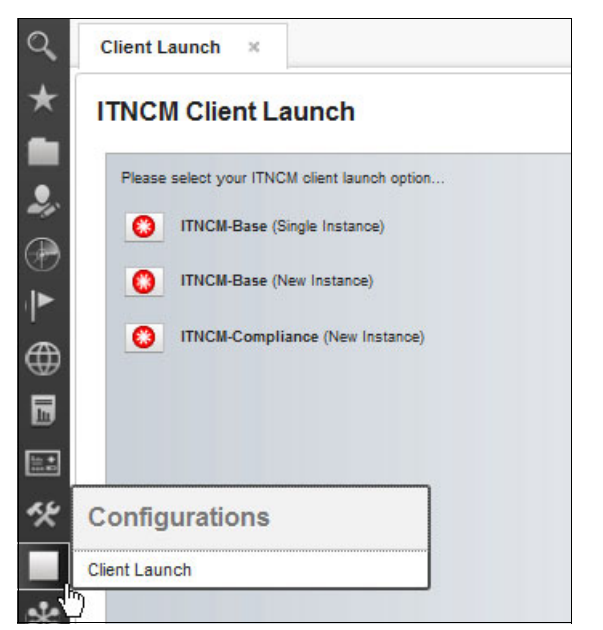

Figure 1-16 Netcool Configuration Manager client launch

13. Click the **Console Integrations** icon to open any integrated product. Based on your installation, only Netcool Impact might be installed, or Netcool Impact and Network Performance Insight (NPI) might be installed. See Figure 1-17.

| Console      | Integrations    |                      |
|--------------|-----------------|----------------------|
| Network Perf | ormance Insight | Console Integrations |
| System Co    | nfiguration     | Impact               |
| Domain N     | ames            | Home                 |
| Interfaces   |                 | Impact               |
| Retention    | Profiles        |                      |
| Threshold    | S               | 1                    |

Figure 1-17 Console Integrations

14. Click **Impact** to open the Netcool Impact GUI. See Figure 1-18. *Impact* is a core component for Netcool Operations Insight. All enhancements and event analytics depend on it.

| Impact ×                   |                    |                     |                     |             |                   |         | 🗎 + 🔹 |
|----------------------------|--------------------|---------------------|---------------------|-------------|-------------------|---------|-------|
| IBM Tivoli Netc            | NCI:NCICLUSTER (im | pactcore.service.ne | tcool:59864:NCI) 🝷  | Global 👻    | Options - He      | elp -   | IBM.  |
| Welcome Data Model Polic   | cies Services      | Operator View       | Event Isolation and | Correlation | Maintenance Windo | ow Repo | orts  |
| 1 - 📝 🖬 🖂                  |                    |                     |                     |             |                   |         |       |
|                            |                    |                     |                     |             |                   |         |       |
| CommandExecutionManager    |                    |                     |                     |             |                   |         |       |
| CommandLineManager         |                    |                     |                     |             |                   |         |       |
| DatabaseEventListener      | 8                  |                     |                     |             |                   |         |       |
| DefaultEmailReader         | <b>3</b>           |                     |                     |             |                   |         |       |
| DefaultJabberReader        | <b>2</b>           |                     |                     |             |                   |         |       |
| GefaultPolicyActivator     | <b>2</b>           |                     |                     |             |                   |         |       |
| EIC_EventEnrichment        | <b>2</b>           |                     |                     |             |                   |         |       |
| EmailSender                | 8                  |                     |                     |             |                   |         |       |
| LeventProcessor            |                    |                     |                     |             |                   |         |       |
| HibernatingPolicyActivator |                    |                     |                     |             |                   |         |       |
| ITNMEventListener          | 8                  |                     |                     |             |                   |         |       |
| ImpactDatabase             |                    |                     |                     |             |                   |         |       |
| JMSMessageListener         | 0                  |                     |                     |             |                   |         |       |
| JabberService              | 8                  |                     |                     |             |                   |         |       |
| S MWMActivator             | 8                  |                     |                     |             |                   |         |       |
| hetworkMonitorExample      | <b>8</b> -         |                     |                     |             |                   |         |       |

Figure 1-18 Impact GUI

#### Looking for more information?

For more information about Netcool Operations Insight, see the following Redbooks publications, which include actual product scenarios and use cases:

- Improving Operations Effectiveness and Efficiency with IBM Netcool Operations Insight: A Scenarios Guide, SG24-8352
- Delivering Consistency and Automation with Operational Runbooks, REDP-5347

## **1.4 Architecture**

This section shows the high-level architecture of the environment that was used in this book. It also includes other details, such as the necessary IBM DB2® instances and the relationships and connections among the Netcool Operations Insight components.

#### 1.4.1 High-level architecture

Figure 1-19 on page 17 shows the high-level architecture that was used to deploy a multiple tiered Netcool Operations Insight environment with high availability (HA). The following Netcool Operations Insight components are depicted in this diagram:

- IBM Tivoli Netcool/OMNIbus (OMNI)
- ► IBM Jazz<sup>™</sup> for Service Management (JazzSM)
- IBM DB2
- IBM Tivoli Netcool Impact (NCI)
- ► IBM Tivoli Network Manager (NM)
- IBM Tivoli Netcool Configuration Manager (NCM)
- IBM Operations Analytics Log Analysis (IOALA)

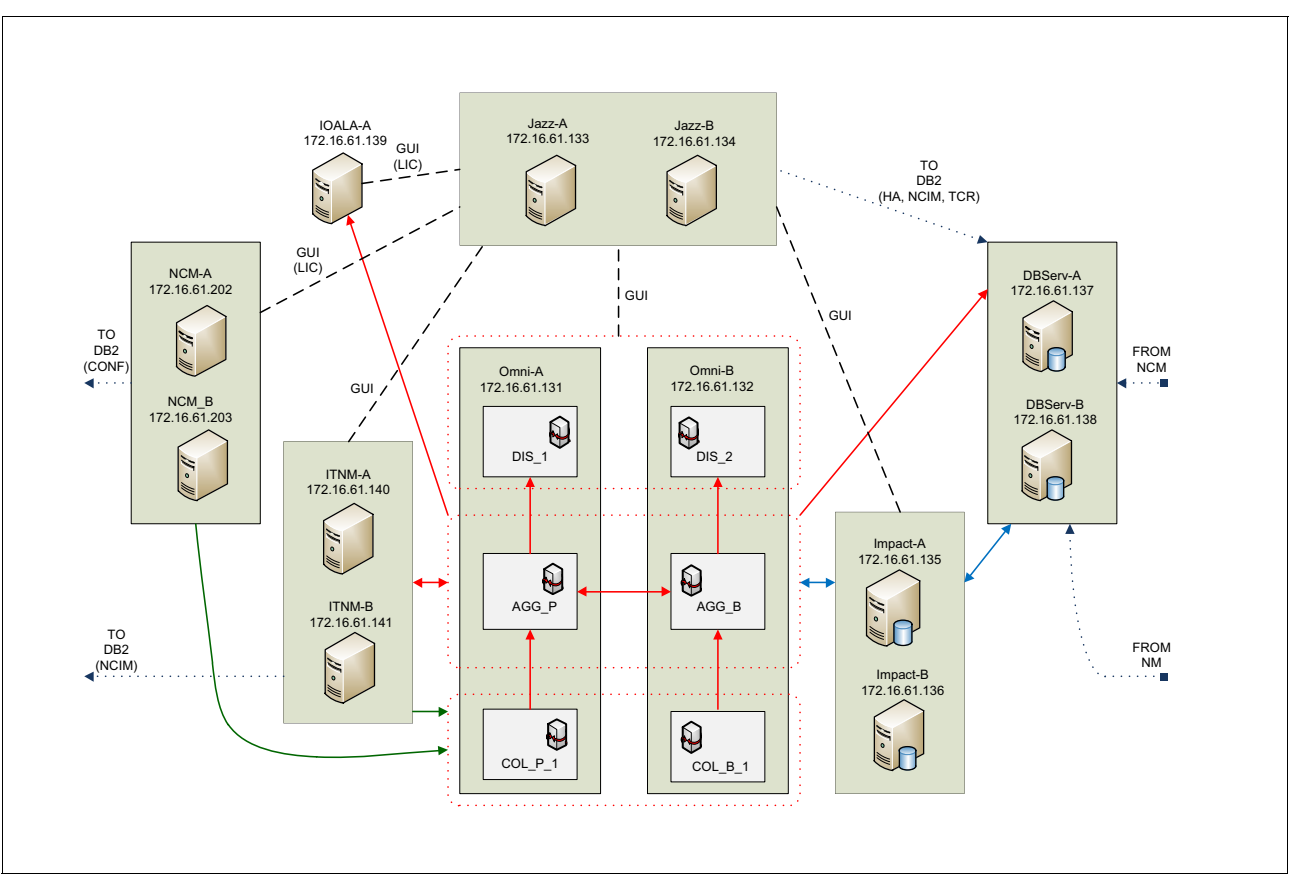

Figure 1-19 shows a high-level view of the architecture.

Figure 1-19 High-level architecture

#### Legend for Figure 1-19:

- Red arrows are gateways.
- Dashed lines are user interface connections.
- Gray boxes are servers.
- Dotted red boxes are virtual server pairs.

In Figure 1-19, JazzSM is deployed for HA. It collects data from the following sources:

- Network Manager servers
- Netcool Configuration Manager
- Netcool Impact
- ► DB2
- IBM Operations Analytics Log Analysis
- Netcool/OMNIbus

#### 1.4.2 Database and connections that were used in the environment

Figure 1-20 shows the Netcool Operations Insight environment from a database perspective. It shows the relationships of each Netcool Operations Insight component and the DB2 instance that they connect to.

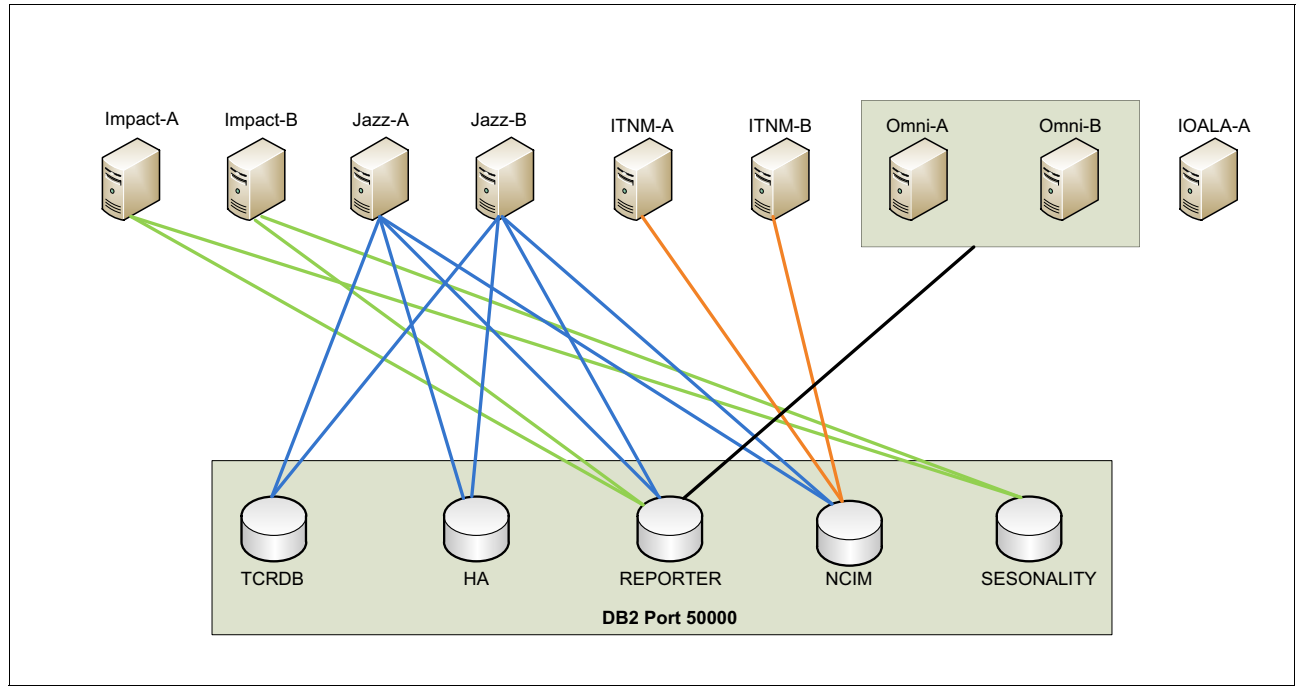

Figure 1-20 Database connections in Netcool Operations Insight

#### 1.4.3 Ports that are used

Table 1-1 shows the main ports that are needed during the Netcool Operations Insight deployment.

| Netcool Operations Insight component | Port used     |
|--------------------------------------|---------------|
| Omnibus - Aggregation Layer (AGG)    | 4100          |
| Omnibus - Collection Layer           | 4101          |
| Omnibus - Display Layer              | 4102          |
| JazzSM                               | 16310 - 16316 |
| Impact                               | 16311         |
| Log Analysis                         | 9987          |
| Network Manager                      | 7968          |

Table 1-1 Main ports that are used for Netcool Operations Insight

**Note:** The Network Configuration Manager ports are not included in Table 1-1 because Network Configuration Manager was not part of the basic deployment that we performed in this book. The ports for Network Configuration Manager will be mentioned in 2.8, "IBM Netcool Configuration Manager" on page 175.

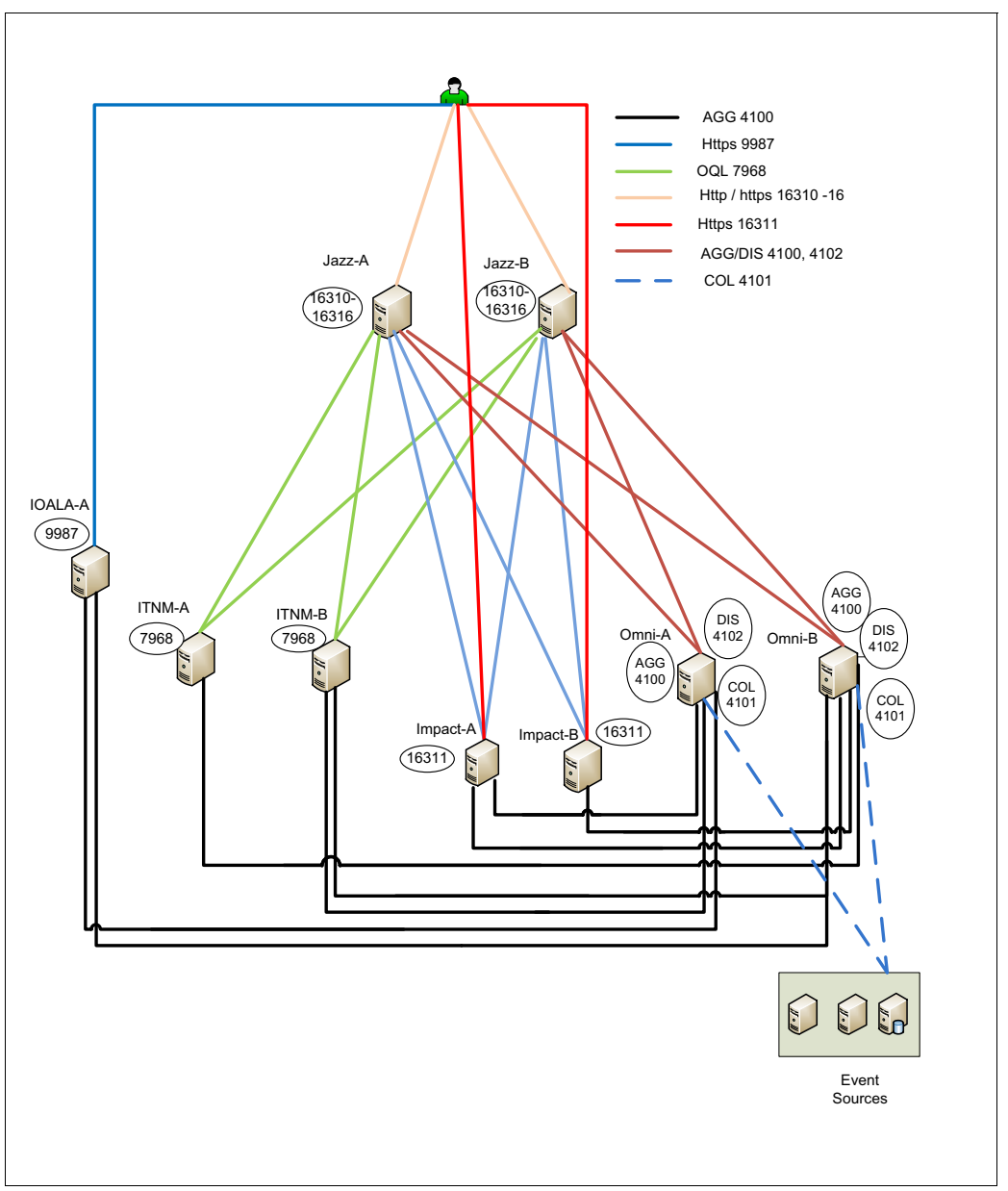

Figure 1-21 show a diagram from the perspective of the ports. It shows the ports that were used in our environment for the connections among all of the Netcool Operations Insight components.

Figure 1-21 Ports that are used to connect the Netcool Operations Insight components

In addition to these environment-specific ports, each product also uses other ports. A full list of ports that are used for each product is available in the IBM Knowledge Center documentation for each product:

https://ibm.biz/BdrFcE

For instance, Figure 1-22 shows a full list of the ports that are used for the Netcool Impact deployment.

| Data source                  | Default port number                                    |
|------------------------------|--------------------------------------------------------|
| DB2 data source              | 50000                                                  |
| Derby data source            | 1527. The default Derby replication port is 4851.      |
| Generic SQL data source      | 5432                                                   |
| HSQLDB data source           | 9001                                                   |
| Informix data source         | 1526                                                   |
| MS_SQL Server data source    | 1433                                                   |
| MYSQL data source            | 3306                                                   |
| Object Server data source    | 4100                                                   |
| Oracle data source           | 1521                                                   |
| PostGreSQL data source       | 5432                                                   |
| Sybase data source           | 5000                                                   |
| UI data provider data source | 16310                                                  |
| LDAP data source             | The default value is set to a common port number: 389. |

Figure 1-22 Full list of ports for Netcool Impact

## Another example, which is shown in Figure 1-23, shows a full list of ports that are used for Network Manager.

| Port  | Protocol                                               | Description                                                                                                    |
|-------|--------------------------------------------------------|----------------------------------------------------------------------------------------------------|
| 22    | SSH over<br>TCP/IP                                     | If SSH support is enabled, the Telnet Helper uses this port to communicate with network devices.                                                                                                    |
| 23    | Telnet over<br>TCP/IP                                  | If SSH support is not enabled, the Telnet Helper uses this port to communicate with network devices.                                                                                                    |
| 161   | SNMP                                                   | Port 161 is the default port on network devices to which SNMP queries are sent during the discovery and monitoring processes.                                                                                                    |
|       |                                                        |                                                                                                    |
| 162   | UDP                                                    | Default trap port. Used by the Trap polling agent. If more than one application/process needs access to this port,<br>ncp_trapmux, the SNMP trap multiplexer, can be used to forward traps. The SNMP trap multiplexer, the Trap discovery<br>agent, and the Trap polling agent can all be configured to use a different port.                                              |
| 1883  | Message<br>Queuing<br>Telemetry<br>Transport<br>(MQTT) | Default port used by Really Small Message Broker for inter-process communication.                                                                                                    |
| 4100  | TCP/IP                                                 | Default ObjectServer port. This must be entered at install time. Defined in interfaces. Arch on the ObjectServer workstation. This port is used by the ncp_g_event process to communicate with the ObjectServer.                                                                                                    |
| 7968  | TCP/IP                                                 | Default port for access to the Network Manager server from Dashboard Application Services Hub. This is used by the<br>Discovery Configuration GUI and it is defined in the ServiceData.cfg configuration file. If you want to change this<br>port, edit the ServiceData.cfg configuration file and restart the ncp_model process and the ncp_config process<br>using CTRL. |
| 16310 | HTTP                                                   | Default port for the Dashboard Application Services Hub. The Dashboard Application Services Hub allocates the next thirteen ports up from the port specified for the Dashboard Application Services Hub during the installation for its own use. By default, this port redirects to 16316.                                                                                 |
| 16311 | HTTPS                                                  | Default secure port for the Dashboard Application Services Hub.                                                                                                    |
| 33000 | TCP/IP                                                 | By default, the multicast IP address 225.13.13.13 and port 33000 are used to enable the discovery helpers and discovery agents to locate the Helper server.<br>This multicast address is specified in the file <code>\$NCHOME/etc/precision/ServiceData.cfg</code> .                                                                                                    |
|       |                                                        | Once a process has located the Helper server, a TCP connection is established on a port assigned by the operating system.                                                                                                    |
| 50000 | TCP/IP                                                 | Default DB2® database port.                                                                                                    |

Figure 1-23 Full list of ports that are used for Network Manager deployment

#### 1.4.4 Usernames and passwords that are used for each component

The usernames and passwords that are used in our deployment for each component of Netcool Operations Insights are listed.

#### **Operating system users and groups**

Table 1-2 lists the operating system users.

| Username | Password | Where used                          |
|----------|----------|-------------------------------------|
| root     | r00to1   | Secure Shell (SSH) login            |
| netcool  | object00 | Installation of products            |
| db2inst1 | object00 | DB2                                 |
| db2fenc1 | object00 | DB2                                 |
| dasusr1  | object00 | DB2                                 |
| ncim     | object00 | IBM Tivoli Network Manager DB2 user |

Table 1-2 Users

Table 1-3 lists the operating system groups that we used.

Table 1-3 Groups

| GroupName | Where used     |  |
|-----------|----------------|--|
| ncoadmin  | omnibus nco_pa |  |

#### Jazz users (file-based repository)

Table 1-4 lists the Jazz users.

Table 1-4 Jazz users

| Username | Password | Where used            |
|----------|----------|-----------------------|
| smadmin  | object00 | JazzSM administration |

#### LDAP users (Active Directory)

Table 1-5 lists the Lightweight Directory Access Protocol (LDAP) users.

Table 1-5 LDAP users

| Username    | Password | Where used   |
|-------------|----------|--------------|
| smadmin2    | netcool  | Jazz         |
| ncoadmin    | netcool  | Omnibus      |
| impactadmin | netcool  | Impact       |
| unityadmin  | netcool  | Log Analysis |

**Important:** Do not create smadmin in the LDAP server because Jazz requires that the username variables are unique across all repositories. The smadmin username is a fixed internal "FileBased" variable.

#### **Netcool Omnibus**

Table 1-6 lists the Netcool Omnibus users.

Table 1-6 Netcool Omnibus

| Username      | Password | Where used                  |
|---------------|----------|-----------------------------|
| impactconnect | netcool  | Impact connections          |
| itnmconnect   | netcool  | Network Manager connections |
| jazzconnect   | netcool  | Jazz and Web GUI            |
# 2

# IBM Netcool Operations Insight installation and basic configuration

This chapter describes the installation and the basic configuration of the following IBM Netcool Operations Insight components:

- ▶ 2.1, "Installation Manager" on page 24
- 2.2, "IBM DB2" on page 27
- 2.3, "IBM Tivoli Netcool/OMNIbus" on page 41
- ► 2.4, "IBM Tivoli Netcool Impact" on page 77
- ▶ 2.5, "IBM Tivoli Network Manager" on page 95
- ► 2.6, "IBM Jazz for Service Management (JazzSM)" on page 116
- ▶ 2.7, "IBM Operations Analytics Log Analysis" on page 147
- ▶ 2.8, "IBM Netcool Configuration Manager" on page 175

# 2.1 Installation Manager

This section describes the installation and basic configuration of IBM Installation Manager (Installation Manager).

# 2.1.1 Introduction

This section covers the *basic* installation of Installation Manager only. Installation Manager is required to be installed in all servers that are used in the environment of this book. As a preferred practice, follow the standard settings in Table 2-1 for the remainder of this book when you install Installation Manager in each server.

Table 2-1 Installation Manager settings

| Setting                                     | Value                                           |
|---------------------------------------------|-------------------------------------------------|
| Installation Manager Installation directory | /opt/IBM/netcool/IM/InstallationManager/eclipse |
| Installation Manager Data directory         | /opt/IBM/netcool/IM/IBMIMData                   |
| Installation Manager Shared Data directory  | /opt/IBM/netcool/IM/IBMIMShared                 |

**Note:** Installation Manager replaces the Deployment Engine (DE) that was used to install the previous versions of the Netcool products.

# 2.1.2 Check the prerequisites

No prerequisites exist for Installation Manager.

# 2.1.3 Installation and basic configuration

The installation packages of the products include Installation Manager. If needed, you can download the *latest* version of IBM Installation Manager from IBM Fix Central and search for IBM Installation Manager:

http://www.ibm.com/support/fixcentral/

We will install the Installation Manager by using the **groupinst** command. Other options are described in the following link if you need further information:

https://ibm.biz/Bdrr5e

#### Preparing the environment

Example 2-1 shows the commands to prepare the environment for the Installation Manager installation. You can reuse them in all of the servers of the environment where a Netcool Operations Insight component will be installed.

Example 2-1 Preparing the environment for the Installation Manager installation

```
# As root user:
#-----
# Assuming netcool user has not been created yet:
groupadd ncoadmin
useradd -c "Netcool User" -g ncoadmin netcool
```

```
passwd netcool
# in our case 'object00' for the netcool user
```

```
mkdir -p /opt/IBM/netcool
```

cd /opt chown -R netcool:ncoadmin IBM

# As netcool user:
# ----cd /opt/IBM/netcool

mkdir IM cd IM mkdir -p InstallationManager/eclipse mkdir IBMIMData mkdir IBMIMShared

cd /opt/IBM/netcool mkdir core NcKL

# Assuming the installation file of IM was downloaded to /mnt/ITSO\_SHARE/IM
cd /mnt/ITSO\_SHARE/IM
unzip agent.installer.linux.gtk.x86\_64\_1.8.4001.20160217\_1716.zip

### **Running the installer**

Example 2-2 shows the command to install the Installation Manager in one step by using the console mode and setting up the preferred practice directories.

Example 2-2 Installing Installation Manager

```
cd /mnt/ITSO_SHARE/IM
./groupinstc -dL /opt/IBM/netcool/IM/IBMIMData -acceptLicense
-installationDirectory /opt/IBM/netcool/IM/InstallationManager/eclipse
Installed com.ibm.cic.agent_1.8.4001.20160217_1716 to the
/opt/IBM/netcool/IM/InstallationManager/eclipse directory.
```

When you run Installation Manager in *group* mode as we did in Example 2-2, you might see the following error when you start Installation Manager, "Locking is not possible in the directory when running in group mode." This error is a known error, and it is described in the following technote:

https://ibm.biz/BdrD7R

Example 2-3 shows the commands that must be executed to avoid the issue that is described in the previous URL.

**Note:** The issue that is described in the URL was seen in Installation Manager 1.8.4. It is possible that you will not experience the same issue in recent versions of Installation Manager.

Example 2-3 Changing file permissions after the Installation Manager installation

# As root:

# \_\_\_\_\_

```
chmod 777
/opt/IBM/netcool/IM/InstallationManager/eclipse/configuration/org.eclipse.osgi/.ma
nager/.fileTableLock
chmod 777
```

/opt/IBM/netcool/IM/InstallationManager/eclipse/configuration/org.eclipse.core.run time/.manager/.fileTableLock chmod 777 /opt/IBM/netcool/IM/InstallationManager/eclipse/configuration/org.eclipse.equinox. app/.manager/.fileTableLock

chmod -R g+rwx /opt/IBM/netcool/IM/InstallationManager/eclipse/configuration
chgrp -R ncoadmin /opt/IBM/netcool/IM/InstallationManager/eclipse/configuration

# 2.1.4 Verification

To verify the Installation Manager installation, you can try to register repositories in Installation Manager.

### Registering the repositories in Installation Manager on each server

We assume that Network File System (NFS) is mounted in the central repository directory on each server, the next step is to launch Installation Manager and register the repositories.

**Important:** Installation Manager supports several installation modes, such as GUI, Console, Silent, and HTTP. However, not all products support all modes. So, we assume that you have X/vnc setup, or equivalent, and will use the GUI mode.

Follow these steps:

1. Start the Installation Manager GUI by running this command:

/opt/IBM/netcool/IM/InstallationManager/eclipse/IBMIM

- 2. Select File  $\rightarrow$  Preferences  $\rightarrow$  Repositories.
- Click Add Repository to browse for the repository. If the repositories are on the disk or DVD, click Browse to locate the repository.config file or the diskTag.inf file inside the repository that you want to add.

**Tip:** If the top-level directory contains both the repository.config file and the **groupinst** command, this directory is the Installation Manager installation media. Look for a subdirectory that contains the actual repository.

Figure 2-1 shows an example of a repository that is added to the Installation Manager repositories.

|                         |                    |      | IBM Installation Manager                                     |              |                   | - 🗉 🗙 |
|-------------------------|--------------------|------|--------------------------------------------------------------|--------------|-------------------|-------|
| <u>F</u> ile <u>H</u> e |                    |      | Preferences                                                  |              |                   |       |
| IBM I                   | type filter text   |      | Repositories                                                 |              |                   |       |
|                         | Repositories       |      | Repositories:                                                |              |                   |       |
|                         | Appearance         |      | Location                                                     | Connection   | Add Repository    |       |
|                         | Files for Rollback |      |                                                              |              | Edit Papasitary   |       |
|                         | 🕀 Help             |      | Add Repository                                               |              |                   |       |
| Minesee.                | 🗄 Internet         | Add  | a repository                                                 | P            | Remove Repository |       |
|                         | Passport Advanta   | Spe  | cify a repository and add to the repository preference list. |              | Move Up           |       |
|                         | Secure Storage     | Repo | sitory:                                                      |              | Move Down         |       |
|                         | Updates            | /mnt | /                                                            | Browse       | Clear Credentials |       |
|                         |                    |      |                                                              |              | Test Connections  |       |
|                         |                    |      |                                                              |              |                   |       |
|                         |                    |      |                                                              |              |                   |       |
| 8                       |                    |      |                                                              |              |                   |       |
|                         |                    |      | Cancel                                                       | ОК           | (including the    |       |
|                         | l                  | _    |                                                              |              | J                 |       |
|                         |                    |      | Search service repositories during installation and updates  |              |                   |       |
|                         |                    |      |                                                              |              |                   |       |
|                         |                    |      |                                                              | Restore Defa | ults Apply        |       |

Figure 2-1 Adding a repository in Installation Manager

- 4. If the repository is available through HTTP, type the URL.
- For IBM Passport Advantage<sup>®</sup>, select File → Preferences → Passport Advantage. You will need your IBM ID and password.
- 6. Click **OK** to verify access to the repository. Also, you can click **Test Connections** to check all added repositories.

# 2.2 IBM DB2

This section describes the installation and basic configuration of IBM DB2 Version 10.5.03.

**Note:** In this example, we use the DB2 package, DB2\_Svr\_10.5.0.3\_Linux\_x86-64.tar.gz, which corresponds to the part number CRYY2ML. To download IBM Netcool Operations Insight V1.4, see this website:

https://ibm.biz/BdrD7y

# 2.2.1 Introduction

This environment uses two servers for DB2 for high availability (HA). We describe both the installation and initial setup of DB2 for use in this environment.

For this deployment, we used the settings in Table 2-2.

Table 2-2 Settings for the DB2 installation

| Setting                    | Value                 |
|----------------------------|-----------------------|
| DB2 installation directory | /opt/ibm/db2/v10.5_03 |
| DB2 Admin User/password    | dasusr1/object00      |
| DB2 User/password          | db2inst1/object00     |
| DB2 Fenced User/password   | db2fenc1/object00     |

## 2.2.2 Check the prerequisites

For this version, the name of the prerequisite check script for DB2 is called **db2prereqcheck**. In our environment, this script is in the /mnt/ITS0\_SHARE/DB2 directory. The script will check for all of the packages that are needed for DB2. Example 2-4 shows how we ran the script.

**Important:** The script must be run as the root user. The DB2 prerequisites tool is in the DB2 installation image.

Example 2-4 db2prereqcheck script

```
# su - root
Password:
[root@DBServ-a server2]# cd /mnt/ITS0_SHARE/DB2
[root@DBServ-a server2]# ls
db2 db2checkCOL.tar.gz db2_deinstall db2ls
db2setup ibm_im nlpack
db2checkCOL_readme.txt db2ckupgrade db2_install db2prereqcheck doc
installFixPack
[root@DBServ-a server2]# ./db2prereqcheck
```

Example 2-5 shows the output of this script.

Example 2-5 db2prereqcheck output

```
Checking DB2 prerequisites for DB2 database version "10.5.0.3" on operating system "Linux"
```

```
Validating "openibd" ...
DBT3564E The db2prereqcheck utility was unable to find the package "openibd" on
host "DBServ-a".
ERROR : Requirement not matched.
for some of the few errors as an example:
Install pam.i686 and this will clear a lot of the errors
As for this error:
Validating "openibd" ...
DBT3564E The db2prereqcheck utility was unable to find the package "openibd" on
host "DBServ-a". ERROR : Requirement not matched
```

Ignore it, since this is for Purescale and it is not needed for DB2 installation. Then, run db2 install.

**Tip:** In the last line of Example 2-5 on page 28, the **db2prereqcheck** output states "Then, run db2 install." However, we install DB2 by using **db2setup**, not **db2\_install**.

A few required files are missing. DB2 requires the dapl sg3\_utils, sg\_persist libstdc++, rdma.noarch pam.i686, and glibc-utils.x86 files. You can install these files by using the yum install command in Linux.

You need to set the **ulimit** on the operating system as shown in Example 2-6 and in Example 2-7.

Example 2-6 Setting the ulimit

ulimit -n 4096

#### Configuring Linux

You need to disable SELINUX in the /etc/selinux/config file, as shown in Example 2-7.

Example 2-7 Disable SELINUX

vi /etc/selinux/config
SELINUX=disabled

Increase the number of open files (Example 2-8).

Example 2-8 Increasing the nofile

| vi /etc/security/limits.conf |      |        |         |  |  |  |
|------------------------------|------|--------|---------|--|--|--|
| netcool                      | hard | nofile | 1048576 |  |  |  |
| netcool                      | soft | nofile | 1048576 |  |  |  |
| @ncoadmin                    | hard | nofile | 1048576 |  |  |  |
| @ncoadmin                    | soft | nofile | 1048576 |  |  |  |

Increase the number of processes (Example 2-9).

Example 2-9 Increasing nproc

| /i /etc/ | /security | /limits.d | /90-nproc.conf |
|----------|-----------|-----------|----------------|
| *        | soft      | nproc     | 1048576        |
| root     | soft      | nproc     | unlimited      |

**Note:** Depending on the type of Linux that you use, the nproc configuration can also be in /etc/security/limits.conf.

# 2.2.3 Installation and basic configuration

Perform the following steps as the root user to install DB2:

1. To start the installation, type db2setup from /mnt/ITS0\_SHARE/db2/server.

Example 2-10 shows the output of this command.

Example 2-10 db2setup command output

```
[root@DBServ-a db2]# cd server/
[root@DBServ-a server]# ls
db2 db2checkCOL.tar.gz db2_deinstall db2ls
db2setup installFixPack
db2checkCOL_readme.txt db2ckupgrade db2_install db2prereqcheck ibm_im
nlpack
[root@DBServ-a server]# ./db2setup
DBI1190I db2setup is preparing the DB2 Setup wizard which will guide
you through the program setup process. Please wait.
```

2. As shown in Figure 2-2, click I accept the terms in the license agreement. Click Next.

| DB2 Setup - DB2 Server Edition                                                                                                    |  |  |  |  |
|----------------------------------------------------------------------------------------------------|--|--|--|--|
| Software License Agreement                                                                                                    |  |  |  |  |
| Please read the following license agreement carefully.                                                                                                    |  |  |  |  |
| IMPORTANT: READ CAREFULLY                                                                                                    |  |  |  |  |
| Two license agreements are presented below.                                                                                                    |  |  |  |  |
| 1. IBM International License Agreement for Evaluation of Programs<br>2. IBM International Program License Agreement                                                                                                    |  |  |  |  |
| If Licensee is obtaining the Program for purposes of productive use (other than evaluation, testing, trial "try or buy," or demonstration): By clicking on the "Accept" button below, Licensee accepts the IBM International Program License Agreement, without modification.                                                                                                    |  |  |  |  |
| If Licensee is obtaining the Program for the purpose of evaluation, testing, trial "try or buy,"<br>or demonstration (collectively, an "Evaluation"): By clicking on the "Accept" button below,<br>Licensee accepts both (i) the IBM International License Agreement for Evaluation of Program<br>(the "Evaluation License"), without modification; and (ii) the IBM International Program                                                                             |  |  |  |  |
| License Agreement (the "IPLA"), without modification.<br>The Evaluation License will apply during the term of Licensee's Evaluation.<br>The IPLA will automatically apply if Licensee elects to retain the Program after the Evaluation<br>(or obtain additional copies of the Program for use after the Evaluation) by entering into a<br>procurement agreement (e.g., the IBM International Passport Advantage or the IBM Passport<br>Advantage Express agreements). |  |  |  |  |
| The Evaluation License and the IPLA are not in effect concurrently neither modifies the         I accept the terms in the license agreement.         I do not accept the terms in the license agreement.                                                                                                    |  |  |  |  |
|                                                                                                    |  |  |  |  |

Figure 2-2 Accept the license agreement

# 3. Choose the installation type, as shown in Figure 2-3. Click **Typical** and click **Next**.

|                                                                                                    | DB2 Setup - DB2 Server Edition                                                                                                    |
|----------------------------------------------------------------------------------------------------|----------------------------------------------------------------------------------------------------|
| Introduction     Software License     Agreement     Installation type     Installation action     Installation directory     DAS user     Instance setup     Partitioning options     Instance-owning | Select the installation type Typical: 1110 - 1340 MB © Compact: 1020 - 1230 MB © Custom: 1020 - 1260 MB Information about the installation type Typical The typical setup includes basic database server function, database                                                                                                    |
| 2. Instance owning<br>user<br>10. Fenced user<br>11. Notification setup<br>12. Contact<br>13. Summary                                                                                                 | The typical setup includes basic database server function, database<br>administration tools, and most product features and functionality.<br>To add features for application development and other optional functionality<br>later in the setup process, click Custom.<br>To view all available features and those selected for a typical installation,<br>press the View Features button.<br><u>View Features</u> |
|                                                                                                    | A I I I I I I I I I I I I I I I I I I I                                                                                                    |

Figure 2-3 Installation type

4. For the installation action, select **Install DB2 Server Edition on this computer** as the product to install, as shown in Figure 2-4. Click **Next**.

|                                                                                                    | DB2 Setup - DB2 Server Edition                                                                                                    |
|----------------------------------------------------------------------------------------------------|----------------------------------------------------------------------------------------------------|
| <ol> <li>Introduction</li> <li>Software License<br/>Agreement</li> <li>Installation type</li> <li>Installation action</li> <li>Installation directory</li> </ol> | Select installation, response file creation, or both<br>The DB2 Setup wizard can install DB2 Server Edition on this computer, create a<br>response file that you can use to install this product on a computer later, or<br>both.<br>If you are setting up a Server Edition partitioned database environment, you<br>can also create a response file to install DB2 on the other computers that will<br>act as database partition servers. |
| <u>6</u> . DAS user<br><u>7</u> . Instance setup<br><u>8</u> . Partitioning options<br><u>9</u> . Instance-owning<br>user<br>1 <u>0</u> . Fenced user            | <ul> <li>Install DB2 Server Edition on this computer</li> <li>Save my installation settings in a response file</li> <li>No software will be installed on this computer.</li> <li>Install DB2 Server Edition on this computer and save my settings in a response file</li> </ul>                                                                                                    |
| 12. Contact<br>13. Summary                                                                                                    | Response file name       /root/db2server.rsp                                                                                                    |
|                                                                                                    | ack Next ▶ Einish Cancel Help                                                                                                    |

Figure 2-4 Select DB2 Server Edition

5. Choose the installation directory, as shown in Figure 2-5. We chose /opt/ibm/db2/V10.5\_03 for our location.

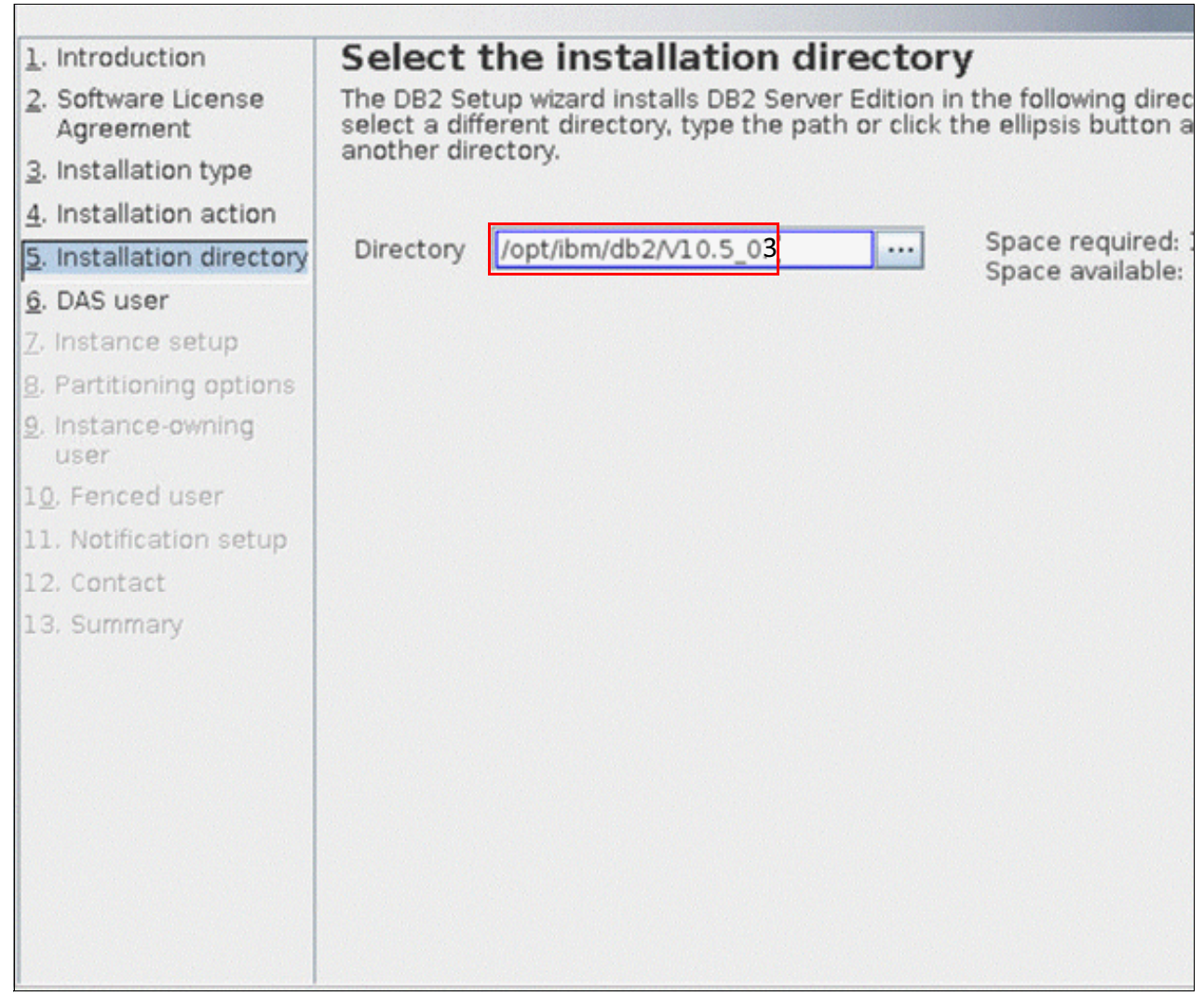

Figure 2-5 Choose the directory

6. Select the user to run the DB2 Administration Server (DAS). See Figure 2-6. The preferred practice is to use the default, which is dasusr1. Click **Next**.

|                                                                                                    | DB2 Setup -                                                                                                    | DB2 Server E                                                             | dition                                                                 | ×                                                                                 |
|----------------------------------------------------------------------------------------------------|----------------------------------------------------------------------------------------------------|--------------------------------------------------------------------------|------------------------------------------------------------------------|-----------------------------------------------------------------------------------|
| Introduction     Software License     Agreement     Installation type     Installation action     S. Installation directory                           | Set user inform<br>Server<br>The DB2 Administration<br>required by the DB2 too<br>run the DAS. Specify the<br>New user | nation for<br>Server (DAS) run<br>Is. A user with a<br>e required user i | the DB2 A<br>s on your compu-<br>minimal set of p<br>nformation for th | dministration<br>Iter to provide support<br>Irivileges is required to<br>the DAS. |
| Z. Instance setup<br>3. Partitioning options<br>9. Instance-owning<br>user<br>10. Fenced user<br>11. Notification setup<br>12. Contact<br>13. Summary | UID<br>Group name<br>GID<br>Password<br>Confirm password<br>Home directory<br>Existing user<br>User name               | dasadm1                                                                  |                                                                        | ✓ Use default UID                                                                 |
|                                                                                                    | ack Next Fin                                                                                                    | nish Cance                                                               | i                                                                      | Help                                                                              |

Figure 2-6 Create the DB2 administration user

# 7. For the partitioning options, select **Single partition instance** to create the DB2 instance (Figure 2-7). Click **Next**.

|                                                                                                    | DB2 Setup - DB2 Server Edition                                                                                                    |
|----------------------------------------------------------------------------------------------------|----------------------------------------------------------------------------------------------------|
| <ol> <li>Introduction</li> <li>Software License<br/>Agreement</li> <li>Installation type</li> <li>Installation action</li> <li>Installation directory</li> <li>DAS user</li> <li>Instance setup</li> <li>Partitioning options</li> <li>Instance-owning<br/>user</li> <li>Fenced user</li> <li>Notification setup</li> <li>Contact</li> <li>Summary</li> </ol> | <ul> <li>Set up partitioning options for the DB2 instance.</li> <li>A DB2 instance can have one or more database partitions, which exist on one or more computers. Select the partitioning options for this instance. The number of partition specified will be reserved in the services file.</li> <li>Image partition instance</li> <li>Image partition instance</li> <li>Multiple partition instance</li> <li>Selecting this option will create two response files. Refer to the DB2 information Center to read about the additional steps needed to prepare your DPF environment.</li> <li>To use this functionality, you must have a Database Partitioning Feature license.</li> </ul> |
|                                                                                                    | ack Next Einish Cancel Help                                                                                                    |

Figure 2-7 Create the instance

8. As shown in Figure 2-8, you enter the password for the user that owns the instance. The default for the DB2 instance is db2inst1. Enter the password. Click **Next**.

|                                                                                                    | DB2 Setup -                                                                                                    | - DB2 Server Edition                                                                                                    | – <b>¤</b> X                                                                  |
|----------------------------------------------------------------------------------------------------|----------------------------------------------------------------------------------------------------|----------------------------------------------------------------------------------------------------|-------------------------------------------------------------------------------|
| <ol> <li>Introduction</li> <li>Software License<br/>Agreement</li> <li>Installation type</li> <li>Installation action</li> <li>Installation directory</li> <li>DAS user</li> <li>Instance setup</li> <li>Partitioning options</li> <li>Instance-owning</li> </ol> | Set user inform<br>Specify the instance-ow<br>this user to perform insi<br>the user's home directo<br>user name.<br>New user<br>User name<br>UID<br>Group name | nation for the DB2 inst<br>ning user information for the DB2 in<br>tance functions, and will store insta<br>ory. The name of the instance will be<br>db2inst1 | tance owner<br>Istance. DB2 will use<br>nce information in<br>the same as the |
| user<br>1 <u>0</u> . Fenced user<br>11. Notification setup<br>12. Contact<br>13. Summary                                                                                                    | Password<br>Confirm password<br>Home directory<br>Existing user<br>User name                                                                                   | /home/db2inst1                                                                                                    | ✓ Use default <u>G</u> ID                                                     |
|                                                                                                    | ack Next Ei                                                                                                    | nish Cancel                                                                                                    | Help                                                                          |

Figure 2-8 Enter the password for the db2inst1 user

9. Enter the user information for the fenced user. The default is db2fenc1. Enter the password, as shown in Figure 2-9. Click **Next**.

|                                                                                                    | DB2 Setup -                                                                                                    | DB2 Server Edition                                                                                                    | ×                                                                                                 |
|----------------------------------------------------------------------------------------------------|----------------------------------------------------------------------------------------------------|----------------------------------------------------------------------------------------------------|---------------------------------------------------------------------------------------------------|
| Introduction     Software License     Agreement     Installation type     Installation action     Installation directory     DAS user     Instance setup     Partitioning options     Instance-owning     user     I. Notification setup     I. Contact     I. Summary | Set user inform<br>Specify the required info<br>functions (UDFs) and st<br>User name<br>UID<br>Group name<br>GID<br>Password<br>Confirm password<br>Home directory<br>Existing user<br>User name | nation for the fenced user. Fenced ored procedures will execute under         db2fenc1         db2fadm1            /home/db2fenc1 | user<br>ed user defined<br>this user and group.<br>✓ Use default UID<br>✓ Use default <u>G</u> ID |
|                                                                                                    | ack Next Fi                                                                                                    | nish Cancel                                                                                                    | Help                                                                                              |

Figure 2-9 Enter the password

10. The Set up notifications window is shown in Figure 2-10. We do not set up our DB2 server to send notifications in this example. Click **Do not set up your DB2 server to send notifications at this time** (default). Click **Next**.

|                                                                                                    | DB2 Setup - DB2 Server Edition                                                                                                    |
|----------------------------------------------------------------------------------------------------|----------------------------------------------------------------------------------------------------|
| <u>1</u> . Introduction                                                                                                    | Set up notifications                                                                                                    |
| <ol> <li>Software License Agi</li> <li>Installation type</li> <li>Installation action</li> <li>Installation directory</li> <li>DAS user</li> </ol> | You can set up your DB2 server to automatically send e-mail or pager<br>notifications to alert administrators when a database needs attention. The<br>contact information is stored in the administration contact list. You need an<br>unauthenticated SMTP server to send these notifications. |
| 7. Instance setup                                                                                                    | Notification SMTP server                                                                                                    |
| 9. Instance-owning use<br>10. Fenced user<br>11. Notification setup<br>12. Summary                                                                 | Administration contact list location                                                                                                    |
|                                                                                                    | recorded in the administration notification log.                                                                                                    |

Figure 2-10 Set up notifications window

11. The summary window is shown in Figure 2-11. If you are satisfied with the settings, click **Finish** to start copying files.

|                                                                                                    | DB2 Setup - DB2 Server B                                                                                                    | Edition                                                                                                    | _ <b>_</b> ×             |
|----------------------------------------------------------------------------------------------------|----------------------------------------------------------------------------------------------------|----------------------------------------------------------------------------------------------------|--------------------------|
| <ol> <li>Introduction</li> <li>Software License Agi</li> <li>Installation type</li> <li>Installation action</li> <li>Installation directory</li> <li>DAS user</li> </ol>                                  | Start copying files<br>The DB2 Setup wizard has enough infor<br>files. If you want to review or change a<br>satisfied with the settings, click Finish t<br>Current settings<br>Product to install:                                                                                                    | rmation to start copying the p<br>my settings, click Back. If you<br>to begin copying files.<br>DB2_Server E | orogram<br>are<br>dition |
| <ul> <li>b. DAS user</li> <li>7. Instance setup</li> <li>8. Partitioning options</li> <li>9. Instance-owning use</li> <li>10. Fenced user</li> <li>11. Notification setup</li> <li>12. Summary</li> </ul> | Installation type:<br>Previously Installed Components:<br>Base client support<br>Java support<br>SQL procedures<br>Base server support<br>Connect support<br>DB2 data source support<br>IBM Software Development Kit (<br>DB2 LDAP support<br>DB2 Instance Setup wizard<br>Integrated Flash Copy Support<br>Communication support - TCP/IP<br>Tivoli SA MP<br>DB2 Update Service<br>Replication tools<br>Somple database source | Typical<br>(SDK) for Java(TM)                                                                                |                          |
|                                                                                                    | ack <u>E</u> inish Canc                                                                                                    | cel                                                                                                    | Help                     |

Figure 2-11 Summary page

12. The DB2 installation progress window is displayed. Click **Next**. See Figure 2-12.

| Installing DB2 Server                                                                                 | Edition 💷                                      |
|----------------------------------------------------------------------------------------------------|------------------------------------------------|
| Please wait while the DB2 Setup wizar<br>dition and performs the required cor<br>ake several minutes. | d installs DB2 Server<br>ifiguration. This may |
| Task: Setting DB2 library path                                                                        |                                                |
|                                                                                                    |                                                |
|                                                                                                    |                                                |
| 0%                                                                                                    | 100%                                           |
| 0%<br>Overall progress:                                                                               | 100%                                           |

Figure 2-12 Installation progress

#### 13.As shown in Figure 2-13, the installation setup was successful. Click Finish.

| Setup Complete                                                                                                    |
|----------------------------------------------------------------------------------------------------|
| Setup has completed successfully                                                                                                    |
| f you have not already done so, it is recommended that you complete the post-install steps after<br>installation.                                            |
| You can also review the log file for more details of the setup process. The setup log files db2setup.log and db2setup.err are located in the /tmp directory. |
| Post-install steps Log file                                                                                                    |
| If you have not already done so, it is recommended that you complete the following steps.                                                                    |
| Required steps:                                                                                                    |
| In order to start using DB2 you need to logon using a valid user ID such as the DB2 instance owner's ID "db2inst1".                                          |
| You can connect to the DB2 instance "db2inst1" using the port number "50000". Record it for future reference.                                                |
| Click Finish to exit.                                                                                                    |
| Einish                                                                                                    |
|                                                                                                    |

Figure 2-13 Setup complete

# 2.2.4 Verification

To verify the DB2 installation, as the db2inst1 user, try to start and stop DB2 with the **db2start** and **db2stop** commands. The path for these commands is /home/db2inst1/sqllib/adm/.

# 2.3 IBM Tivoli Netcool/OMNIbus

This section describes the installation and basic configuration of IBM Tivoli Netcool/OMNIbus (Netcool/OMNIbus or OMNIbus).

# 2.3.1 Introduction

Netcool/OMNIbus comes with a set of predefined requirements for the operating system. To verify the requirements that are needed for the installation of each Netcool Operations Insight component, we use the IBM Prerequisite Scanner, which is documented at the following website:

https://ibm.biz/Bdrr5b

Follow the instructions at the website to download the IBM Prerequisite Scanner. You must download it and extract the files in the package before you can use it.

The IBM Prerequisite Scanner checks the requirements against the installed operating system. (IBM Prerequisite Scanner Version 1.2.0.17 was used in this document.)

For this deployment, the settings in Table 2-3 were used.

Table 2-3 Settings for the OMNIbus installation

| Setting                                  | Value                           |
|------------------------------------------|---------------------------------|
| OMNIbus installation directory           | /opt/IBM/tivoli/netcool/        |
| OMNIbus Linux User/password              | netcool/object00                |
| OMNIbus ObjectServer Admin User/password | root/ <no password=""></no>     |
| \$NCHOME                                 | /opt/IBM/tivoli/netcool/        |
| \$OMNIHOME                               | /opt/IBM/tivoli/netcool/omnibus |

# 2.3.2 Check the prerequisites

The same user who installs the products must run the Prerequisite Scanner. In this case, the user is netcool. Follow these steps to check the prerequisites:

1. Run the **prereq\_checker.sh** script for OMNIbus as the user netcool, as shown in Example 2-11.

Example 2-11 Running the prerequisite checker script for OMNIbus

| <pre>[netcool@Omni-A prereq]# ./prere</pre> | q checker.sh | "NOC 08010000" detail               |                                        |
|---------------------------------------------|--------------|-------------------------------------|----------------------------------------|
| IBM Prerequisite Scanner                    | -            |                                     |                                        |
| Version: 1.2.0.17                           |              |                                     |                                        |
| Build : 20150827                            |              |                                     |                                        |
| OS name: Linux                              |              |                                     |                                        |
| User name: netcool                          |              |                                     |                                        |
| Machine Information                         |              |                                     |                                        |
| Machine name: Omni-A                        |              |                                     |                                        |
| Serial number: VMware-42 16 c7              | bb 11 31 ef  | 63-35 bc 57 c1 01 c6 cd fb          |                                        |
| Scenario: Prerequisite Scan                 |              |                                     |                                        |
| NOC - Tivoli Netcool/OMNIbus All            | Components   | [version 08010000]:                 |                                        |
| Property                                    | Result       | Found                               | Expected                               |
| ======                                      | ======       | =====                               |                                        |
| OS Version                                  | PASS         | Red Hat Enterprise Linux Server rel | AIX V6.1<br>AIX V7.1                   |
|                                             |              |                                     | Solaris V10 (SPARC)                    |
|                                             |              |                                     | Solaris V11.* (SPARC)                  |
|                                             |              |                                     | RedHat Enterprise Linux Server 5.*     |
|                                             |              |                                     | RedHat Enterprise Linux Server 6.*     |
|                                             |              |                                     | SRedHat Enterprise Linux Server /.*    |
|                                             |              |                                     | Suse Linux Enterprise Server II        |
| Cauluahitaatuwa                             | DACC         | v06_64                              | SUSE LINUX Enterprise Server 12        |
| Memony                                      | PASS         | X00_04<br>A 590P                    | X00_04                                 |
| Disk                                        | PASS         | 4.300D                              | 40D                                    |
| os snace imshared                           | PASS         | 33702MB                             | [dir:root=/opt:ron root=USERHOME]331MB |
| os space indata                             | PASS         | 33702MB                             | [dir:root=/var:non_root=USERHOME]2MB   |
| os package audit-libs x86 64                | PASS         | audit-libs-2 4 1-5 el7 x86 64       | audit-libs-2 3 3-4 el7 x86 64+         |
| os package expat x86 64                     | PASS         | expat-2 1 0-8 e17 x86 64            | expat-2 1 0-8 e17 x86 64+              |
| os package fontconfig x86 64                | PASS         | fontconfig-2 10 95-7 el7 x86 64     | fontconfig=2 10 95-7 e17 x86 64+       |
| os.package.freetype.x86_64                  | PASS         | freetyne-2.4.11-9.e17.x86.64        | freetype-2.4.11-9.e17.x86_64+          |
| os.package.glibc.x86_64                     | PASS         | alibc-2.17-78.el7.x86.64            | alibc-2.17-55.el7 0.3.x86 64+          |
| os.package.libICE.x86 64                    | PASS         | libICE-1.0.8-7.el7.x86 64           | libICE-1.0.8-7.el7.x86 64+             |

| os.package.libSM.x86_64             | PASS     | libSM-1.2.1-7.el7.x86_64                                 | libSM-1.2.1-7.el7.x86_64+                 |
|-------------------------------------|----------|----------------------------------------------------------|-------------------------------------------|
| os.package.libX11.x86_64            | PASS     | libX11-1.6.0-2.1.el7.x86_64 libX11-1.6.0-2.1.el7.x86_64+ |                                           |
| os.package.libXau.x86_64            | PASS     | libXau-1.0.8-2.1.el7.x86_64                              | libXau-1.0.8-2.1.el7.x86_64+              |
| os.package.libXcursor.x86_64        | PASS     | libXcursor-1.1.14-2.1.el7.x86_64                         | libXcursor-1.1.14-2.1.el7.x86_64+         |
| os.package.libXext.x86_64           | PASS     | libXext-1.3.2-2.1.el7.x86_64                             | libXext-1.3.2-2.1.el7.x86_64+             |
| os.package.libXfixes.x86_64         | PASS     | libXfixes-5.0.1-2.1.el7.x86_64                           | libXfixes-5.0.1-2.1.el7.x86_64+           |
| os.package.libXft.x86_64            | PASS     | libXft-2.3.1-5.1.el7.x86_64                              | libXft-2.3.1-5.1.el7.x86_64+              |
| os.package.libXi.x86_64             | PASS     | libXi-1.7.2-2.1.el7.x86_64                               | libXi-1.7.2-2.1.el7.x86_64+               |
| os.package.libXmu.x86_64            | PASS     | libXmu-1.1.1-5.1.el7.x86_64                              | libXmu-1.1.1-5.1.el7.x86_64+              |
| os.package.libXp.x86_64             | FAIL     | Unavailable                                              | libXp-1.0.2-2.1.el7.x86_64+               |
| os.package.libXpm.x86_64            | PASS     | libXpm-3.5.10-5.1.el7.x86_64                             | libXpm-3.5.10-5.1.el7.x86_64+             |
| os.package.libXrender.x86_64        | PASS     | libXrender-0.9.8-2.1.el7.x86_64                          | libXrender-0.9.8-2.1.el7.x86_64+          |
| os.package.libXt.x86_64             | PASS     | libXt-1.1.4-6.1.el7.x86_64                               | libXt-1.1.4-6.1.el7.x86_64+               |
| os.package.libXtst.x86_64           | PASS     | libXtst-1.2.2-2.1.el7.x86_64                             | libXtst-1.2.2-2.1.el7.x86_64+             |
| os.package.libgcc.x86_64            | PASS     | libgcc-4.8.3-9.el7.x86_64                                | libgcc-4.8.2-16.el7.x86_64+               |
| os.package.libidn.x86_64            | PASS     | libidn-1.28-3.el7.x86_64                                 | libidn-1.28-3.el7.x86_64+                 |
| os.package.libjpeg-turbo.x86_64     | PASS     | libjpeg-turbo-1.2.90-5.el7.x86_64                        | libjpeg-turbo-1.2.90-5.el7.x86_64+        |
| os.package.libpng12.x86_64          | FAIL     | Unavailable                                              | libpng12-1.2.50-6.el7.x86_64+             |
| os.package.libstdc++.x86_64         | PASS     | libstdc++-4.8.3-9.el7.x86_64                             | libstdc++-4.8.2-16.el7.x86_64+            |
| os.package.libuuid.x86_64           | PASS     | libuuid-2.23.2-21.el7.x86_64                             | libuuid-2.23.2-16.el7.x86_64+             |
| os.package.libxcb.x86_64            | PASS     | libxcb-1.9-5.el7.x86_64                                  | libxcb-1.9-5.el7.x86_64+                  |
| os.package.motif.x86_64             | FAIL     | Unavailable                                              | motif-2.3.4-7.el7.x86_64+                 |
| os.package.nss-softokn-freebl.x86_6 | 4 PASS   | nss-softokn-freebl-3.16.2.3-9.el7.x                      | . nss-softokn-freebl-3.15.4-2.el7.x86_64+ |
| os.package.pam.x86_64               | PASS     | pam-1.1.8-12.el7.x86_64                                  | pam-1.1.8-9.el7.x86_64+                   |
| os.package.zlib.x86_64              | PASS     | zlib-1.2.7-13.el7.x86_64                                 | zlib-1.2.7-13.el7.x86_64+                 |
| os.package.gtk2.x86_64              | PASS     | gtk2-2.24.22-5.el7_0.1.x86_64                            | gtk2-2.24.22-5.e17.x86_64+                |
| Aggregated Properties for Scanned P | roducts: |                                                          |                                           |
| Property                            | Result   | Found                                                    | Expected                                  |
| ======                              |          | =====                                                    | ======                                    |

 Property
 Result
 Found
 Expected

 ----- ----- ----- ----- 

 /
 PASS
 33792.00MB
 947MB

 Memory
 PASS
 4.58GB
 4.00GB

Overall result: FAIL (NOC 08010000: FAIL)

Detailed results are also available in /tmp/prereq/result.txt

2. Install each of the missing packages until you get the overall result of PASS. Example 2-12 shows how to fix this problem in a Linux environment.

| Example 2-12 Insta | alling . | missing | packag | les |
|--------------------|----------|---------|--------|-----|
|--------------------|----------|---------|--------|-----|

| [root@Omni-A | prereg]# | yum | install | libXp.x86 64 | libpng12.x86 | 64 | motif.x86 64 |
|--------------|----------|-----|---------|--------------|--------------|----|--------------|
| -            |          | •   |         |              |              | _  | _            |

- 3. After you install the missing packages and fix any other errors, rerun the prerequisite checker script.
- 4. After all of the prerequisites are fulfilled, the following message is shown at the end of the script's execution:

Overall result: PASS (NOC 08010000: PASS)

# 2.3.3 Installation and basic configuration

This section describes the OMNIbus installation and the initial configuration of the high-availability, three-tiered architecture that we will use in our environment. During the following installation, the user netcool was used unless another user is specified.

# **Installing OMNIbus**

Perform the following steps on all servers with an OMNIbus component:

1. Use the following command to start the Installation Manager that was installed in 2.1, "Installation Manager" on page 24 (Example 2-13).

Example 2-13 Starting the Installation Manager

```
cd /opt/IBM/netcool/IM/InstallationManager/eclipse
./IBMIM
```

Figure 2-14 shows the installation Manager GUI.

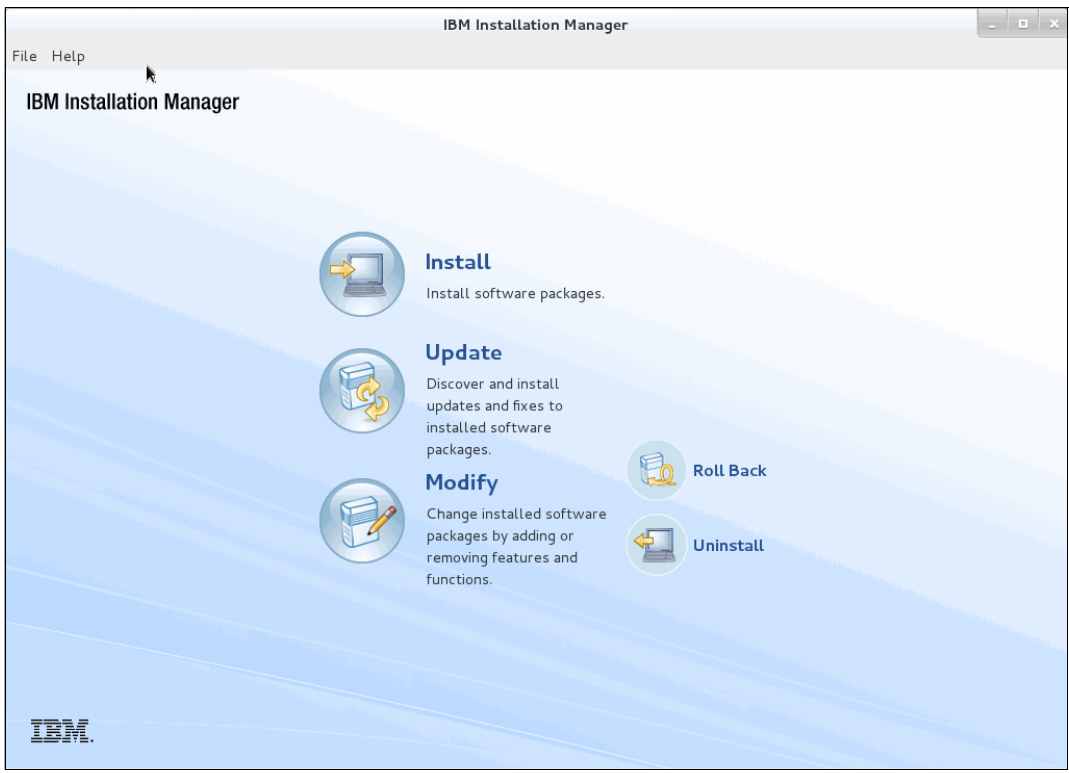

Figure 2-14 Installation Manager GUI

 Add all of the ObjectServer repositories by using File → Preferences → Repositories. Browse for and select a repository name on the Add Repository window to add to the repository preference list. Click OK. See Figure 2-15.

|                         |                              | IBM Installation Manager                                        |                   |  |
|-------------------------|------------------------------|-----------------------------------------------------------------|-------------------|--|
| <u>F</u> ile <u>H</u> e |                              | Preferences                                                     |                   |  |
| IBM I                   | type filter text             | A Repositories                                                  |                   |  |
|                         | Repositories                 | Repositories:                                                   |                   |  |
|                         | Appearance                   | Location Connection                                             | Add Repository    |  |
|                         | + Help                       | Add Repository                                                  | Edit Repository   |  |
|                         | <ul> <li>Internet</li> </ul> | Add a repository                                                | Remove Repository |  |
|                         | Passport Advanta             | Specify a repository and add to the repository preference list. | Move Up           |  |
| ()<br>()<br>()          | Secure Storage               | Repository:                                                     | Move Down         |  |
|                         | Updates                      | /mnt/ITSO_SHARE/OMNI/Base/OMNIbusRepository/repository.config   | Clear Credentials |  |
|                         |                              |                                                                 | Test Connections  |  |
|                         |                              |                                                                 |                   |  |
|                         |                              |                                                                 |                   |  |
|                         |                              | Cancel OK                                                       | (including the    |  |
|                         |                              |                                                                 |                   |  |
|                         |                              | Search service repositories during installation and updates.    |                   |  |
|                         |                              | Restore Def                                                     | aults Apply       |  |

Figure 2-15 Add one repository

- 3. As shown in Table 2-4, add multiple repositories that are included in the following source files:
  - OMNIbus-v8.1.0.5-Core.linux64.zip, which is the core package for OMNIbus, including Fix Pack 5 (FP5)
  - 8.1.0-TIV-OMNIbusCore-linux-x86 64-FP0007.zip, which is Fix Pack 7 (FP7)

Table 2-4 Installation repositories

| Installation file                             | Repository directory                                                   |
|-----------------------------------------------|------------------------------------------------------------------------|
| OMNIbus-v8.1.0.5-Core.linux64.zip             | <pre><extracted_dir>/Base/OMNIbusRepository</extracted_dir></pre>      |
| 8.1.0-TIV-OMNIbusCore-linux-x86_64-FP0007.zip | <pre><extracted_dir>/OMNIbusRepository/composite</extracted_dir></pre> |

- 4. Two options are available for this installation:
  - You can add all of the repositories together and run the installation. This approach installs OMNIbus Core plus FP5 and FP7 in a single execution of the Installation Manager.
  - You can install OMNIbus Core plus FP5 first and then use the update process to install FP7.

**Note:** For the next few steps, until step 8 of this procedure, OMNIbus Core plus FP5 was installed in advance. Therefore, the window captures show only the steps to upgrade to FP7 because they are similar to the clean installation.

| Repositories:                                                                                       |                      |                     |
|----------------------------------------------------------------------------------------------------|----------------------|---------------------|
| Location                                                                                            | Connection           | Add Repository      |
| <pre>//mnt/ITSO_SHARE/OMNI/Base/OMNIbusRepository/repository.config</pre>                           | 2                    | Edit Penository     |
| /mnt/ITSO_SHARE/OMNI/Base_FP7/OMNIbusRepository/composite/reposito                                  | 2)<br>-1<br>         |                     |
|                                                                                                    |                      | Remove Repository   |
|                                                                                                    |                      | Move Up             |
|                                                                                                    |                      | Move Down           |
|                                                                                                    | Clear Credentials    |                     |
|                                                                                                    | Test Connections     |                     |
|                                                                                                    |                      |                     |
| Service repositories are remote locations where updates or extensions to packag itself) are stored. | es (including the li | nstallation Manager |
| Search service repositories during installation and updates.                                        |                      |                     |
|                                                                                                    | Restore D            | Defaults Apply      |
|                                                                                                    | Cano                 | cel OK              |

Figure 2-16 OMNIbus repositories

6. In the main Installation Manager window, because OMNIbus Core plus FP5 was installed in advance, click **Update** (Figure 2-14 on page 44). For the initial installation of OMNIbus Core plus FP5, we selected **Install** on this step.

7. Start the installation (Figure 2-17). Click Next.

|                                                    | IBM Installation Mana    | ger    |       |        |        |
|----------------------------------------------------|--------------------------|--------|-------|--------|--------|
| Jpdate Packages                                    |                          |        |       |        | P      |
| elect a package group to find updates for.         |                          |        |       |        | Le     |
| Package Group Name                                 | Directory                |        |       |        |        |
| 🗽 IBM Netcool Core Components                      | /opt/IBM/tivoli/netco    | ol     |       |        |        |
|                                                    |                          |        |       |        |        |
|                                                    |                          |        |       |        |        |
|                                                    |                          |        |       |        |        |
|                                                    |                          |        |       |        |        |
|                                                    |                          |        |       |        |        |
| Update all packages with recommended updat         | es and recommended fixes |        |       |        |        |
| etails                                             |                          |        |       |        | 1      |
| 3M Netcool Core Components                         |                          |        |       |        |        |
| '<br>Shared Resources Directory: /opt/IBM/netcool/ | IM/IBMIMShared           |        |       |        |        |
| Installation Directory: /opt/IBM/tivoli/netcool    |                          |        |       |        |        |
| Translations: English                              |                          |        |       |        |        |
| Architecture: 64-bit                               |                          |        |       |        |        |
| stalled Packages and Fixes                         |                          |        |       |        |        |
| IBM Tivoli Netcool/OMNIbus 8.1.0.5                 |                          |        |       |        |        |
|                                                    |                          |        |       |        |        |
|                                                    | _                        |        |       |        |        |
|                                                    |                          | < Back | Nexts | Undata | Cancal |

Figure 2-17 Installation packages

- 8. Click I accept the terms of the license agreement. Click Next.
- 9. Select Version 8.1.0.7 (Figure 2-18) and click Next.

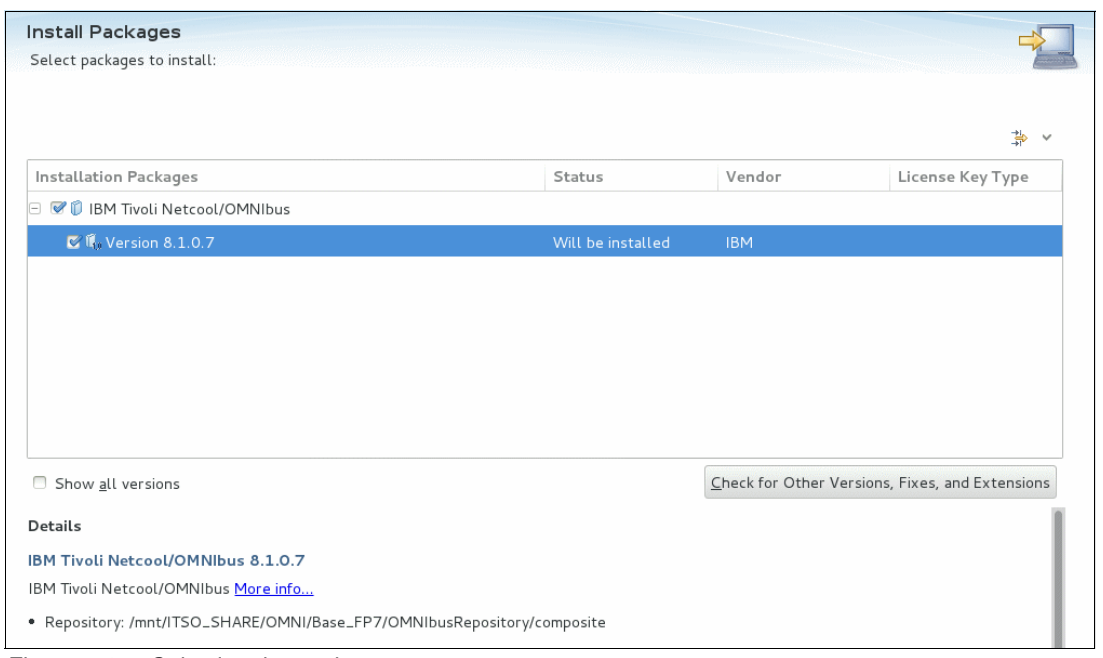

Figure 2-18 Selecting the packages

10. Review the Summary information and click Install (Figure 2-19).

| Install Dackages          |                                    |                                    |                 |
|---------------------------|------------------------------------|------------------------------------|-----------------|
| Review the summary inform | ation                              |                                    |                 |
|                           |                                    |                                    |                 |
| Install Licenses          | Location Features Summ             | lary                               |                 |
| Target Location           |                                    |                                    |                 |
| Package Group Name:       | IBM Netcool Core Components        |                                    |                 |
| Installation Directory:   | /opt/IBM/tivoli/netcool            |                                    |                 |
| Shared Resources Director | y: /opt/IBM/netcool/IM/IBMIMShared |                                    |                 |
| Packages                  |                                    |                                    |                 |
| Packages                  |                                    |                                    |                 |
| 🗆 🧊 IBM Tivoli Netcool/O  | MNIbus 8.1.0.7                     |                                    |                 |
| 🗆 🗞 Administrator comp    | oonents                            |                                    |                 |
| 🚯 Administrator Gl        | JI                                 |                                    |                 |
| 🚯 Administrator to        | ols                                |                                    |                 |
| TEC migration             |                                    |                                    |                 |
| Environment               |                                    | Disk Space Information             |                 |
| English                   |                                    | Total                              | Available Space |
|                           |                                    | 1                                  | 32.11 GB        |
|                           |                                    | Total Download Size: 368.30 MB     |                 |
|                           |                                    | Total Installation Size: 996.11 MB |                 |
| Repository Information    |                                    |                                    |                 |
|                           |                                    |                                    |                 |
| 0                         |                                    | < Back Next > Install              | Cancel          |
| Eiguro 2 10 Summ          | any window                         |                                    |                 |

Figure 2-19 Summary window

11. When the installation is complete, review the information. If you did not perform the initial OMNIbus configuration, configure it now. In this case, select **Netcool/OMNIbus Initial Configuration Wizard**, and click **Finish** (Figure 2-20).

**Netcool/OMNIbus Initial Configuration Wizard option:** This important feature was recently added to Netcool Operations Insight. It saves significant initial configuration effort.

| Which program do you want to start?      Netcool/OMNIbus Initial Configuration Wizard      None |  |
|-------------------------------------------------------------------------------------------------|--|
| <ul> <li>Netcool/OMNIbus Initial Configuration Wizard</li> <li><u>N</u>one</li> </ul>           |  |
| O <u>N</u> one                                                                                  |  |
|                                                                                                 |  |
|                                                                                                 |  |
|                                                                                                 |  |
|                                                                                                 |  |
|                                                                                                 |  |
|                                                                                                 |  |
|                                                                                                 |  |
|                                                                                                 |  |
|                                                                                                 |  |
|                                                                                                 |  |
|                                                                                                 |  |
|                                                                                                 |  |

Figure 2-20 Packages that were installed

# **Initial configuration**

If you selected Netcool/OMNIbus Initial Configuration Wizard and clicked Finish in Figure 2-20 on page 49, the Initial Configuration Wizard opens (Figure 2-21).

Perform these steps:

1. Click **Next** to start the basic configuration of OMNIbus.

| Netcool/OMNIbus Initial Configuration Wizard                                                                                                    |
|----------------------------------------------------------------------------------------------------|
| Initial Configuration Wizard                                                                                                    |
| The wizard will guide you through creating your configuration for your Tivoli Netcool/OMNIbus environment.                                                                                                    |
| The configuration is saved to a file called the deployment descriptor that you can apply on any computer where this wizard is installed.                                                                                                    |
| You can configure a distributed deployment now and assign each component to a specific computer. When you apply<br>the deployment descriptor on each computer, only components that are intended for that computer will be<br>configured there. |
| Before you start, assess your requirements and plan your deployment. You will be asked to provide the following information:  The number of Collection and Display layer ObjectServers required if any.                                         |
| Details of the computers that will host each component                                                                                                    |
| Process Agent details for each computer                                                                                                    |
| Aggregation layer ObjectServer details                                                                                                    |
| Collection layer ObjectServer details (optional)     Display layer ObjectServer details (optional)                                                                                                    |
| - Display layer objectivel details (optional)                                                                                                    |
|                                                                                                    |
|                                                                                                    |
|                                                                                                    |
| Back Next Exit                                                                                                    |

Figure 2-21 Initial Configuration Wizard

2. Select Create a new configuration and click Next (Figure 2-22).

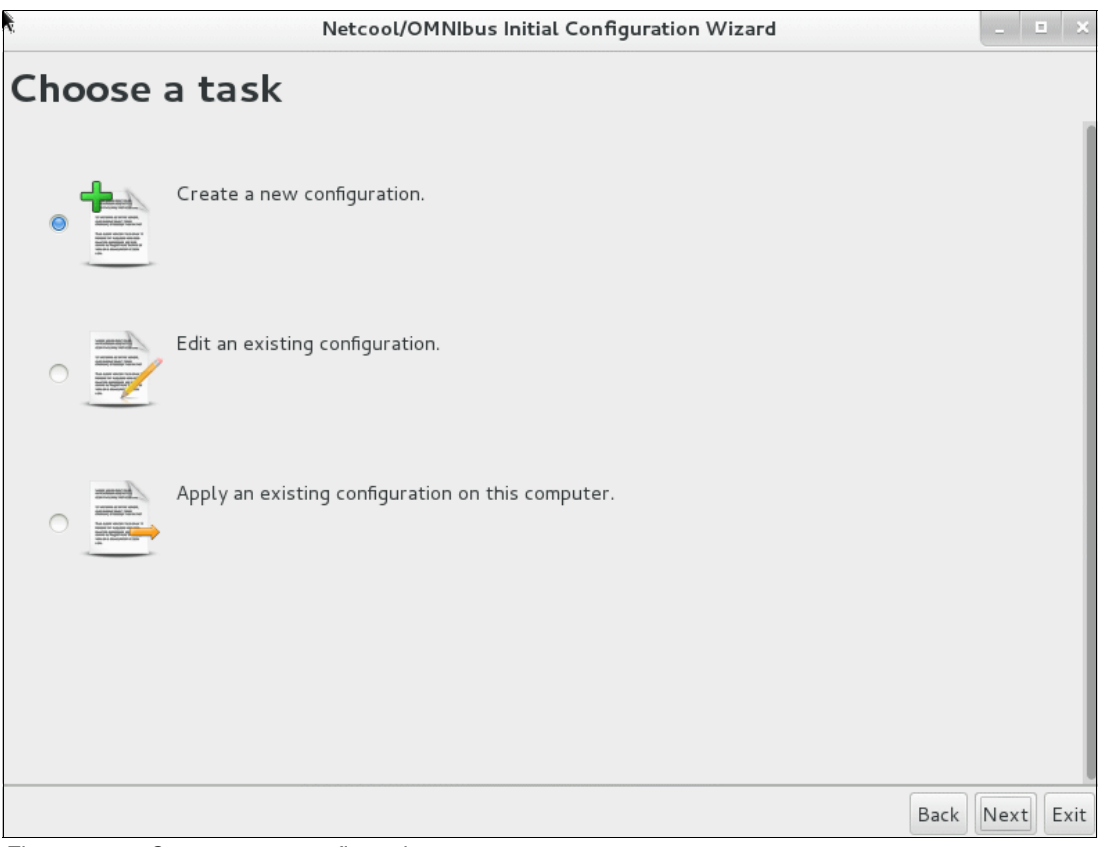

Figure 2-22 Create a new configuration

- 3. For the multitiered architecture that we are building, follow these steps (Figure 2-23):
  - a. Check Aggregation backup.
  - b. Set the Primary Collection ObjectServer to 1.
  - c. Check Collection backup.
  - d. Set the Display ObjectServers to 2.
  - e. Click Next.

**Note:** For more information about the multitiered environment, see the following link: https://ibm.biz/BdrRn4

| N                                                                         | etcool/O                | MNIbus Initial Configuration Wizard                                                                                                    |
|---------------------------------------------------------------------------|-------------------------|----------------------------------------------------------------------------------------------------|
| Multitier ObjectS                                                         | erve                    | ers                                                                                                    |
| Tivoli Netcool/OMNIbus can be depl<br>capacity. Select one or more Collec | oyed in a<br>tion or Di | multitiered configuration to increase performance and event handling splay ObjectServers only if your operating environment requires them.                                                                                                    |
| Aggregation backup                                                        | •                       | The Aggregation layer is the central point where events from all<br>sources are aggregated and processed. A primary Aggregation<br>ObjectServer is always created. A backup Aggregation ObjectServer is<br>strongly recommended in production environments. |
| Primary Collection ObjectServers                                          | 1 ~                     | Collection ObjectServers collect incoming events from probes and forward them to the Aggregation layer.                                                                                                    |
| Collection backup                                                         | <b>?</b>                | Include a backup Collection ObjectServer for every primary Collection ObjectServer.                                                                                                    |
| Display ObjectServers                                                     | 2 🝾                     | Display ObjectServers ease the load on the Aggregation layer by<br>forwarding events to clients such as the Web GUI. If Display<br>ObjectServers are to be deployed a minimum of 2 are recommended<br>for resiliency.                                       |
|                                                                           |                         |                                                                                                    |
|                                                                           |                         | Back Next Exit                                                                                                    |

Figure 2-23 Configuring a multitiered environment

4. Add the fully qualified domain name (FQDN) host name of the primary OMNIbus and the NCHOME directory and click **Add**. Add the same information for the secondary OMNIbus server. Click **Next** (Figure 2-24).

| t                                  | Netcool/OMNIbus Initial Configuration Wizard                                                                                                    |
|------------------------------------|----------------------------------------------------------------------------------------------------|
| Define                             | host computers                                                                                                    |
| In a typical cor<br>environment, e | nfiguration, most of the components are installed on separate computers. For each computer in your enter the host name and the Tivoli Netcool/OMNIbus installation directory. |
| Enter a host na<br>names (FQDN)    | ame. To ensure that all computers in your deployment recognize each other, use fully qualified domain such as myhost.example.com.                                             |
| * Host                             |                                                                                                    |
| Enter the Tivo<br>NCHOME envi      | li Netcool/OMNIbus installation directory. The installation directory is typically defined by the ronment variable.                                                           |
| * NCHOME                           |                                                                                                    |
|                                    | Add                                                                                                    |
|                                    | Delete                                                                                                    |
| Omni–A.swg.l                       | pe.ibm.com - /opt/IBM/tivoli/netcool                                                                                                    |
| Omni–B.swg.l                       | be.ibm.com - /opt/IBM/tivoli/netcool                                                                                                    |
|                                    | Back Next Exit                                                                                                    |

Figure 2-24 Defining host computers

5. Enter the settings for the Process Agent and click **Next** (Figure 2-25).

|                                     | Netcool/OMNIbus Init                                                             | ial Configuration Wizard _ 💷 🗙                                                                                                    |
|-------------------------------------|----------------------------------------------------------------------------------|----------------------------------------------------------------------------------------------------|
| Process                             | Agent configuration                                                              | ิ่งท                                                                                                    |
| A process agent<br>computer. Each p | (PA) that manages Tivoli Netcool/OMNIb<br>process agent must have a unique name. | us component processes is created for each host                                                                                     |
| 🗆 Process Agent                     | t on Omni_A.swg.be.ibm.com                                                       |                                                                                                    |
| Computer                            | Omni_A.swg.be.ibm.com:/opt/IBM/netco                                             | ol                                                                                                    |
| PA name                             | OMNI_A_PA                                                                        |                                                                                                    |
| * Name prefix                       | OMNI_A                                                                           | The prefix defaults to the name of the computer. You<br>can optionally change the prefix to help you identify<br>the process agent. |
| * PA port                           | 4200                                                                             | The port number must be unique on the computer where the agent is running.                                                          |
| 🕀 Process Agent                     | : on Omni_B.swg.be.ibm.com                                                       | Real Next Fair                                                                                                    |

Figure 2-25 Process agent settings

6. Enter the settings for the Aggregation layer and click **Next** (Figure 2-26).

|                                                      | Netcool/OMNIbus Initial Co                                                           | nfiguration Wizard                                                                                                    | _                     |    | ×   |
|------------------------------------------------------|--------------------------------------------------------------------------------------|----------------------------------------------------------------------------------------------------|-----------------------|----|-----|
| Aggregatio                                           | n layer configurati                                                                  | on                                                                                                    |                       |    |     |
| The Aggregation layer is<br>bidirectional ObjectServ | s the central point where events from al<br>ver gateway is configured on the same co | l sources are aggregated and processed.<br>mputer as the backup ObjectServer.                                                                                | ۹,                    |    |     |
| Primary Aggregate                                    |                                                                                      |                                                                                                    |                       |    | 1   |
| ObjectServer name                                    | AGG_P                                                                                |                                                                                                    |                       |    |     |
| * Computer                                           | Omni_A.swg.be.ibm.com - /opt/IBI ~                                                   | Select the computer that will host the ObjectServer.                                                                                                    |                       |    |     |
| Name prefix                                          |                                                                                      | You can add a prefix to help you to iden<br>ObjectServer.                                                                                                    | tify th               | e  |     |
|                                                      |                                                                                      | The ObjectServer listens for client pro-<br>this port. The port number must be unio<br>the computer where the ObjectServer                                   | jrams<br>jue on<br>is | on |     |
| * Server port                                        | 4100                                                                                 | running. Ensure that client programs ca<br>this port through any firewalls that are<br>present. Ports 4100 to 4199 are typic<br>used. Port 0 is not allowed. | n acce<br>ally        | SS |     |
|                                                      |                                                                                      | The ObjectServer listens for realtime c<br>such as gateways and Event list, on this                                                                          | ients,<br>port.       |    |     |
|                                                      |                                                                                      | Back                                                                                                    | Next                  | E  | xit |

Figure 2-26 Aggregation layer configuration

7. Enter the settings for the Collection layer and click **Next** (Figure 2-27).

|                                                                    | Netcool/OMNIbus Initial Co                                                         | nfiguration Wizard                                                                                                    | _ = ×                    |
|--------------------------------------------------------------------|------------------------------------------------------------------------------------|----------------------------------------------------------------------------------------------------|--------------------------|
| Collection                                                         | layer configuration                                                                |                                                                                                    |                          |
| A Collection ObjectSer<br>unidirectional ObjectSe<br>ObjectServer. | ver collects incoming events from probe<br>rver gateway. The gateway is configured | and forwards them to the Aggregation l<br>on the same computer as the Collection                                         | ayer via a               |
| Primary Collection 1                                               |                                                                                    |                                                                                                    |                          |
| ObjectServer name                                                  | COL_P_1                                                                            |                                                                                                    |                          |
| * Computer                                                         | Omni_A.swg.be.ibm.com - /opt/IBI ~                                                 | Select the computer that will host the ObjectServer.                                                                     |                          |
| Name prefix                                                        |                                                                                    | You can add a prefix to help you to ider<br>ObjectServer.                                                                | tify the                 |
|                                                                    |                                                                                    | The ObjectServer listens for client pro<br>this port. The port number must be uni<br>the computer where the ObjectServer | grams on<br>que on<br>is |
| * Server port                                                      | 4101                                                                               | running. Ensure that client programs ca                                                                                  | an access                |
|                                                                    |                                                                                    | this port through any firewalls that are<br>present. Ports 4100 to 4199 are typic<br>used. Port 0 is not allowed.        | ally                     |
|                                                                    |                                                                                    | The ObjectServer listens for realtime of                                                                                 | lients,                  |
|                                                                    |                                                                                    | Back                                                                                                    | Next Exit                |

Figure 2-27 Collection layer configuration

8. Continue the configuration of the other layers and gateways. In the Configuration summary window, confirm that all of the settings are configured and click **Next** (Figure 2-28).

| Netcool/OMNIbus Initial Configuration Wizard                    | -    |     | × |
|-----------------------------------------------------------------|------|-----|---|
| Configuration summary                                           |      |     |   |
| Here is a summary of the configuration components you have set. |      |     | I |
| ObjectServers                                                   |      |     |   |
| Collection layer                                                |      |     |   |
| COL_P_1                                                         |      |     |   |
| ⊕ COL_B_1                                                       |      | - 1 |   |
| C_TO_A_GATE_P_1                                                 |      | - 1 |   |
|                                                                 |      | - 1 |   |
| 🗄 Aggregation layer                                             |      | - 1 |   |
| 🗄 Display layer                                                 |      | - 1 |   |
| Process agents                                                  |      | - 1 |   |
| OMNI_A_PA                                                       |      |     |   |
|                                                                 |      |     | 1 |
|                                                                 |      |     | I |
|                                                                 | N    |     |   |
| Back                                                            | Next | EX  | π |

Figure 2-28 Configuration summary

9. Review the Save configuration window. We will import the descriptor and the instruction files to the Backup OMNIbus server. Click **Next** (Figure 2-29).

|                                                               | Netcool/OMNIbus Initial Configuration Wizard                                                                                                    | -                 |            | ×   |
|---------------------------------------------------------------|----------------------------------------------------------------------------------------------------|-------------------|------------|-----|
| Save co                                                       | nfiguration                                                                                                    |                   |            |     |
| The configuration<br>instructions for a<br>to save the config | i is about to be saved to a deployment descriptor file. An instruction file is created that c<br>pplying the configuration on other computers. Enter names and locations for both files. (<br>guration to disk. | ontair<br>Click I | ns<br>Next |     |
| * Descriptor file                                             | /opt/IBM/tivoli/netcool/omnibus/etc/deployment_descriptor.xml                                                                                                    | Brov              | vse        |     |
|                                                               | Warning: Existing file will be overwritten.                                                                                                    |                   |            |     |
| * Instruction file                                            | /opt/IBM/tivoli/netcool/omnibus/etc/icw_instructions.txt                                                                                                    | Brov              | vse        |     |
|                                                               | Warning: Existing file will be overwritten.                                                                                                    |                   |            |     |
|                                                               |                                                                                                    |                   |            |     |
|                                                               |                                                                                                    |                   |            |     |
|                                                               |                                                                                                    |                   |            |     |
|                                                               |                                                                                                    |                   |            |     |
|                                                               | Back                                                                                                    | Nex               | tE         | xit |

Figure 2-29 Save the configuration

10. Review the "Apply the configuration" window and click Next (Figure 2-30).

|                                                                                                    |                                                                                                    | Netcool/OMNIbus Initial Configuration Wizard                 | 1    | _ 0  | ×    |  |  |  |
|----------------------------------------------------------------------------------------------------|----------------------------------------------------------------------------------------------------|--------------------------------------------------------------|------|------|------|--|--|--|
| Apply the configuration                                                                                                    |                                                                                                    |                                                              |      |      |      |  |  |  |
| The<br>file                                                                                                    | The deployment descriptor has been saved. Now you must apply the configuration to each computer. The following file contains the required instructions and a checklist of the computers in your configuration: |                                                              |      |      |      |  |  |  |
| /opt/IBM/tivoli/netcool/omnibus/etc/icw_instructions.txt                                                                                                    |                                                                                                    |                                                              |      |      |      |  |  |  |
| If you are ready to apply the configuration to this computer click Next now. If you prefer to apply the configuration later click Exit now, and follow the instructions when you are ready. The following components must be configured on this computer. |                                                                                                    |                                                              |      |      |      |  |  |  |
|                                                                                                    | Component                                                                                                    | Action                                                       |      |      | - 11 |  |  |  |
|                                                                                                    | Interfaces file                                                                                                    | Update /opt/IBM/tivoli/netcool/etc/omni.dat and run nco_igen |      |      | - 11 |  |  |  |
|                                                                                                    | Process agent                                                                                                    | Create configuration for this computer                       |      |      | - 11 |  |  |  |
|                                                                                                    |                                                                                                    |                                                              |      |      | - 11 |  |  |  |
|                                                                                                    |                                                                                                    |                                                              |      |      | - 1  |  |  |  |
|                                                                                                    |                                                                                                    |                                                              |      |      | - 1  |  |  |  |
|                                                                                                    |                                                                                                    |                                                              |      |      | - 11 |  |  |  |
|                                                                                                    |                                                                                                    |                                                              |      |      | - 11 |  |  |  |
|                                                                                                    |                                                                                                    |                                                              |      |      |      |  |  |  |
|                                                                                                    |                                                                                                    |                                                              | Back | Next | Exit |  |  |  |

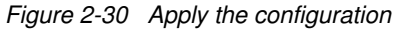

The installation and basic configuration of OMNIbus are complete.

Follow these steps to install and configure the Backup OMNIbus server, Omni-B:

- After you complete the steps in the Primary OMNIbus server, you must install and configure the Backup OMNIbus server, Omni-B. Repeat the steps of the "Installing OMNIbus" on page 44. When you are ready to perform the basic configuration ("Initial configuration" on page 50), instead of selecting "Create a new configuration", select Apply an existing configuration in this computer.
- 2. Ensure that the deployment\_descriptor.xml file is copied from the Primary OMNIbus server to the Backup OMNIbus server. Click **Next** (Figure 2-31), and browse to locate the XML file in the Backup OMNIbus server.

| Netcool/OMNIbus Initial Configuration Wizard     | _      | E  | ×    |  |  |  |  |
|--------------------------------------------------|--------|----|------|--|--|--|--|
| Choose a task                                    |        |    |      |  |  |  |  |
|                                                  |        |    |      |  |  |  |  |
| Create a new configuration.                      |        |    |      |  |  |  |  |
|                                                  |        |    |      |  |  |  |  |
| Edit an existing configuration.                  |        |    |      |  |  |  |  |
|                                                  |        |    |      |  |  |  |  |
| Apply an existing configuration on this computer |        |    |      |  |  |  |  |
|                                                  |        |    |      |  |  |  |  |
|                                                  |        |    |      |  |  |  |  |
|                                                  |        |    |      |  |  |  |  |
|                                                  |        |    |      |  |  |  |  |
|                                                  |        |    |      |  |  |  |  |
| В                                                | ack Ne | xt | Exit |  |  |  |  |

Figure 2-31 Reusing the previous configuration

Complete the steps of the wizard to finish the configuration of the Backup OMNIbus server, Omni-B.

#### Initializing the primary aggregation ObjectServer

In Omni-A, initialize the ObjectServer AGG\_P and include the SQL import file to apply to this AGG\_P ObjectServer (Example 2-14).

Example 2-14 Initializing the ObjectServer

```
cd $NCHOME/omnibus/extensions/multitier/objectserver
$NCHOME/omnibus/bin/nco dbinit -server AGG P -customconfigfile aggregation.sql
```

The following objects are created for the ObjectServer:

- Properties file
- Default database tables
- Default data
- Default users
- Default groups
- Default roles

The SQL customization is also applied.

Example 2-15 shows how to start the ObjectServer AGG\_P.

Example 2-15 Starting the ObjectServer AGG\_P

```
$NCHOME/omnibus/bin/nco_objserv -name AGG_P &
```

After you start the ObjectServer, you can run the following command to confirm that the nco\_objserv process is running:

ps -ef | grep nco\_objserv

#### Initializing the backup aggregation ObjectServer

In Omni-B, initialize the ObjectServer AGG\_B and include the SQL import file to apply to this ObjectServer (Example 2-16).

Example 2-16 Initializing the ObjectServer AGG\_B

cd \$NCHOME/omnibus/extensions/multitier/objectserver
\$NCHOME/omnibus/bin/nco\_dbinit -server AGG\_B -customconfigfile aggregation.sql

The properties file, default database tables, default data, default users, default groups, and default roles are created for the ObjectServer. The SQL customization is also applied. If the ObjectServer name ends in \_B (based on the naming conventions), the *backup ObjectServer* property is automatically set to TRUE and the corresponding automations that are required by the backup ObjectServer are enabled.

Example 2-17 shows how to start the ObjectServer AGG\_B.

Example 2-17 Starting the ObjectServer AGG\_B

\$NCHOME/omnibus/bin/nco\_objserv -name AGG\_B &

#### Configuring the bidirectional aggregation ObjectServer gateway

In Omni-B, perform the following steps to configure the bidirectional aggregation ObjectServer gateway:

1. Copy the multitiered property files for the gateway to the default location where configuration and properties files are held as shown in Example 2-18.

Example 2-18 Copy the multitiered files for the gateway

cp \$NCHOME/omnibus/extensions/multitier/gateway/AGG\_GATE.\* \$NCHOME/omnibus/etc/.

2. Start the gateway. Example 2-19 shows how to start the gateway AGG\_GATE.

Example 2-19 Starting the aggregation gateway

\$NCHOME/omnibus/bin/nco\_g\_objserv\_bi -propsfile \$NCHOME/omnibus/etc/AGG\_GATE.props&

#### Initializing the primary collection ObjectServer

Initialize the ObjectServer COL\_P\_1 and apply the SQL import file to be applied to this ObjectServer (Example 2-20).

Example 2-20 Initializing the ObjectServer

```
cd $NCHOME/omnibus/extensions/multitier/objectserver
$NCHOME/omnibus/bin/nco_dbinit -server COL_P_1 -customconfigfile collection.sql
```

The properties file, and the default database tables, data, users, groups, and roles are created for the ObjectServer. The SQL customization is also applied.

Example 2-21 shows how to start the ObjectServer COL\_P\_1.

Example 2-21 Starting the ObjectServer

\$NCHOME/omnibus/bin/nco\_objserv -name COL\_P\_1 &

#### Configuring the unidirectional primary collection ObjectServer gateway

Copy the multitiered property files for the gateway to the default location where configuration and properties files are held (Example 2-22).

Example 2-22 Copy the multitier files for the gateway

```
cp $NCHOME/omnibus/extensions/multitier/gateway/C_TO_A_GATE.map \
$NCHOME/omnibus/etc/.
```

cp \$NCHOME/omnibus/extensions/multitier/gateway/C\_TO\_A\_GATE\_P\_1.\* \
\$NCHOME/omnibus/etc/.

Example 2-23 shows how to start the gateway C\_TO\_A\_GATE\_P\_1.

Example 2-23 Starting the collection gateway

\$NCHOME/omnibus/bin/nco\_g\_objserv\_uni -propsfile \
\$NCHOME/omnibus/etc/C\_TO\_A\_GATE\_P\_1.props &

#### Initializing the backup collection ObjectServer

Run the following steps in the backup collection ObjectServer COL\_B\_1.

Initialize the ObjectServer COL\_B\_1 and apply the SQL import file to apply to this ObjectServer (Example 2-24).

Example 2-24 Initializing the ObjectServer

```
cd $NCHOME/omnibus/extensions/multitier/objectserver
$NCHOME/omnibus/bin/nco dbinit -server COL B 1 -customconfigfile collection.sql
```

The properties file, and the default database tables, data, users, groups, and roles are created for the ObjectServer. The SQL customization is also applied.

Example 2-25 shows how to start the ObjectServer COL\_B\_1.

Example 2-25 Starting the ObjectServer

```
$NCHOME/omnibus/bin/nco_objserv -name COL_B_1 &
```

#### Configuring the unidirectional backup collection ObjectServer gateway

Run the following steps for the *backup* collection ObjectServer COL\_B\_1.

Copy the multitiered property files for the gateway to the default location where configuration and properties files are held (Example 2-26).

Example 2-26 Copy the multitier files for the gateway

cp \$NCHOME/omnibus/extensions/multitier/gateway/C\_TO\_A\_GATE.map \
\$NCHOME/omnibus/etc/.

cp \$NCHOME/omnibus/extensions/multitier/gateway/C\_TO\_A\_GATE\_B\_1.\* \
\$NCHOME/omnibus/etc/.

Example 2-27 shows how to start the gateway C\_TO\_A\_GATE\_B\_1.

Example 2-27 Starting the collection gateway

```
$NCHOME/omnibus/bin/nco_g_objserv_uni -propsfile \
$NCHOME/omnibus/etc/C_TO_A_GATE_B_1.props &
```

#### Initializing the display ObjectServer 1

Initialize the ObjectServer DIS\_1 and include the SQL import file to apply to this ObjectServer. The additional command-line options -desktopserver, -dsddualwrite, and -dsdprimary are required for the initialization of display layer ObjectServers.

**Note:** The -dsdprimary command-line option is set to the name of the virtual ObjectServer pair in the aggregation layer. See Example 2-28.

Example 2-28 Initializing the ObjectServer

```
$NCHOME/omnibus/bin/nco_dbinit -server DIS_1 -desktopserver -dsddualwrite \
-dsdprimary AGG_V -customconfigfile \
$NCHOME/omnibus/extensions/multitier/objectserver/display.sql
```

The properties file, and the default database tables, data, users, groups, and roles are created for the ObjectServer. The ObjectServer is created as a desktop ObjectServer with dual-write mode enabled. The SQL customization is also applied.

Example 2-29 shows how to start the ObjectServer DIS\_1.

Example 2-29 Starting the ObjectServer

\$NCHOME/omnibus/bin/nco\_objserv -name DIS\_1 &

### Configuring the unidirectional display ObjectServer 1 gateway

Perform the following steps to configure the unidirectional display ObjectServer 1 gateway:

1. Copy the multitiered property files for the gateway to the default location where configuration and properties files are held (Example 2-30).

Example 2-30 Copy the multitier files for the gateway

cp \$NCHOME/omnibus/extensions/multitier/gateway/A\_TO\_D\_GATE.map \
\$NCHOME/omnibus/etc/.

cp \$NCHOME/omnibus/extensions/multitier/gateway/A\_TO\_D\_GATE.tblrep.def \
\$NCHOME/omnibus/etc/.

cp \$NCHOME/omnibus/extensions/multitier/gateway/A\_TO\_D\_GATE\_1.props \
\$NCHOME/omnibus/etc/.

Start the gateway. Example 2-31 shows how to start the gateway A\_TO\_D\_GATE\_1.

Example 2-31 Starting the collection gateway

```
$NCHOME/omnibus/bin/nco_g_objserv_uni -propsfile \
$NCHOME/omnibus/etc/A_TO_D_GATE_1.props &
```

#### Initializing the display ObjectServer 2

On Omni-B, initialize the ObjectServer DIS\_2 and include the SQL import file to apply to this ObjectServer (Example 2-32).

Example 2-32 Initializing the ObjectServer on Omni-B

```
$NCHOME/omnibus/bin/nco_dbinit -server DIS_2 -desktopserver -dsddualwrite \
-dsdprimary AGG_V -customconfigfile \
$NCHOME/omnibus/extensions/multitier/objectserver/display.sql
```

The properties file, and the default database tables, data, users, groups, and roles are created for the ObjectServer. The ObjectServer is created as a desktop ObjectServer with dual-write mode enabled. The SQL customization is also applied.

Example 2-33 shows how to start the ObjectServer DIS\_2.

Example 2-33 Starting the ObjectServer

\$NCHOME/omnibus/bin/nco\_objserv -name DIS\_2 &

## Configuring the unidirectional display ObjectServer 2 gateway

Perform the following steps to configure the unidirectional display ObjectServer 2 gateway:

1. Copy the multitiered property files for the gateway to the default location where configuration and properties files are held (Example 2-34).

Example 2-34 Copy the multitier files for the gateway

cp \$NCHOME/omnibus/extensions/multitier/gateway/A\_TO\_D\_GATE.map \
\$NCHOME/omnibus/etc/.

cp \$NCHOME/omnibus/extensions/multitier/gateway/A\_T0\_D\_GATE.tblrep.def \
\$NCHOME/omnibus/etc/.

cp \$NCHOME/omnibus/extensions/multitier/gateway/A\_TO\_D\_GATE\_2.props \
\$NCHOME/omnibus/etc/.

2. Start the gateway. Example 2-35 shows how to start the gateway A\_TO\_D\_GATE\_2.

*Example 2-35* Starting the collection gateway

```
$NCHOME/omnibus/bin/nco_g_objserv_uni -propsfile \
$NCHOME/omnibus/etc/A_TO_D_GATE_2.props
```

#### Configuring the historical event database

ObjectServers and Gateways are now all up and running. Next, you need to enable historical event data. Perform the following steps:

- 1. Create the REPORTER database in DB2.
- On Omni-A, install and configure the Java Database Connectivity (JDBC) gateway to send the event data to DB2 tables.

For more information about this configuration, see the following link:

https://ibm.biz/Bdrr5p

Use the following steps to configure the historical event database in the environment.

#### Installing the JDBC gateway

**Note:** In our scenario, we deploy the JDBC gateway in Omni-A where the Primary ObjectServer, AGG\_P, is running. Another option is to install the JDBC gateway in the DB2 server where the REPORTER database will be located.

Perform the following steps to install the JDBC gateway:

1. In the Primary ObjectServer, start Installation Manager to add the necessary repositories:

/opt/IBM/netcool/IM/InstallationManager/eclipse/IBMIM

 Add the JDBC gateway repositories by selecting File → Preferences → Repositories → Add Repository. 3. Table 2-5 shows the necessary files for the JDBC gateway installation.

Table 2-5 JDBC gateway repositories

| Installation file                 | Description                         |  |  |
|-----------------------------------|-------------------------------------|--|--|
| NCOMNI_GTW_JDBC.zip               | JDBC gateway installation file      |  |  |
| im-nco-g-reporter-4_0.zip         | Patch for the JDBC gateway          |  |  |
| im-nco-g-jdbc-rpt-scripts-1_0.zip | Reporting database creation scripts |  |  |

**Tip:** One of the features of Installation Manager is that all platforms can be shipped in a single compressed file, which means that you do not need to select the platform that you require. Installation Manager selects the platform for you.

4. Figure 2-32 shows the JDBC gateway repositories that are imported to Installation Manager.

|                    | Preferences                                                                   |             |                                    |
|--------------------|-------------------------------------------------------------------------------|-------------|------------------------------------|
| type filter text 🧳 | ↓ ↓ ↓ ↓ ↓                                                                     |             |                                    |
| Repositories       | Repositories:                                                                 |             |                                    |
| Appearance         | Location                                                                      | Connec      | Add Repository                     |
| Files for Rollback | /mnt/ITSO_SHARE/OMNI/Base/OMNIbusRepository/repository.config                 | ?           | Edit Papasitany                    |
| 🗄 Help             | <pre>/mnt/ITSO_SHARE/OMNI/Base_FP7/OMNIbusRepository/composite/reposito</pre> | 2           | Edit Repository                    |
| 🗄 Internet         | /mnt/ITSO_SHARE/OMNI/Probes_Gates/NCOMNI_GTW_JDBC.zip                         | <b>9</b>    | Remove Repository                  |
| Passport Advantage | <pre>/mnt/ITSO_SHARE/OMNI/Probes_Gates/im-nco-g-reporter-4_0.zip</pre>        | 9 <u>4</u>  | Move Up                            |
| Secure Storage     | <pre>////////////////////////////////////</pre>                               | <u>4</u> 1. | Move Down                          |
| Updates            |                                                                               |             | Clear Credentials Test Connections |

Figure 2-32 Importing JDBC gateway repositories

5. Select the OMNIbus Gateway packages to install as shown in Figure 2-33.

| Select packages to install:                                    |                                                                                 |                   |                                |  |  |
|----------------------------------------------------------------|---------------------------------------------------------------------------------|-------------------|--------------------------------|--|--|
|                                                                |                                                                                 |                   | *** *                          |  |  |
| Installation Packages                                          | Status                                                                          | Vendor            | License Key Type               |  |  |
| 🖃 🔲 🗊 IBM Tivoli Netcool/OMNIbus                               | Installed                                                                       |                   |                                |  |  |
| 🗆 🕼 Version 8.1.0.7                                            | Installed                                                                       | IBM               |                                |  |  |
| 😑 🎯 🕼 Netcool/OMNIbus Gateway nco-g-jdbc                       |                                                                                 |                   |                                |  |  |
| ✓ 🛱 Version 1.6.0.0                                            | Will be installed                                                               | IBM               |                                |  |  |
| 😑 🧭 ঝ Netcool/OMNIbus Gateway nco-g-jdbc-reporting-scripts     |                                                                                 |                   |                                |  |  |
| ✓ 👯 Version 1.1.0.0                                            | Will be installed                                                               | IBM               |                                |  |  |
| 😑 🎯 🕼 Netcool/OMNIbus Gateway nco-g-reporter-scripts           |                                                                                 |                   |                                |  |  |
| <b>₩</b> <sup>10</sup> Version 1.4.0.0                         | Will be installed                                                               | IBM               |                                |  |  |
| Show <u>a</u> ll versions                                      |                                                                                 | Check for Other V | ersions, Fixes, and Extensions |  |  |
| Details                                                        |                                                                                 |                   | I                              |  |  |
| Netcool/OMNIbus Gateway nco-g-jdbc-reporting-scripts 1.1.0.0   | D                                                                               |                   |                                |  |  |
| Netcool/OMNIbus Gateway nco-g-jdbc-reporting-scripts More info |                                                                                 |                   |                                |  |  |
| Repository: /mnt/ITSO_SHARE/OMNI/Probes_Gates/im-nco-g-jdbc-   | Repository: /mnt/ITSO_SHARE/OMNI/Probes_Gates/im-nco-g-jdbc-rpt-scripts-1_0.zip |                   |                                |  |  |

Figure 2-33 Selecting the JDBC gateway packages

6. Review the installation summary and complete the installation (Figure 2-34).

| Review the summary informat                                 | tion.                                     |                                  |                       |  |  |  |
|-------------------------------------------------------------|-------------------------------------------|----------------------------------|-----------------------|--|--|--|
| Install Licenses                                            | Location Features Summar                  | TY                               |                       |  |  |  |
| Target Location                                             |                                           |                                  |                       |  |  |  |
| Package Group Name:                                         | IBM Netcool Core Components               |                                  |                       |  |  |  |
| Installation Directory: /opt/IBM/tivoli/netcool             |                                           |                                  |                       |  |  |  |
| Shared Resources Directory: /opt/IBM/netcool/IM/IBMIMShared |                                           |                                  |                       |  |  |  |
| Packages                                                    |                                           |                                  |                       |  |  |  |
| Packages                                                    |                                           |                                  |                       |  |  |  |
| 🚯 Netcool/OMNIbus Gat                                       | eway nco-g-jdbc 1.6.0.0                   |                                  |                       |  |  |  |
| 💫 Netcool/OMNIbus Gat                                       | eway nco-g-jdbc-reporting-scripts 1.1.0.0 |                                  |                       |  |  |  |
| 🚯 Netcool/OMNIbus Gat                                       | eway nco-q-reporter-scripts 1.4.0.0       |                                  |                       |  |  |  |
|                                                             |                                           |                                  |                       |  |  |  |
|                                                             |                                           |                                  |                       |  |  |  |
| Environment                                                 |                                           | Disk Space Information           |                       |  |  |  |
| English                                                     |                                           |                                  | Total Available Space |  |  |  |
|                                                             |                                           | 1                                | 30.80 GB              |  |  |  |
|                                                             |                                           | Total Download Size: 444.8 KB    |                       |  |  |  |
|                                                             |                                           | Total Installation Size: 1.64 MB |                       |  |  |  |
| Repository Information                                      |                                           |                                  |                       |  |  |  |

Figure 2-34 Reviewing the summary for the JDBC installation

7. Review the installation results and click **Finish** (Figure 2-35).

| 😑 🦉 IBM N                     | etcool Core Compone | nts                 |                    |     |  |
|-------------------------------|---------------------|---------------------|--------------------|-----|--|
| <table-cell> Net</table-cell> | cool/OMNIbus Gatewa | ay nco-g-jdbc 1.6.0 | 0.0                |     |  |
| <table-cell> Net</table-cell> | cool/OMNIbus Gatewa | ay nco-g-jdbc-repo  | orting-scripts 1.1 | 0.0 |  |
| <table-cell> Net</table-cell> | cool/OMNIbus Gatewa | ay nco-g-reporter-  | scripts 1.4.0.0    |     |  |
|                               |                     |                     |                    |     |  |
|                               |                     |                     |                    |     |  |
|                               |                     |                     |                    |     |  |
|                               |                     |                     |                    |     |  |
|                               |                     |                     |                    |     |  |
|                               |                     |                     |                    |     |  |
|                               |                     |                     |                    |     |  |
|                               |                     |                     |                    |     |  |
|                               |                     |                     |                    |     |  |

Figure 2-35 JDBC gateway installation results

#### Configuring the interfaces file

Perform the following steps to configure the interfaces file:

1. Append the following lines to \$NCHOME/etc/omni.dat in Omni-A, as shown in Example 2-36.

Example 2-36 Configure the interface for the Reporter gateway

```
[G_JDBC]
{
    Primary: Omni-A.swg.be.ibm.com 4320
}
```

2. Run the nco\_igen command to regenerate the interfaces file:

\$NCHOME/bin/nco\_igen

#### Configuring the database schema

This step needs to be executed in the DB\_A server of the environment. If DB2 is not installed yet, you must perform the DB2 installation. See 2.2, "IBM DB2" on page 27. Resume with the following steps:

If DB2 is installed in the DB\_A server, proceed with the following steps:

 Copy the file \$OMNIHOME/gates/reporting/db2/db2.reporting.old.sql from Omni-A to the DB\_A server.

**Note:** The file name is db2.reporting.old.sq1. This script has additional code that is needed to create the REPORTER database.

Log in as db2inst1 in DBServ-a and execute the SQL script:

[db2inst1@DBServ-a]\$ db2 -td0 -vf db2.reporting.old.sq]

The following output is expected:

COMMIT WORK DB20000I The SQL command completed successfully.

#### Configuring the database connection

Perform the following steps to configure the database connection:

 Copy the DB2 drivers to \$0MNIH0ME/gates/java. The DB2 drivers are in the /opt/ibm/db2/V10.5\*/java directory in DBServ-a. You need to copy the driver files from the DBServ-a server to Omni-A. Then, on the Omni-A server, copy the driver to \$0MNIH0ME/gates/java as shown in Example 2-37.

Example 2-37 Copying the DB2 driver files

| ср | db2jcc.jar | db2jcc_license_ | _cu.jar | \$OMNIHOME/gates/java |
|----|------------|-----------------|---------|-----------------------|
|----|------------|-----------------|---------|-----------------------|

Create the gateway user in the AGG\_P server with password netcool. If you need more information about how to create a user in OMNIbus, see the following link:

https://ibm.biz/Bdrr58

#### Configuring the props file

Perform the following steps to configure the props file:

1. Edit the JDBC gateway properties files. Example 2-38 shows the properties that you need to modify in \$0MNIHOME/etc/G\_JDBC.props.

**Important:** The first property in Example 2-38, the *Gate.Jdbc.Mode: 'REPORTING'* property, is important because this property is the only mode that is supported by IBM Operations Analytics - Log Analysis, which we will install later in this book.

Example 2-38 Properties of the G\_JDBC gateway

```
#
#
Reporting mode properties
#
Gate.Jdbc.Mode: 'REPORTING' # STRING (JDBC gateway mode (AUDIT|REPORTING))
# Table properties
Gate.Jdbc.StatusTableName: 'REPORTER_STATUS' # STRING (Target table for alerts.status)
Gate.Jdbc.JournalTableName: 'REPORTER_JOURNAL' # STRING (Target table for alerts.journal)
```

```
Gate.Jdbc.DetailsTableName: 'REPORTER_DETAILS' # STRING (Target table for alerts.details)
# JDBC Connection properties
Gate.MapFile: '$OMNIHOME/gates/jdbc/reporting.jdbc.map' # STRING (Path to data mapping
file.)
Gate.Jdbc.Driver: 'com.ibm.db2.jcc.DB2Driver' # STRING (JDBC Driver)
Gate.Jdbc.Url: 'jdbc:db2://172.16.61.137:50000/REPORTER' # STRING (JDBC connection URL)
Gate.Jdbc.Username: 'db2inst1' # STRING (JDBC username)
Gate.Jdbc.Password: 'object00
' # STRING (JDBC password)
Gate.Jdbc.InitializationString: '' # STRING (JDBC connection timeout)
Gate.Jdbc.InitializationString: '' # STRING (JDBC connection initialization string)
# ObjectServer Connection properties
Gate.RdrWtr.Server: 'AGG_P' # STRING ([RdrWtr] Name of the ObjectServer to connect too.)
Gate.RdrWtr.Password: 'netcool' # STRING ([RdrWtr] Password of the user to connect as.)
```

2. To start the gateway, execute following command:

\$OMNIHOME/bin/nco\_g\_jdbc

3. Check the \$0MNIHOME/log/G\_JDBC.log to confirm the gateway is running with no errors.

#### **Configuring the Process Agent**

The Process Agent (PA) needs to be configured to control all of the OMNIbus processes.

**The Tivoli Netcool/OMNIbus process control system:** The process control system performs two primary tasks. It manages local and remote processes, and it runs external procedures that are specified in automations. You can use process control to simplify the management of Tivoli Netcool/OMNIbus components, such as ObjectServers, probes, and gateways. You can install process agents (PA) on each host and configure them to manage processes.

The configured process agents cooperate automatically and understand their own configuration. They start processes, and they can keep those processes running. You can define processes that are dependent on other processes, and processes that have timed threshold dependencies. If a managed host is restarted, the process agent can be configured to restart local components automatically.

In this deployment scenario, the PA needs to be configured on all servers that carry an Omnibus component, which are Omni-A and Omni-B in our environment.

Follow these steps to configure the PA:

1. Set up the PA authentication by installing the **startup** script by running the following command as the root user, as shown in Example 2-39.

Example 2-39 Installing the startup script

```
# /opt/IBM/tivoli/netcool/omnibus/install/startup/linux2x86install
Enter value for $NCHOME [/opt/IBM/tivoli/netcool]:
This script copies a startup script into the /etc/init.d directory to enable
you to automatically start and stop Netcool/OMNIbus processes.
It does this by:
Copying linux2x86/etc/rc.d/init.d/nco to /etc/init.d/nco
Running "/sbin/chkconfig --add nco"
```

Do you wish to continue (y/n)? [y] y Name of the Process Agent Daemon [NCO\_PA]: OMNI\_A\_PA Should OMNI\_A\_PA run in secure mode (y/n)? [y] n Enif required [27000@localhost]: Scripts installed.

Edit /etc/init.d/nco (Example 2-40).

Example 2-40 Configuring the nco file

```
# vi /etc/init.d/nco
Change the following line to append "-admingroup ncoadmin" at the end of the
command line:
${OMNIHOME}/bin/nco_pad -name ${NCO_PA} -authenticate PAM -admingroup ncoadmin
-redirectfile ${OMNIHOME}/log/pa_redir.log > /dev/null 2> /dev/null
```

 Create the configuration files for Tivoli Netcool/OMNIbus services by running the following commands (Example 2-41).

Example 2-41 Create the service configuration files

```
cd /etc/pam.d
cp system-auth /etc/pam.d/nco_objserv # Required for the ObjectServer
cp system-auth /etc/pam.d/netcool # Required for the process agent
cp system-auth /etc/pam.d/nco_g_objserv_uni # Required for the gateway
cp system-auth /etc/pam.d/nco_g_objserv_bi # Required for the gateway
cp system-auth /etc/pam.d/nco_g_jdbc # Required for the gateway
```

 As the netcool user, copy the configuration files by running the following commands (Example 2-42).

Example 2-42 Copying the configuration files

cd \$OMNIHOME/etc cp nco\_pa.props OMNI\_A\_PA.props cp nco\_pa.conf OMNI\_A\_PA.conf

5. Configure the props file by appending the following lines (Example 2-43).

Example 2-43 Configure the props file

| vi OMNI_A_PA.props                                       |        |                                                          |
|----------------------------------------------------------|--------|----------------------------------------------------------|
| Name: 'OMNI_A_PA' #                                      | STRING | (Name that server is to use)                             |
| ConfigFile: '\$OMNIHOME/etc/OMNI_A_PA.conf' #            | STRING | (The name of the configuration file)                     |
| <pre>MessageLog: '\$OMNIHOME/log/OMNI_A_PA.log' #</pre>  | STRING | (Path to the message log file)                           |
| <pre>PropsFile: '\$OMNIHOME/etc/OMNI_A_PA.props' #</pre> | STRING | (Path to the properties file)                            |
| PidFile: './var/OMNI_A_PA.pid' #                         | STRING | (Filename for pid storage relative to \$OMNIHOME (UNIX)) |

6. Configure the OMNI\_A\_PA.conf file. Example 2-44 shows how you need to configure the .conf file.

**Note:** The *SCALAGateway* configuration is included in Example 2-44 for later usage.

Example 2-44 OMNI\_A\_PA.conf file

```
#NCO_PA3
#
# Process Agent Daemon Configuration File 1.1
#
```

```
#
# List of Processes.
#
nco process 'AggObjectServer P'
{
        Command '$OMNIHOME/bin/nco objserv -name AGG P -pa OMNI A PA' run as 1001
        Host
                        =
                                'Omni-A'
                                True
        Managed
                        =
        RestartMsg
                        =
                                '${NAME} running as ${EUID} has been restored on
${HOST}.'
                                '${NAME} running as ${EUID} has died on ${HOST}.'
        AlertMsg
                        =
        RetryCount
                        =
                                0
        ProcessType
                        =
                                PaPA_AWARE
}
nco process 'ColObjectServer P 1'
{
        Command '$OMNIHOME/bin/nco_objserv -name COL_P_1 -pa OMNI_A_PA' run as
1001
        Host
                                'Omni-A'
                        =
                        =
        Managed
                                True
                                '${NAME} running as ${EUID} has been restored on
        RestartMsg
                        =
${HOST}.'
                                '${NAME} running as ${EUID} has died on ${HOST}.'
        AlertMsg
                        =
                                0
        RetryCount
                        =
        ProcessType
                                PaPA AWARE
                        =
}
nco_process 'DispObjectServer_1'
{
        Command '$OMNIHOME/bin/nco objserv -name DIS 1 -pa OMNI A PA' run as 1001
                                'Omni-A'
        Host
                        =
                        =
        Managed
                                True
        RestartMsg
                        =
                                '${NAME} running as ${EUID} has been restored on
${HOST}.'
                                '${NAME} running as ${EUID} has died on ${HOST}.'
        AlertMsg
                        =
        RetryCount
                                0
                        =
                                PaPA AWARE
        ProcessType
                       =
}
nco_process 'ColToAggP_1'
{
        Command '$OMNIHOME/bin/nco g objserv uni -propsfile
$OMNIHOME/etc/C_TO_A_GATE_P_1.props' run as 1001
        Host
                                'Omni-A'
                        =
                        =
        Managed
                                True
                                '${NAME} running as ${EUID} has been restored on
        RestartMsg
                        =
${HOST}.'
                                '${NAME} running as ${EUID} has died on ${HOST}.'
        AlertMsg
                        =
                                0
        RetryCount
                        =
        ProcessType
                        =
                                PaPA_AWARE
}
nco process 'AggToDisp 1'
{
```

```
Command '$OMNIHOME/bin/nco g objserv uni -propsfile
$OMNIHOME/etc/A TO D GATE 1.props' run as 1001
                               'Omni-A'
       Host
                      =
       Managed
                       =
                               True
                               '${NAME} running as ${EUID} has been restored on
       RestartMsg
                       =
${HOST}.'
                               '${NAME} running as ${EUID} has died on ${HOST}.'
       AlertMsg
                       =
                               0
       RetryCount
                       =
       ProcessType =
                               PaPA AWARE
}
nco process 'JDBCGateway'
{
        Command '$OMNIHOME/bin/nco g jdbc -propsfile $OMNIHOME/etc/G JDBC.props'
run as 1001
                               'Omni-A'
       Host
                       =
       Managed
                       =
                               True
       RestartMsg
                       =
                                '${NAME} running as ${EUID} has been restored on
${HOST}.'
       AlertMsg
                               '${NAME} running as ${EUID} has died on ${HOST}.'
                       =
       RetryCount
                               0
                       =
       ProcessType
                       =
                               PaPA AWARE
}
nco process 'SCALAGateway'
{
        Command '$OMNIHOME/bin/nco g xml -propsfile
$OMNIHOME/gates/xml/scala/G SCALA.props' run as 1001
       Host
                       =
                               'Omni-A'
       Managed
                       =
                               True
       RestartMsg
                               '${NAME} running as ${EUID} has been restored on
                       =
${HOST}.'
                                '${NAME} running as ${EUID} has died on ${HOST}.'
       AlertMsg
                       =
       RetryCount
                       =
                               0
       ProcessType =
                               PaPA AWARE
}
#
# List of Services.
#
nco_service 'Core'
{
       ServiceType
                       =
                               Master
        ServiceStart
                       =
                               Auto
       process 'AggObjectServer P' NONE
       process 'ColObjectServer_P_1' NONE
       process 'DispObjectServer 1' NONE
       process 'ColToAggP 1' 'AggObjectServer P'
       process 'AggToDisp 1' 'AggObjectServer P'
       process 'JDBCGateway' 'AggObjectServer P'
       process 'SCALAGateway' 'AggObjectServer_P'
}
nco service 'InactiveProcesses'
{
```

```
ServiceType = Non-Master
ServiceStart = Non-Auto
}
#
# Routing Table Entries.
#
# 'user'
                - (optional) only required for secure mode PAD on target host
#
                   'user' must be member of UNIX group 'ncoadmin'
# 'password' - (optional) only required for secure mode PAD on target host
#
                   use nco pa crypt to encrypt.
nco_routing
{
        host 'Omni-B.swg.be.ibm.com' 'OMNI B PA'
        host 'Omni-A' 'OMNI A PA'
}
```

7. Start the Process Agent (PA).

**Note:** Ensure that you stop any Netcool processes that are running before you restart the PA.

The PA can be started in one of the following two ways:

- Call the script from init.d as the root user (Example 2-45).

Example 2-45 First option to start PA

/etc/init.d/nco start

**Note:** Due to a current known issue in RedHat 7 where the nco.service is not configured correctly, this method does not start the PA. If you use RedHat 7, until this issue is resolved, use the second method to start PA.

Call the nco\_pad with all of the arguments as the root user. See Example 2-46.

Example 2-46 Second option to start PA

```
/opt/IBM/tivoli/netcool/omnibus/bin/nco_pad -name OMNI_A_PA -authenticate PAM
-admingroup ncoadmin
```

Example 2-47 shows the commands to manage PA.

Tip: You can also install the history gateway on the Tivoli Data Warehouse server.

Example 2-47 Commands to manage PA

```
      Check the status of the services and processes of the PA:

      [netcool@Omni-A ~]$ nco_pa_status -server OMNI_A_PA -user netcool -password

      object00

      Service Name
      Process Name

      Hostname
      User

      Status
      PID

      Core
      AggObjectServer_P

      Omni-A
      netcool

      RUNNING
      1018
```

```
ColObjectServer_P_1 Omni-A
                                                            RUNNING
                                                                       1019
                                                   netcool
                    DispObjectServer_1 Omni-A
                                                   netcool
                                                             RUNNING
                                                                       1020
                                                   netcool
                                        0mni-A
                    ColToAggP_1
                                                             RUNNING
                                                                       1021
                    AggToDisp 1
                                        Omni-A
                                                   netcool
                                                            RUNNING
                                                                       1022
                    JDBCGateway
                                        Omni-A
                                                   netcool
                                                            RUNNING
                                                                       1024
                                         _____
                                                      Start a service (this command will start all of the components of the defined
Service, according to the sequence defined in Example 2-44 on page 69):
nco pa start -server OMNI A PA -user netcool -password object00 -service Core
Start a process:
nco pa_start _server OMNI A PA -user netcool -password object00 -process
AggObjectServer_P
Stop a process:
nco pa stop -server OMNI A PA -user netcool -password object00 -process
AggObjectServer_P
Stop PA:
nco pa shutdown -server OMNI A PA -user netcool -password object00
Repeat steps 1 - 7 for the backup ObjectServer, Omni-B. When you run the steps, replace
```

```
OMNI A PA with OMNI B PA.
```

10.Also, you neeed to make a few changes in the OMNI\_B\_PA.conf file in your environment. Example 2-48 shows the differences in *OMNI B PA* in our environment in **bold**.

Example 2-48 OMNI\_B\_PA.conf file

```
#NCO_PA3
#
# Process Agent Daemon Configuration File 1.1
#
# List of Processes.
nco_process 'AggObjectServer_B'
        Command '$OMNIHOME/bin/nco_objserv -name AGG_B -pa OMNI_B_PA' run as 1001
        Host
                                 'Omni-B'
                        =
        Managed
                         =
                                 True
        RestartMsg
                                 '${NAME} running as ${EUID} has been restored on
                        =
${HOST}.'
                                 '${NAME} running as ${EUID} has died on ${HOST}.'
        AlertMsg
                        =
        RetryCount
                                 0
                                 PaPA AWARE
        ProcessType
                        =
}
nco_process 'ColObjectServer_B_1'
{
        Command '$OMNIHOME/bin/nco_objserv -name COL_B_1 -pa OMNI_B_PA' run as
1001
                                 'Omni-B'
        Host
                         =
        Managed
                         =
                                 True
        RestartMsg
                         =
                                 '${NAME} running as ${EUID} has been restored on
${HOST}.'
```

```
AlertMsg
                                '${NAME} running as ${EUID} has died on ${HOST}.'
                        =
        RetryCount
                        =
                                0
                                PaPA AWARE
        ProcessType
                        =
}
nco process 'DispObjectServer_2'
{
        Command '$OMNIHOME/bin/nco_objserv -name DIS_2 -pa OMNI_B_PA' run as 1001
        Host
                        =
                                'Omni-B'
        Managed
                        =
                                True
        RestartMsg
                                '${NAME} running as ${EUID} has been restored on
                        =
${HOST}.'
                                '${NAME} running as ${EUID} has died on ${HOST}.'
        AlertMsg
                        =
        RetryCount
                        =
                                0
        ProcessType
                                PaPA_AWARE
                       =
}
nco_process 'ColToAggB_1'
{
        Command '$OMNIHOME/bin/nco g objserv uni -propsfile
$OMNIHOME/etc/C_TO_A_GATE_B_1.props' run as 1001
        Host
                                'Omni-B'
                       =
        Managed
                        =
                                True
                                '${NAME} running as ${EUID} has been restored on
        RestartMsg
                        =
${HOST}.'
                                '${NAME} running as ${EUID} has died on ${HOST}.'
        AlertMsg
                        =
                                0
        RetryCount
                        =
                                PaPA AWARE
        ProcessType
                        =
}
nco process 'AggToDisp_2'
{
        Command '$OMNIHOME/bin/nco_g_objserv_uni -propsfile
$OMNIHOME/etc/A_TO_D_GATE_2.props' run as 1001
        Host
                        =
                                'Omni-B'
        Managed
                        =
                                True
                                '${NAME} running as ${EUID} has been restored on
        RestartMsg
                        =
${HOST}.'
        AlertMsg
                        =
                                '${NAME} running as ${EUID} has died on ${HOST}.'
        RetryCount
                        =
                                0
        ProcessType
                                PaPA_AWARE
                        =
}
nco_process 'AggregationGateway'
{
        Command '$OMNIHOME/bin/nco_g_objserv_bi -propsfile
$OMNIHOME/etc/AGG_GATE.props' run as 1001
                                'Omni-B'
        Host
                        =
        Managed
                        =
                                True
        RestartMsg
                                '${NAME} running as ${EUID} has been restored on
                        =
${HOST}.'
                                '${NAME} running as ${EUID} has died on ${HOST}.'
        AlertMsg
                        =
        RetryCount
                        =
                                0
        ProcessType
                        =
                                PaPA_AWARE
}
```

```
#
# List of Services.
#
nco service 'Core'
{
                                Master
        ServiceType
                        =
        ServiceStart
                        =
                                Auto
        process 'AggObjectServer_B' NONE
        process 'ColObjectServer_B_1' NONE
        process 'DispObjectServer_2' NONE
        process 'ColToAggB_1' 'AggObjectServer_B'
        process 'AggToDisp 2' 'AggObjectServer B'
        process 'AggregationGateway' 'AggObjectServer_B'
}
nco_service 'InactiveProcesses'
{
        ServiceType
                                Non-Master
                        =
        ServiceStart
                                Non-Auto
                        =
}
#
# Routing Table Entries.
#
#
  'user'
                - (optional) only required for secure mode PAD on target host
#
                   'user' must be member of UNIX group 'ncoadmin'
#
  'password'
                - (optional) only required for secure mode PAD on target host
#
                   use nco pa crypt to encrypt.
nco routing
{
        host 'Omni-B.swg.be.ibm.com' 'OMNI B PA'
        host 'Omni-A' 'OMNI A PA'
```

## 2.3.4 Verification

Perform the following steps to verify the installation:

 Example 2-49 shows the complete \$0MNIHOME/etc/omni.dat for this environment (including the G\_SCALA configuration that will be performed later in this book). Review the omni.dat file in Omni-A and Omni-B to confirm that they are correct.

Example 2-49 The omni.dat file

```
[netcool@Omni-A etc]$ cat omni.dat
[AGG_P]
{
          Primary: Omni-A.swg.be.ibm.com 4100
}
[AGG_B]
{
          Primary: Omni-B.swg.be.ibm.com 4100
```

```
}
[COL_P_1]
ł
        Primary: Omni-A.swg.be.ibm.com 4101
[COL_B_1]
{
        Primary: Omni-B.swg.be.ibm.com 4101
}
[DIS_1]
{
        Primary: Omni-A.swg.be.ibm.com 4102
}
[DIS 2]
{
        Primary: Omni-B.swg.be.ibm.com 4102
[AGG_V]
{
        Primary: Omni-A.swg.be.ibm.com 4100
        Backup: Omni-B.swg.be.ibm.com 4100
[AGG_GATE]
        Primary: Omni-B.swg.be.ibm.com 4300
[C_TO_A_GATE_P_1]
        Primary: Omni-A.swg.be.ibm.com 4300
[C_TO_A_GATE_B_1]
        Primary: Omni-B.swg.be.ibm.com 4303
[A_TO_D_GATE_1]
{
        Primary: Omni-A.swg.be.ibm.com 4301
[A_TO_D_GATE_2]
        Primary: Omni-B.swg.be.ibm.com 4302
[OMNI A PA]
        Primary: Omni-A.swg.be.ibm.com 4200
[OMNI_B_PA]
{
        Primary: Omni-B.swg.be.ibm.com 4200
}
[G_JDBC]
{
        Primary: Omni-A.swg.be.ibm.com 4320
}
```

```
[G_SCALA]
{
    Primary: Omni-A.swg.be.ibm.com 4305
}
```

- If any event sources point to your Netcool Operations Insight environment, configure them to the COL\_P OMNIbus server. If you need to perform initial tests, use the Simnet Probe to send sample alerts:
  - a. Append the following line to the \$0MNIHOME/probes/linux2x86/simnet.props file:

Server : 'COL\_P\_1'

b. Start the probe (Example 2-50).

Example 2-50 Starting the Simnet Probe

```
/opt/IBM/tivoli/netcool/omnibus/probes/nco p simnet &
```

To view the events, you can start an Event List. For more information about monitoring events, see the following link:

https://ibm.biz/Bdrr5g

## 2.4 IBM Tivoli Netcool Impact

The installation and basic configuration of IBM Tivoli Netcool Impact (Impact) are described.

## 2.4.1 Introduction

Netcool Impact offers a set of predefined requirements for the operating system. These requirements are documented on the IBM documentation server:

https://ibm.biz/Bdrr5b

The IBM Prerequisite Scanner (version 1.2.0.17 in this book) checks these requirements against the installed operating system. For this deployment, the settings that are shown in Table 2-6 were used.

| Setting                  | Value                           |
|--------------------------|---------------------------------|
| Default Directory        | /opt/IBM/tivoli/netcool/impact/ |
| OMNIbus User/password    | impactconnect/netcool           |
| Impact GUI user/password | impactadmin/netcool             |
| \$IMPACT_HOME            | /opt/IBM/tivoli/netcool/impact/ |

Table 2-6 Settings for the Netcool Impact installation

## 2.4.2 Check the prerequisites

**Important:** The Prerequisite Scanner must be run by the same user that installs the products.

Run the command to start the scanner. Add the missing packages and correct the operating system settings. Set the environment variable IMPACT\_PREREQ\_BOTH based on your type of installation. Because we installed both Netcool Impact (NCI) and the Impact GUI components on the same server, we ran export IMPACT\_PREREQ\_BOTH=True. See Example 2-51.

**Tip:** In the **export IMPACT\_PREREQ\_BOTH** parameter, TRUE means check for both Netcool Impact and Impact GUI and FALSE means check for Netcool Impact only.

Example 2-51 Prerequisite Scanner command

| <pre>su - netcool export IMPACT_PREREQ_BOTH=True mkdir /tmp/prereq cd /tmp/prereq/ tar xvf /mnt/ITS0_SHARE/precheck_unr [netcool@Impact-a prereck]\$ ./prered IBM Prerequisite Scanner Version: 1.2.0.17 Build : 20150827 OS name: Linux User name: netcool</pre> | ix_2015082;<br>1_checker.:                                                     | 7.tar<br>Sh NCI detail                                                                                                    |                        |                                                                                                    |
|----------------------------------------------------------------------------------------------------|--------------------------------------------------------------------------------|----------------------------------------------------------------------------------------------------|------------------------|----------------------------------------------------------------------------------------------------|
| Machine Information<br>Machine name: Impact-a<br>Serial number:                                                                                                    |                                                                                |                                                                                                    |                        |                                                                                                    |
| Scenario: Prerequisite Scan                                                                                                    |                                                                                |                                                                                                    |                        |                                                                                                    |
| NCI - Tivoli Netcool/Impact [version<br>Property<br>=======                                                                                                    | 07010001]<br>Result                                                            | l:<br>Found                                                                                                    |                        | Expected                                                                                                    |
| OS Version                                                                                                    | PASS                                                                           | Red Hat Enterprise Linux Ser                                                                                                    | rver rel               | RedHat Enterprise Linux Server 5.5<br>RedHat Enterprise Linux Server 5.6<br>RedHat Enterprise Linux Server 5.7<br>RedHat Enterprise Linux Server 5.8<br>RedHat Enterprise Linux Server 5.9<br>RedHat Enterprise Linux Server 6.0<br>RedHat Enterprise Linux Server 6.1<br>RedHat Enterprise Linux Server 6.2<br>RedHat Enterprise Linux Server 6.3<br>RedHat Enterprise Linux Server 6.3<br>RedHat Enterprise Linux Server 6.4<br>RedHat Enterprise Linux Server 6.5<br>RedHat Enterprise Linux Server 7.0<br>RedHat Enterprise Linux Server 7.1<br>SUSE Linux Enterprise Server 11<br>AIX V6.1<br>AIX V7.1<br>Solaris V10 (SPARC) |
| os.architecture<br>os.space.opt_root<br>os.space.opt_nonroot<br>os.space.home_root<br>os.space.home_nonroot<br>os.RAMSize<br>os.swapSize<br>numLogicalCPU<br>intel.cpu<br>os.package.libgcc.i686<br>os.package.glibc.i686                                         | PASS<br>PASS<br>PASS<br>PASS<br>PASS<br>PASS<br>PASS<br>FAIL libg<br>FAIL glib | 64-bit<br>NOT_REQ_CHECK_ID<br>33GB<br>NOT_REQ_CHECK_ID<br>33792MB<br>7.6GB<br>38<br>8<br>2.70GHz<br>cc-4.8.3-9.e17.i686<br>c-2.17-78.e17.i686 | 6GB+<br>libgc<br>glibc | 64-bit<br>[dir:root=/opt]30GB<br>[dir:root=/var,unit:MB]700<br>[dir:non_root=USERHOME,unit:MB]700<br>6GB<br>2<br>2GHz<br>:c-4.8+<br>:-2.17+                                                                                                    |
| Aggregated Properties for Scanned Pr<br>Property<br>========                                                                                                    | roducts:<br>Result<br>=====<br>PASS                                            | Found<br>=====<br>33.00GB                                                                                                    |                        | Expected<br>=======<br>30.68GB                                                                                                    |
| Overall result: FAIL (NCI 07010001:                                                                                                    | FAIL)                                                                          |                                                                                                    |                        |                                                                                                    |
| Environment variable settings: [ IMI                                                                                                    | PACT_PRERE                                                                     | <pre>2_BOTH=True, IMPACT_PREREQ_GL</pre>                                                                                                    | JI=[Not Four           | nd], IMPACT_PREREQ_IMPACT=[Not Found] ]                                                                                                    |
| Detailed results are also available                                                                                                    | in /tmp/p                                                                      | rereck/result.txt                                                                                                    |                        |                                                                                                    |

sudo su yum install libgcc.i686 glibc.i686

## 2.4.3 Installation and basic configuration

Perform the following steps:

1. Start the previously installed Installation Manager by using the following commands (Example 2-52). Figure 2-36 shows the Installation Manager GUI.

Example 2-52 Starting the Installation Manager

cd /opt/IBM/netcool/IM/InstallationManager/eclipse
./IBMIM

**Tip:** If you see unexpected results, check the following logs to help in troubleshooting:

- \$IMPACT\_HOME/logs/impactserver.log
- \$IMPACT\_HOME/logs/guiserver.log

|                          | IBM Installation Manag                                                                    | er        | _ 🗆 × |
|--------------------------|-------------------------------------------------------------------------------------------|-----------|-------|
| File Help                |                                                                                           |           |       |
| IBM Installation Manager |                                                                                           |           |       |
|                          |                                                                                           |           |       |
|                          | Install<br>Install software packages.                                                     |           |       |
|                          | Update<br>Discover and install<br>updates and fixes to<br>installed software<br>Darkages  |           |       |
|                          | Modify                                                                                    | Roll Back |       |
|                          | Change installed software<br>packages by adding or<br>removing features and<br>functions. | Uninstall |       |
|                          |                                                                                           |           |       |
|                          |                                                                                           |           |       |
| IBM.                     |                                                                                           |           |       |

Figure 2-36 Installation Manager GUI

2. Add all of the Impact server repositories by selecting File  $\rightarrow$  Preferences  $\rightarrow$  Repositories  $\rightarrow$  Add Repository. See Figure 2-37.

|                         |                                                                                        |      | IBM Installation Manager                                      |              |                   | - • ×          |  |
|-------------------------|----------------------------------------------------------------------------------------|------|---------------------------------------------------------------|--------------|-------------------|----------------|--|
| <u>F</u> ile <u>H</u> e |                                                                                        |      | Preferences                                                   |              |                   |                |  |
| IBM I                   | type filter text                                                                       |      | Repositories                                                  |              | ♦ < ♥ < ▼         |                |  |
|                         | Repositories                                                                           |      | Repositories:                                                 |              |                   |                |  |
|                         | Appearance                                                                             |      | Location                                                      | Connection   | Add Repository    |                |  |
|                         | <ul> <li>Help</li> </ul>                                                               |      | Add Repository                                                |              | Edit Repository   |                |  |
|                         | 🗄 Internet                                                                             | Add  | a repository                                                  | P            | Remove Repository |                |  |
|                         | Passport Advanta                                                                       | Spec | ify a repository and add to the repository preference list.   |              | Move Up           |                |  |
|                         | Secure Storage Move Down                                                               |      |                                                               |              |                   |                |  |
|                         | Updates //mnt/ITSO_SHARE/NCI/Base/ImpactRepository/disk1/diskTag.inf Clear Credentials |      |                                                               |              |                   |                |  |
|                         |                                                                                        |      |                                                               |              | Test Connections  | Margan         |  |
|                         |                                                                                        |      |                                                               |              |                   |                |  |
|                         |                                                                                        |      |                                                               |              |                   |                |  |
|                         |                                                                                        |      | Cancel                                                        | ОК           | (including the    |                |  |
|                         |                                                                                        | _    | Search service repositories during installation and undated   |              |                   |                |  |
|                         |                                                                                        |      | · Search service repositories during instattation and updates |              |                   |                |  |
|                         |                                                                                        |      |                                                               | Restore Defa | ults Apply        |                |  |
|                         | ٢                                                                                      |      |                                                               | Canad        |                   | and the second |  |
| 191                     | U                                                                                      |      |                                                               | Cancel       | OK                |                |  |
|                         |                                                                                        |      |                                                               |              |                   |                |  |

Figure 2-37 Add a repository

As shown in Table 2-7, multiple repositories are included in the following source files:

- Impact-v7.1.0.4.linux64.zip is the core package for Impact.
- Impact-v7.1.0.4-NOI.linux64.zip is the Netcool Operations Insight extensions package.
- 7.1.0-TIV-NCI-LINUX-FP0005.zip is Fix Pack 5.

Table 2-7 Installation repositories

| Installation file               | Repository directory                                                 |  |  |
|---------------------------------|----------------------------------------------------------------------|--|--|
| Impact-v7.1.0.4.linux64.zip     | <pre><extracted_dir>/ImpactRepository/disk1</extracted_dir></pre>    |  |  |
| Impact-v7.1.0.4-NOI.linux64.zip | <pre><extracted_dir>/ImpactRepository/disk1</extracted_dir></pre>    |  |  |
| Impact-v7.1.0.4-NOI.linux64.zip | <pre><extracted_dir>/ImpactExtRepository/disk1</extracted_dir></pre> |  |  |
| 7.1.0-TIV-NCI-LINUX-FP0005.zip  | <pre><extracted_dir>/ImpactRepository/disk1</extracted_dir></pre>    |  |  |
| 7.1.0-TIV-NCI-LINUX-FP0005.zip  | <pre><extracted_dir>/ImpactExtRepository/disk1</extracted_dir></pre> |  |  |

3. Add all of them together (Figure 2-38). Click OK.

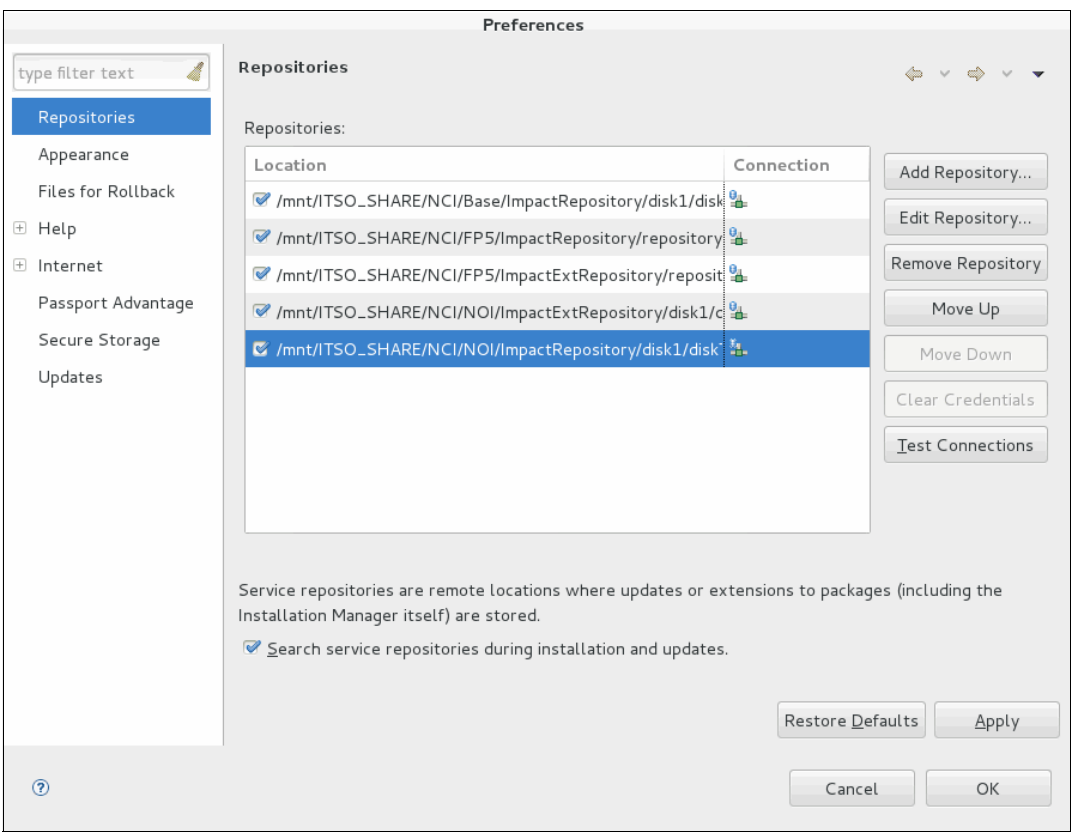

Figure 2-38 All Impact repositories

- 4. Start the installation. Select all of the packages (Figure 2-39). Because you added all of the repositories, including the fix packs, Installation Manager, which is patched to the latest version, such as 7.1.0.5, installs directly. Click **Next**.
- 5. Click I accept the terms of the license agreement (Figure 2-17 on page 47). Click Next.

|                                                                                                    | IBM Installation Manager                                                                                                    |                      | _ =                                 |
|----------------------------------------------------------------------------------------------------|----------------------------------------------------------------------------------------------------|----------------------|-------------------------------------|
| Install Packages                                                                                                    |                                                                                                    |                      |                                     |
| Select packages to install:                                                                                                    |                                                                                                    |                      | 1                                   |
|                                                                                                    |                                                                                                    |                      |                                     |
| Installation Packages                                                                                                    | Status                                                                                                    | Vendor               | License Key Type                    |
| 🖃 📝 🗊 IBM Tivoli Netcool/Impact GUI Server                                                                                                    |                                                                                                    |                      |                                     |
|                                                                                                    | Will be installed                                                                                                    | IBM                  |                                     |
| 🖃 📝 🗊 IBM Tivoli Netcool/Impact Server                                                                                                    |                                                                                                    |                      |                                     |
| ♥ Q Version 7.1.0.5                                                                                                    | Will be installed                                                                                                    | IBM                  |                                     |
| = 🧭 🖗 IBM Tivoli Netcool/Impact Server Extensions                                                                                                    | for Netcool Operat                                                                                                    |                      |                                     |
|                                                                                                    | Will be installed                                                                                                    | IBM                  |                                     |
|                                                                                                    |                                                                                                    | Check for Other Ver  | sions Fixes and Extensions          |
| Show all versions                                                                                                    |                                                                                                    |                      | profile, i frides, and excertisions |
| Snow <u>a</u> ll versions                                                                                                    |                                                                                                    |                      |                                     |
| Details                                                                                                    |                                                                                                    | 2                    |                                     |
| Snow <u>all versions</u> Details         IBM Tivoli Netcool/Impact Server Extensions for N           The Impact Server Extensions package contains extra         State Server                                                                                                    | Vetcool Operations Insight 7.1.0.5                                                                                                    | M Netcool Operations | Insight The Impact                  |
| Snow <u>all versions</u> Details IBM Tivoli Netcool/Impact Server Extensions for N The Impact Server Extensions package contains extra Server Extensions package must be installed with the                                                                                                    | <b>Jetcool Operations Insight 7.1.0.5</b><br>Impact Server features that work with IBI<br>Impact Server package. <u>More info</u>               | M Netcool Operations | Insight. The Impact                 |
| Snow <u>all versions</u> Details  IBM Tivoli Netcool/Impact Server Extensions for N  The Impact Server Extensions package contains extra Server Extensions package must be installed with the  • Repository: /mnt/ITSO_SHARE/NCI/FP5/ImpactExtF                                                                        | <b>Jetcool Operations Insight 7.1.0.5</b><br>Impact Server features that work with IBI<br>Impact Server package. <u>More info</u><br>Repository | M Netcool Operations | Insight. The Impact                 |
| <ul> <li>Snow <u>all versions</u></li> </ul> Details IBM Tivoli Netcool/Impact Server Extensions for N The Impact Server Extensions package contains extra Server Extensions package must be installed with the • Repository: /mnt/ITSO_SHARE/NCI/FP5/ImpactExtR                                                       | <b>Vetcool Operations Insight 7.1.0.5</b><br>Impact Server features that work with IBI<br>Impact Server package. <u>More info</u><br>Vepository | M Netcool Operations | Insight. The Impact                 |
| Snow <u>all versions</u> Details  IBM Tivoli Netcool/Impact Server Extensions for N  The Impact Server Extensions package contains extra Server Extensions package must be installed with the  • Repository: /mnt/ITSO_SHARE/NCI/FP5/ImpactExtF                                                                        | <b>Jetcool Operations Insight 7.1.0.5</b><br>Impact Server features that work with IBI<br>Impact Server package. <u>More info</u><br>Repository | M Netcool Operations | Insight. The Impact                 |
| <ul> <li>Snow <u>all versions</u></li> <li>Details</li> <li>IBM Tivoli Netcool/Impact Server Extensions for N</li> <li>The Impact Server Extensions package contains extra</li> <li>Server Extensions package must be installed with the</li> <li>Repository: /mnt/ITSO_SHARE/NCI/FP5/ImpactExtF</li> <li>)</li> </ul> | Jetcool Operations Insight 7.1.0.5<br>Impact Server features that work with IBI<br>Impact Server package. <u>More info</u><br>Repository        | M Netcool Operations | Insight. The Impact                 |

Figure 2-39 Install packages

6. Modify the Shared Resources Directory with the correct path as shown in Figure 2-40. Click **Next**.

| IBM Installation Manager                                                                                                    | _ = ×               |
|----------------------------------------------------------------------------------------------------|---------------------|
| Install Packages                                                                                                    |                     |
| Select a location for the shared resources directory.                                                                                                    |                     |
| Install Licenses Location Features Summary                                                                                                    |                     |
| When you install packages, files are stored in two locations:  1) The shared resources directory - resources that can be shared by multiple packages. 2) The installation directory - any resources that are unique to the package that you are installing. Important: You can only select the shared resources directory the first time you install a package with the IBM Installation Ma best results select the drive with the most available space because it must have adequate space for the shared resources of f packages. | nager. For<br>uture |
| Shared <u>R</u> esources Directory: /opt/IBM/netcool/IM/IBMIMShared Disk Space Information                                                                                                    | Bro <u>w</u> se     |
| Volume Available Space                                                                                                    |                     |
| / 32.08 GB                                                                                                    |                     |
|                                                                                                    |                     |
| Omega     Back     Next >     Install                                                                                                    | Cancel              |
|                                                                                                    |                     |

Figure 2-40 Shared Resources Directory

7. You can see the installation directory (Figure 2-41).

| agei                                                              |                                                                                                    |
|-------------------------------------------------------------------|----------------------------------------------------------------------------------------------------|
| e packages can be installed into a common packag<br>te a new one. | e group                                                                                                    |
|                                                                   |                                                                                                    |
| tory Archit                                                       | tecture                                                                                                    |
| cool/impact 64-bit                                                |                                                                                                    |
| Disk Space Information                                            | Browse                                                                                                    |
| / 32.08 GB                                                        |                                                                                                    |
| <u>`</u>                                                          |                                                                                                    |
|                                                                   | e packages can be installed into a common packag<br>te a new one.  tory Archit cool/impact 64-bit Disk Space Information Volume Available Space / 32.08 GB |

Figure 2-41 Installation directory

8. Click **Next** again after you change the path to /opt/IBM/tivoli/netcool/impact.

9. The next window that opens is the User Registry configuration (Figure 2-42).

|                                    | IBM Installation                                | n Manager                                                    |          |
|------------------------------------|-------------------------------------------------|--------------------------------------------------------------|----------|
| nstall Packages                    |                                                 |                                                              | <b>_</b> |
| Fill in the configurations for the | packages.                                       |                                                              | 7        |
| Install Licenses                   | Location Features Summary                       |                                                              |          |
| 🛙 🧊 Common Configurations          | Common Configurations                           |                                                              |          |
| 🕏 User Registry                    | User Registry                                   |                                                              |          |
| User ID and Password               | Select the user registry to use for user r      | nanagement and authentication.                               |          |
| Profile Ports                      | ObjectServer                                    |                                                              |          |
| Nameserver                         | ObjectServer with SSL                           |                                                              |          |
| 🛙 🧊 IBM Tivoli Netcool/Impact      | LDAP                                            |                                                              |          |
| Impact Server                      | DAP with SSL                                    |                                                              |          |
| Derby Database                     | 🔿 Local File Based                              |                                                              |          |
|                                    | OMNIbus ObjectServer                            |                                                              |          |
|                                    | The OMNIbus ObjectServer Super User<br>running. | must exist and the OMNIbus ObjectServer must be configured a | nd       |
|                                    | Primary Host                                    | Omni_A.swg.be.ibm.com                                        |          |
|                                    | Primary Port                                    | 4100                                                         |          |
|                                    | Backup Host (Optional)                          | Omni_B.swg.be.ibm.com                                        |          |
|                                    | Backup Port (Optional)                          | 4100                                                         |          |
|                                    | Super or Administrator User ID                  | impactconnect                                                |          |
|                                    | Super or Administrator User Password            | •••••                                                        |          |
|                                    | Confirm Password                                | •••••                                                        |          |
|                                    |                                                 |                                                              |          |
|                                    |                                                 |                                                              |          |
|                                    |                                                 |                                                              |          |
|                                    |                                                 |                                                              |          |
|                                    |                                                 | < Back Next > Install C                                      | ancel    |
|                                    |                                                 |                                                              |          |

Figure 2-42 User Registry

10. The impact connect user must exist in the user repository. In this installation, the impact connect user is created in the aggregation ObjectServers. Ensure that the impact connect user is created in the aggregation ObjectServers before you continue (Figure 2-43). If you need more information about how to create a user in OMNIbus, see the following link:

https://ibm.biz/Bdrr58

**Note:** The ObjectServer repository is used for the initial configuration of Impact only. Later, we configure the Lightweight Directory Access Protocol (LDAP) repository and use it instead. Then, we remove the ObjectServer repository.

Click Next.

|                                     | IBM Installation Manager                                  |        |
|-------------------------------------|-----------------------------------------------------------|--------|
| Install Packages                    |                                                           |        |
| Fill in the configurations for the  | packages.                                                 | 1      |
| Install Licenses                    | Location Features Summary                                 |        |
| Common Configurations User Registry | Common Configurations<br>User ID and Password             |        |
| 🕏 User ID and Password              | Provide an administrative user ID and password for Impact |        |
| Profile Ports<br>Nameserver         | Impact User ID                                            |        |
| 🛙 🧊 IBM Tivoli Netcool/Impact       | impactadmin                                               |        |
| Impact Server<br>Derby Database     | Impact Password (Minimum 6 characters)                    |        |
|                                     | Confirm Impact Password                                   |        |
|                                     |                                                           |        |
|                                     |                                                           |        |
| )                                   | < <u>B</u> ack Next > Install                             | Cancel |

Figure 2-43 User ID and Password for the Impact administrator

11.Leave the default ports in Figure 2-44 and click Next.

|                                                                                                    | IBM Installation Manager                                                                                                    | _ = X  |
|----------------------------------------------------------------------------------------------------|----------------------------------------------------------------------------------------------------|--------|
| Install Packages                                                                                                    |                                                                                                    |        |
| Fill in the configurations for the                                                                                                    | packages.                                                                                                    |        |
| Install Licenses                                                                                                    | Location Features Summary                                                                                                    |        |
| <ul> <li>Common Configurations</li> <li>User Registry</li> <li>User ID and Password</li> <li>Profile Ports</li> <li>Nameserver</li> <li>IBM Tivoli Netcool/Impact<br/>Impact Server</li> <li>Derby Database</li> </ul> | Common Configurations Profile Ports Impact requires a range of ports to run. Specify the starting port of the range. Starting port number for Impact Server 9080 Starting port number for GUI Server 16310 |        |
|                                                                                                    |                                                                                                    |        |
| 0                                                                                                    | < Back Next > Install                                                                                                    | Cancel |
|                                                                                                    |                                                                                                    |        |

Figure 2-44 Ports that are used

# 12.Configure the nameserver. This configuration is identical for both Impact servers, as shown in Figure 2-45.

**Note:** Ignore the error about the nameserver that cannot be found.

|                                                                  | IBM Installation Manager                                                                                                    | × |
|------------------------------------------------------------------|----------------------------------------------------------------------------------------------------|---|
| Install Packages                                                 |                                                                                                    |   |
| Fill in the configurations for the                               | packages.                                                                                                    |   |
| Install Licenses                                                 | Location Features Summary                                                                                                    |   |
| <ul> <li>Common Configurations</li> <li>User Registry</li> </ul> | Common Configurations<br>Nameserver                                                                                                    |   |
| User ID and Password                                             | Nameserver                                                                                                    |   |
| Profile Ports                                                    | The installed server uses the Impact Nameserver to publish its services. When Impact runs inside a cluster,                                                                   |   |
| 💝 Nameserver                                                     | participate in cluster management.                                                                                                    |   |
| 🗆 🧊 IBM Tivoli Netcool/Impact                                    |                                                                                                    |   |
| Impact Server                                                    | Primary Nameserver Host Impact_A.swg.be.ibm.com                                                                                                    |   |
| Derby Database                                                   | Primary Nameserver Port 9080                                                                                                    |   |
|                                                                  |                                                                                                    |   |
|                                                                  | Secondary Nameserver Host Impact_B.swg.be.ibm.com                                                                                                    |   |
|                                                                  | Secondary Nameserver Port 9080                                                                                                    |   |
|                                                                  | Local Host<br>Specify a fully qualified local host name. A fully qualified local host name is required to create server<br>certificate.<br>Local Host Impact_B.swg.be.ibm.com |   |
| 0                                                                | < <u>Back</u> <u>Next</u> > Install Cancel                                                                                                    |   |
|                                                                  |                                                                                                    |   |

Figure 2-45 Secondary nameserver configuration

# 13.Configure the panel for a unique Impact instance name. Figure 2-46 shows the configuration for Impact-a.

Tip: The instance name is different, but both configurations use the same cluster name.

|                                                                  | IBM Installation Manager                                                                                | _ = ×  |
|------------------------------------------------------------------|----------------------------------------------------------------------------------------------------|--------|
| Install Packages                                                 |                                                                                                    |        |
| Fill in the configurations for the                               | packages.                                                                                               |        |
| Install Licenses                                                 | Location Features Summary                                                                               |        |
| <ul> <li>Common Configurations</li> <li>User Registry</li> </ul> | Configuration for IBM Tivoli Netcool/Impact Server 7.1.0.5<br>Impact Server                             | bich   |
| <ul> <li>User ID and Password</li> <li>Profile Ports</li> </ul>  | cluster the instance belongs to. The command line port is used by Impact for it's command line service. | men    |
| Nameserver                                                       | Instance Name                                                                                           |        |
| IBM Tivoli Netcool/Impact                                        | NCI                                                                                                    |        |
| 👽 Impact Server                                                  | Cluster Name                                                                                            |        |
| Derby Database                                                   | NCICLUSTER                                                                                              |        |
|                                                                  | Command Line Port                                                                                       |        |
|                                                                  | 2000                                                                                                    |        |
| Ð                                                                | < Back Next > Install                                                                                   | Cancel |
|                                                                  |                                                                                                    |        |

Figure 2-46 Configure the Impact name

|                                                                                                    | IBM Installation Manager                                                                                                    | _ =   |
|----------------------------------------------------------------------------------------------------|----------------------------------------------------------------------------------------------------|-------|
| Install Packages                                                                                                    |                                                                                                    |       |
| Fill in the configurations for the                                                                                                    | packages.                                                                                                    |       |
| Install Licenses                                                                                                    | Location Features Summary                                                                                                    |       |
| <ul> <li>Common Configurations</li> <li>User Registry</li> <li>User ID and Password</li> <li>Profile Ports</li> <li>Nameserver</li> <li>IBM Tivoli Netcool/Impact</li> <li>Impact Server</li> </ul> | Configuration for IBM Tivoli Netcool/Impact Server 7.1.0.5<br>Impact Server<br>The instance name will act as a unique identifier for the server instance and the cluster name defines w<br>cluster the instance belongs to. The command line port is used by Impact for it's command line service.<br>Instance Name<br>NCI2 I<br>Cluster Name | /hich |
| Derby Database                                                                                                    | NCICLUSTER         Command Line Port         2000                                                                                                    |       |
|                                                                                                    |                                                                                                    |       |

## 14. Figure 2-47 shows the configuration for impact-b.

Figure 2-47 Configure the secondary Impact name

- 15.Next, configure the purpose of the Impact server, which differs for the Impact servers:
  - a. For Impact-A.swg.be.ibm.com, choose **Primary Database on this machine which also functions in a clustered environment and needs a Backup Database defined.** See Figure 2-48.

|                                    | IBM Installation Manager                                                                                                    |                                                                                                    |
|------------------------------------|----------------------------------------------------------------------------------------------------|----------------------------------------------------------------------------------------------------|
| nstall Packages                    |                                                                                                    |                                                                                                    |
| Fill in the configurations for the | : packages.                                                                                                    | - and the second second second second second second second second second second second second second second se |
| Install Licenses                   | Location Features Summary                                                                                                    |                                                                                                    |
| Common Configurations              | Configuration for IBM Tivoli Netcool/Impact Server 7.1.0.5                                                                                                    |                                                                                                    |
| User Registry                      | Derby Database                                                                                                    |                                                                                                    |
| User ID and Password               | Impact uses an embedded Derby Database for storing data for Impact Solutions and Impact Reporting Tools. If you are using a                                                                       |                                                                                                    |
| Profile Ports                      | stand-alone Impact Server, add the Derby primary host and port information to the panel. For an Impact clustered environment<br>you must also add a Derby backup host and port to replicate data. |                                                                                                    |
| Nameserver                         |                                                                                                    | - 1                                                                                                    |
| 🧊 IBM Tivoli Netcool/Impact        |                                                                                                    |                                                                                                    |
| Impact Server                      | Select the Derby Type.                                                                                                    |                                                                                                    |
| 💝 Derby Database                   | PrimaryStandAlone - An Impact Server with no other cluster members. No need to define a Backup Database.                                                                                          |                                                                                                    |
|                                    | Primary - Database on this machine which also functions in a clustered environment and needs a Backup Database defined.                                                                           | 1                                                                                                    |
|                                    | Naither - A cluster member which will point to a Primary and Backup Database                                                                                                    | 1                                                                                                    |
|                                    | Vieterer - A ceaseer member which with point to a rinnary and backup bacabase.                                                                                                    | - 1                                                                                                    |
|                                    | Derby Primary Host                                                                                                    | 1                                                                                                    |
|                                    | Impact_A.swq.be.ibm.com                                                                                                    |                                                                                                    |
|                                    | Derby Primary Port                                                                                                    | -1                                                                                                    |
|                                    | 1527                                                                                                    |                                                                                                    |
|                                    | Derby Backup Host                                                                                                    | -1                                                                                                    |
|                                    | Impact_B swq.be.ibm.com                                                                                                    | ٦.                                                                                                    |
|                                    | Derby Backup Port                                                                                                    | -1                                                                                                    |
|                                    | 1527                                                                                                    |                                                                                                    |
|                                    | Derby Replication Port                                                                                                    |                                                                                                    |
|                                    | 4851                                                                                                    |                                                                                                    |
|                                    |                                                                                                    | 1                                                                                                    |
|                                    | < Back Navts Install Ca                                                                                                    | ncel                                                                                                    |
|                                    | С Даск Псих, шлай си                                                                                                    | neer                                                                                                    |

Figure 2-48 Configure the primary derby database

b. For Impact-B.swg.be.ibm.com, choose **Backup - Database on this machine which also functions in a clustered environment and needs a Primary Database defined.** See Figure 2-49. Click **Next**.

|                                                                   | IBM Installation Manager                                                                                                    |
|-------------------------------------------------------------------|----------------------------------------------------------------------------------------------------|
| nstall Packages                                                   |                                                                                                    |
| Fitt in the configurations for the                                |                                                                                                    |
| Install / Licenses /                                              | Location Features Summary                                                                                                    |
| Common Configurations User Registry                               | Configuration for IBM Tivoli Netcool/Impact Server 7.1.0.5<br>Derby Database                                                                                                    |
| User ID and Password Profile Ports                                | Impact uses an embedded Derby Database for storing data for Impact Solutions and Impact Reporting Tools. If<br>stand-alone Impact Server, add the Derby primary host and port information to the panel. For an Impact cluste<br>environment you must also add a Derby backup host and port to replicate data. |
| <ul> <li>Nameserver</li> <li>IBM Tivoli Netcool/Impact</li> </ul> |                                                                                                    |
| Impact Server Oerby Database                                      | Select the Derby Type.<br>O PrimaryStandAlone - An Impact Server with no other cluster members. No need to define a Backup Datab                                                                                                    |
|                                                                   | O Primary - Database on this machine which also functions in a clustered environment and needs a Backup D                                                                                                    |
|                                                                   | Backup - Database on this machine which also functions in a clustered environment and needs a Primary D                                                                                                    |
|                                                                   | Derby Primary Host<br>Impact_A.swg.be.ibm.com                                                                                                    |
|                                                                   | Derby Primary Port                                                                                                    |
|                                                                   | 1527                                                                                                    |
|                                                                   | Derby Backup Host                                                                                                    |
|                                                                   | Impact_B.swg.be.ibm.com                                                                                                    |
|                                                                   | Derby Backup Port                                                                                                    |
|                                                                   | 1527                                                                                                    |
|                                                                   | Derby Replication Port                                                                                                    |
|                                                                   | 4851                                                                                                    |
|                                                                   |                                                                                                    |
|                                                                   |                                                                                                    |
|                                                                   |                                                                                                    |

Figure 2-49 Configure the secondary derby database

16. Start the installation (Figure 2-50) by clicking Install.

| rmation               |
|-----------------------|
| Total Available Space |
| 32.08 GE              |
| Size: 508.11 MB       |
| Size: 1.70 GB         |
|                       |
|                       |
|                       |

Figure 2-50 Installation summary review and start

17. Wait for the installation to finish (Figure 2-51).

**Note:** You can ignore the error to connect to the backup ObjectServer in Figure 2-51 if you know that the backup ObjectServer is not running.

|                  | IBM Installation Manager                                                                                                    | _ = ×                                                                                                    |
|------------------|----------------------------------------------------------------------------------------------------|----------------------------------------------------------------------------------------------------|
| Install Packages |                                                                                                    | ->                                                                                                    |
|                  |                                                                                                    | Parallel and Parallel and Par |
|                  | The packages are installed. <u>View Log File</u>                                                                                                    |                                                                                                    |
|                  | Multiple informations are generated.<br>IMPACTIN0237I Failed to connect to Backup ObjectServer                                                                                                    | k                                                                                                    |
|                  | The following packages were installed:                                                                                                    |                                                                                                    |
|                  | 9 % IBM Tivoli Netcool Impact                                                                                                    |                                                                                                    |
|                  | 🗊 IBM Tivoli Netcool/Impact GUI Server 7.1.0.5                                                                                                    |                                                                                                    |
|                  | IBM Tivoli Netcool/Impact Server 7.1.0.5                                                                                                    |                                                                                                    |
|                  | IBM Tivoli Netcool/Impact Server Extensions for Netcool Operations Insight 7.1.0.5                                                                                                    |                                                                                                    |
|                  |                                                                                                    |                                                                                                    |
|                  |                                                                                                    |                                                                                                    |
|                  |                                                                                                    |                                                                                                    |
|                  |                                                                                                    |                                                                                                    |
|                  |                                                                                                    |                                                                                                    |
|                  |                                                                                                    |                                                                                                    |
|                  |                                                                                                    |                                                                                                    |
|                  |                                                                                                    |                                                                                                    |
|                  |                                                                                                    |                                                                                                    |
|                  |                                                                                                    |                                                                                                    |
|                  | l<br>Note: If the packages support rollback, the temporary directory contains rollback files for installed packages. You<br>can delete the files on the <mark>Files for rollback</mark> preference page. |                                                                                                    |
|                  |                                                                                                    |                                                                                                    |
| •                |                                                                                                    | <u>F</u> inish                                                                                                    |
|                  |                                                                                                    |                                                                                                    |

Figure 2-51 Successful installation
# 2.4.4 Verification

You can verify the installation.

#### Impact NameServer

You can check the running nameserver cluster through this URL:

http://impact-a.swg.be.ibm.com:9080/nameserver/services

Log in with impactadmin. The result is similar to Figure 2-52.

| IBM Tivoli N | letcool/Impact - N          | ×                 | 🗄 IBM Knowledge Center - C 😫 🔶 🕂                                                            |  |  |  |  |
|--------------|-----------------------------|-------------------|---------------------------------------------------------------------------------------------|--|--|--|--|
| 🗲 🕑 impa     | ct-a.swg.be. <b>ibm.con</b> | <b>1:</b> 9080/na | meserver/services 🔍 🧟 🦉                                                                     |  |  |  |  |
| Netcool N    | ameserver is 1              | runnin            | ıg.                                                                                         |  |  |  |  |
| Current clu  | ister state table :         | at this l         | ocation:                                                                                    |  |  |  |  |
| RPL# SEI     | F                           |                   | URL                                                                                         |  |  |  |  |
| 0 ***        | • UP http                   | ://impa           | ct-A.swg.be.ibm.com:9080/nameserver/services                                                |  |  |  |  |
| <b>1</b>     | UP http                     | ://impa           | ct-b.swg.be.ibm.com:9080/nameserver/services                                                |  |  |  |  |
|              | $\sim$                      |                   |                                                                                             |  |  |  |  |
| Last 100 co  | mmands receive              | d:                |                                                                                             |  |  |  |  |
|              |                             |                   |                                                                                             |  |  |  |  |
| RECORD       | RECV                        | TIME              | PARAMETERS                                                                                  |  |  |  |  |
| 4            | 1461781481536               | 0                 | ACCS=api ACTN=login DESI=-1 TYPE=ERROR DATA=37 (UNINITIALIZED_CONTENT) SHOWSYS=false SUPRES |  |  |  |  |
| 3            | 1461781478532               | 0                 | CS=api ACTN=login DESI=-1 TYPE=ERROR DATA=37 (UNINITIALIZED_CONTENT) SHOWSYS=false SUPRESS  |  |  |  |  |
| 2            | 1461781475522               | 0                 | S=api ACTN=login DESI=-1 TYPE=ERROR DATA=37 (UNINITIALIZED_CONTENT) SHOWSYS=false SUPRESS   |  |  |  |  |
| 1            | 1461781475522               | 0                 | ACCS=api ACTN=login DESI=-1 TYPE=ERROR DATA=37 (UNINITIALIZED_CONTENT) SHOWSYS=false SUPRES |  |  |  |  |

Figure 2-52 Nameserver status

# 2.5 IBM Tivoli Network Manager

This section describes the installation and basic configuration of IBM Tivoli Network Manager (Network Manager).

# 2.5.1 Introduction

Network Manager comes with a set of predefined requirements for the operating system. These requirements are documented on the IBM documentation server:

#### https://ibm.biz/BdrrNb

The IBM Prerequisite Scanner (version 1.2.0.17 in this book) will check these requirements against the installed operating system.

**Note:** The prerequisite configuration file for Tivoli Network Manager 4.2 is included in IBM Prerequisite Scanner 1.2.0.18. You can refer to the following Quick Start Guide for Prerequisite Scanner 1.2.0.18:

https://ibm.biz/BdrrNg

For this deployment, we used the settings in Table 2-8.

| Setting                           | Value                         |
|-----------------------------------|-------------------------------|
| Default directory                 | /opt/IBM/netcool/core/        |
| OMNIbus user/password             | itnmconnect/netcool           |
| Network Manager GUI user/password | itnmadmin/netcool             |
| \$NCHOME                          | /opt/IBM/netcool/core         |
| \$ITNMHOME                        | <pre>\$NCHOME/precision</pre> |

 Table 2-8
 Settings for the Network Manager installation

# 2.5.2 Check the prerequisites

The Prerequisite Scanner must be run by the user that installs the products. Run the command, add the missing packages, and correct the operating system settings. On the Tivoli Network Manager Core server, set the environment variable tnmCORE=True. This value forces the Prerequisite Scanner to detect the requirement for that component only. Example 2-53 shows how to run the command to check the prerequisites.

Example 2-53 Prerequisite Scanner command

| su - netcool<br>export tnmCORE=True                                                                                                    |                                     |                                     |                                                                                                    |
|----------------------------------------------------------------------------------------------------|-------------------------------------|-------------------------------------|----------------------------------------------------------------------------------------------------|
| [root@itnm-a precheck]# ./pre<br>IBM Prerequisite Scanner<br>Version: 1.2.0.17<br>Build : 20150827<br>OS name: Linux<br>User name: root | req_checker.sh                      | "TNM 04200000" details              |                                                                                                    |
| Machine Information<br>Machine name: itnm-a<br>Serial number: VMware-42 16                                                              | f2 60 a4 6d 2c                      | da-e2 e8 2f f4 d0 d9 b0 51          |                                                                                                    |
| Scenario: Prerequisite Scan                                                                                                    |                                     |                                     |                                                                                                    |
| TNM - IBM Tivoli Network Manag<br>Property<br>=======                                                                                   | ger [version O4<br>Result<br>====== | 200000]:<br>Found                   | Expected                                                                                                    |
| OS Version                                                                                                    | PASS                                | Red Hat Enterprise Linux Server rel | AIX V6.1<br>AIX V7.1<br>RedHat Enterprise Linux Server 6.*<br>RedHat Enterprise Linux Server 7.*<br>SuSE Linux Enterprise Server 11.* |
| Memory                                                                                                    | WARN                                | 5.88GB                              | 2-8GB                                                                                                    |
| os.space.tmp                                                                                                    | PASS                                | 93GB                                | 1GB                                                                                                    |
| os, space, var                                                                                                    | PASS                                | 93GB                                | 1GB                                                                                                    |
| os.localhostInHostsFile                                                                                                    | PASS                                | True                                | True                                                                                                    |
| network.ipv4Available                                                                                                    | PASS                                | True                                | True                                                                                                    |
| network.dns                                                                                                    | PASS                                | True                                | True                                                                                                    |
| network.pinglocalhost                                                                                                    | PASS                                | True                                | True                                                                                                    |
| network.pingSelf                                                                                                    | PASS                                | True                                | True                                                                                                    |
| os.ulimit                                                                                                    | PASS                                | 8192                                | [type:filedescriptor]imit]8192+.unlimited                                                                                             |
| os.ulimit                                                                                                    | PASS                                | 65536                               | [type:maxprocesses]imit]16384+.unlimited                                                                                              |
| Disk                                                                                                    | PASS                                | 93.00GB                             | 70GB                                                                                                    |
| os.swapSize                                                                                                    | WARN                                | 3.87GB                              | 4GB+                                                                                                    |
| os.SELinux                                                                                                    | PASS                                | Disabled                            | [source:Command]Disabled                                                                                                    |
| os.lib.libstdc.so.6_64                                                                                                    | PASS                                | /usr/lib64/libstdc++.so.6           | /usr/lib64/libstdc++.so.6                                                                                                    |

| os.package.python                 | PASS         | python-2.7.5-16.el7.x86_64           | python-2.6.6+    |
|-----------------------------------|--------------|--------------------------------------|------------------|
| os.package.libstdc++.x86_64       | PASS         | libstdc++-4.8.3-9.el7.x86_64         | libstdc++-4.8.2+ |
| Aggregated Properties for Scanned | d Products:  |                                      |                  |
| Property                          | Result       | Found                                | Expected         |
| =======                           | ======       | =====                                | =======          |
| /                                 | PASS         | 93.00GB                              | 72.00GB          |
| Memory                            | WARN         | 5.88GB                               | 2.00-8.00GB      |
| Overall result: WARNING (TNM (    | 04200000: WA | RNING)                               |                  |
| Environment variable settings: [  | tnmCORE=tru  | e, tnmGUI=[Not Found] ]              |                  |
| Detailed results are also availal | ole in /mnt/ | /ITSO_SHARE/ITNM/precheck/result.txt |                  |

# 2.5.3 Installation

Follow these steps:

 Before you install the Network Manager core, extract the db2\_creation\_scripts.tar.gz DB2 creation scripts into a temporary folder on the DB2 database server DBServ-a.swg.be.ibm.com, as shown in Example 2-54. You can find this file in the top directory of the ITNM repository.

Example 2-54 Extract the DB2 creation scripts

SQL authorization ID = DB2INST1

```
tar xzvf /mnt/ITS0_SHARE/ITNM/Base/db2_creation_scripts.tar.gz
As root, create the ncim user on the OS.
useradd ncim -g db2iadm1
passwd ncim (netcool)
As db2inst1, create the database.
su - db2inst1
./create db2 database.sh ITNM ncim
DB20000I The CREATE DATABASE command completed successfully.
(c) Copyright IBM Corporation 1993,2007
Command Line Processor for DB2 Client 10.5.3
You can issue database manager commands and SQL statements from the command
prompt. For example:
   db2 => connect to sample
   db2 => bind sample.bnd
For general help, type: ?.
For command help, type: ? command, where command can be
the first few keywords of a database manager command. For example:
? CATALOG DATABASE for help on the CATALOG DATABASE command
                 for help on all of the CATALOG commands.
? CATALOG
To exit db2 interactive mode, type QUIT at the command prompt. Outside
interactive mode, all commands must be prefixed with 'db2'.
To list the current command option settings, type LIST COMMAND OPTIONS.
For more detailed help, refer to the Online Reference Manual.
db2 =>
  Database Connection Information
Database server
                      = DB2/LINUXX8664 10.5.3
```

Local database alias = ITNM

```
db2 => db2 => DB20000I The UPDATE DATABASE CONFIGURATION command completed successfully.
db2 => db2 => DB20000I The SQL command completed successfully.
db2 => DB20000I The SQL command completed successfully.
db2 => DB20000I The SOL command completed successfully.
db2 => DB20000I The SQL command completed successfully.
db2 => DB20000I The SQL command completed successfully.
db2 => DB20000I The SQL command completed successfully.
db2 => DB20000I The SQL command completed successfully.
db2 => DB200001 The SQL command completed successfully.
db2 => DB200001 The SQL command completed successfully.
db2 => DB200001 The SQL command completed successfully.
db2 => DB20000I The SQL command completed successfully.
db2 => DB20000I The SQL command completed successfully.
db2 => DB20000I The SQL command completed successfully.
db2 => db2 => DB200001 The SQL command completed successfully.
db2 => DB20000I The SQL command completed successfully.
db2 => DB20000I The SQL command completed successfully.
db2 => DB20000I The SQL command completed successfully.
db2 => DB200001 The SQL command completed successfully.
db2 => DB20000I The SQL command completed successfully.
db2 => DB20000I The SQL command completed successfully.
db2 => DB20000I The SQL command completed successfully.
db2 => DB20000I The SQL command completed successfully.
db2 => DB20000I The SQL command completed successfully.
db2 => DB20000I The SQL command completed successfully.
db2 => DB20000I The SQL command completed successfully.
db2 => db2 => DB20000I The SQL command completed successfully.
db2 => db2 => DB20000I The UPDATE DATABASE MANAGER CONFIGURATION command completed successfully.
SQL1362W One or more of the parameters submitted for immediate modification
were not changed dynamically. Client changes will not be effective until the
next time the application is started or the TERMINATE command has been issued.
Server changes will not be effective until the next DB2START command.
db2 => DB20000I The UPDATE DATABASE MANAGER CONFIGURATION command completed successfully.
db2 => db2 => DB20000I The UPDATE DATABASE CONFIGURATION command completed successfully.
SQL1363W One or more of the parameters submitted for immediate modification
were not changed dynamically. For these configuration parameters, the database
must be shut down and reactivated before the configuration parameter changes
become effective.
db2 => DB20000I The UPDATE DATABASE CONFIGURATION command completed successfully.
db2 => DB200001 The UPDATE DATABASE CONFIGURATION command completed successfully.
db2 => DB20000I The UPDATE DATABASE CONFIGURATION command completed successfully.
db2 => DB20000I The UPDATE DATABASE CONFIGURATION command completed successfully.
db2 => db2 => DB20000I The UPDATE DATABASE CONFIGURATION command completed successfully.
db2 => DB20000I The UPDATE DATABASE CONFIGURATION command completed successfully.
db2 => DB20000I The UPDATE DATABASE CONFIGURATION command completed successfully.
db2 => DB200001 The UPDATE DATABASE CONFIGURATION command completed successfully.
db2 => DB20000I The UPDATE DATABASE CONFIGURATION command completed successfully.
db2 => db2 => DB20000I The UPDATE DATABASE CONFIGURATION command completed successfully.
SQL1363W One or more of the parameters submitted for immediate modification
were not changed dynamically. For these configuration parameters, the database
must be shut down and reactivated before the configuration parameter changes
become effective.
db2 => DB20000I The UPDATE DATABASE CONFIGURATION command completed successfully.
SQL1363W One or more of the parameters submitted for immediate modification
were not changed dynamically. For these configuration parameters, the database
must be shut down and reactivated before the configuration parameter changes
become effective.
db2 => DB20000I The UPDATE DATABASE CONFIGURATION command completed successfully.
SQL1363W One or more of the parameters submitted for immediate modification
were not changed dynamically. For these configuration parameters, the database
must be shut down and reactivated before the configuration parameter changes
become effective.
db2 => DB20000I The UPDATE DATABASE CONFIGURATION command completed successfully.
db2 => db2 => DB20000I The SQL command completed successfully.
```

```
db2 => DB20000I The SQL command completed successfully.
db2 => DB20000I The SQL command completed successfully.
db2 => DB20000I The SQL command completed successfully.
db2 => DB20000I The SQL command completed successfully.
db2 => DB20000I The SQL command completed successfully.
db2 => db2 => DB20000I The SQL command completed successfully.
db2 => db2 => DB20000I The SQL DISCONNECT command completed successfully.
db2 => DB20000I The QUIT command completed successfully.
db2 => DB20000I The QUIT command completed successfully.
Database Connection Information
Database server = DB2/LINUXX8664 10.5.3
SQL authorization ID = DB2INST1
Local database alias = ITNM
DB20000I The SQL DISCONNECT command completed successfully.
```

2. Start the core installation on the itnm-a.swg.be.ibm.com core server. Start the previously installed Installation Manager as shown in Example 2-55.

Example 2-55 Starting the Installation Manager

```
cd /opt/IBM/netcool/IM/InstallationManager/eclipse
./IBMIM
```

3. Figure 2-53 shows the Installation Manager GUI.

|                          | IBM Installation Manag                                                                    | er        | - • × |
|--------------------------|-------------------------------------------------------------------------------------------|-----------|-------|
| File Help                |                                                                                           |           |       |
| IBM Installation Manager |                                                                                           |           |       |
|                          |                                                                                           |           |       |
|                          | Install<br>Install software packages.                                                     |           |       |
|                          | Update<br>Discover and install<br>updates and fixes to<br>installed software<br>packages. |           |       |
| A                        | Modify<br>Change installed software                                                       | Roll Back |       |
|                          | packages by adding or<br>removing features and<br>functions.                              | Uninstall |       |
|                          |                                                                                           |           |       |
|                          |                                                                                           |           |       |
| IBM.                     |                                                                                           |           |       |

Figure 2-53 Installation Manager GUI

4. Add all of the Network Manager server repositories by selecting File  $\rightarrow$  Preferences  $\rightarrow$  Repositories  $\rightarrow$  Add Repository. Browse for the repository. Click OK.

| Eile Hel                |                                    | Proforoncos                                                                                    |                   |                              |  |
|-------------------------|------------------------------------|------------------------------------------------------------------------------------------------|-------------------|------------------------------|--|
| IBM Ir type filt        |                                    | Freferences                                                                                    |                   |                              |  |
|                         | er text 🛛 🔏                        | Repositories                                                                                   |                   |                              |  |
| Repos<br>Appea<br>Files | sitories<br>arance<br>for Rollback | Repositories:                                                                                  | Connection        | Add Repository               |  |
| 🕀 Help                  |                                    | Add Repository                                                                                 |                   | Edit Repository              |  |
| 🕀 Intern<br>Passp       | net Add                            | a <b>repository</b><br>ify a repos <sup>‡</sup> ory and add to the repository preference list. |                   | lemove Repository<br>Move Up |  |
| Lindat                  | Repos                              | sitory:                                                                                        |                   | Move Down                    |  |
| oput                    | /mnt/                              | /ITSO_SHARE/ITNM/Base/repositories/disk1/diskTag.inf                                           | ✓ <u>B</u> rowse… | Clear Credentials            |  |
|                         |                                    |                                                                                                |                   | Test Connections             |  |
|                         |                                    | Cancel                                                                                         | ОК                | ; (including the             |  |
|                         |                                    | Search service repositories during installation and updates.                                   | Restore Defa      | ults Apply                   |  |
| <b>IBN</b> ?            |                                    |                                                                                                | Cancel            | ОК                           |  |

Figure 2-54 shows how to add the Network Manager core repository.

Figure 2-54 Add a repository

5. Start the installation. Figure 2-55 shows the Installation Packages component selection panel. Select only the **Network Manager Core Components** and **Network Manager topology database creation scripts** and click **Next**.

| IBM Inst                                                                                                    | tallation Manager            |                     |                                 |
|----------------------------------------------------------------------------------------------------|------------------------------|---------------------|---------------------------------|
| Install Packages                                                                                                    |                              |                     |                                 |
| Select packages to install:                                                                                                    |                              |                     | 7                               |
|                                                                                                    |                              |                     |                                 |
| Installation Packages                                                                                                    | Status                       | Vendor              | License Key Type                |
| 🗖 🕵 🕅 Network Manager Core Components                                                                                                    |                              |                     |                                 |
| Image: State of the state of the state o | Will be installed            | IBM                 |                                 |
| 🖃 🎯 🗊 Network Manager topology database creation scripts                                                                                                    |                              |                     |                                 |
|                                                                                                    | Will be installed            | IBM                 |                                 |
| 🗆 🗏 🕼 Network Manager GUI Components                                                                                                    |                              |                     |                                 |
| 🗆 🛱 Version 4.2                                                                                                    |                              | IBM                 |                                 |
| 🗆 🗇 🗊 Network Manager Reports                                                                                                    |                              |                     |                                 |
| 🗆 🕼 Version 4.2                                                                                                    |                              | IBM                 |                                 |
| Show <u>a</u> ll versions                                                                                                    |                              | Check for Other     | Versions, Fixes, and Extensions |
| Details                                                                                                    |                              |                     |                                 |
| Network Manager Core Components 4.2                                                                                                    |                              |                     |                                 |
| Network device discovery, polling, and root cause analysis processe<br>being discovered. <u>More info</u>                                                                                                    | es. Must be installed on a m | achine that has goo | od access to the networks       |
| Repository: /mnt/ITSO_SHARE/ITNM/Base/repositories/disk1                                                                                                    |                              |                     |                                 |
|                                                                                                    |                              |                     |                                 |
|                                                                                                    | < Back                       | <u>N</u> ext >      | Install                         |
|                                                                                                    |                              |                     |                                 |

Figure 2-55 Select Network Manager components

# 6. Select Next to accept the license agreement, as shown in Figure 2-56.

| IE                                                                                                    | BM Installation Manager                                                                                                    |  |  |  |  |
|----------------------------------------------------------------------------------------------------|----------------------------------------------------------------------------------------------------|--|--|--|--|
| Install Packages<br>Read the following license agreements carefully.                                                |                                                                                                    |  |  |  |  |
| Install Prerequisite Licenses Location                                                                              | n Features Summary                                                                                                    |  |  |  |  |
| Network Manager Core Components                                                                                     | ΝΟΤΙCΕ                                                                                                    |  |  |  |  |
| License Agreement <ul> <li>Network Manager topology database creation scripts</li> <li>License Agreement</li> </ul> | This document includes License Information documents below for multiple<br>Programs. Each License Information document identifies the Program(s) to which<br>it applies. Only those License Information documents for the Program(s) for<br>which Licensee has acquired entitlements apply.                                                                                           |  |  |  |  |
|                                                                                                    | LICENSE INFORMATION<br>The Programs listed below are licensed under the following License Information<br>terms and conditions in addition to the Program license terms previously agreed<br>to by Client and IBM. If Client does not have previously agreed to license terms<br>in effect for the Program, the IBM International Program License Agreement<br>(Z125-3301-14) applies. |  |  |  |  |
| I accept the terms in the license agreements                                                                        | Program Name: IBM Tivoli Network Manager IP Edition Base 4.2<br>Program Number: 5724-545<br>Print All                                                                                                    |  |  |  |  |
| ○ I <u>d</u> o not accept the terms in the license agreements ⑦                                                     | < Back Next > Install Cancel                                                                                                    |  |  |  |  |

Figure 2-56 License Agreement

# 7. As shown in Figure 2-57, change the default shared resources directory. We used the /opt/IBM/netcool/IM/IBMIMShared shared resources directory. Click **Next**.

|                        |                                                                                                    | IBM Ins                         | allation Manager |         |         | _ <b>□</b> > |  |  |  |
|------------------------|----------------------------------------------------------------------------------------------------|---------------------------------|------------------|---------|---------|--------------|--|--|--|
| Install P              | ackages                                                                                                    |                                 |                  |         |         |              |  |  |  |
| Select a lo            | ocation for the sha                                                                                                    | red resources directory.        |                  |         |         |              |  |  |  |
| Install                | Prerequisite                                                                                                    | e Licenses Location             | Features Summary |         |         |              |  |  |  |
| M<br>1<br>2<br>Ir<br>b | When you install packages, files are stored in two locations:         1) The shared resources directory - resources that can be shared by multiple packages.         2) The installation directory - any resources that are unique to the package that you are installing.         Important: You can only select the shared resources directory the first time you install a package with the IBM Installation Manager. For best results select the drive with the most available space because it must have adequate space for the shared resources of future |                                 |                  |         |         |              |  |  |  |
| Shared Res             | sources Directory:                                                                                                    | /opt/IBM/netcool/IM/IBMIMShared |                  |         |         | Browse       |  |  |  |
| Volume                 | Available Space                                                                                                    |                                 |                  |         |         |              |  |  |  |
| /                      | 92 13 GB                                                                                                    |                                 |                  |         |         |              |  |  |  |
|                        |                                                                                                    |                                 | < Back           | Next >  | Install | Consol       |  |  |  |
| 0                      |                                                                                                    |                                 |                  | INEXL > | 1 SLOLL | L and A      |  |  |  |
| ?                      |                                                                                                    |                                 |                  |         |         | Cancel       |  |  |  |

Figure 2-57 Shared resources

8. Figure 2-58 shows the installation directory selection. Leave it as it is. Click Next.

|                                                                                                    | IBM Installation Manager                                                                                                   |                      |
|----------------------------------------------------------------------------------------------------|----------------------------------------------------------------------------------------------------|----------------------|
| Install Packages A package group is a location that contains one or more parand will share a common user interface. Select an existing Install Prerequisite Licenses Locat O Use the existing package group O Create a new package group | ckages. Some compatible packages can be installed into a o<br>package group, or create a new one.<br>tion Features Summary | common package group |
| Package Group Name                                                                                                    | Installation Directory                                                                                                    | Architecture         |
| 📜 IBM Netcool Core Components                                                                                                    | /opt/IBM/netcool/core                                                                                                    | 64-bit               |
| Installation Directory: //opt/IBM/netcool/core Architecture Selection: 32-bit  64-bit Details Shared Resources Directory: /opt/IBM/netcool/IM/IBMIMS                                                                                     | Disk Space Information                                                                                                    | B <u>r</u> owse      |
| Shared Resources Directory, Jopund-Infractouring Directory                                                                                                    | Volume Available Space<br>/ 92.13 GB                                                                                       |                      |
| )                                                                                                    | < Back Next >                                                                                                    | Install              |

Figure 2-58 Installation directory

# 9. As shown in Figure 2-59, all selected packages will be installed. Click Next.

| IBM                                                        | Installation Manage | er             |                    |                      | -                      |     |
|------------------------------------------------------------|---------------------|----------------|--------------------|----------------------|------------------------|-----|
| Install Packages                                           |                     |                |                    |                      |                        | 5   |
| Select the features to install.                            |                     |                |                    |                      |                        | -   |
| Install Prerequisite Licenses Location                     | Features S          | Summary        |                    |                      |                        |     |
| Features                                                   |                     |                |                    |                      |                        |     |
| = 🥰 🕷 Network Manager Core Components 4.2                  |                     |                |                    |                      |                        |     |
| Core components                                            |                     |                |                    |                      |                        |     |
| Additional cryptographic routines                          |                     |                |                    |                      |                        |     |
| ∃ 📝 🗊 Network Manager topology database creation scripts 4 | 1.2                 |                |                    |                      |                        |     |
| DB2 Database Server creation scripts                       |                     |                |                    |                      |                        |     |
| Oracle Database Server creation scripts                    |                     |                |                    |                      |                        |     |
|                                                            |                     |                |                    |                      |                        |     |
| □ <u>S</u> how dependencies                                |                     |                | <u>E</u> xpand All | <u>C</u> ollapse All | <u>R</u> estore Defaul | t   |
| Selected by Installation Manager because of dependencies   |                     |                |                    |                      |                        |     |
| Details                                                    |                     |                |                    |                      |                        |     |
| Network Manager Core Components 4.2                        |                     |                |                    |                      |                        |     |
| )                                                          |                     | < <u>B</u> ack | <u>N</u> ext >     | Insta                | Canc                   | el  |
| 0                                                          |                     | < <u>B</u> ack | <u>N</u> ext >     | Insta                | all Ca                 | inc |

Figure 2-59 Install Packages window

10. Figure 2-60 shows the ObjectServer configuration panel. You cannot configure the failover capability yet. Therefore, we use the Primary Aggregation ObjectServer (AGG\_P). We change this name later. Click **Next**.

**Tip:** If you do not select the check box, you also choose to skip the configuration of the ObjectServer for Network Manager. We configure the Network Manager, triggers, and user accounts later in "Configuration" on page 113 when we finish the failover changes.

|                                                                                                    |                                                                                                    | IBM Installation Manager                                                                                                    | _ 🗉 ×          |
|----------------------------------------------------------------------------------------------------|----------------------------------------------------------------------------------------------------|----------------------------------------------------------------------------------------------------|----------------|
| Install Packages<br>Fill in the configurations for the                                                                                                    | packages.                                                                                                    |                                                                                                    | -              |
| Install Prerequisite          Install       Prerequisite         Image: Network Manager Core Core         ObjectServer Configurat         Image: Network Manager users         Network Manager users         Network domain name         Image: Topology Database         Poller Aggregation | Licenses<br>Configuration for<br>ObjectServer Con<br>Name:<br>Host:<br>Port:<br>Super user ID:<br>Password:<br>Skip ObjectS | Location       Features       Summary         or Network Manager Core Components 4.2       Giguration         AGG_P       Omni_a.swg.be.ibm.com         4100       itnmconnect         •••••••       Server connection details verification and configuration. |                |
| 3                                                                                                    | Skipping Object:<br>the ObjectServe                                                                                         | Server connection details verification will also skip any additional configuration required<br>er by Network Manager. Further manual configuration will be required.                                                                                           | f in<br>Cancel |

Figure 2-60 OMNIbus configuration panel

**Note:** The user itnmconnect needs to be configured in ObjectServer before you execute the step in Figure 2-60.

# 11. Figure 2-61 configures the default Network Manager users and password. The same password is used for both users.

| IBM Installation Manager                                                                                                    | . o x         |
|----------------------------------------------------------------------------------------------------|---------------|
| Install Packages<br>Fill in the configurations for the packages.                                                                                                    | -             |
| Install       Prerequisite       Licenses       Location       Features       Summary         Image: Stress Configuration for Network Manager Core Components 4.2       Network Manager users       Network Manager users       Network Manager users       Network Manager users       Network domain name       Network domain name       Network domain name       Poller Aggregation       Network domain name       Password for already existing user will not be changed.       Password:       Image: Confirm password for these new users below. The same password is used for both u         Image: Poller Aggregation       Password:       Image: Confirm password:       Image: Confirm password:       I | iey<br>isers. |
| (?) < Back Next > Install Ca                                                                                                    | ancel         |

Figure 2-61 Network Manager users and password

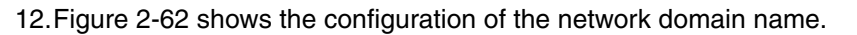

|                                                                                                    | IBM Installation Ma                                                  | ñager                                  |                        | - D ×               |
|----------------------------------------------------------------------------------------------------|----------------------------------------------------------------------|----------------------------------------|------------------------|---------------------|
| Install Packages                                                                                                    |                                                                      |                                        |                        |                     |
| Fill in the configurations for the packages.                                                                                                    |                                                                      |                                        |                        |                     |
| Install Prerequisite Licenses                                                                                                    | Location Features                                                    | Summary                                |                        |                     |
| <ul> <li>I Network Manager Core Cc</li> <li>ObjectServer Configurat</li> <li>Network domain not not server and the initial name of discovered and methods.</li> </ul> | r Network Manager Core Co<br>ame<br>of the network domain. A network | omponents 4.2<br>work domain represent | s a collection of netw | vork entities to be |
| ♦ Network domain name Network domain                                                                                                    | name: NCOMS                                                          |                                        |                        |                     |
| O Topology Database                                                                                                    |                                                                      |                                        |                        |                     |
|                                                                                                    |                                                                      |                                        |                        |                     |
| 0                                                                                                    |                                                                      | < Back                                 | Next > Inst            | Cancel              |
|                                                                                                    |                                                                      |                                        |                        |                     |

Figure 2-62 Network domain name

**Important:** This name is *not* the name of the ObjectServer. This name is used inside Network Manager to label the network partition that will be discovered and monitored.

# 13. Figure 2-63 shows the DB2 configuration window.

|                                                                                                    |                                                                                                    | IBM Installation Manager                                                                                                    | - • X  |
|----------------------------------------------------------------------------------------------------|----------------------------------------------------------------------------------------------------|----------------------------------------------------------------------------------------------------|--------|
| Install Packages                                                                                                    |                                                                                                    |                                                                                                    |        |
| Fill in the configurations for the                                                                                                    | packages.                                                                                                    |                                                                                                    |        |
| Install Prerequisite                                                                                                    | Licenses L                                                                                                    | ocation Features Summary                                                                                                    |        |
| <ul> <li>I Network Manager Core Co</li> <li>ObjectServer Configurat</li> <li>Network Manager users</li> <li>Network domain name</li> <li>Topology Database</li> <li>Poller Aggregation</li> </ul> | Configuration for<br>Topology Database<br>Network Manager<br>database and the<br>Database server t<br>Database server t<br>Oracle<br>Database name: | Network Manager Core Components 4.2<br>needs a topology database to store discovery results. Please configure the type of<br>connection details.<br>ype-<br>) |        |
|                                                                                                    | Server host:                                                                                                    | dbserv_a.swg.be.ibm.com                                                                                                    |        |
|                                                                                                    | Server port:                                                                                                    | 50000                                                                                                    |        |
|                                                                                                    | User ID:                                                                                                    | ncim                                                                                                    |        |
|                                                                                                    | Password:                                                                                                    | ••••                                                                                                    |        |
|                                                                                                    | 🕜 Create tables                                                                                                    | to hold topology data in selected database.                                                                                                    |        |
|                                                                                                    | 🗆 Skip database                                                                                                    | connection details verification.                                                                                                    |        |
| 0                                                                                                    |                                                                                                    | < Back Next > Install                                                                                                    | Cancel |
|                                                                                                    |                                                                                                    |                                                                                                    |        |

Figure 2-63 DB2 configuration

Note: The user and database must exist already.

# 14.Do not change the Python path, as shown in Figure 2-64. Click **Next**.

|                                                                                                    | IBM Installation Manager                                                                                                    | - • ×  |
|----------------------------------------------------------------------------------------------------|----------------------------------------------------------------------------------------------------|--------|
| Install Packages                                                                                                    |                                                                                                    |        |
| Fill in the configurations for the p                                                                                                    | ackages.                                                                                                    |        |
| Install Prerequisite                                                                                                    | Licenses Location Features Summary                                                                                                    |        |
| <ul> <li>I Network Manager Core Cc</li> <li>ObjectServer Configurat</li> <li>Network Manager users</li> <li>Network domain name</li> <li>Topology Database</li> <li>Poller Aggregation</li> </ul> | Configuration for Network Manager Core Components 4.2<br>Poller Aggregation<br>The poller aggregation engine requires Python version 2.6 or 2.7 to be installed on this server. En<br>path to the Python installation.<br>Python path:<br>//usr/bin/python | er the |
| 3                                                                                                    | < Back Next > Install                                                                                                    | Cancel |

Figure 2-64 Python path

# 15. Figure 2-65 shows the Install Packages panel. Click **Install** and wait until the installation completes.

| Install Packages       c         Review the summary information.       Install Prerequisite Licenses Location Features Summary         Target Location       Package Group Name: IBM Netcool Core Components         Installation Directory: /opt/IBM/netcool/Core       Shared Resources Directory: /opt/IBM/netcool/IM/IBMIMShared         Packages       Packages         Packages       Core components         © Network Manager Core Components 4.2       Core components         © Additional cryptographic routines       Shared Delogy database creation scripts 4.2         © Database Server creation scripts       Oracle Database Server creation scripts         Installation Directory Information       Disk Space Information         Environment       Disk Space Information         English       Total Available Sp         /       92.13         Total Installation Size: 485.45 MB         Total Installation Size: 1.71 GB         *       Repository Information                                                                                                    |                             | IBM Insta                           | llation Manager                  |                       |
|----------------------------------------------------------------------------------------------------|-----------------------------|-------------------------------------|----------------------------------|-----------------------|
| Review the summary information.     Install        Package Group Name:   IBM Netcool Core Components   Installation Directory:   / opt/IBM/netcool/IM/IBMIMShared      Packages    Packages    Packages    Packages    Packages    Oracle Database Server creation scripts   Biglish   Total Available Sp   / optic ID Download Size:   485.45 MB   Total Installation Size:   1.71 GB                                                                                                    | Install Packages            |                                     |                                  |                       |
| Install     Prerequisite     Licenses     Location     Features     Summary       Target Location     Package Group Name:     IBM Netcool Core Components     Installation Directory:     /opt/IBM/netcool//ore       Shared Resources Directory:     /opt/IBM/netcool/IM/IBMIMShared     Packages     Packages       Packages                                                                                                    | Review the summary informat | tion.                               |                                  | 4                     |
| Target Location         Package Group Name:       IBM Netcool Core Components         Installation Directory:       /opt/IBM/netcool/core         Shared Resources Directory:       /opt/IBM/netcool/IM/IBMIMShared         Packages       Packages         Packages                                                                                                    | Install Prerequisite        | Licenses Location Fe                | atures Summary                   |                       |
| Package Group Name:   BM Netcool Core Components<br>Installation Directory: /opt/IBM/netcool/Core<br>Shared Resources Directory: /opt/IBM/netcool/IM/IBMIMShared<br>Packages<br>Packages<br>□ ① Network Manager Core Components 4.2<br>□ Core components<br>□ Additional cryptographic routines<br>□ ① Network Manager topology database creation scripts 4.2<br>□ ① Network Manager topology database creation scripts 4.2<br>□ ① Network Manager topology database creation scripts 4.2<br>□ ① Network Manager topology database creation scripts 4.2<br>□ ① Network Manager topology database creation scripts<br>□ ② Network Manager topology database creation scripts<br>□ ② Network Manager topology database creation scripts<br>□ ③ Network Manager topology database creation scripts<br>□ ③ Network Manager topology database creation scripts<br>□ ③ Network Manager topology database creation scripts<br>□ ③ Network Manager topology database creation scripts<br>□ ③ Network Manager topology database creation scripts<br>□ ③ Network Manager topology database creation scripts<br>□ ③ Network Manager topology database creation scripts<br>□ ③ Network Manager topology database creation scripts<br>□ ③ Network Manager topology database creation scripts<br>□ ③ Network Manager topology database creation scripts<br>□ ③ Oracle Database Server creation scripts<br>□ ↓                                                                                                    | Target Location             |                                     |                                  |                       |
| Installation Directory: /opt/IBM/netcool/Core Shared Resources Directory: /opt/IBM/netcool/IM/IBMIMShared Packages Packages  Packages  O Network Manager Core Components 4.2  Additional cryptographic routines  N Additional cryptographic routines  N Additional cryptograph | Package Group Name:         | IBM Netcool Core Components         |                                  |                       |
| Shared Resources Directory: /opt/IBM/netcool/IM/IBMIMShared Packages Packages  Packages  Additional cryptographic routines  Additional cryptographic routine | Installation Directory:     | /opt/IBM/netcool/core               |                                  |                       |
| Packages Packages  Packages  Additional cryptographic routines  Additional cryptographic routines  Additional cryptograph | Shared Resources Directory: | /opt/IBM/netcool/IM/IBMIMShared     |                                  |                       |
| Packages   Network Manager Core Components 4.2   Core components   Additional cryptographic routines   Network Manager topology database creation scripts 4.2   DB2 Database Server creation scripts   Oracle Database Server creation scripts   Environment   English   Total Available Sp   /   92.13   Total Download Size:   485.45 MB   Total Installation Size:   1.71 GB                                                                                                    | Packages                    |                                     |                                  |                       |
| Network Manager Core Components 4.2 Additional cryptographic routines Network Manager topology database creation scripts 4.2 DB2 Database Server creation scripts Oracle Database Server creation scripts Forvironment Environment English Total Available Spider 485,45 MB Total Download Size: 485,45 MB Total Installation Size: 1.71 GB Repository Information Sector 485,45 MB Cancel Component Component August 2000 Component Component C                                                                                               | Packages                    |                                     |                                  |                       |
| Core components Additional cryptographic routines Network Manager topology database creation scripts 4.2 DB2 Database Server creation scripts Oracle Database Server creation scripts Disk Space Information Environment English Total Available Spice I g2.13 Total Download Size: 485.45 MB Total Installation Size: 1.71 GB Repository Information Seck Next > Install Can                                                                                                    | 🗆 🧊 Network Manager Cor     | e Components 4.2                    |                                  |                       |
| Image: Additional cryptographic routines   Image: Additional cryptographic routines   Image: Additional cryp                                                                                                    | 🚯 Core components           |                                     |                                  |                       |
| Network Manager topology database creation scripts 4.2 DB2 Database Server creation scripts Oracle Database Server creation scripts Disk Space Information Total Available Sp / 92.13 Total Installation Size: 485.45 MB Total Installation Size: 1.71 GB Repository Information                                                                                                    | 🚯 Additional cryptogra      | phic routines                       |                                  |                       |
| © DB2 Database Server creation scripts © Oracle Database Server creation scripts Disk Space Information Environment English Total Available Sp / 92.13 Total Download Size: 485.45 MB Total Download Size: 1.71 GB Repository Information ( Spack Next > Install Can                                                                                                    | 🗆 🧊 Network Manager topo    | ology database creation scripts 4.2 |                                  |                       |
| Control Database Server creation scripts  Disk Space Information  Total Available Sp / 92.13  Total Download Size: 485.45 MB  Total Installation Size: 1.71 GB  Repository Information  Repository Information                                                                                                    | 🕼 DB2 Database Serve        | r creation scripts                  |                                  |                       |
| Environment Disk Space Information English Total Available Sp / 92.13 Total Download Size: 485.45 MB Total Installation Size: 1.71 GB Repository Information                                                                                                    | 🕼 Oracle Database Ser       | ver creation scripts                |                                  |                       |
| Environment Disk Space Information English Total Available Sp / 92.13 Total Download Size: 485.45 MB Total Installation Size: 1.71 GB Repository Information                                                                                                    |                             |                                     |                                  |                       |
| Environment Disk Space Information  English Total Available Sp / 92.13  Total Download Size: 485.45 MB Total Installation Size: 1.71 GB  Repository Information  Can                                                                                                    |                             |                                     |                                  |                       |
| Environment Disk Space Information  English  Total Available Sp / 92.13  Total Download Size: 485.45 MB Total Installation Size: 1.71 GB  Repository Information  Can                                                                                                    |                             |                                     |                                  |                       |
| English Total Available Sp<br>/ 92.13<br>Total Download Size: 485.45 MB<br>Total Installation Size: 1.71 GB<br>Repository Information                                                                                                    | Environment                 |                                     | Disk Space Information           |                       |
| / 92.13<br>Total Download Size: 485.45 MB<br>Total Installation Size: 1.71 GB<br>Repository Information                                                                                                    | English                     |                                     |                                  | Total Available Space |
| Total Download Size: 485.45 MB<br>Total Installation Size: 1.71 GB<br>Repository Information                                                                                                    |                             |                                     | /                                | 92.13 GB              |
| Total Installation Size: 1.71 GB       Repository Information       < Back                                                                                                    |                             |                                     | Total Download Size: 485.45 MB   |                       |
| Repository Information     (Back Next > Install Can                                                                                                    |                             |                                     | Total Installation Size: 1.71 GB |                       |
| < Back Next > Install Can                                                                                                    | Repository Information      |                                     | k                                |                       |
| <pre>&lt; Back Next &gt; Install Can</pre>                                                                                                    |                             |                                     |                                  |                       |
|                                                                                                    | )                           |                                     | < Back Next >                    | Install Cancel        |
|                                                                                                    |                             |                                     |                                  |                       |

Figure 2-65 Install Packages Summary

16. Figure 2-66 shows the completed installation.

|                  | IBM Installation Manager                                                                                                    | _ <b>=</b> × |
|------------------|----------------------------------------------------------------------------------------------------|--------------|
| Install Packages |                                                                                                    |              |
|                  | The packages are installed. <u>View Log File</u>                                                                                                    |              |
|                  | To complete the Network Manager installation, you must run the script /opt/IBM/netcool/<br>core/precision/scripts/setup_run_as_setuid_root.sh as root. See the <u>Post installation tasks</u><br>in the installation documentation. |              |
|                  | The following packages were installed:                                                                                                    |              |
|                  | □ <sup>®</sup> t <sub>a</sub> IBM Netcool Core Components                                                                                                    |              |
|                  | 🗊 Network Manager Core Components 4.2                                                                                                    |              |
|                  | Network Manager topology database creation scripts 4.2                                                                                                    |              |
|                  | Note: If the packages support rollback, the temporary directory contains rollback files for<br>installed packages. You can delete the files on the <u>Files for rollback</u> preference page.                                       |              |
| 0                |                                                                                                    | Finish       |
|                  |                                                                                                    |              |

Figure 2-66 Installation summary

After a successful installation, post-installation steps for non-root users are required, as described in the following document:

#### https://ibm.biz/BdrrNV

Example 2-56 shows the implementation of these steps in our environment.

Example 2-56 Steps for non-root users

```
su - root
/opt/IBM/netcool/core/precision/scripts/
./setup_run_as_setuid_root.sh
. /opt/IBM/netcool/core/env.sh
cd /opt/IBM/netcool/core/precision/install/scripts
./create_all_control.sh
```

**Tip:** Edit **create\_all\_control.sh** and comment out (by using the # sign) the "nco" line below:

\$NCHOME/precision/install/scripts/nco\_create\_control\_scripts.sh \$1

Note that only two lines ar in the file. All other lines are the header comments:

\$NCHOME/precision/install/scripts/nco\_create\_control\_scripts.sh \$1
\$NCHOME/precision/install/scripts/ncp\_create\_control\_scripts.sh \$1

The edited version is shown:

```
#$NCHOME/precision/install/scripts/nco_create_control_scripts.sh $1
$NCHOME/precision/install/scripts/ncp_create_control_scripts.sh $1
```

The GUI is installed during the installation of IBM Jazz for Service Management (JazzSM).

#### Configuration

You need to configure the Network Manager core server for failover, as described in the following document:

https://ibm.biz/BdrrNA

#### Configuring the ObjectServer for Network Manager

Configure the ObjectServer for Network Manager if you skipped this step during the installation:

 Connect to any ObjectServer of the failover pair, for example, the Omni-A server. Copy the \$NCHOME/etc/interfaces.arch file from the NCHOME location of the ObjectServer to the NCHOME installation location on the server where Network Manager is installed. See Example 2-57.

```
Example 2-57 Interfaces.arch file copy
```

```
Connect to Omni-a, then:

cd $NCHOME/etc

scp interfaces.linux2x86 itnm-a.swg.be.ibm.com:/opt/IBM/netcool/core/etc

netcool@itnm-a.swg.be.ibm.com's password:

interfaces.linux2x86 itnm-b.swg.be.ibm.com:/opt/IBM/netcool/core/etc

netcool@itnm-b.swg.be.ibm.com's password:

interfaces.linux2x86
```

 Change the ConfigItnm.<DOMAIN>.cfg configuration to point to the primary and secondary Network Manager domains, and change the itnmDomain.objectServer to point to the AGG\_V virtual ObjectServer. Perform these functions on both itnm core servers, as shown in Example 2-58.

Example 2-58 Change the ConfigItnm.<DOMAIN>.cfg configuration

```
vi /opt/IBM/netcool/core/etc/precision/ConfigItnm.NCOMS.cfg
insert into itnmDomain.failover
(
    FailoverEnabled,
    PrimaryDomainName,
    BackupDomainName,
    VirtualDomainName
)
```

```
values
(
    1,
    "NCOMS",
    "NCOMS_B",
    "NCOMS_V"
);
insert into itnmDomain.objectServer
(
        ServerName
)
values
(
        "AGG_V"
);
```

3. Add the Network Manager triggers and GUI user accounts to the ObjectServer:

a. Move this file to the ObjectServer server:

```
$NCHOME/precision/install/data/create_itnm_triggers.sql
create_itnm_triggers.sql
```

- b. Add the Network Manager triggers by running this command:
  - nco\_sql -server AGG\_P -user root -password '' < create\_itnm\_triggers.sql</pre>
- c. Create the accounts in the ObjectServer by using the nco\_config administration GUI:

itnmadmin in the System group itnmuser in the Normal and ISQLWrite groups

#### Completing the Network Manager failover configuration

Complete the Network Manager failover configuration with the following steps:

 You must use the \$NCHOME/etc/precision/ServiceData.cfg file to set up a TCP socket connection between the primary and backup Network Manager domains on the primary itnm core server. See Example 2-59. This step adds the default line that is shown in step 4 to the ServiceData.cfg file.

Example 2-59 Set up a TCP socket connection

```
cd /opt/IBM/netcool/core/precision/bin
./ncp_virtualdomain -domain NCOMS
( IBM Tivoli Network Manager )
Copyright (C) 1997 - 2015 By IBM Corporation. All Rights Reserved. See product
license for details.
```

IBM Tivoli Network Manager Version 4.2 (Build 11) 64 bit created by ncpbuild at 08:57:51 Sat Jan 23 GMT 2016

ncp\_virtualdomain[9621] Becoming Primary for tier 1

 Add the following lines to \$NCHOME/etc/precision/ServiceData.cfg on the backup itnm server on itnm-b:

```
SERVICE: ncp_virtualdomain DOMAIN: NCOMS_V ADDRESS: 172.16.61.140 PORT: 49810
SERVERNAME: itnm-a DYNAMIC: NO
```

See Example 2-60.

Example 2-60 ServiceData.cfg

```
vi $NCHOME/etc/precision/ServiceData.cfg
SERVICE: ncp_virtualdomain DOMAIN: NCOMS_V ADDRESS: 172.16.61.140 PORT: 49810
SERVERNAME: itnm-a DYNAMIC: NO
```

3. Restart the itnm core service on the primary server as the user netcool. See Example 2-61.

Example 2-61 Restart the itnm core service

itnm\_stop ncp
itnm\_start ncp

 On the itnm-b server, edit env.sh to include PRECISION\_DOMAIN=NCOMS\_B, as shown in Example 2-62.

Example 2-62 Edit env.sh

vi /opt/IBM/netcool/core/env.sh NCHOME=/opt/IBM/netcool/core; export NCHOME ITNMHOME=\$NCHOME/precision; export ITNMHOME PRECISION\_DOMAIN=NCOMS\_B; export PRECISION\_DOMAIN

5. Restart the backup itnm instance (Example 2-63). It now restarts as domain NCOMS\_B.

Example 2-63 Restart the backup itnm instance

itnm\_stop ncp
itnm start ncp

### 2.5.4 Verification

Verify the installation. Review the log file for the ncp\_virtualdomain that is in /opt/IBM/netcool/core/log/precision, as shown in Example 2-64. Look for the "Connection" messages and determine whether any errors exist.

Example 2-64 The log file for the ncp\_virtualdomain

```
2016-05-05T19:29:50: Information: I-VER-001-001: [990959424t] Logging for ncp virtualdomain
initialized at level 'warn'
2016-05-05T19:29:50: Information: I-VER-001-023: [990959424t] Process run as: ncp virtualdomain
2016-05-05T19:29:50: Information: I-VER-001-022: [990959424t] Command line args: -domain
NCOMS B -latency 200000 -debug 0 -messagelevel warn -logdir /opt/IBM/netcool/core/log/precision
-tracefd 4
2016-05-05T19:29:50: Information: I-FAI-001-003: [990959424t] Operating as the backup domain in
a failover pair to primary domain 'NCOMS'
2016-05-05T19:29:50: Information: I-VIR-001-016: [990959424t] Primary domain is 'NCOMS'
2016-05-05T19:29:50: Information: I-VIR-001-017: [990959424t] Backup domain is 'NCOMS B'
2016-05-05T19:29:50: Information: I-VIR-001-018: [990959424t] Virtual domain is 'NCOMS V'
2016-05-05T19:29:51: Information: I-MOM-001-013: [990959424t] Connected to broker: 127.0.0.1:1883
using clientId: ncp virtualdomain 15295 NCOMS B
2016-05-05T19:29:51: Information: I-VIR-001-035: [990959424t] Waiting 2 health check periods
before accepting health check updates and OQL gueries
2016-05-05T19:29:51: Information: I-MOM-001-056: [990959424t] Starting process heartbeat
```

2016-05-05T19:29:51: Information: I-MOM-001-001: [990959424t] ncp\_virtualdomain[15295] Version 4.2 (Build 11) 64 bit on linux2x86 becoming Primary 2016-05-05T19:29:53: Information: I-VIR-001-028: [930039552t] Requesting initial topology from Primary domain 2016-05-05T19:29:53: Information: I-VIR-001-020: [930039552t] Connection made to primary domain NCOMS 2016-05-05T19:29:53: Information: I-VIR-001-022: [923735808t] Updating topology in backup domain

# 2.6 IBM Jazz for Service Management (JazzSM)

This section describes the installation and basic configuration of IBM JazzSM.

# 2.6.1 Introduction

JazzSM combines data from integrated services to provide access to users to all data within a single page, including reporting, security, and administration. Users can use JazzSM to connect to DB2, IBM WebSphere®, Dashboard Application Services Hub (DASH), registry services, security services, and reporting services.

JazzSM adds value through these capabilities:

- Functions as the main entry point for the configuration of several Netcool Operations Insight components
- Offers users the capability to link resources to management capabilities
- Provides real-time data

### 2.6.2 Check the prerequisites

We show you how to get your server ready and how to check for all requirements before you install any of the products.

JazzSM has a set of predefined requirements for operating systems. These requirements are documented on the IBM documentation server:

https://ibm.biz/Bdrr7d

Example 2-65 shows an example from the command output.

**Note:** In Example 2-65, we show the prerequisite checking for Tivoli Common Reporting (TCR) because the checking is the most complete checking for JazzSM. Depending on your deployment needs, additional scripts exist in **JazzSMScripts** that you might need to run. For our scenario, the checking for Tivoli Common Reporting was enough.

Example 2-65 Running the precheck script for JazzSM

```
Run the precheck script for JazzSM
[root@jazz-a PrereqScanner]# 1s
                                               lib
                                                        NCM.sh precheck.log
                                                                                 properties
                                                                                                Readme.html TAD 720.sh
api
        codename.cfg LCM.sh
TADDMScripts TCR.sh
                        UNIX Linux build.num JazzSMScripts LCM_TAD_plugin_readme.txt licenses nls
                                                                                                       prereq_checker.sh
PRSResults.xsd result.txt TAD_722_plugin_readme.txt TAD.sh
                                                                   TWSScripts xml
[root@jazz-a PrereqScanner]# ./prereq_checker.sh TCR detail
IBM Prerequisite Scanner
    Version: 1.2.0.16
    Build : 20150429
    OS name: Linux
```

User name: root

Machine Information Machine name: jazz-a Serial number: VMware-42 16 ce f3 3b b3 c8 27-be 2b ed 20 9b 19 a5 58

Scenario: Prerequisite Scan

| TCR - Tivoli Common Reporting [vers<br>Property | ion 030102<br>Result | 200]:<br>Found                           | Expected                                                                                                    |
|-------------------------------------------------|----------------------|------------------------------------------|----------------------------------------------------------------------------------------------------|
| OS Version                                      | PASS                 | Red Hat Enterprise Linux Server rel      | AIX V6.1<br>AIX V7.1<br>Red Hat Enterprise Linux Server release 5.6+<br>Red Hat Enterprise Linux Server release 6.*<br>Red Hat Enterprise Linux Server release 7.*<br>SuSE Linux Enterprise Server 10 (*)<br>SuSE Linux Enterprise Server 11 (*) |
| os.architecture                                 | PASS                 | 64-bit                                   | 64-bit                                                                                                    |
| os.ulimit                                       | FAIL                 | 1024                                     | <pre>[type:filedescriptorlimit]2048+,unlimited</pre>                                                                                                    |
| os.RAMSize                                      | PASS                 | 3.7GB                                    | 3GB                                                                                                    |
| os.space.tmp                                    | PASS                 | 33GB                                     | 1GB                                                                                                    |
| os.localhostInHostsFile                         | PASS                 | True                                     | True                                                                                                    |
| os.space.opt_root_min                           | PASS                 | 33/92MB                                  | [dir:root=/opt/IBM,unit:MB]1024                                                                                                    |
| os.space.opt_non_root_min                       | PASS                 | NOI_REQ_CHECK_ID                         | [dir:non_root=USERHUME/IBM,unit:MB]1024                                                                                                    |
| os.package.compat-libstuc++-33                  | PAIL                 | Unavallable                              | compat = 11DStuc++=-33=-3.2.3=-01+                                                                                                    |
| os package openmotif22                          | FATI                 | Unavailable                              | $compat-gript-2.3.4-2.20^{\circ}$                                                                                                    |
| os package openmotif                            | FATI                 | Unavailable                              | openmotif=2 3+                                                                                                    |
| os.tar                                          | PASS                 | Available                                | Available                                                                                                    |
| os.ulimit                                       | FAIL                 | 1024                                     | [type:filedescriptor]imit]2048+.unlimited                                                                                                    |
| os.lib.libXm.so.4 32                            | FAIL                 | Unavailable                              | /usr/lib/libXm.so.4                                                                                                    |
| os.lib.libXm.so.4_64                            | FAIL                 | Unavailable                              | /usr/lib64/libXm.so.4                                                                                                    |
| os.lib.libXmu.so.6_32                           | FAIL                 | Unavailable                              | /usr/lib/libXmu.so.6                                                                                                    |
| os.lib.libXt.so.6_32                            | FAIL                 | Unavailable                              | /usr/lib/libXt.so.6                                                                                                    |
| os.1ib.1ibX11.so.6_32                           | FAIL                 | Unavailable                              | /usr/lib/libX11.so.6                                                                                                    |
| os.lib.libSM.so.6_32                            | FAIL                 | Unavailable                              | /usr/lib/libSM.so.6                                                                                                    |
| OS.IID.IIDIUE.SO.0_32                           |                      | Unavailable                              | /USY/IID/IIDILE.SO.0                                                                                                    |
| 05.110.110 $Xext. so 0.32$                      | FAIL                 | Unavailable                              | /usr/lib/lib/r so 6                                                                                                    |
| os lib libych so 1 32                           | FAIL                 | Unavailable                              | /usr/lib/libych so 1                                                                                                    |
| os.lib.libXau.so.6 32                           | FAIL                 | Unavailable                              | /usr/lib/libXau.so.6                                                                                                    |
| os.lib.libXtst.so.6 32                          | FAIL                 | Unavailable                              | /usr/lib/libXtst.so.6                                                                                                    |
| os.lib.libfreetype.so.6 32                      | FAIL                 | Unavailable                              | /usr/lib/libfreetype.so.6                                                                                                    |
| os.lib.libuuid.so.1_32                          | FAIL                 | Unavailable                              | /lib/libuuid.so.1                                                                                                    |
| os.lib.libgcc_s.so.1_32                         | FAIL                 | Unavailable                              | /lib/libgcc_s.so.1                                                                                                    |
| os.lib.libc.so.6_32                             | FAIL                 | Unavailable                              | /lib/libc.so.6                                                                                                    |
| os.lib.libXft.so.2_32                           | FAIL                 | Unavailable                              | /usr/lib/libXft.so.2                                                                                                    |
| os.lib.libXrender.so.1_32                       | FAIL                 | Unavailable                              | /usr/lib/libXrender.so.1                                                                                                    |
| os.lib.libtontconfig.so.1_32                    | FAIL                 | Unavailable                              | /usr/lib/libfontconfig.so.1                                                                                                    |
| os.lib.libjpeg.so.62_32                         | FAIL                 |                                          | /usr/lib/libjpeg.so.62                                                                                                    |
| os.lib.libdl.co.2.22                            |                      |                                          | /usr/lib/libdl.co.2                                                                                                    |
| os lib libernat so 1 32                         | FATI                 | Unavailable                              | /lib/libevnat so 1                                                                                                    |
| os.lib.libz.so.1 32                             | FAIL                 | Unavailable                              | /lib/libz.so.1                                                                                                    |
| os.lib.libm.so.6 32                             | FAIL                 | Unavailable                              | /lib/libm.so.6                                                                                                    |
| os.lib.libstdc.so.5 32                          | FAIL                 | Unavailable                              | /usr/lib/libstdc++.so.5                                                                                                    |
| os.lib.libstdc.so.6 32                          | FAIL                 | Unavailable                              | /usr/lib/libstdc++.so.6                                                                                                    |
| os.lib.libLdLinux                               | FAIL                 | Unavailable                              | /lib/ld-linux.so.2                                                                                                    |
| os.lib.libFreebl3                               | FAIL                 | Unavailable                              | /lib/libfreebl3.so                                                                                                    |
| os.package.glibc.i686                           | FAIL                 | Unavailable                              | glibc.i686+                                                                                                    |
| Aggregated Properties for Scanned P<br>Property | roducts:<br>Result   | Found                                    | Expected                                                                                                    |
| ======                                          |                      | =====                                    |                                                                                                    |
| /                                               | PASS                 | 33.00GB                                  | 2.00GB                                                                                                    |
| Overall result: FAIL (TCR 030102                | 00: FAIL)            |                                          |                                                                                                    |
| Environment variable settings: [ Ja             | zzSM_Fresl           | nInstall=[Not Found] ]                   |                                                                                                    |
| Detailed results are also available             | in /mnt/             | ITSO_SHARE/Jazz/PrereqScanner/result.txt |                                                                                                    |

You need to fix any of the FAIL messages before you proceed, which we did in the other products that are already installed in this book.

#### **Configuring Linux**

You need to disable SELinux in /etc/selinux/config, as shown in Example 2-66.

Example 2-66 Disable SELinux

vi /etc/selinux/config SELINUX=disabled

Increase the number of open files (nofile), as shown in Example 2-67.

Example 2-67 Increasing the nofile

| vi /etc/securi | ty/limits | .conf  |         |
|----------------|-----------|--------|---------|
| netcool        | hard      | nofile | 1048576 |
| netcool        | soft      | nofile | 1048576 |
| @ncoadmin      | hard      | nofile | 1048576 |
| @ncoadmin      | soft      | nofile | 1048576 |
|                |           |        |         |

Increase the number of processes (nproc), as shown in Example 2-68.

Example 2-68 Increasing nproc

| vi/etc/s | ecurity/ | limits.d/9 | 90-nproc.conf |
|----------|----------|------------|---------------|
| *        | soft     | nproc      | 1048576       |
| root     | soft     | nproc      | unlimited     |

**Note:** Depending on the type of Linux distribution, the nproc configuration can also be in /etc/security/limits.conf.

### 2.6.3 Installation

Because of the distributed installation of our scenario (DB2 and JazzSM are installed on different servers), you need to create the Tivoli Common Reporting database (TCRDB) before you install JazzSM. The following URL has more details about these steps:

https://ibm.biz/Bdrr57

Follow these steps:

1. Create the tcruser and the TCRDB on the DB2 server first (Example 2-69).

Example 2-69 Creating the tcruser

```
For example, as root, on DBServ-a: useradd tcruser
```

 Run the command to generate the tcr\_create\_db2\_cs.sq1 in the ContentStoreDatabase directory (Example 2-70).

Example 2-70 Generate content store

cd /mnt/ITS0\_SHARE/Jazz/JazzSM/TCRCognos/ContentStoreDatabase
./TCR\_generate\_content\_store\_db2\_definition.sh <database\_name> tcruser

3. As the db2inst1 user, run the SQL script that was generated (Example 2-71).

**Note:** Because DB2 is on a remote server in this example, you must copy the file to the DB2 server to run the following example. For more information, see the IBM Knowledge Center:

https://ibm.biz/BdrrN3

Example 2-71 Running the SQL script

```
su - db2inst1
db2 -vtf
/mnt/ITS0_SHARE/Jazz/JazzSM/TCRCognos/ContentStoreDatabase/tcr_create_db2_cs.sq1
```

- 4. On the JazzSM servers, install the DB2 client. The following URLs explain how to install the DB2 client:
  - https://ibm.biz/BdrrNk
  - https://ibm.biz/BdrrNt
- 5. Catalog the remote server (Example 2-72).

Example 2-72 Catalog the remote server

db2 catalog tcpip4 node DBServ-a remote 172.16.61.137 server db2inst1

After you configure the TCRDB, perform the following steps to install JazzSM:

 Install JazzSM as the user netcool. From /mnt/ITS0\_SHARE/Jazz/JazzSM, start the Installation Manager (Example 2-73).

Example 2-73 Starting the Installation Manager

```
su - netcool
export DISPLAY=:1
cd /opt/IBM/netcool/IM/InstallationManager/eclipse
./IBMIM
```

2. After you issue the command, launch the GUI. Select File  $\rightarrow$  Preferences. See Figure 2-67.

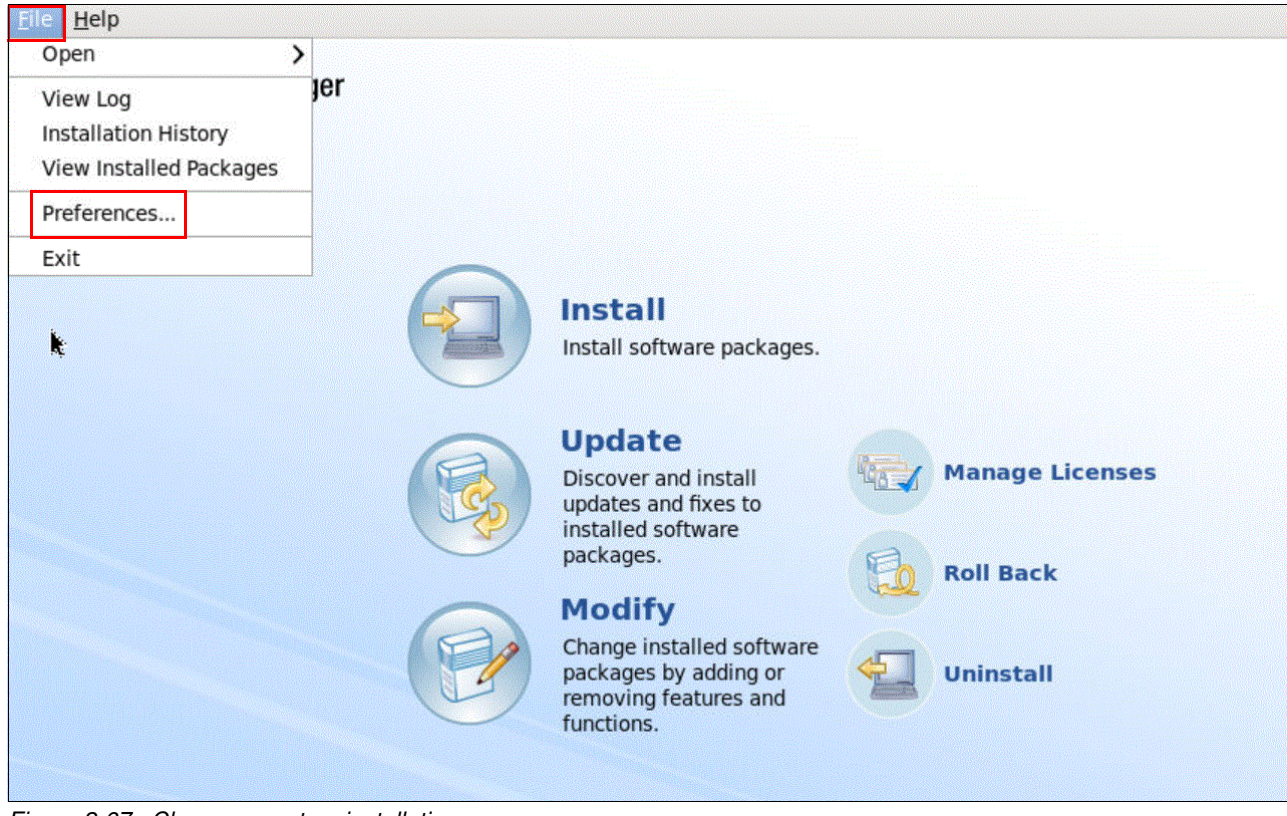

Figure 2-67 Choose a custom installation

3. The Preferences window (Figure 2-68) opens, where you add a repository. Click **Add Repository**. Add a repository for all of the products to install.

| 0                          | Preferences                                                                                                    |                                     |                        |
|----------------------------|----------------------------------------------------------------------------------------------------|-------------------------------------|------------------------|
| 4                          | Repositories                                                                                                    |                                     | \$ • \$ • •            |
| Repositories<br>Appearance | Repositories:                                                                                                    |                                     |                        |
| Files for Rollback         | Location                                                                                                    | Connection                          | Add Repository         |
| > Help                     |                                                                                                    |                                     | Edit Repository        |
| Passport Advantage         |                                                                                                    |                                     | Remove Repositor       |
| Secure Storage             |                                                                                                    |                                     | Move Up                |
| opuates                    |                                                                                                    |                                     | Move Down              |
|                            |                                                                                                    |                                     | Clear Credentials      |
|                            |                                                                                                    |                                     | Test Connections       |
|                            | Service repositories are remote locations where updates or extensions to packag<br>are stored.<br>☑ Search service repositories during installation and updates. | es (including the Inst<br>Restore D | allation Manager itsel |
| 0                          |                                                                                                    | Cancel                              | ок                     |
| 0                          |                                                                                                    | Cancel                              | ОК                     |

*Figure 2-68 Add a repository* 

Table 2-9 shows all of the repositories that we used in this book for the JazzSM installation. Several packages need more than one repository.

Table 2-9 Repositories that are needed for JazzSM

| Packages                                                   | Repositories                                                              |
|------------------------------------------------------------|---------------------------------------------------------------------------|
| IBM_WAS_FOR_JSM_FOR_LNX_ML.zip                             | /mnt/ITSO_SHARE/Jazz/JazzSM/WASRepository/disk1                           |
| JAZZ_FOR_SM_1.1.2.0_FOR_LNX.zip                            | /mnt/ITSO_SHARE/Jazz/JazzSM/JazzSMRepository/disk1                        |
| 1.1.2-TIV-JazzSM-multi-FP001.zip                           | /mnt/ITSO_SHARE/Jazz/JazzSM_FP1.1.2.1/JazzSMFPRepository/disk1            |
| ITCR_3.1.2.1_FOR_LINUX.tar.gz                              | /mnt/ITSO_SHARE/Jazz/JazzSM/TCRCognos                                     |
| OMNIbus-v8.1.0.4-WebGUI.Linux64.zip                        | /mnt/ITSO_SHARE/OMNI/core/OMNIbusWebGUI_NOIExtensionsRepository           |
|                                                            | /mnt/ITSO_SHARE/OMNI/core/OMNIbusWebGUIRepository                         |
| OMNIbus-v8.1.0-WebGUI-FP5-IM-Extensions-linux64-UpdatePack | /mnt/ITSO_SHARE/OMNI/webGUI_NOI_FP5/OMNIbusWebGUI_NOIExtensionsRepository |
| .210                                                       | /mnt/ITSO_SHARE/OMNI/webGUI_NOI_FP5/OMNIbusWebGUIRepository               |
| OMNIbus-v8.1.0-WebGUI-FP5-IM-linux64-UpdatePack.zip        | /mnt/ITSO_SHARE/OMNI/webGUI_FP5/OMNIbusWebGUIRepository                   |
| ITNP_IP_LIN.zip                                            | /mnt/ITSO_SHARE/ITNM/Base/repositories/disk1                              |
| NTWRK_HLTH_DSHBRD_V4.2_LNX.zip                             | /mnt/ITSO_SHARE/ITNM/NTWRK_HLTH_DSHBRD_V4.2_LNX/repositories/disk1        |

- 4. The following screen captures show the repositories for the products that we will install.
- 5. Add a repository for WebSphere Application Server (WAS). Click **Browse**. Drill down to Jazz/JazzSM/WASRepository/disk1/. Choose **diskTag.inf**. See Figure 2-69. Click **OK**.

| Add a repository<br>Specify a repository and add to the repository preference list. |   |        |
|-------------------------------------------------------------------------------------|---|--------|
| Repository:                                                                         |   |        |
| /mnt/ITSO_SHARE/Jazz/JazzSM/WASRepository/disk1/diskTag.inf                         | ~ | Browse |
|                                                                                     |   |        |
|                                                                                     |   |        |
|                                                                                     |   |        |
|                                                                                     |   |        |
| Cancel                                                                              |   | ок     |

Figure 2-69 Add a repository for WebSphere Application Server

- 6. Add a repository for JazzSM. Click Browse. Drill down to
  - Jazz/JazzSM/JazzSMRepository/disk1/ and choose **diskTag.inf**. See Figure 2-70. Click **OK**.

| Add a repository<br>Specify a repository and add to the repository preference list. |  |        |
|-------------------------------------------------------------------------------------|--|--------|
| Repository:                                                                         |  |        |
| /mnt/ITSO_SHARE/Jazz/JazzSM/JazzSMRepository/disk1/diskTag.int                      |  | Browse |
|                                                                                     |  |        |
|                                                                                     |  |        |
|                                                                                     |  |        |
|                                                                                     |  |        |
| Cancel                                                                              |  | ок     |
| Cancel                                                                              |  | ок     |

Figure 2-70 Add a repository for JazzSM

 Add a repository for OMNIbus Web GUI. Click Browse. Drill down to /OMNI/webGUIOMNIbusWebGUIRepository/composite/. Under /OMNI/webGUIOMNIbusWebGUIRepository/composite/, choose repository.config. See Figure 2-71. Click OK.

| Add a repository<br>Specify a repository and add to the repository preference list. |      |        |
|-------------------------------------------------------------------------------------|------|--------|
| Repository:                                                                         |      |        |
| /mnt/ITSO_SHARE/OMNI/webGUI/OMNIbusWebGUIRepository/composite/repository.config     |      | Browse |
|                                                                                     |      |        |
|                                                                                     |      |        |
|                                                                                     |      |        |
|                                                                                     |      |        |
| Ca                                                                                  | ncel | ок     |

Figure 2-71 Add a repository for OMNIbus Web GUI

- 8. Add a repository for Network Manager. Click **Browse**. Under
  - /ITNM/Base/repositories/disk1/, choose diskTag.inf. See Figure 2-72. Click OK.

| Add a repository<br>Specify a repository and add to the repository preference list. |          |        |
|-------------------------------------------------------------------------------------|----------|--------|
| Repository:                                                                         |          |        |
| /mnt/ITSO_SHARE/ITNM/Base/repositories/disk1/diskTag.inf                            | <u> </u> | Browse |
|                                                                                     |          |        |
|                                                                                     |          |        |
|                                                                                     |          |        |
|                                                                                     |          |        |
|                                                                                     | Cancel   | ок     |

Figure 2-72 Add a repository for Network Manager

9. Add a repository for the JazzSM fix pack. Click **Browse**. Under /Jazz/JazzSM\_FP1.1.2.1/JazzSMFPRepository/disk1/, choose **diskTag.inf**. See Figure 2-73. Click **OK**.

| Add a repository<br>Specify a repository and add to the repository preference list. |        |        |
|-------------------------------------------------------------------------------------|--------|--------|
| Repository:                                                                         |        |        |
| /mnt/ITSO_SHARE/Jazz/JazzSM_FP1.1.2.1/JazzSMFPRepository/disk1/diskTag.inf          | ~      | Browse |
|                                                                                     |        |        |
|                                                                                     |        |        |
|                                                                                     |        |        |
|                                                                                     |        |        |
|                                                                                     | Cancel | ок     |

Figure 2-73 Add a repository for the JazzSM fix pack

#### 10.Add a repository for WebGUI\_NOI. Click Browse. Under /OMNI/core/OMNIbusWebGUI\_NOIExtensionsRepository/, choose repository.config. See Figure 2-74. Click OK.

| Add a repository<br>Specify a repository and add to the repository preference list. |        |        |
|-------------------------------------------------------------------------------------|--------|--------|
| Repository:                                                                         |        |        |
| /mnt/ITSO_SHARE/OMNI/core/OMNIbusWebGUI_NOIExtensionsRepository/repository.config   | ~      | Browse |
|                                                                                     |        |        |
|                                                                                     |        |        |
|                                                                                     |        |        |
|                                                                                     | Cancal | 01     |
|                                                                                     | Cancel | ОК     |

Figure 2-74 Add a repository for the WebGUI\_NOI

| ٥                                                                                                    | Preferences                                                                                                    |                                                                                                    |
|----------------------------------------------------------------------------------------------------|----------------------------------------------------------------------------------------------------|----------------------------------------------------------------------------------------------------|
| type filter text 🛛 🔏                                                                                                    | Repositories                                                                                                    | \$ · \$ · •                                                                                                    |
| Repositories         Appearance         Files for Rollback         Help         Internet         Passport Advantage         Secure Storage         Updates | Repositories:         Location       Com         ✓ /mnt/ITSO_SHARE/Jazz/JazzSM/WASRepository/disk1/diskTag.inf       4         ✓ /mnt/ITSO_SHARE/Jazz/JazzSM/JazzSMRepository/disk1/diskTag.inf       4         ✓ /mnt/ITSO_SHARE/OMNI/webGUI/OMNIbusWebGUIRepository/composit       4         ✓ /mnt/ITSO_SHARE/OMNI/webGUI_NO1_FP5/OMNIbusWebGUIRepository/composit       4         ✓ /mnt/ITSO_SHARE/OMNI/webGUI_FP5/OMNIbusWebGUIRepository/com       4         ✓ /mnt/ITSO_SHARE/OMNI/webGUI_P5/OMNIbusWebGUIRepository/com       4         ✓ /mnt/ITSO_SHARE/OMNI/webGUI_NO1_FP5/OMNIbusWebGUIRepository/com       4         ✓ /mnt/ITSO_SHARE/ITNM/Base/repositories/disk1/diskTag.inf       4         ✓ /mnt/ITSO_SHARE/ITNM/NTWRK_HLTH_DSHBRD_V4.2_LNX/repositories/       4 | Add Repository<br>Edit Repository<br>Remove Repository<br>Move Up<br>Move Down<br>Clear Credentials<br>Test Connections |
|                                                                                                    | <ul> <li>Service repositories are remote locations where updates or extensions to package Installation Manager itself) are stored.</li> <li>Search service repositories during installation and updates.</li> </ul>                                                                                                    | es (including the<br>efaults Apply                                                                                      |
| 0                                                                                                    | Cance                                                                                                    | ЮК                                                                                                    |

11. After you add all of the repositories that you need, click **OK**. See Figure 2-75.

Figure 2-75 List of repositories

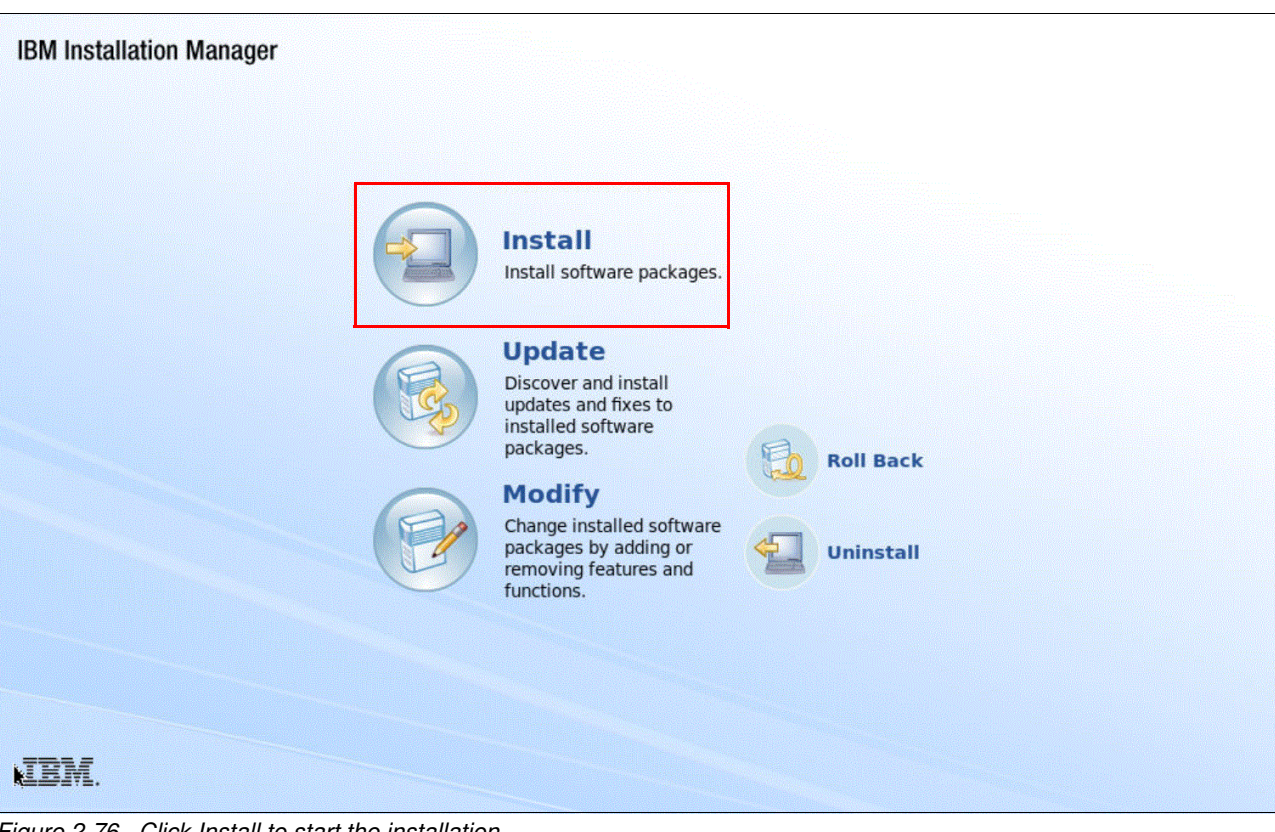

12. Click **Install** to start the installation, as shown in Figure 2-76.

Figure 2-76 Click Install to start the installation

# 13.Install the WebSphere Application Server packages first. Figure 2-77 shows our selections. Click **Next**.

| 🙀 type filter text                                                                                                    | 🏼 🖉 🕱 🛛 3 packages a                                                                                                    | ire selected.                                                                                                    |                                                                                         | -+i<br>-+i                                                                                                    |
|----------------------------------------------------------------------------------------------------|----------------------------------------------------------------------------------------------------|----------------------------------------------------------------------------------------------------|-----------------------------------------------------------------------------------------|----------------------------------------------------------------------------------------------------|
| Installation Packages                                                                                                    |                                                                                                    | Status                                                                                                    | Vendor                                                                                  | License Key Type                                                                                                |
| <ul> <li>IBM WebSphere Application</li> <li></li></ul>                                                                                                    | n Server                                                                                                    | Will be installed                                                                                                    | IBM                                                                                     |                                                                                                    |
| I D Retwork Manager Core Con<br>D Q Version 4.2                                                                                                    | mponents                                                                                                    |                                                                                                    | IBM                                                                                     |                                                                                                    |
| Image: Construction of the second second | y database creation scripts                                                                                                    |                                                                                                    | IBM                                                                                     |                                                                                                    |
| <ul> <li>IBM WebSphere SDK Java 1</li> <li>IBM Version 7,0.8.0</li> </ul>                                                                                                    | Technology Edition (Optional)                                                                                                    | Will be installed                                                                                                    | IBM                                                                                     |                                                                                                    |
| <ul> <li>✓ □ ♣ Jazz for Service Management</li> <li>□ ♣ Version 1.1.0.2</li> <li>✓ ✔ ♣ Jazz for Service Management</li> </ul>                                                                                                    | ent extension for IBM WebSphe<br>ent extension for IBM WebSphe                                                                    | re 8.0<br>re 8.5                                                                                                    | IBM                                                                                     |                                                                                                    |
| Show all versions                                                                                                    |                                                                                                    |                                                                                                    | Check for Othe                                                                          | er Versions, Fixes, and Extensio                                                                                |
| Details                                                                                                    |                                                                                                    |                                                                                                    |                                                                                         |                                                                                                    |
| IBM WebSphere SDK Java Tech                                                                                                    | nology Edition (Optional)                                                                                                    | 7.0.8.0                                                                                                    |                                                                                         |                                                                                                    |
| IBM SDKs provide a full-function So<br>programming interfaces (APIs). Witi<br>API level; and continue the "write o<br>allows users to run Java Application                                                                                                    | ftware Development Kit (SDK)<br>h the IBM SDK, Java Technolog<br>nce, run anywhere" Java parad<br>Is. The SDK also contains addit | for Java, compliant with th<br>y Edition you can: develop,<br>igm at the Java API level. T<br>ional developer tools that | e Oracle(TM) Java<br>, test and deploy Ja<br>The SDK contains th<br>enable developers 1 | SE 7 application<br>va applications at the Java 7<br>e Runtime Environment that<br>to create Java Applications. |

Figure 2-77 Install WebSphere Application Server packages first

# 14. Accept the terms of the license agreements. See Figure 2-78. Click Next.

| Licenses Location Features Summ                                                                                |                                                                                                    |
|----------------------------------------------------------------------------------------------------|----------------------------------------------------------------------------------------------------|
| 7 IBM WebSphere Application Server                                                                             | International Program License Agreement                                                                                                    |
| Software License Agreement                                                                                     | Part 1 - General Terms                                                                                                    |
| <ul> <li>Jazz for Service Management extension for IBM WebSphere 8.5<br/>Software License Agreement</li> </ul> | BY DOWNLOADING, INSTALLING, COPYING, ACCESSING, CLICKING<br>ON AN "ACCEPT" BUTTON, OR OTHERWISE USING THE PROGRAM,<br>LICENSEE AGREES TO THE TERMS OF THIS AGREEMENT. IF YOU ARE<br>ACCEPTING THESE TERMS ON BEHALF OF LICENSEE, YOU<br>REPRESENT AND WARRANT THAT YOU HAVE FULL AUTHORITY TO<br>BIND LICENSEE TO THESE TERMS. IF YOU DO NOT AGREE TO THESE<br>TERMS,                                                                                                    |
|                                                                                                    | <ul> <li>* DO NOT DOWNLOAD, INSTALL, COPY, ACCESS, CLICK ON AN<br/>"ACCEPT" BUTTON, OR USE THE PROGRAM; AND</li> <li>* PROMPTLY RETURN THE UNUSED MEDIA, DOCUMENTATION, AND<br/>PROOF OF ENTITLEMENT TO THE PARTY FROM WHOM IT WAS<br/>OBTAINED FOR A REFUND OF THE AMOUNT PAID. IF THE PROGRAM<br/>WAS DOWNLOADED, DESTROY ALL COPIES OF THE PROGRAM.</li> <li>1. Definitions</li> <li>"Authorized Use" - the specified level at which Licensee is authorized<br/>to execute or run the Program. That level may be measured by</li> </ul> |
| l accept the terms in the license agreements                                                                   | bumber of usersmillions of service units ("MSUs")_ Processor Value                                                                                                    |
| I do not accent the terms in the license acreements                                                            | EUICA                                                                                                    |

Figure 2-78 Accept the terms of the license agreements

15.On the Install Packages window (Figure 2-79), verify the installation directory *for each package*, and click **Next**.

| matum / Econor                 | Location Feat                  | ures Summary         |           |                 |              |     |
|--------------------------------|--------------------------------|----------------------|-----------|-----------------|--------------|-----|
| Use the existing pace          | kage group                     |                      |           |                 |              |     |
| <u>Create a new packa</u>      | ge group                       |                      |           |                 |              |     |
| Package Group Name             |                                | Installation Directo | ory       |                 | Architecture |     |
| N. IBM WebSphere A             | pplication Server V8.5         | /opt/IBM/netcool/V   | NebSphere |                 |              |     |
|                                |                                |                      |           |                 |              |     |
|                                |                                |                      |           |                 |              |     |
|                                |                                |                      |           |                 |              |     |
| Package Group Name:            | IBM WebSphere Application Se   | erver V8.5           |           |                 |              |     |
| nstallation <u>D</u> irectory: | /opt/IBM/netcool/WebSphere     |                      |           |                 | Bro          | wse |
|                                |                                | -                    |           |                 |              |     |
|                                |                                |                      |           |                 |              |     |
| Details                        |                                |                      | Disk Spa  | ce Information  |              |     |
| Shared Resources Dire          | ctory: /opt/IBM/netcool/IBMIMS | Shared               | Volume    | Available Space |              |     |
|                                |                                |                      | 1         | 29.38 GB        |              |     |
|                                | k                              |                      |           |                 |              |     |
|                                | · <del>· ·</del>               |                      |           |                 |              |     |
|                                |                                |                      |           |                 |              |     |

Figure 2-79 Verify the installation directory

# 16.Figure 2-80 shows the packages to install. Click Next.

| Select the features to install.                                                                                                    |                      |                           |                                                                                                    | 1                                            |
|----------------------------------------------------------------------------------------------------|----------------------|---------------------------|----------------------------------------------------------------------------------------------------|----------------------------------------------|
| Install Licenses Location Features Summary                                                                                                    |                      |                           |                                                                                                    |                                              |
| Features                                                                                                    |                      |                           |                                                                                                    |                                              |
| IBM WebSphere Application Server 8.5.5.4                                                                                                    |                      |                           |                                                                                                    |                                              |
| 🗹 🔀 IBM WebSphere SDK Java Technology Edition (Optional) 7.0.8.0                                                                                                    |                      |                           |                                                                                                    | 2227-00-022-00-000-000-00-00-00-00-00-00-00- |
| Image: Image: | 2                    |                           |                                                                                                    |                                              |
|                                                                                                    |                      |                           |                                                                                                    |                                              |
|                                                                                                    |                      |                           |                                                                                                    |                                              |
|                                                                                                    |                      |                           |                                                                                                    |                                              |
|                                                                                                    |                      |                           |                                                                                                    |                                              |
|                                                                                                    |                      |                           |                                                                                                    |                                              |
|                                                                                                    |                      |                           |                                                                                                    |                                              |
|                                                                                                    |                      |                           |                                                                                                    |                                              |
|                                                                                                    |                      |                           |                                                                                                    |                                              |
|                                                                                                    |                      |                           |                                                                                                    |                                              |
| - Chan dependencies                                                                                                    |                      | [                         |                                                                                                    |                                              |
| _ <u>s</u> now dependencies                                                                                                    |                      |                           | Mapse All                                                                                                    | ore Default                                  |
| Selected by Installation Manager because of dependencies                                                                                                    |                      |                           |                                                                                                    |                                              |
| Details                                                                                                    |                      |                           |                                                                                                    |                                              |
| BM WebSphere Application Server 8.5.5.4                                                                                                    |                      |                           |                                                                                                    |                                              |
|                                                                                                    | acad Java Diatform   | Enterprise Editio         | n (Java EE) compl                                                                                                    | liant 🔤                                      |
| The IBM WebSphere Application Server family is the leading open standards-b                                                                                                    | aseu java Flationin, | and the print of a circle | the second second s |                                              |

Figure 2-80 Packages to install
17.Click Install. See Figure 2-81.

| Install Packages                                           |                                  | -N                    |
|------------------------------------------------------------|----------------------------------|-----------------------|
| Review the summary information.                            |                                  | 7                     |
| Install Licenses Location Features                         | Summary                          |                       |
| Target Location                                            |                                  |                       |
| Package Group Name: IBM WebSphere Application Server       | V8.5                             |                       |
| Installation Directory: /opt/IBM/netcool/WebSphere         |                                  |                       |
| Shared Resources Directory: /opt/IBM/netcool/IBMIMShared   |                                  |                       |
| Packages                                                   |                                  |                       |
| Packages                                                   |                                  |                       |
| ▼                                                          |                                  |                       |
| WebSphere Application Server Full Profile                  |                                  |                       |
| IBM WebSphere SDK for Java Technology Edition 6            |                                  |                       |
| IBM WebSphere SDK Java Technology Edition (Optional) 7.    | 0.8.0                            |                       |
| 🗢 🖗 Jazz for Service Management extension for IBM WebSpher | re 8.5 1.1.0.2                   |                       |
| 🚯 Install JazzSM WebSphere Extension                       |                                  |                       |
| Environment                                                | Disk Space Information           | ]                     |
| English                                                    |                                  | Total Available Space |
|                                                            | T                                | 29.38 GB              |
|                                                            | Total Download Size: 1.08 GB     |                       |
|                                                            | Total Installation Size: 2.37 GB |                       |
| Repository Information                                     |                                  |                       |
| ٩                                                          | < Back Navt >                    | Install               |

Figure 2-81 Review the summary information and start the installation

18. Figure 2-82 shows the progress of the package installation.

| Install Cicenses Cocation Feature                   | s Summary                        |                       |
|-----------------------------------------------------|----------------------------------|-----------------------|
| Target Location                                     |                                  |                       |
| Package Group Name: IBM WebSphere Applicati         | on Server V8.5                   |                       |
| Installation Directory: /opt/IBM/netcool/WebSph     | ere                              |                       |
| Shared Resources Directory: /opt/IBM/netcool/IBMIMS | hared                            |                       |
| Packages                                            |                                  |                       |
| Packages                                            |                                  |                       |
| ♥                                                   |                                  |                       |
| WebSphere Application Server Full Profile           |                                  |                       |
| 👂 🚯 IBM WebSphere SDK for Java Technology Editi     | on 6                             |                       |
| 🕼 IBM WebSphere SDK Java Technology Edition (Op     | ptional) 7.0.8.0                 |                       |
|                                                     | WebSphere 8.5 1.1.0.2            |                       |
| 🚯 Install JazzSM WebSphere Extension                |                                  |                       |
| Environment                                         | Disk Space Information           |                       |
| English                                             |                                  | Total Available Space |
|                                                     | 7                                | 29.38 GI              |
|                                                     | Total Download Size: 1.08 GB     |                       |
|                                                     | Total Installation Size: 2.37 GB |                       |
|                                                     |                                  |                       |
| Repository Information                              |                                  |                       |

Figure 2-82 Installation in progress

#### 19. Ensure that you select **None** in Figure 2-83 and click **Finish**.

| Profile Management Tool to create a profile.<br>Profile Management Tool to create an application server profile<br>Log on to IBM Dashboard Application Services Hub<br>None<br>Select "None" for profile creation<br>The WebGui Install will perform this task |
|----------------------------------------------------------------------------------------------------|
|                                                                                                    |
|                                                                                                    |
|                                                                                                    |

Figure 2-83 Select None and click Finish

20.At this point, WebSphere and JazzSM are installed. You will repeat the installation and select the rest of the GUI components. Or, you might choose to select all of these GUI components in a single installation.

You will select the following packages to complete the GUI installation:

- Reporting Services
- IBM Dashboard Application Services Hub (DASH)
- IBM Tivoli Netcool/OMNIbus Web GUI
- Network Manager GUI Components
- Network Health Dashboard
- Network Manager Reports
- 21.Install Dashboard Application Services Hub (DASH) and Network Manager GUI Components. Figure 2-84 shows our selections. Click **Next**.

| 🌺 type filter text                                                                                                    | 📄 🖉 🖾 💈 packag                                    | es are selected.                                                   |                                                                                                    |                                                            | - <u>+</u><br>-+1 |
|----------------------------------------------------------------------------------------------------|---------------------------------------------------|--------------------------------------------------------------------|----------------------------------------------------------------------------------------------------|------------------------------------------------------------|-------------------|
| Installation Packages                                                                                                    |                                                   | Status                                                             | Vendor                                                                                                    | License Key Ty                                             | /pe               |
| 🗌 ቢ Version 1.1.2.0                                                                                                    |                                                   |                                                                    | IBM                                                                                                    |                                                            |                   |
| <ul> <li>IBM Dashboard Application Set</li> <li>         Image: Image of the set of the set of the</li></ul> | rvices Hub                                        | Will be installed                                                  | IBM                                                                                                    |                                                            |                   |
| Image: Constraint of the service of the service   |                                                   |                                                                    | IBM                                                                                                    |                                                            |                   |
| <ul> <li>Image: Wetwork Manager GUI Compored</li> <li>Image: Wetwork Manager GUI Compored</li> <li>Image: Wetwork Manager G</li></ul>                                                                                                    | nents                                             | Will be installed                                                  | IBM                                                                                                    |                                                            |                   |
| ✓ ☑ 🖗 Network Health Dashboard ☑ 🛱 Version 4.2                                                                                                    |                                                   | Will be installed                                                  | IBM                                                                                                    |                                                            |                   |
| ✓ ✓ I Network Manager Reports                                                                                                    |                                                   |                                                                    |                                                                                                    |                                                            |                   |
| 🗹 🕼 Version 4.2                                                                                                    |                                                   | Will be installed                                                  | IBM                                                                                                    |                                                            |                   |
| Show all versions                                                                                                    |                                                   |                                                                    | Check for Oth                                                                                                    | er Versions, Fixes, and I                                  | Extensio          |
| Details                                                                                                    |                                                   |                                                                    |                                                                                                    |                                                            |                   |
| Network Manager Reports 4.2                                                                                                    |                                                   |                                                                    |                                                                                                    |                                                            |                   |
| Reports that use data from Network Ma<br>specific parameters, and historical SNM                                                                                                    | nager to present variou<br>P information. You mus | is metrics in your network, for<br>it install Tivoli Common Report | example, device of the second second se | onnectivity, technology<br>ng the reports. <u>More inf</u> | -<br><u>)</u>     |
| Repository: /tmp/cicvolcache_netcoo                                                                                                    | l/com.ibm.tivoli.netcoo                           | l.itnm.core_4.2.0.20160131_08                                      | 807/md                                                                                                    |                                                            |                   |

Figure 2-84 Installing DASH and Network Manager GUI Components

#### 22. Accept the terms of the license agreements. See Figure 2-85. Click Next.

| IBM Dashboard Application Services Hub | LICENSE INFORMATION                                                                                                    |
|----------------------------------------|----------------------------------------------------------------------------------------------------|
| Software License Agreement             | The Programs listed below are licensed under the following License Information terms and                                                                                                    |
| Network Manager Reports                | conditions in addition to the Program license terms previously agreed to by Client and IBM.                                                                                                    |
| License Agreement                      | If Client does not have previously agreed to license terms in effect for the Program, the IBM                                                                                                    |
| Reporting Services                     | international Program License Agreement (2125-5501-14) applies.                                                                                                    |
| Software License Agreement             | Program Name: Jazz for Service Management 1.1.2.0<br>Program Number: Component                                                                                                    |
|                                        | As described in the international Program License Agreement ("IPLA") and this License<br>Information, IBM grants Licensee a limited right to use the Program. This right is limited to<br>the level of Authorized Use, such as a Processor Value Unit ("PVU"), a Value Unit ("VU"), or<br>other specified level of use, paid for by Licensee as evidenced in the Proof of Entitlement.<br>Licensee's use may also be limited to a specified machine, or only as a Supporting<br>Program, or subject to other restrictions. As Licensee has not paid for all of the economic<br>value of the Program, no other use is permitted without the payment of additional fees. In<br>addition, as stated in the IPLA, Licensee is not authorized to use the Program to provide |
|                                        | commercial IT services to any third party, to provide commercial hosting or timesharing, or<br>to sublicense, rent, or lease the Program unless expressly provided for in the applicable<br>agreements under which Licensee obtains authorizations to use the Program. Additional<br>rights may be available to Licensee subject to the payment of additional fees or under                                                                                                    |
|                                        | different or supplementary terms. IBM reserves the right to determine whether to make<br>such additional rights available to Licensee.                                                                                                    |

Figure 2-85 Accept the terms of the license agreements

# 23. Verify the installation directory for each package group and click **Next**, as shown in Figure 2-86.

| Install Licenses Location Features                                                                                                    | Summary                              |              |
|----------------------------------------------------------------------------------------------------|--------------------------------------|--------------|
| Package Group Name                                                                                                    | Installation Directory               | Architecture |
| 🗢 🔨 Core services in Jazz for Service Management                                                                                                    | /opt/IBM/netcool/JazzSM/             | 64-bit       |
| <ul> <li>IBM Dashboard Application Services Hub 3.1.2.0</li> <li>Reporting Services 3.1.2.0</li> <li>IBM Netcool GUI Components</li> <li>Network Manager Reports 4.2</li> </ul> | /opt/IBM/netcool/gui                 | 64-bit       |
| Package Group Name: Core services in Jazz for Service Man<br>Installation Directory: //opt/IBM/netcool/JazzSM/<br>Architecture Selection: O 32-bit                              | agement                              | Browse       |
| Details                                                                                                    | Disk Space Information               |              |
| Shared Resources Directory: /opt/IBM/netcool/IBMIMShared                                                                                                    | Volume Available Space<br>/ 26.91 GB |              |
|                                                                                                    |                                      |              |

Figure 2-86 JazzSM installation

| Install Liconsos                                                                                                    | acation Easturac Su                                        | mman 1                                                 |               |      |        |
|----------------------------------------------------------------------------------------------------|------------------------------------------------------------|--------------------------------------------------------|---------------|------|--------|
| Score services in Jazz for Si<br>♥ ① Common Configuration:                                                                | Common Configurations for C<br>WebSphere Configuration     | ore services in Jazz for Se                            | rvice Managem | ient |        |
| <ul> <li>WebSphere Configure</li> <li>Ports Configuration</li> <li>IBM Dashboard Applica</li> <li>Context Root</li> </ul> | WebSphere installation location<br>Profile deployment type | /opt/IBM/netcool/WebSphere<br>Create WebSphere profile | :             |      | Browse |
| <ul> <li>Reporting Services 3.1.:</li> <li>Database Configurat</li> <li>Cognos Install Image</li> </ul>                   | Profile details<br>Profile location<br>Profile name        | /opt/IBM/netcool/jazzSM//prof                          | ile           |      | Browse |
| <ul> <li>✓ ◎ Network Manager Repo</li> <li>◎ Jazz for Service Man</li> <li>◎ Tazalan Database</li> </ul>                  | Node name<br>Server name                                   | JazzSMNode01<br>server1                                |               |      |        |
| o lopology Database                                                                                                    | User name                                                  | smadmin                                                |               |      |        |
|                                                                                                    | Password confirmation                                      | •••••                                                  |               |      |        |
| iii D                                                                                                    |                                                            |                                                        |               |      |        |

24. Accept the WebSphere default user ID, as shown in Figure 2-87.

Figure 2-87 Accept the WebSphere default user ID

Tip: After you enter the password in Figure 2-87, click Validate to verify the connections.

# 25. Accept the default ports in Figure 2-88. Click Next.

| Install 🔪 Licenses 义 I                                                                                                    | ocation Features Summary                                               |                |                   |                              |   |
|----------------------------------------------------------------------------------------------------|------------------------------------------------------------------------|----------------|-------------------|------------------------------|---|
| <ul> <li>Section Section Section</li></ul> | Common Configurations for Core services<br>Ports Configuration         | in Jazz for Se | ervice Manager    | nent                         |   |
| WebSphere Configuration  IBM Dashboard Application                                                                                                    | Configure the various network ports to which th<br>Management listens. | e WebSphere A  | pplication Server | profile for Jazz for Service | • |
| Context Root                                                                                                    | HTTP transport port                                                    | 16310          |                   |                              |   |
| <ul> <li>✓ ∅ Reporting Services 3.1.:</li> <li>O Database Configurat</li> </ul>                                                                                                    | HTTPS transport secure port                                            | 16311          |                   |                              |   |
| Ognos Install Image                                                                                                    | Bootstrap port                                                         | 16312          |                   |                              |   |
| <ul> <li><sup>™</sup> IBM Netcool GUI Compone</li> <li><sup>™</sup> Network Manager Repo</li> </ul>                                                                                                    | SOAP connector port                                                    | 16313          |                   |                              |   |
| O Jazz for Service Man                                                                                                    | IPC connector port                                                     | 16314          |                   |                              |   |
| O Topology Database                                                                                                    | Administrative console port                                            | 16315          |                   |                              |   |
|                                                                                                    | Administrative console secure port                                     | 16316          |                   |                              |   |
|                                                                                                    | High availability manager communication port                           | 16318          |                   |                              |   |
|                                                                                                    | ORB listener port                                                      | 16320          |                   | 5                            |   |
|                                                                                                    | SAS SSL server authentication port                                     | 16321          |                   |                              |   |
|                                                                                                    | CSIV2 client authentication listener port                              | 16322          |                   |                              |   |
| an 🔊                                                                                                    | <u> </u>                                                               | m              |                   |                              | > |

Figure 2-88 Accept the default ports

| 20.110 instantion of the bazzow (DAOI) packages starts. Dee Figure 2.05. | 26. The installation of the . | JazzSM (DASH) packad | ges starts. See Figure 2-89. |
|--------------------------------------------------------------------------|-------------------------------|----------------------|------------------------------|
|--------------------------------------------------------------------------|-------------------------------|----------------------|------------------------------|

| Install Cicenses I                                                                                                    | ocation                       | Features Summa    | ry                     |             |  |
|----------------------------------------------------------------------------------------------------|-------------------------------|-------------------|------------------------|-------------|--|
| <ul> <li><sup>e</sup> Core services in Jazz for S</li> <li><sup>e</sup> Common Configuration:</li> <li><sup>e</sup> WebSphere Configuration:</li> </ul> | Configuration<br>Context Root | for IBM Dashboard | Application Services H | lub 3.1.2.0 |  |
| <ul> <li>☑ Ports Configuration</li> <li>✓ (i) IBM Dashboard Applica</li> </ul>                                                                          | Context Root                  | /ibm/console      |                        |             |  |
| 🤝 Context Root                                                                                                    |                               |                   |                        |             |  |
| <ul> <li>Reporting Services 3.1.:</li> <li>Database Configurat</li> <li>Cognos Install Image</li> </ul>                                                 |                               |                   |                        |             |  |
| ✓ <sup>1</sup> IBM Netcool GUI Compone                                                                                                    |                               |                   |                        |             |  |
|                                                                                                    |                               |                   |                        |             |  |
| Iazz for Service Mani                                                                                                    |                               |                   |                        |             |  |
| O Topology Database                                                                                                    |                               |                   |                        |             |  |
|                                                                                                    |                               |                   |                        |             |  |
|                                                                                                    |                               |                   |                        |             |  |
|                                                                                                    |                               |                   |                        |             |  |
|                                                                                                    |                               |                   |                        |             |  |
|                                                                                                    |                               |                   |                        |             |  |
|                                                                                                    |                               |                   |                        |             |  |
| < III >                                                                                                    |                               |                   |                        |             |  |

Figure 2-89 Install the DASH packages

| Install Licenses Location Features Summany               |              |              |            |        |
|----------------------------------------------------------|--------------|--------------|------------|--------|
| install / Licenses / Location / Teatures / Summary       |              |              |            |        |
| eatures                                                  |              |              |            |        |
| IBM Dashboard Application Services Hub 3.1.2.0           |              |              |            |        |
| 🗹 梦 Installation                                         |              |              |            |        |
| Configuration                                            |              |              |            |        |
| 🛛 🖃 🧊 Reporting Services 3.1.2.0                         |              |              |            |        |
| 🗢 🖃 🕼 Schema                                             |              |              |            |        |
| 🗹 🔣 Installation                                         |              |              |            |        |
| Configuration                                            |              |              |            |        |
|                                                          |              |              |            |        |
| 🗹 🔣 Installation                                         |              |              |            |        |
| Configuration                                            |              |              |            |        |
| 🛛 🗹 🧊 Network Manager Reports 4.2                        |              |              |            |        |
| Network Manager Reports                                  |              |              |            |        |
|                                                          |              |              |            |        |
|                                                          | ( <b>F</b> ) | ( <u></u> )  | (n         | 6 II   |
| j <u>≥</u> now dependencies                              | Expand All   | Collapse All | Restore De | arault |
| Selected by Installation Manager because of dependencies |              |              |            |        |
| etails                                                   |              |              |            |        |
| onfiguration                                             |              |              |            |        |
|                                                          |              |              |            |        |
|                                                          |              |              |            |        |

27. Install the Tivoli Common Reporting package. See Figure 2-90. Click Next.

Figure 2-90 Tivoli Common Reporting installation

**Tip:** To avoid the message, "Unable to connect to the Cognos content store", ensure that you create the tcruser first by using the command **useradd tcruser** on the DB2 server and initialize and start the TCRDB. See 2.6.3, "Installation" on page 118.

28.As shown in Figure 2-91, install the database client for Tivoli Common Reporting and click **Test connection**.

| Install 🔪 Licenses 🔬 I                                                                                                    | Location Feature                               | ures Summary                     |  |
|----------------------------------------------------------------------------------------------------|------------------------------------------------|----------------------------------|--|
| <ul> <li>Section 2 Section 2 Se</li></ul> | Configuration for Re<br>Database Configuration | Reporting Services 3.1.2.0<br>on |  |
| <ul> <li>WebSphere Configuration</li> <li>Ports Configuration</li> <li>IBM Dashboard Applica</li> </ul>                                                                                                    | Host name<br>Remote database                   | 172.16.61.137           TCRDB    |  |
| <ul> <li>Context Root</li> <li>Reporting Services 3.1.:</li> <li>Database Configurat</li> <li>Cognos Install Image</li> </ul>                                                                                                    | User name<br>Password                          | db2inst1                         |  |
| <ul> <li><sup>4</sup> <sup>1</sup> <sup>1</sup> <sup>1</sup> <sup>1</sup> <sup>1</sup> <sup>1</sup> <sup>1</sup> <sup>1</sup> <sup>1</sup> <sup>1</sup></li></ul>                                                                                                    | Database port numbe                            | ber 50000                        |  |
|                                                                                                    |                                                |                                  |  |
| un 🔊                                                                                                    |                                                |                                  |  |

Figure 2-91 Install the database client for Tivoli Common Reporting

# 29.As shown in Figure 2-92, confirm the Tivoli Common Reporting (TCR) directory and click **Validate**. In our environment, the TCR directory is under /mnt/ITS0\_SHARE/Jazz/JazzSM/TCRCognos.

**Note:** These files are the same files that you unpacked from ITCR\_3.1.2.1\_FOR\_LINUX.tar.gz.

| Install Licenses                                                                                                    | Location Features Summary                                                                                                    |        |
|----------------------------------------------------------------------------------------------------|----------------------------------------------------------------------------------------------------|--------|
| <ul> <li><sup>e</sup> Core services in Jazz for Si</li> <li><sup>e</sup> <sup>(i)</sup> Common Configuration:</li> <li><sup>iii</sup> WebSphere Configuration</li> <li><sup>iiii</sup> Ports Configuration</li> </ul>                                                                                                   | Configuration for Reporting Services 3.1.2.0<br>Cognos Install Image Location<br>Note: Specify the complete path upto TCRCognos (ex: <extracted location="">/TCRCogno</extracted> | ıs)    |
| <ul> <li>IBM Dashboard Applica</li> <li>Context Root</li> <li>Reporting Services 3.1.:</li> <li>Database Configurat</li> <li>Cognos Install Image</li> <li>Cognos Install Image</li> <li>IBM Netcool GUI Compone</li> <li>IBM Network Manager Repo</li> <li>Jazz for Service Mana</li> <li>Topology Database</li> </ul> | Cognos Install Image //mnt/ITSO_SHARE/Jazz/JazzSM/TCRCognos                                                                                                    | Browse |

Figure 2-92 Validate the connection

30.As shown in Figure 2-93, verify the packages that you need to install and click Next.

**Note:** As shown in Figure 2-93, we did not check the option "Install event search with IBM Operations Analytics - Log Analysis" on purpose because event search needs the Log Analysis server to be installed and running.

| Select the reatures to install.                                                                                                    |                                                           |                                         |                                      |                 |
|----------------------------------------------------------------------------------------------------|-----------------------------------------------------------|-----------------------------------------|--------------------------------------|-----------------|
| Install Licenses Location Features Summ                                                                                                    | mary                                                      |                                         |                                      |                 |
| Features                                                                                                    |                                                           |                                         |                                      | 6               |
| 🕨 🗹 🗿 IBM Dashboard Application Services Hub 3.1.2.1                                                                                         |                                                           |                                         |                                      |                 |
| 🗢 📄 🗊 Reporting Services 3.1.2.1                                                                                                    | er werdenin . Nordenieszandan                             |                                         |                                      |                 |
| 👂 🖃 🏡 Schema                                                                                                    |                                                           |                                         |                                      |                 |
| Image: Application                                                                                                    |                                                           |                                         |                                      |                 |
| 🗢 🖃 🗊 IBM Tivoli Netcool/OMNIbus Web GUI 8.1.0.5                                                                                             |                                                           |                                         |                                      |                 |
| ✓ Install base features                                                                                                    |                                                           |                                         |                                      |                 |
| <ul> <li>Install event search with IBM Operations Analytics - Log A</li> </ul>                                                               | nalysis                                                   |                                         |                                      |                 |
| 🗢 🗹 🙀 Netcool Operations Insight Extensions for IBM Tivoli Netcool/                                                                          | OMNIbus Web GUI 1.4.0.1                                   |                                         |                                      | nonononosti     |
| Install Event Analytics                                                                                                    |                                                           |                                         |                                      |                 |
| 🗢 🗹 🔀 Network Manager GUI Components 4.2                                                                                                    |                                                           |                                         |                                      |                 |
| ✓ Product Files                                                                                                    |                                                           |                                         |                                      |                 |
| 🗢 🗹 🔀 Network Health Dashboard 4.2                                                                                                    |                                                           |                                         |                                      |                 |
| Product Files                                                                                                    |                                                           |                                         |                                      |                 |
| 🗢 📝 🛍 Network Manager Reports 4.2                                                                                                    |                                                           |                                         |                                      |                 |
| Show dependencies                                                                                                    |                                                           | Expand All                              | lapse All Rest                       | tore Default    |
| Selected by Installation Manager because of dependencies                                                                                     |                                                           |                                         |                                      |                 |
| Details                                                                                                    |                                                           |                                         |                                      |                 |
| BM Dashboard Application Services Hub 3.1.2.1                                                                                                |                                                           |                                         |                                      |                 |
| BM Dashboard Application Services Hub is the user interface in Jazz f<br>BM products and related applications. Select IBM Dashboard Applicat | or Service Management, ar<br>ion Services Hub offering to | d provides a singl<br>install and deplo | e portal for admi<br>/ IBM Dashboard | inistering<br>1 |
|                                                                                                    |                                                           | <u></u>                                 |                                      |                 |

Figure 2-93 Verify the packages that you need to install

31.Install the Network Manager packages. As shown in Figure 2-94, we accept the default port, 4100.

**Note:** As shown in Figure 2-94, due to a limitation of the configuration wizard, for now, we set up the connection to the primary ObjectServer, AGG\_P, but we will modify the data source later for high availability.

| Install Cicenses                                                                                                    | Location F                                                                  | Features Summary                                                                                                    |                                                                  |                                                                              |                                                                                   |                       |
|----------------------------------------------------------------------------------------------------|-----------------------------------------------------------------------------|----------------------------------------------------------------------------------------------------|------------------------------------------------------------------|------------------------------------------------------------------------------|-----------------------------------------------------------------------------------|-----------------------|
| <ul> <li>Core services in Jazz for S</li> <li>Common Configuration:</li> </ul>                                            | Configuration<br>ObjectServer Cor                                           | for Network Manager GUI Con<br>nfiguration                                                                                                    | nponents 4.                                                      | 2                                                                            |                                                                                   |                       |
| <ul> <li>WebSphere Configura</li> <li>Ports Configuration</li> <li>IBM Dashboard Applica</li> <li>Context Root</li> </ul> | Network Manag<br>named ObjectS<br>be running duri<br>Network Manag          | ger uses event data from a Netcoc<br>lerver used by the Web GUI for even<br>ng installation. Enter the connecti<br>ger to use.                      | l/OMNIbus We<br>ent informatio<br>on details of th               | ebGUI data source<br>n. This Netcool/O<br>ne Netcool/OMNI                    | e. A data source is<br>MNIbus Objectser<br>bus ObjectServer f                     | a<br>ver must<br>for  |
| <ul> <li>✓ ∅ Reporting Services 3.1.:</li> <li>☑ Database Configurat</li> </ul>                                           | Name:                                                                       | AGG_P                                                                                                    |                                                                  |                                                                              |                                                                                   |                       |
| 🖾 Cognos Install Image                                                                                                    | Host:                                                                       | omni_a.swg.be.ibm.com                                                                                                    |                                                                  |                                                                              |                                                                                   |                       |
| <ul> <li>IBM Netcool GUI Compone</li> <li>Ight Network Manager GUI (</li> </ul>                                           | Port:                                                                       | 4100                                                                                                    |                                                                  |                                                                              |                                                                                   |                       |
| 🤝 ObjectServer Configu                                                                                                    | Super user ID:                                                              | root                                                                                                    |                                                                  |                                                                              |                                                                                   |                       |
| Network Manager us Or Topology Database                                                                                   | Password:                                                                   | [                                                                                                    |                                                                  |                                                                              |                                                                                   |                       |
|                                                                                                    | Create/over                                                                 | write WebGUI data source                                                                                                    |                                                                  |                                                                              |                                                                                   |                       |
| k                                                                                                    | Create a new d<br>source exists, t<br>source, clear th<br>instructions in t | ata source in Netcool/OMNIbus W<br>his option will overwrite it. If you<br>is option and configure the WebGU<br>the post-installation tasks section | ebGUI and con<br>want Network<br>JI data source<br>in the Networ | figure Network M<br>Manager to use a<br>manually after in<br>k Manager docun | lanager to use it. I<br>a specific existing<br>nstallation. Use the<br>nentation. | f a data<br>data<br>e |
|                                                                                                    |                                                                             |                                                                                                    |                                                                  |                                                                              |                                                                                   |                       |

Figure 2-94 Accept the default port

**Important:** Whether you check "Create/overwrite WebGUI data source" or not, ensure that the \$NCHOME/etc/precision/ModelNcimDb.</br>

32. Enter the password, as shown in Figure 2-95, and click Next.

| Install <u>Licenses</u>                                                                                                    | Location Featu                                                    | res Summary                                                       |                                                                    |                                                   |                                                                |
|----------------------------------------------------------------------------------------------------|-------------------------------------------------------------------|-------------------------------------------------------------------|--------------------------------------------------------------------|---------------------------------------------------|----------------------------------------------------------------|
| <ul> <li>♥ Core services in Jazz for S</li> <li>♥ () Common Configuration:</li> </ul>                                                                                                    | Configuration for M<br>Network Manager use                        | <b>letwork Manage</b><br>rs                                       | GUI Component                                                      | s 4.2                                             |                                                                |
| <ul> <li>WebSphere Configura</li> <li>Ports Configuration</li> <li>IBM Dashboard Applica</li> <li>Context Root</li> </ul>                                                                                                    | Network Manager cr<br>do not already exist.<br>The password of an | eates two users in<br>. Enter a password i<br>already existing us | the Netcool/OMNIbu<br>for these new users<br>er will not be change | is ObjectServer: itn<br>below. The same pa<br>ed. | madmin and itnmuser, if they<br>assword is used for both users |
| <ul> <li>Reporting Services 3.1.:</li> <li>Database Configurat</li> <li>Cognos Install Image</li> <li>IBM Netcool GUI Compone</li> <li>Network Manager GUI (</li> <li>ObjectServer Configu</li> <li>Network Manager us</li> <li>Topology Database</li> </ul> | Password:<br>Confirm password:                                    | •••••                                                             |                                                                    |                                                   |                                                                |
|                                                                                                    |                                                                   |                                                                   |                                                                    |                                                   |                                                                |

Figure 2-95 Set the password

- 33.Configure the topology database connection. Enter the values that are shown in Figure 2-96:
  - For the database name, enter ITNM.
  - For the server host, enter 172.16.61.137.
  - For the server port, enter 50000.
  - For the user ID, enter ncim.
  - For the password, enter the password for the ncim user.

Accept all of the defaults.

| Install Licenses                                                                                                    | Location Feal                                                             | tures Sumn                                     | hary                                         |  |  |
|----------------------------------------------------------------------------------------------------|---------------------------------------------------------------------------|------------------------------------------------|----------------------------------------------|--|--|
| <ul> <li>✓ <sup>4</sup>/<sub>2</sub> Core services in Jazz for S<sup>i</sup></li> <li>✓ <sup>®</sup> Common Configuration:</li> </ul>                                                        | Configuration for Network Manager GUI Components 4.2<br>Topology Database |                                                |                                              |  |  |
| <ul> <li>☑ WebSphere Configuration</li> <li>☑ Ports Configuration</li> <li>☑ IBM Dashboard Applica</li> <li>☑ Context Root</li> <li>☑ Context Root</li> <li>☑ Database Configurat</li> </ul> | Network Manager<br>database and the<br>Database server t                  | needs a topology<br>connection details<br>type | database to store discovery results. I<br>s. |  |  |
| Cognos Install Image                                                                                                    | Database name:                                                            | ITNM                                           |                                              |  |  |
| ✓ Q IBM NetCool Gol Compone ✓ Q Network Manager GUI (                                                                                                    | Server host:                                                              | 172.16.61.137                                  |                                              |  |  |
| DbjectServer Configu                                                                                                    | Server port:                                                              | 50000                                          |                                              |  |  |
| V Topology Database                                                                                                    | User ID:                                                                  | ncim                                           |                                              |  |  |
|                                                                                                    | Password:                                                                 | •••••                                          |                                              |  |  |

Figure 2-96 Configure the topology database connection

34. Verify the installation packages and click **Install** as shown in Figure 2-97.

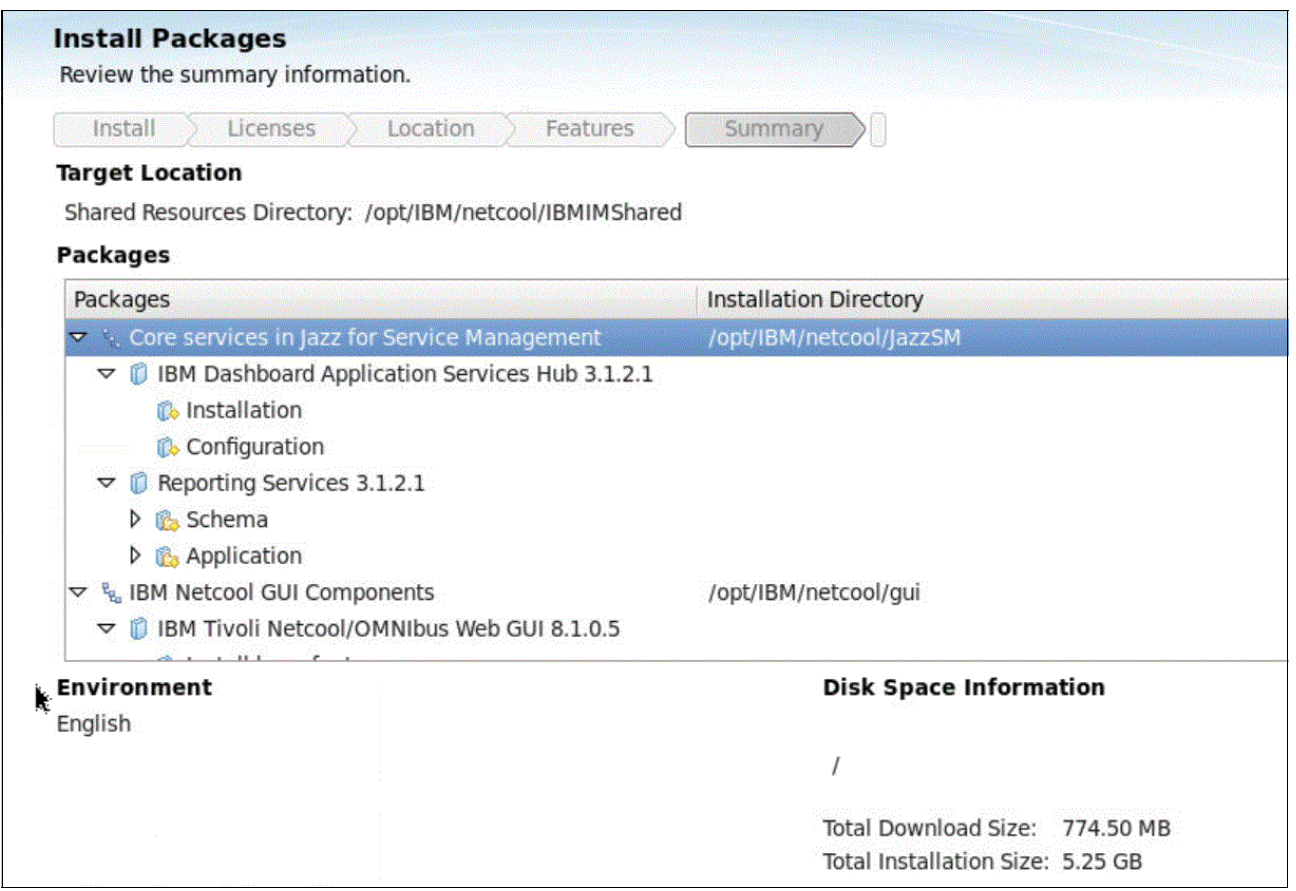

Figure 2-97 Verify the installation packages

35.Click Finish when it completes.

## 2.6.4 Verification

You can perform the following verification of the installation.

Open the DASH login page. For instance, to verify the jazz-a installation in our scenario, we opened the following URL in the browser:

https://jazz-a.swg.be.ibm.com:16311/ibm/console/

Ensure that you use the correct host name for your scenario and open the URL in your browser. You see the DASH login page. Log in with the smadmin user to verify that DASH works.

# 2.7 IBM Operations Analytics - Log Analysis

This section describes the installation and basic configuration of IBM Operations Analytics - Log Analysis (Log Analysis).

# 2.7.1 Introduction

Log Analysis comes with set of predefined requirements for the operating system. These requirements are documented on the IBM documentation server:

https://ibm.biz/BdrrNc

Prepare your system for the installation based on these requirements.

Table 2-10 shows the default installation directory.

Table 2-10 Settings for installing the IBM Operations Analytics - Log Analysis

| Setting           | Value                         |
|-------------------|-------------------------------|
| Default Directory | /opt/IBM/netcool/LogAnalysis/ |
| \$SCALA_HOME      | /opt/IBM/netcool/LogAnalysis/ |
| \$UNITY_HOME      | /opt/IBM/netcool/LogAnalysis/ |

## 2.7.2 Check the prerequisites

At the time of writing this book, Prerequisite Scanner did not support Log Analysis. This support became available shortly before we published the book. For more information, see the following link:

https://ibm.biz/BdrrNB

## 2.7.3 Setting the ulimit

You need to set the ulimit on the operating system (Example 2-74).

| vi /etc/secur | ity/limits | .conf  |      |
|---------------|------------|--------|------|
| netcool       | hard       | nofile | 4096 |
| netcool       | soft       | nofile | 4096 |
| @ncoadmin     | hard       | nofile | 4096 |
| @ncoadmin     | soft       | nofile | 4096 |

Example 2-74 Setting the ulimit

# 2.7.4 Installation and basic configuration

Due to a known limitation, Log Analysis cannot reuse an existing "group-mode" Installation Manager. You need to install a new one by using the **install.sh** script:

1. As the netcool user, launch the Installation Manager, as shown in Example 2-75.

Example 2-75 Launch the Installation Manager

```
mkdir LA
cd LA
tar xvzf 0ALA_1.3.2_ENTRY_LINUX_64_BIT.tar.gz
./install.sh
```

2. Select all packages to install and click **Next**. See Figure 2-98.

| IBM                                                                                                    | Installation Manager             |                            |                                |
|----------------------------------------------------------------------------------------------------|----------------------------------|----------------------------|--------------------------------|
| Install Packages                                                                                                    |                                  |                            |                                |
| Select packages to install:                                                                                                    |                                  |                            |                                |
|                                                                                                    |                                  |                            |                                |
| Installation Packages                                                                                                    | Status                           | Vendor                     | License Key Type               |
| □ ♥                                                                                                    |                                  |                            |                                |
| 🕼 🕅 Version 1.8.2                                                                                                    | Will be installed                | IBM                        | No key required                |
| 🖃 📝 🗊 IBM Operations Analytics - Log Analysis                                                                                                    |                                  |                            |                                |
|                                                                                                    | Will be installed                | IBM                        |                                |
|                                                                                                    |                                  |                            |                                |
|                                                                                                    |                                  |                            |                                |
|                                                                                                    |                                  |                            |                                |
|                                                                                                    |                                  |                            |                                |
|                                                                                                    |                                  |                            |                                |
| Show all versions                                                                                                    |                                  | Check for Other Ve         | ersions, Fixes, and Extensions |
|                                                                                                    |                                  |                            |                                |
| Details                                                                                                    |                                  |                            |                                |
| Details                                                                                                    |                                  |                            |                                |
| Details<br>IBM® Installation Manager 1.8.2<br>The IBM® Installation Manager is a tool that you can use to insta                                                        | all and maintain your software p | backages. <u>More info</u> |                                |
| Details<br>IBM® Installation Manager 1.8.2<br>The IBM® Installation Manager is a tool that you can use to insta<br>• Repository: /mnt/ITSO_SHARE/IOALA/LA/im.linux.x86 | all and maintain your software p | oackages. <u>More info</u> |                                |
| Details<br>IBM® Installation Manager 1.8.2<br>The IBM® Installation Manager is a tool that you can use to insta<br>• Repository: /mnt/ITSO_SHARE/IOALA/LA/im.linux.x86 | all and maintain your software p | backages. <u>More info</u> |                                |
| Details<br>IBM® Installation Manager 1.8.2<br>The IBM® Installation Manager is a tool that you can use to insta<br>• Repository: /mnt/ITSO_SHARE/IOALA/LA/im.linux.x86 | all and maintain your software p | oackages. <u>More info</u> |                                |
| Details<br>IBM® Installation Manager 1.8.2<br>The IBM® Installation Manager is a tool that you can use to insta<br>• Repository: /mnt/ITSO_SHARE/IOALA/LA/im.linux.x86 | all and maintain your software p | backages. <u>More info</u> |                                |

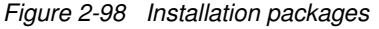

# 3. Click I accept the terms in the license agreements, as shown in Figure 2-99, and click Next.

|                                                                                        | IBM Installation Manager                                                                                                    | _ = ×                                                              |
|----------------------------------------------------------------------------------------|----------------------------------------------------------------------------------------------------|--------------------------------------------------------------------|
| Install Packages<br>Read the following license agreements carefully                    |                                                                                                    | -                                                                  |
| Install Licenses Location                                                              | Features Summary                                                                                                    |                                                                    |
| <ul> <li>IBM Installation Manager</li> </ul>                                           | IMPORTANT: READ CAREFULLY                                                                                                    |                                                                    |
| License Agreement                                                                      | Two license agreements are presented below.                                                                                                    |                                                                    |
| <ul> <li>IBM Operations Analytics - Log Analysis</li> <li>License Agreement</li> </ul> | <ol> <li>IBM International License Agreement for Evaluation of Programs</li> <li>IBM International Program License Agreement</li> <li>If Licensee is obtaining the Program for purposes of productive use (other than evaluating trais "try or buy," or demonstration): By clicking on the "Accept" button below, Licensee accepts the IBM International Program License Agreement, without modification</li> <li>If Licensee is obtaining the Program for the purpose of evaluation, testing, trial "try or lo or demonstration (collectively, an "Evaluation"): By clicking on the "Accept" button below, Licensee accepts both (i) the IBM International License Agreement for Evaluation of Program Evaluation License"), without modification; and (ii) the IBM International Program License Agreement (the "IPLA"), without modification.</li> <li>The Evaluation License will apply during the term of Licensee's Evaluation.</li> <li>The IPLA will automatically apply if Licensee elects to retain the Program after the Evalor obtain additional copies of the Program for use after the Evaluation) by entering into procurement agreement (e.g., the IBM International Passport Advantage or the IBM Pastor and Comparison of the Program for use after the Evaluation and the program for the Pastor and the program for the Pastor and the program for the Program for use after the Evaluation by entering into procurement agreement (e.g., the IBM International Passport Advantage or the IBM Pastor and the program for the Pastor and the program for the Pastor and the program for the Pastor and the program for the Program for the Pastor and the Pastor agreement (e.g., the IBM International Passport Advantage or the IBM Pastor and the program for the Pastor and the program for the Pastor and the program for the program for the Pastor and the program for the Pastor and the program for the Pastor and for the Pastor and for the program for the program for the Pastor and for the program for the Pastor and for the pastor and for the pastor and for the</li></ol> | ion,<br>on.<br>buy,"<br>byw,<br>bgrams<br>luation<br>o a<br>ssport |
| I accept the terms in the license agreements                                           | Pr                                                                                                    | int All                                                            |
| $\bigcirc$ I $\underline{d}o$ not accept the terms in the license agree                | ments                                                                                                    |                                                                    |
| 0                                                                                      | < Back Next > Install                                                                                                    | Cancel                                                             |

Figure 2-99 Accept the licensing agreement terms for both licenses

# 4. As shown in Figure 2-100, change the shared resources directory to /opt/IBM/netcool/IM/IBMIMShared and the installation manager directory to /opt/IBM/netcool/IM/InstallationManager/eclipse. Click **Next**.

| IBM Installation Manager                                                                                                    |                                    |
|----------------------------------------------------------------------------------------------------|------------------------------------|
| nstall Packages                                                                                                    | _                                  |
| Select a location for the shared resources directory and a location for Installation Manager.                                                                                                    |                                    |
| Install Licenses Location Features Summary                                                                                                    |                                    |
| When you install packages, files are stored in two locations:                                                                                                    |                                    |
| 1) The shared resources directory - resources that can be shared by multiple packages.                                                                                                    |                                    |
| 2) The installation directory - any resources that are unique to the package that you are installing.                                                                                                    |                                    |
| Important: You can only select the shared resources directory the first time you install a package with the IBM Installa<br>For best results select the drive with the most available space because it must have adequate space for the shared res<br>future packages.            | tion Manager.<br>cources of        |
|                                                                                                    |                                    |
| Shared <u>R</u> esources Directory: /opt/IBM/netcool/IM/IBMIMShared                                                                                                    | Bro <u>w</u> se                    |
| Shared <u>R</u> esources Directory: <u>/opt/IBM/netcool/IM/IBMIMShared</u>                                                                                                    | Bro <u>w</u> se                    |
| Shared <u>R</u> esources Directory: /opt/IBM/netcool/IM/IBMIMShared Once installed, IBM Installation Manager will be used to install, update, modify, manage and uninstall your packages. Installation <u>M</u> anager Directory: /opt/IBM/netcool/IM/InstallationManager/eclipse | Bro <u>w</u> se<br>Br <u>o</u> wse |
| Shared Resources Directory:                                                                                                    | Browse                             |
| Shared Resources Directory:<br>Volume Available Space<br>Volume Available Space<br>Volume Available Space<br>Volume Available Space<br>Volume Available Space<br>Volume Available Space<br>Volume Available Space<br>Volume Available Space                                       | Browse<br>Browse                   |

Figure 2-100 Installation Manager paths

5. As shown in Figure 2-101, keep the default installation directory and click **Next**.

|                                                                                                    |                                                                                                    | IBM Installation Manager       |                           |                                              |              |                 |
|----------------------------------------------------------------------------------------------------|----------------------------------------------------------------------------------------------------|--------------------------------|---------------------------|----------------------------------------------|--------------|-----------------|
| nstall Packages<br>A package group is a location                                                                                                    | that contains one or more                                                                           | packages. Some compatible pack | ages can be               | installed into a                             | a common pac | ckage group 🚽   |
| Install Licenses                                                                                                    | Location Feature                                                                                    | res Summary                    | w one.                    |                                              |              |                 |
| O Use the existing package                                                                                                    | group                                                                                               |                                |                           |                                              |              |                 |
| Create a new package group of the second second | pup                                                                                                 |                                |                           |                                              |              |                 |
| Package Group Name                                                                                                    |                                                                                                    | Installation Directory         |                           |                                              | Ar           | rchitecture     |
| 🚴 IBM Operations Analytic                                                                                                    | cs - Log Analysis                                                                                   | /opt/IBM/netcool/LogAna        | lysis                     |                                              | 64           | 4-bit           |
| Package Group Name: IBM                                                                                                    | Operations Analytics - Log                                                                          | Analysis                       |                           |                                              |              |                 |
| Package Group Name: IBM<br>Installation <u>D</u> irectory: /opt<br>Architecture Selection: O<br><b>Details</b>                                                                                                    | Operations Analytics - Log<br>/IBM/netcool/LogAnalysis<br>32-bit                                    | Analysis                       | Disk Space                | e Information                                |              | B <u>r</u> owse |
| Package Group Name: IBM<br>Installation <u>D</u> irectory: /opt<br>Architecture Selection: O<br><b>Details</b><br>Shared Resources Directory:                                                                                                    | Operations Analytics - Log<br>//BM/netcool/LogAnalysis<br>32-bit                                    | Analysis                       | Disk Space                | e Information                                |              | B <u>r</u> owse |
| Package Group Name: IBM<br>Installation <u>D</u> irectory: /opt<br>Architecture Selection: O<br><b>Details</b><br>Shared Resources Directory;                                                                                                    | Operations Analytics - Log<br>/IBM/netcool/LogAnalysis<br>32-bit                                    | Analysis                       | Disk Space<br>Volume<br>/ | e Information<br>Available Space<br>32.35 GB | ce           | Browse          |
| Package Group Name: IBM<br>Installation <u>D</u> irectory: /opt<br>Architecture Selection: O<br><b>Details</b><br>Shared Resources Directory:                                                                                                    | Operations Analytics - Log<br>/IBM/netcool/LogAnalysis<br>32-bit  64-bit<br>/opt/IBM/netcool/IM/IBM | Analysis                       | Disk Space<br>Volume<br>/ | e Information<br>Available Space<br>32.35 GB | ce           | B <u>r</u> owse |

Figure 2-101 Installation directory

6. Select the packages that are shown as selected in Figure 2-102 and click Next.

| IBM Ir                                                      | nstallation Mar | ager   |              |             |                 |
|-------------------------------------------------------------|-----------------|--------|--------------|-------------|-----------------|
| Install Packages                                            |                 |        |              |             |                 |
| Select the features to install.                             |                 |        |              |             |                 |
| Install Licenses Location Features                          | Summary         |        |              |             |                 |
| Features                                                    |                 |        |              |             |                 |
| 😴 🛱 IBM® Installation Manager 1.8.2                         |                 |        |              |             |                 |
| 😑 🖃 🗊 IBM Operations Analytics - Log Analysis 1.3.2.0       |                 |        |              |             |                 |
| IBM Operations Analytics - Log Analysis 1.3.2.0             |                 |        |              |             |                 |
| Apache Solr 5.2.1                                           |                 |        |              |             |                 |
|                                                             |                 |        |              |             |                 |
| Show dependencies                                           |                 |        | Expand All C | ollapse All | Restore Default |
| %- Selected by Installation Manager because of dependencies |                 |        |              |             |                 |
| Details                                                     |                 |        |              |             |                 |
| IBM® Installation Manager 1.8.2                             |                 |        |              |             |                 |
| 0                                                           |                 | < Back | Next >       | Instal      | Cancel          |

Figure 2-102 Installation packages

**Tip:** The Apache Solr package can be distributed on another server, if necessary. For more information, see this website:

https://ibm.biz/BdrrNE

# 7. Leave the default ports as shown in Figure 2-103 and click Next.

| IBM Installation Manager                                      |                                                                          |                                                      |         |         | _ = X  |
|---------------------------------------------------------------|--------------------------------------------------------------------------|------------------------------------------------------|---------|---------|--------|
| Install Packages Fill in the configurations for the packages. |                                                                          |                                                      |         |         |        |
| Install Licenses Location Features Summary                    |                                                                          |                                                      |         |         |        |
| ☐ IBM Operations Analytics - Cont                             | figuration for IBM Operations Ana<br>Operations Analytics - Log Analysis | <b>alytics – Log Analysis</b><br>Port Configuration: | 1.3.2.0 |         |        |
| Ар                                                            | plication WebConsole Port:                                               | 9988                                                 |         |         |        |
| App                                                           | plication WebConsole Secure Port:                                        | 9987                                                 |         |         |        |
| Dat                                                           | tabase Server Port:                                                      | 1627                                                 |         |         |        |
| EIF                                                           | Receiver Port:                                                           | 5529                                                 |         |         |        |
| Zoo                                                           | oKeeper Port:                                                            | 12181                                                |         |         |        |
| Apa                                                           | ache Solr Search Port:                                                   | 8983                                                 |         |         |        |
| Apa                                                           | ache Solr Stop Port:                                                     | 7205                                                 |         |         |        |
|                                                               |                                                                          |                                                      |         |         |        |
| 0                                                             |                                                                          | < Back                                               | Next >  | Install | Cancel |

Figure 2-103 Default ports

#### 8. Click Install as shown in Figure 2-104.

|                                                             | IBM Installation Manager                | _ = ×         |  |  |  |
|-------------------------------------------------------------|-----------------------------------------|---------------|--|--|--|
| Install Packages                                            |                                         |               |  |  |  |
| Review the summary information.                             |                                         |               |  |  |  |
| Install Licenses                                            | Location Features Summary               |               |  |  |  |
| Target Location                                             |                                         |               |  |  |  |
| Package Group Name:                                         | IBM Operations Analytics - Log Analysis |               |  |  |  |
| Installation Directory:                                     | /opt/IBM/netcool/LogAnalysis            |               |  |  |  |
| Shared Resources Directory: /opt/IBM/netcool/IM/IBMIMShared |                                         |               |  |  |  |
| Packages                                                    |                                         |               |  |  |  |
| Packages                                                    |                                         |               |  |  |  |
| 🗊 IBM® Installation Mana                                    | ger 1.8.2                               |               |  |  |  |
| 🗆 🧊 IBM Operations Analyti                                  | cs - Log Analysis 1.3.2.0               |               |  |  |  |
| 🚯 IBM Operations Anal                                       | rtics - Log Analysis 1.3.2.0            |               |  |  |  |
| 🕼 Apache Solr 5.2.1                                         |                                         |               |  |  |  |
| Environment                                                 | Disk Space Information                  |               |  |  |  |
| English                                                     | Total Ava                               | ailable Space |  |  |  |
|                                                             | 1                                       | 32.35 GB      |  |  |  |
|                                                             | /mnt/ITSO_SHARE                         | 23.34 GB      |  |  |  |
|                                                             | Total Download Size: 1.00 GB            |               |  |  |  |
|                                                             | Total Installation Size: 3.56 GB        |               |  |  |  |
| Repository Information                                      |                                         |               |  |  |  |
| 0                                                           | < Back Next > Install                   | Cancel        |  |  |  |

Figure 2-104 Install

9. Wait for the installation to finish.

#### Configuration

The configuration of Log Analysis is documented in the following document:

```
https://ibm.biz/BdrrNX
```

Follow these steps to configure Log Analysis:

1. Alter the Aggregation ObjectServers to enable the *scala\_triggers* trigger group as shown in Example 2-76.

Example 2-76 Alter triggers

```
./nco_sql -server AGG_P -user root -password ''
1> alter trigger group scala_triggers set enabled true;
2> go
(0 rows affected)
1> alter trigger scala_reinsert set enabled true;
2> go
(0 rows affected)
1> alter trigger scala_insert set enabled true;
```

```
2> go
(0 rows affected)
1>exit
```

- 2. Alter the ObjectServer AGG\_B to enable the scala\_triggers trigger group.
- 3. Apply the Insight Packs on the ioala-a server as shown in Example 2-77.

Example 2-77 Insight Pack command

| su netcool                                                                                      |
|-------------------------------------------------------------------------------------------------|
| mkdir /opt/IBM/netcool/LogAnalysis/unity_content/OMNIbus                                        |
| mkdir /opt/IBM/netcool/LogAnalysis/unity_content/NetworkManager/                                |
| cp /mnt/ITS0_SHARE/OMNI/OMNIbusInsightPack_v1.3.0.2.zip                                         |
| /opt/IBM/netcool/LogAnalysis/unity_content/OMNIbus/                                             |
| cp /mnt/ITS0_SHARE/ITNM/NetworkManagerInsightPack_v1.3.0.0.zip                                  |
| /opt/IBM/netcool/LogAnalysis/unity_content/NetworkManager/                                      |
| cd /opt/IBM/netcool/LogAnalysis/utilities                                                       |
| ./pkg_mgmt.sh -install                                                                          |
| /opt/IBM/netcool/LogAnalysis/unity_content/OMNIbus/OMNIbusInsightPack_v1.3.0.2.zip              |
| BUILD SUCCESSFUL                                                                                |
| Total time: 4 seconds                                                                           |
| ./pkg_mgmt.sh -install                                                                          |
| /opt/IBM/netcool/LogAnalysis/unity_content/NetworkManager/NetworkManagerInsightPack_v1.3.0.0.zi |
| BUILD SUCCESSFUL                                                                                |
| Total time: 4 seconds                                                                           |

- 4. Create the OMNIbus data source by using the following steps:
  - a. Log in to the Operations Analytics Log Analysis UI with the default login credentials (user: unityadmin and password: unityadmin) at this URL:

https://ioala-a.swg.be.ibm.com:9987/Unity

b. On the Operations Analytics - Log Analysis UI, select the Create Data Source wizard to create a data source into which the event data is ingested. The OMNIbus1100 data source can ingest data for both the Tivoli Netcool/OMNIbus Insight Pack and the Network Manager Insight Pack. Log in to this URL:

https://ioala-a.swg.be.ibm.com:9987/Unity/

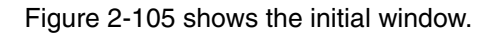

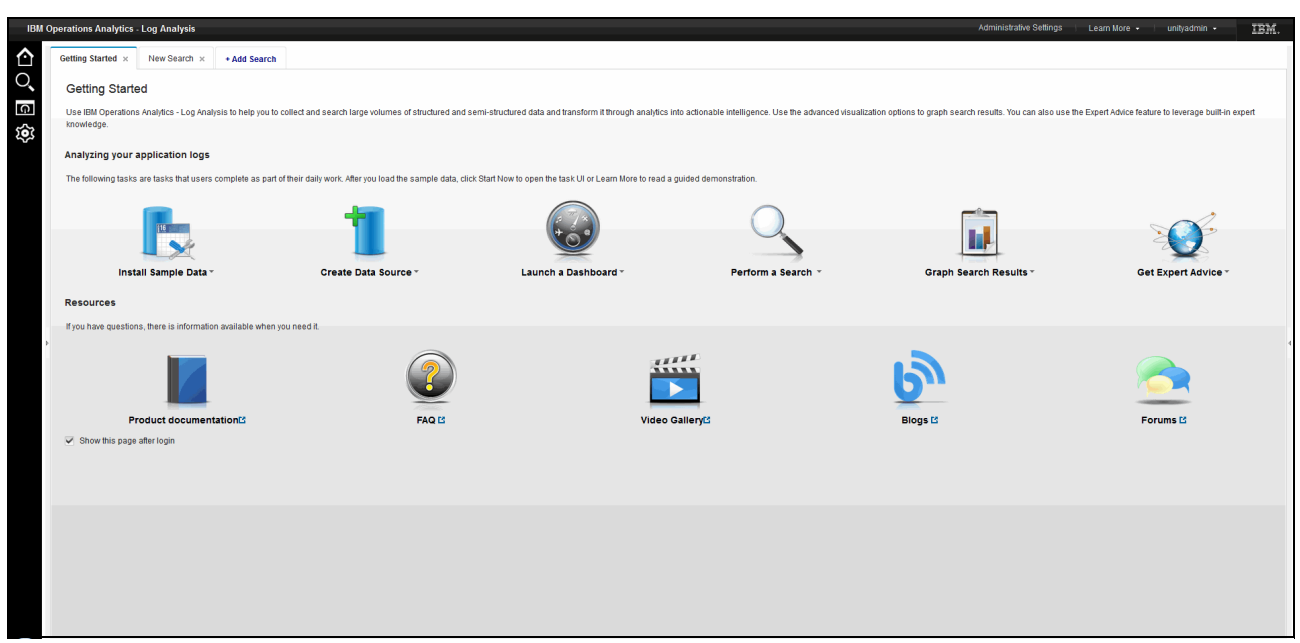

Figure 2-105 Getting Started window

c. Click **Start Now** under the Create Data Source wizard. Figure 2-106 shows the Create Data Source wizard.

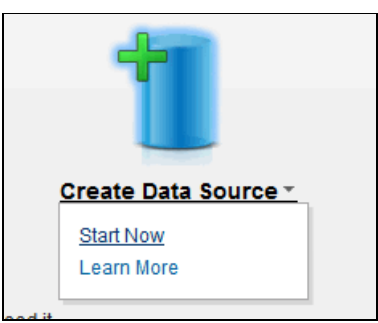

Figure 2-106 Create Data Source wizard

d. Configure the data source with the host name where the nco-g-xml gateway is configured, as shown in Figure 2-107, and click **Next**.

| * Select Locat                                                       | ion * Select [                                                                  | Data * Set Attributes                                                                                                    |  |
|----------------------------------------------------------------------|---------------------------------------------------------------------------------|----------------------------------------------------------------------------------------------------|--|
| If you want to inges<br>file to monitor chan<br>as a remote log file | t data into the Log Anal<br>ges to a file. Select Cus<br>agent, Logstash, or th | ysis server, use the wizard to configure a data source. Select Local or Remote<br>stom when data is sent to the Log Analysis server from external sources such<br>e data collector client. Learn More |  |
|                                                                      | <ul> <li>Local file</li> </ul>                                                  |                                                                                                    |  |
|                                                                      | Remote file                                                                     |                                                                                                    |  |
|                                                                      | Custom                                                                          |                                                                                                    |  |
|                                                                      | * Host name:                                                                    | ioala-a.swg.be.ibm.com                                                                                                    |  |
|                                                                      |                                                                                 |                                                                                                    |  |
| * Required                                                           |                                                                                 |                                                                                                    |  |

Figure 2-107 Data source location host name

e. As shown in Figure 2-108, for the file path, enter AGG\_V. For the type, enter OMNIbus1100. For Collection, enter OMNIbus1100-Collection. Click **Next**.

| Select Loo               | cation          | Select Data          | * Set Attri        | butes               |                   |                        |
|--------------------------|-----------------|----------------------|--------------------|---------------------|-------------------|------------------------|
| Enter the locati<br>More | ion and type of | data for this data s | ource. The file pa | th is not validated | when you select t | he custom option. Lean |
|                          | * File path:    | AGG_V                |                    |                     |                   |                        |
|                          | * Type:         | OMNIbus1100          |                    |                     | •                 |                        |
| * Required               | Collection:     | OMNIbus1100-C        | Collection         |                     | ~                 |                        |
|                          |                 |                      |                    |                     |                   |                        |

Figure 2-108 Selecting the data

f. As shown in Figure 2-109, enter omnibus for the name of the new data source and click **Finish**.

**Note:** The name *omnibus* is mandatory because it was configured in the Insight Pack as the default data source name.

| Select Location                 | * Select Data            | * Set Attributes                                                         |
|---------------------------------|--------------------------|--------------------------------------------------------------------------|
| Enter a name for the ne<br>lore | ew data source. Optional | ly, set a description and assign the source to a group of sources. Learn |
|                                 | * Name: or               | nnibus                                                                   |
|                                 | Description:             |                                                                          |
| * Required                      | Group:                   | •                                                                        |
|                                 |                          |                                                                          |
| * Required                      | Group:                   | •                                                                        |

Figure 2-109 Add a data source

g. With the data source in place, you can configure the nco-g-xml gateway (or SCALA gateway) for OMNIbus. For more information, see this website:

https://ibm.biz/BdrrN4

The configuration of the nco-g-xml gateway (or SCALA gateway) for OMNIbus involves the following steps:

i. Add the nco-g-xml gateway on the IBM Operations Analytics - Log Analysis server. (You will need to install the gateway's support on this server, too.) Use **IBMIM** to add the repository from the Im-nco-g-xml-7\_0.zip to the Installation Manager, as shown in Figure 2-110.

This gateway will be installed near the destination (ioala-a server) because the gateway and IBM Operations Analytics - Log Analysis cannot fail over.

| Edit Repository                                                             |          |                |
|-----------------------------------------------------------------------------|----------|----------------|
| Edit repository<br>Modify a repository and add to the repository preference | ce list. |                |
| Repository:<br>/mnt/ITSO_SHARE/OMNI/Probes_Gates/Im-nco-g-xml-              | 7_0.zip  | <u>B</u> rowse |
|                                                                             | Cancel   | ОК             |

Figure 2-110 Configuring the nco-g-xml gateway

#### ii. Select Netcool/OMNIbus Gateway nco-g-xml as shown in Figure 2-111.

| IBM Insta                                                     | llation Manager     |                    | _ 0                           |
|---------------------------------------------------------------|---------------------|--------------------|-------------------------------|
| nstall Packages                                               |                     |                    |                               |
| Select packages to install:                                   |                     |                    | 1                             |
| 🔍 type filter text 🖉 🛛 🕮 🕮 🖉 🔍 🔍 🕄 🔍 🔍 🔍 🔍                    | elected.            |                    | ->1<br>->1                    |
| Installation Packages                                         | Status<br>Installed | Vendor<br>IBM      | License Key Type              |
| 🗉 🗖 🕼 Netcool/OMNIbus Gateway nco-g-jdbc                      | Installed           |                    |                               |
| 🗆 🙀 Version 1.6.0.0                                           | Installed           | IBM                |                               |
| 🗄 🗖 🕼 Netcool/OMNIbus Gateway nco-g-jdbc-reporting-scripts    | Installed           |                    |                               |
| 🗆 🙀 Version 1.1.0.0                                           | Installed           | IBM                |                               |
| 🗉 🗖 🕼 Netcool/OMNIbus Gateway nco-g-reporter-scripts          | Installed           |                    |                               |
| 🗆 🙀 Version 1.4.0.0                                           | Installed           | IBM                |                               |
| 🖉 🕼 Netcool/OMNIbus Gateway nco-g-xml                         |                     |                    |                               |
| <b>☞</b> ₿ Version 1.7.0.0                                    | Will be installed   | IBM                |                               |
| Show <u>a</u> ll versions                                     |                     | Check for Other Ve | rsions, Fixes, and Extensions |
| Jetails                                                       |                     |                    |                               |
| Netcool/OMNIbus Gateway nco-g-xml 1.7.0.0                     |                     |                    |                               |
| Netcool/OMNIbus Gateway nco-g-xml <u>More info</u>            |                     |                    |                               |
| • Repository: /mnt/ITSO_SHARE/OMNI/Probes_Gates/Im-nco-g-xml- | 7_0.zip             |                    |                               |
|                                                               |                     |                    |                               |
|                                                               |                     |                    |                               |
|                                                               | < Back              | <u>N</u> ext >     | Install                       |
|                                                               |                     |                    |                               |

Figure 2-111 Select an installation package

- iii. Click **Next** and wait until the installation is finished. Then, continue with the configuration.
- 5. Create a gateway server in the Netcool/OMNIbus interfaces file by using the following commands (Example 2-78).

Example 2-78 G\_SCALA

```
vi $NCHOME/etc/omni.dat
[AGG_V]
{
Primary: Omni-A.swg.be.ibm.com 4100
Backup: Omni-B.swg.be.ibm.com 4100
}
[G_SCALA]
{
Primary: Omni-A.swg.be.ibm.com 4305
}
$NCHOME/bin/nco_igen
```

6. Configure the G\_SCALA.props properties file, including the specification of the .map mapping file, as shown in Example 2-79.

Example 2-79 Configure the G\_SCALA.props properties file

| <pre>cd /opt/IBM/tivoli/netcool/omni vi G SCALA.props</pre>                                                                            | bus/gates/xml/scala                                                                                                  |
|----------------------------------------------------------------------------------------------------|----------------------------------------------------------------------------------------------------|
| Gate.Reader.TblReplicateDefFile                                                                                                    | : '\$OMNIHOME/gates/xml/scala/xml.reader.tblrep.def'                                                                 |
| <pre># Gate.MapFile configures the gatew # datasource in the Netcool/Operat the version of the # insight pack you have installed</pre> | vay to send data required by the OMNIbus1100<br>ions Insight Pack. Use the map file that corresponds to<br>in SCALA. |
| <pre># Map file for OMNNIbusInsightPack</pre>                                                                                          | version 1.3.0.2 and above.                                                                                           |
| Gate.MapFile                                                                                                    | : '\$OMNIHOME/gates/xml/scala/xml1302.map'                                                                           |
| <pre># Map file for OMNIbusInsightPack v</pre>                                                                                         | versions 1.3.0.0 and 1.3.0.1                                                                                         |
| #Gate.MapFile                                                                                                    | : '\$OMNIHOME/gates/xml/scala/xml1300.map'                                                                           |
| <pre># Map file for the insight pack in</pre>                                                                                          | Netcool/Operations Insight Versions 1.1 and 1.2                                                                      |
| #Gate.MapFile                                                                                                    | : '\$OMNIHOME/gates/xml/scala/xml.map'                                                                               |
| Gate.StartupCmdFile                                                                                                    | : '\$OMNIHOME/gates/xml/scala/xml.startup.cmd'                                                                       |
| Gate.XMLGateway.TransformerFile                                                                                                    | : '\$OMNIHOME/java/conf/scalaTransformers.xml'                                                                       |
| Gate.XMLGateway.TransportFile                                                                                                    | : '\$OMNIHOME/java/conf/scalaTransport.properties'                                                                   |
| Gate.XMLGateway.TransportType                                                                                                    | : 'SCALA'                                                                                                    |
| Gate.XMLGateway.DateFormat                                                                                                    | : 'yyyy-MM-dd\'T\'HH:mm:ssZ'                                                                                         |
| ####################                                                                                                    |                                                                                                    |
| # Omnibus settings                                                                                                    |                                                                                                    |
| Gate.Reader.Server                                                                                                    | : ' <i>AGG_V</i> '                                                                                                   |
| Gate.Reader.Username                                                                                                    | : ' <i>root</i> '                                                                                                    |
| Gate.Reader.Password                                                                                                    | : '' # nco_g_crypt output                                                                                            |
| Gate.Reader.Description                                                                                                    | : 'SCALA Gateway Reader'                                                                                             |

7. Configure the endpoint in the scalaTransformers.xml file, as shown in Example 2-80.

*Example 2-80 Configure the endpoint* 

```
cd /opt/IBM/tivoli/netcool/omnibus/java/conf
vi scalaTransformers.xml
<tns:transformer name="netcoolEvents" type="northbound"
endpoint="https://ioala-a:9987/Unity/DataCollector"
className="com.ibm.tivoli.netcool.integrations.transformer.XSLTThreadTransformer">
```

**Important:** The host name that is used in the configuration needs to be identical to the certificate that is imported in Example 2-81 on page 163.

8. If, due to network security reasons, a Secure Sockets Layer (SSL) connection is required from the Log Analysis server to the Object Servers, perform the following steps to configure the SSL connection. See the following document for details:

https://ibm.biz/BdrrNr

Example 2-81 shows how we implemented this SSL connection in our environment.

Example 2-81 Configure the SSL connection

```
mkdir $OMNIHOME/java/security/
keytool -genkey -alias MyOmnibus -keystore $OMNIHOME/java/security/client.jks \
$0MNIHOME/bin/nc httpcertimport -k $0MNIHOME/java/security/cacerts.jks -h \
ioala-a.swg.be.ibm.com:9987 --alias ioala-a
Enter password for keystore
Reenter password for keystore
Obtaining certificates from server ...
Server Sent 1 certificate(s):
1 Subject CN=ioala-a, OU=IT, O=IBM, C=US
   Issuer CN=ioala-a, OU=IT, O=IBM, C=US
   sha1 :b8 31 a1 ed 6c 51 ec 2d d4 31 75 06 18 3f 87 8d 3a d4 f6 f0
   Signature algorithm used:SHA1withRSA
   Valid from Apr 29, 2016 to Apr 29, 2018
   Certificate Subject Alternative Name(s)
   localhost
   ioala-a
   IOALA-A
   IOALA-a
   localhost.localdomain
   172.16.61.139
Enter the number of a certificate you trust and want to add to the keystore or 'q'
to quit: [1]
Added certificate to keystore file
'/opt/IBM/tivoli/netcool/omnibus/java/security/cacerts.jks' using alias 'ioala-a'.
```

**Important:** In our environment, the server did not send a fully qualified domain name (FQDN) certificate. (See the response under "*Certificate Subject Alternative Name(s)*" in Example 2-81.) Confirm from the certificate response whether you received an FQDN certificate, and change the name in the scalaURL property correctly (in Example 2-82). Otherwise, the SSL connection fails.

 Configure the transport properties in the scalaTransport.properties file, as shown in Example 2-82.

Example 2-82 Configuring the transport properties

```
cd /opt/IBM/tivoli/netcool/omnibus/java/conf
vi scalaTransport.properties
# Example format of SCA-LA properties file
# Uncomment the relevant lines and change the settings accordingly
#
# scalaURL - the URL of a target system to connect to
# scalaURL=http(s)://some.host.com:port/Unity/DataCollector
scalaURL=https://ioala-a:9987/Unity/DataCollector
#
# scalaRetryMax - The maximum number of attempts to successfully connect to data
collector before dropping message. Value of zero is to retry indefinitely.
# scalaRetryMax=0
#
# scalaRetryPeriod - The amount of time in seconds between each reconnection
attempt to the data collector.
# scalaRetryPeriod=30
```

```
#
# keyStore - the keyStore that contains the private keys for any https ports (see
JVM property javax.net.ssl.keyStore)
# keyStore=/the/path/to/the/keystore
keyStore=$OMNIHOME/java/security/client.jks
# keyStorePassword - the password to the keyStore that contains the private keys
for any https ports (see JVM property javax.net.ssl.keyStorePassword)
 kevStorePassword=netcool
# trustStore - the trustStore that contains the server's public key for any https
clients (see JVM property javax.net.ssl.trustStore)
# trustStore=/the/path/to/the/truststore
trustStore=$OMNIHOME/java/security/cacerts.jks
# trustStorePassword - the password to the trustStore that contains the server's
public key for any https clients (see JVM property
javax.net.ssl.trustStorePassword)
 trustStorePassword=netcool
# threadPoolSize - the number of threads that the http servers share to process
incoming requests
# threadPoolSize = 16
# username - the username to use for authentication with the data collector.
username = unityadmin
# password - the password to use for authentication with the data collector.
password = unityadmin
#
# eventBufferSize - the maximum number of events to contain in each batch of log
record data sent to the SCA-LA data collector.
# eventBufferSize = 200
#eventBufferSize = 3
## eventBufferFlushTime - the amount of time to wait for new events in seconds
before flushing the buffer. Flush timer is reset on each event added to the batch.
# eventBufferFlushTime = 30
# enableTrace - enable diagnostic tracing of communications between the SCA-LA
transport and the data collector.
# enableTrace = true
# readTimeout - socket timeout for reading responses from SCA-LA, in seconds
# readTimeout = 30
# jsonMsgHostname - The hostname that corresponds to the data source for ingested
data.
jsonMsgHostname = IOALA-A.swg.be.ibm.com
# jsonMsgPath - The path that corresponds to the data source for ingested data.
jsonMsgPath = AGG V
```

**Tip:** During the installation and configuration, it is useful to set the eventBufferSize = 3 because this setting facilitates quicker debugging of the event flow in the logs. Two log files are associated with this event flow:

On OMNIbus:

/opt/IBM/tivoli/netcool/omnibus/log/G\_SCALA.log

On Log Analysis:

/opt/IBM/netcool/LogAnalysis/logs/GenericReceiver.log

#### Configuring the Network Manager integration

Configure the Network Manager integration, which is documented at this website:

```
https://ibm.biz/BdrrNX
```

Follow these steps to configure the Network Manager integration:

 On the JazzSM servers, edit the Network\_Topology\_Search/NM\_EndToEndSearch.properties file as shown in Example 2-83.

| Example 2-83 | Network | Topology | Search/NM | EndToEndS | Search.prope | rties file |
|--------------|---------|----------|-----------|-----------|--------------|------------|
| ,            |         | - 1 0)-  |           |           | 1 1          |            |

vi

\$UNITY\_HOME/AppFramework/Apps/NetworkManagerInsightPack\_V1.3.0.0/Network\_Topology\_ Search/NM\_EndToEndSearch.properties

2. Alter the fields as indicated in Example 2-84.

Example 2-84 Edit the Network\_Topology\_Search/NM\_EndToEndSearch.properties file

| ncp.dla.datasource.type = db                                 |                                 |
|--------------------------------------------------------------|---------------------------------|
| ncp.dla.datasource.driver                                    | = com.ibm.db2.jcc.DB2Driver     |
| ncp.dla.datasource.url =                                     | = jdbc:db2://172.16.61.137/ITNM |
| ncp.dla.datasource.schema                                    | = ncim                          |
| ncp.dla.datasource.ncpgui.schema                             | = ncpgui                        |
| ncp.dla.datasource.username                                  | = ncim                          |
| ncp.dla.datasource.password                                  | = netcool                       |
| ncp.dla.datasource.encrypted                                 | = false                         |
| ncp.dla.datasource.keyFile                                   | =                               |
| <pre>\$SCALA_HOME/wlp/usr/servers/Unity/keystore/unity</pre> | .ks                             |
| ncp.dla.datasource.loginTimeout                              | = 5                             |

3. Verify the installed Insight Packs with the following command (Example 2-85).

*Example 2-85* Use the pkg\_mgmt.sh

```
cd /opt/IBM/netcool/LogAnalysis/utilities/
./pkg_mgmt.sh -list
.Buildfile: /opt/IBM/netcool/LogAnalysis/utilities/pkg_mgmt.xml
initializeCustomTasks:
main:
[packagemanager] 04/30/16 17:23:24:363 CEST [main] INFO - PrerequisitesManager :
CTGLC0044I : Running prerequisite checks...
[packagemanager] 04/30/16 17:23:24:368 CEST [main] INFO - PrerequisitesManager :
CTGLC0045I : Prerequisite checks passed
```

[packagemanager] 04/30/16 17:23:24:369 CEST [main] INF0 - ContentPackManager : CTGLC0030I : Listing installed insight packs started... [packagemanager] 04/30/16 17:23:24:440 CEST [main] INFO - ContentPackManager : [packagemanager] GAInsightPack v1.1.1.3 /opt/IBM/netcool/LogAnalysis/unity content [packagemanager] NetworkManagerInsightPack v1.3.0.0 /opt/IBM/netcool/LogAnalysis/unity content [packagemanager] DB2InsightPack v1.1.0.2 /opt/IBM/netcool/LogAnalysis/unity content [packagemanager] DB2AppInsightPack v1.1.0.3 /opt/IBM/netcool/LogAnalysis/unity content [packagemanager] OMNIbusInsightPack v1.3.0.2 /opt/IBM/netcool/LogAnalysis/unity content [packagemanager] WASInsightPack v1.1.0.3 /opt/IBM/netcool/LogAnalysis/unity content [packagemanager] WindowsOSEventsInsightPack v1.1.0.4 /opt/IBM/netcool/LogAnalysis/unity content [packagemanager] SyslogInsightPack v1.1.0.3 /opt/IBM/netcool/LogAnalysis/unity content [packagemanager] JavacoreInsightPack v1.1.0.3 /opt/IBM/netcool/LogAnalysis/unity content [packagemanager] WASAppInsightPack v1.1.0.3 /opt/IBM/netcool/LogAnalysis/unity content [packagemanager] WebAccessLogInsightPack v1.1.0.2 /opt/IBM/netcool/LogAnalysis/unity content [packagemanager] 04/30/16 17:23:24:442 CEST [main] INFO - ContentPackManager : CTGLC0031I : Listing completed successfully BUILD SUCCESSFUL

Total time: 1 second

## Add Log Analysis integration to the OMNIbus Web GUI part of JazzSM

Perform the following steps to add the Log Analysiss integration to the OMNIbus Web GUI part of JazzSM.

**Important:** You must execute these steps on every JazzSM server.
Follow these steps:

1. As the user netcool, launch the Installation Manager, as shown in Example 2-86.

Example 2-86 Launch the Installation Manager

cd ./IBMIM

2. Click Modify. Select IBM Netcool GUI Components, as shown in Figure 2-112. Click Next.

| IBI                                                                                                    | M Installation Manager         | _ [       |
|----------------------------------------------------------------------------------------------------|--------------------------------|-----------|
| Modify Packages                                                                                                    |                                | E         |
| Select a package group to modify.                                                                                       |                                | e e       |
| Package Group Name                                                                                                    | Directory                      |           |
| 84 IBM WebSphere Application Server V8.5                                                                                | /opt/IBM/netcool/WebSphere     |           |
| ${^{\mathrm{E}}\!}_{\!\mathrm{R}_{\!\mathrm{a}}}$ Core services in Jazz for Service Management                          | /opt/IBM/netcool/JazzSM        |           |
| 🔩 IBM Netcool GUI Components                                                                                            | /opt/IBM/netcool/gui           |           |
|                                                                                                    |                                |           |
| Details                                                                                                    |                                | 2         |
| BM Netcool GUI Components                                                                                               |                                |           |
| Shared Resources Directory: /opt/IBM/netcool/IBMIMSh                                                                    | hared                          |           |
| <ul> <li>Installation Directory: /opt/IBM/netcool/gui</li> </ul>                                                        |                                |           |
| Translations: English                                                                                                   |                                |           |
| Architecture: 64-bit                                                                                                    |                                |           |
| Installed Packages and Fixes                                                                                            |                                |           |
| <ul> <li>IBM Tivoli Netcool/OMNIbus Web GUI 8.1.0.5</li> </ul>                                                          |                                | -         |
|                                                                                                    | etcool/OMNIbus Web GUI 1.4.0.1 |           |
| <ul> <li>Netcool Operations Insight Extensions for IBM Tivoli Netcool</li> </ul>                                        |                                |           |
| <ul> <li>Netcool Operations Insight Extensions for IBM Tivoli No</li> <li>Network Manager GUI Components 4.2</li> </ul> |                                |           |
| <ul> <li>Netcool Operations Insight Extensions for IBM Tivoli Network Manager GUI Components 4.2</li> </ul>             |                                | t.        |
| Netcool Operations Insight Extensions for IBM Tivoli N     Network Manager GUI Components 4.2                           | C Pack Next > Madi             | fy Cancel |

Figure 2-112 Netcool GUI Components

 Select all features under IBM Tivoli Netcool/OMNIbus Web GUI to install. Ensure that you check Install event search with IBM Operations Analytics - Log Analysis (Figure 2-113) and click Next.

| IBM Installation Manag                                                                                                    | er              |          |        | _ 0    |
|----------------------------------------------------------------------------------------------------|-----------------|----------|--------|--------|
| Modify Packages                                                                                                    |                 |          |        | R      |
| Select the features to install or clear the features to remove.                                                                                                    |                 |          |        | 9      |
| Modify Features Summary                                                                                                    |                 |          |        |        |
| Features                                                                                                    |                 |          |        |        |
| ▽ 🗹 🗊 IBM Tivoli Netcool/OMNIbus Web GUI 8.1.0.5                                                                                                    |                 |          |        |        |
| ✓                                                                                                    |                 |          |        |        |
| Install event search with IBM Operations Analytics - Log Analysis                                                                                                    | >               |          |        |        |
| ▷ ☑ 🕼 Netcool Operations insight Extensions for 16M Tryon Netcool/OMNIbus W                                                                                                    | /eb GUI 1.4.0.1 |          |        |        |
| V V konstanting of the second second seco |                 |          |        |        |
| V Retwork Health Dashboard 4.2                                                                                                    |                 |          |        |        |
| V V Network Manager Reports 4.2                                                                                                    |                 |          |        |        |
|                                                                                                    |                 |          |        |        |
|                                                                                                    |                 |          |        |        |
|                                                                                                    |                 |          |        |        |
|                                                                                                    |                 |          |        |        |
|                                                                                                    |                 |          |        |        |
|                                                                                                    |                 |          |        |        |
|                                                                                                    |                 |          |        |        |
|                                                                                                    |                 |          |        |        |
|                                                                                                    |                 |          |        |        |
|                                                                                                    |                 |          |        |        |
|                                                                                                    |                 |          |        |        |
|                                                                                                    |                 |          |        |        |
|                                                                                                    |                 |          |        |        |
|                                                                                                    | < Back          | Next >   | Modify | Cancel |
|                                                                                                    |                 | <u> </u> |        |        |

Figure 2-113 Select all Netcool/OMNIbus GUI components

4. As shown in Figure 2-114, leave the default paths. Enter the smadmin password and click **Next**.

|                                                       |                                 | IBM Installat                           | tion Manager          |           |                |        |                 |
|-------------------------------------------------------|---------------------------------|-----------------------------------------|-----------------------|-----------|----------------|--------|-----------------|
| Modify Packages<br>Fill in the configurations for the | packages.                       |                                         |                       |           |                |        | E               |
| Modify Features                                       | Summary                         |                                         |                       |           |                |        |                 |
| ✓ ⑦ Common Configurations                             | Common Confi<br>WebSphere Appli | <b>gurations</b><br>cation Server and J | azz for Service Manaç | jement pr | roperties      |        |                 |
| Retwork Manager GUI Cor<br>Jazz for Service Manage    | Installation                    | Directory Detail                        | ls                    |           |                |        |                 |
| ✓ ∅ IBM Tivoli Netcool/OMNIb                          | WebSphere Ap                    | plication Server                        | /opt/IBM/netcool/We   | bSphere   |                |        | Bro <u>w</u> se |
| C Integrate with IBM Ope                              | Jazz for Servic                 | e Management UI                         | /opt/IBM/netcool/Jaz  | zSM/ui    |                |        | Bro <u>w</u> se |
|                                                       | Profile Deta                    | ils                                     |                       |           |                |        |                 |
|                                                       | Server name                     | server1                                 |                       |           |                |        |                 |
|                                                       | User name                       | smadmin                                 |                       |           |                |        |                 |
|                                                       | Password                        | •••••                                   |                       |           |                |        |                 |
|                                                       |                                 |                                         |                       |           |                |        |                 |
|                                                       |                                 |                                         |                       |           |                |        |                 |
|                                                       |                                 |                                         |                       |           |                |        |                 |
|                                                       |                                 |                                         |                       |           |                |        |                 |
| < III )                                               |                                 |                                         |                       |           |                |        |                 |
|                                                       |                                 |                                         |                       |           |                |        |                 |
| )                                                     |                                 |                                         | < <u>B</u>            | ack       | <u>N</u> ext > | Modify | Cancel          |

Figure 2-114 Enter profile details

5. As shown in Figure 2-115, type the smadmin password again and click **Next**.

|                                                                                                    | IBM Installation Manager                                                                                                    |
|----------------------------------------------------------------------------------------------------|----------------------------------------------------------------------------------------------------|
| Modify Packages<br>Fill in the configurations for the                                                                     | vackages.                                                                                                    |
| Modify Features                                                                                                    | Summary                                                                                                    |
| <ul> <li>✓ (i) Common Configurations</li> <li>☑ WebSphere Application</li> <li>✓ (i₀) Network Manager GUI Cor</li> </ul>  | Configuration for Network Manager GUI Components 4.2<br>Jazz for Service Management properties<br>WebSphere Application Server administrator permissions are required to perform this operation. Enter the |
| <ul> <li>✓ Jazz for Service Manage</li> <li>✓ ⑦ IBM Tivoli Netcool/OMNIb     <li>③ Integrate with IBM Ope</li> </li></ul> | credentials of an existing Jazz for Service Management user that has administrative permissions. User name smadmin                                                                                         |
|                                                                                                    | Password                                                                                                    |
|                                                                                                    |                                                                                                    |
|                                                                                                    |                                                                                                    |
|                                                                                                    |                                                                                                    |
|                                                                                                    |                                                                                                    |
| < III >                                                                                                    |                                                                                                    |
| 0                                                                                                    | < <u>B</u> ack <u>N</u> ext > Modify Cancel                                                                                                    |

Figure 2-115 Type the password

- 6. Configure the panel as shown in Figure 2-116 and click Next:
  - For the URL protocol type, enter https.
  - For the URL host name, enter ioala-a.swg.be.ibm.com.
  - For the URL port number, enter 9987.
  - For the URL context root, enter Unity.
  - For the data source name, enter omnibus.
  - For the user name, enter Unityadmin.
  - For the password, enter the password for the Unityadmin user.

| ٩                                                                                                    |                                                                                                    | BM Installation Manager                                                                                                    | r                                    | _ = ×  |
|----------------------------------------------------------------------------------------------------|----------------------------------------------------------------------------------------------------|----------------------------------------------------------------------------------------------------|--------------------------------------|--------|
| Modify Packages<br>Fill in the configurations for the                                                                                                    | packages.                                                                                                    |                                                                                                    |                                      |        |
| Modify Features                                                                                                    | Summary                                                                                                    |                                                                                                    |                                      |        |
| <ul> <li>✓ (i) Common Configurations</li> <li>☑ WebSphere Application</li> <li>✓ (i) Network Manager GUI Cor</li> <li>☑ Jazz for Service Manage</li> <li>✓ (i) IBM Tivoli Netcool/OMNIb</li> <li>◇ Integrate with IBM Ope</li> </ul> | Configuration for I<br>Integrate with IBM Op<br>URL protocol type<br>URL host name<br>URL port number<br>URL context root<br>Data source name<br>User name<br>Password | BM Tivoli Netcool/OMNIb<br>erations Analytics - Log Anal<br>https<br>ioala-a.swg.be.ibm.com<br>9987<br>Unity<br>omnibus<br>Unityadmin<br>••••••• | bus Web GUI 8.1.0.5                  |        |
| < <u> </u>                                                                                                    |                                                                                                    |                                                                                                    | < <u>B</u> ack <u>N</u> ext > Modify | Cancel |

Figure 2-116 Log Analysis configuration

### 7. Click **Modify**, as shown in Figure 2-117.

| IBM Installa                                             | ation Manager _ G                            |
|----------------------------------------------------------|----------------------------------------------|
| Modify Packages                                          | F                                            |
| Review the summary information.                          |                                              |
| Modify Features Summary                                  |                                              |
| Target Location                                          |                                              |
| Package Group Name: IBM Netcool GUI Components           |                                              |
| Installation Directory: /opt/IBM/netcool/gui             |                                              |
| Shared Resources Directory: /opt/IBM/netcool/IBMIMShared |                                              |
| Features                                                 |                                              |
| Adding Feature                                           | Removing Feature                             |
| ▼                                                        |                                              |
|                                                          |                                              |
| K                                                        | •                                            |
| Environment                                              | Disk Space Information                       |
| English                                                  | Total Available Space                        |
|                                                          | / 17.89 GB                                   |
|                                                          | Total Download Size: 21.0 KB                 |
|                                                          | Total Installation Size: 406.9 KB            |
| Repository Information                                   |                                              |
|                                                          |                                              |
|                                                          |                                              |
|                                                          | <pre>&lt; Back Next &gt; Modify Cancel</pre> |

Figure 2-117 Modify Packages window

8. Wait until the installation is complete, as shown in Figure 2-118. Click **Finish**.

| ۵      | IBM Installat                                                                                                    | ion Manager                                                                                                    | _ 0 ×          |
|--------|----------------------------------------------------------------------------------------------------|----------------------------------------------------------------------------------------------------|----------------|
| Modify | Packages                                                                                                    |                                                                                                    |                |
|        | The modification com                                                                                                    | pleted successfully. <u>View Log File</u>                                                                                                    |                |
|        | The following package was modified:                                                                                      | None of the following packages were modified:                                                                                                    |                |
|        | IBM Tivoli Netcool/OMNIbus Web GUI                                                                                       | <ul> <li>Network Manager Reports</li> <li>Netcool Operations Insight Extensions for IBM Tivoli Netco</li> <li>Network Manager GUI Components</li> <li>Network Health Dashboard</li> </ul> |                |
|        | Note: If the packages support rollback, the temporary direct the files on the <u>Files for rollback</u> preference page. | tory contains rollback files for installed packages. You can delete                                                                                                    |                |
| 0      |                                                                                                    |                                                                                                    | <u>F</u> inish |

Figure 2-118 Installation completed

### 2.7.5 Verification

Perform the following steps to verify the successful installation:

1. Log in to https://ioala-a.swg.be.ibm.com:9987/Unity as shown on Figure 2-119.

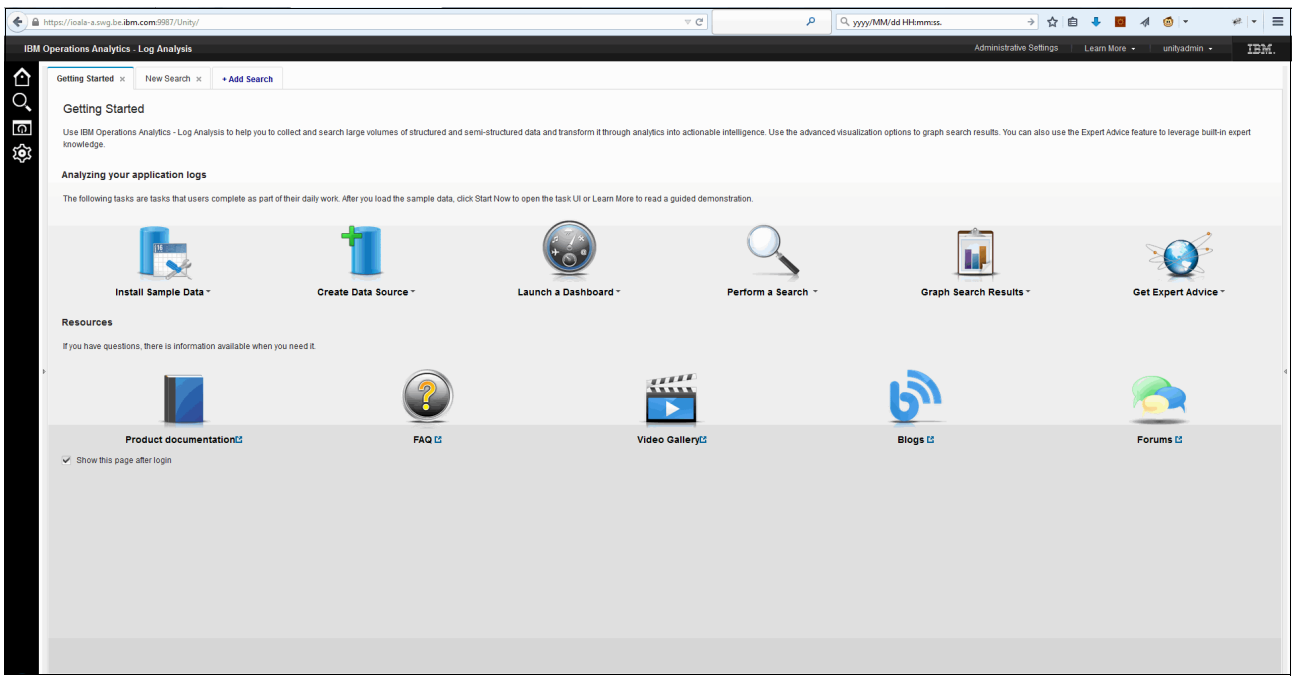

Figure 2-119 Login window

2. You can also see the ingestion of data from the nco-g-xml gateway by using the Administrative Settings option, as shown in Figure 2-120.

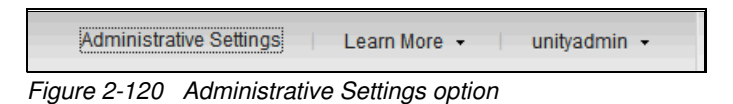

3. Click Server Statistics, as shown in Figure 2-121.

| IBM Operations Analytics - Log Analysis                                                                                                    | Launch Search   Learn More - unityadmin - IBM.                                                                 |
|----------------------------------------------------------------------------------------------------|----------------------------------------------------------------------------------------------------|
| Getting Started   Data Types   Data Sources   Roles   Users   Server Statistics                                                                                                    |                                                                                                    |
| The Server Statistics workspace displays information about the data that has been inspeted into the server for search. The summary area shows the current and peak rolling thirly day average ingestion rate. The chart can be used to site in the statistics. Learn More                                                                                                    | se the rolling thirty day average against the amount of data ingested daily for any given time period. Use the |
| 30 day ingestion average: 0.0001 GB                                                                                                    |                                                                                                    |
| Peak 30 day ingestion average: 0.0001 GB                                                                                                    |                                                                                                    |
| Date of peak 30 day ingestion average: Thu May 05 2018                                                                                                    |                                                                                                    |
| Star Date: 4/S2016 End Date: 5/S2016                                                                                                    |                                                                                                    |
| Daily Billable Ingestion and Rolling 30 day Average                                                                                                    |                                                                                                    |
| 0.0014-1 Dany ingesion total University of the second second seco |                                                                                                    |
| 0.0012                                                                                                    |                                                                                                    |
|                                                                                                    |                                                                                                    |
| 0.0012 -                                                                                                    |                                                                                                    |
| 0.0011-                                                                                                    |                                                                                                    |
| 0.001 -                                                                                                    |                                                                                                    |
| 0.0009-                                                                                                    |                                                                                                    |
| 0.0008-                                                                                                    |                                                                                                    |
| e 0.007-                                                                                                    |                                                                                                    |
| - 20 - 0.000                                                                                                    |                                                                                                    |
|                                                                                                    |                                                                                                    |
| 0.005                                                                                                    |                                                                                                    |
| 0.0004 -                                                                                                    |                                                                                                    |
| 0.003-                                                                                                    |                                                                                                    |
| 0.0002-                                                                                                    |                                                                                                    |
| 0.0001-                                                                                                    |                                                                                                    |
|                                                                                                    |                                                                                                    |
| 4/5/16 4/6/16 4/7/16 4/6/16 4/6/16 4/10/16 4/11/16 4/12/16 4/13/16 4/14/16 4/15/16 4/16/16 4/17/16 4/18/16 4/20/16 4/20/16 4/21/16 4/22/16 4/24/16 4/25/16 4/<br>Date (UTC)                                                                                                    | /26/16 4/27/16 4/28/16 4/29/16 4/30/16 5/1/16 5/2/16 5/3/16 5/4/16 5/5/16 5/6/16                               |
|                                                                                                    |                                                                                                    |

Figure 2-121 Server Statistics option

The Server Statistics window shows you the daily intake of events. You can also drill down to a more detailed view.

### 2.8 IBM Netcool Configuration Manager

The basic installation of IBM Netcool Configuration Manager is described.

**Note:** Although Netcool Configuration Manager (NCM) is included in the high-level architecture in the beginning of the document, we installed it in a separate environment from the rest of the installed Netcool Operations Insight (NOI) components when we created this book. Therefore, you might see different servers and database names that are mentioned in this section.

#### 2.8.1 Introduction

Netcool Configuration Manager comes with a set of predefined requirements for the operating systems, databases, and hardware.

These requirements are documented on the IBM documentation server:

https://ibm.biz/BdrrNz

**Note:** The current Prerequisite Scanner does not support Netcool Configuration Manager Version 6.4.1.0/1. This support will be available for version 6.4.2.1, which was not available at the time of writing this book.

### 2.8.2 Installation and basic configuration

Perform the following steps:

1. Download and extract the necessary files that correspond to your server operating system. You can obtain the correct part numbers at this website:

https://ibm.biz/BdrFAn

2. Create a set of repository directories, as shown in Table 2-11.

Table 2-11 Repository directories

| Repository location         | Contents                      |
|-----------------------------|-------------------------------|
| /opt/IBM/noi_repo/ncm       | Netcool Configuration Manager |
| /opt/IBM/noi_repo/jazz      | JazzSM                        |
| /opt/IBM/noi_repo/websphere | WebSphere                     |

3. Start the previously installed Installation Manager by using the following command (Example 2-87).

### cd /opt/IBM/netcool/IM/InstallationManager/eclipse ./IBMIM

Figure 2-122 shows the Installation Manager GUI.

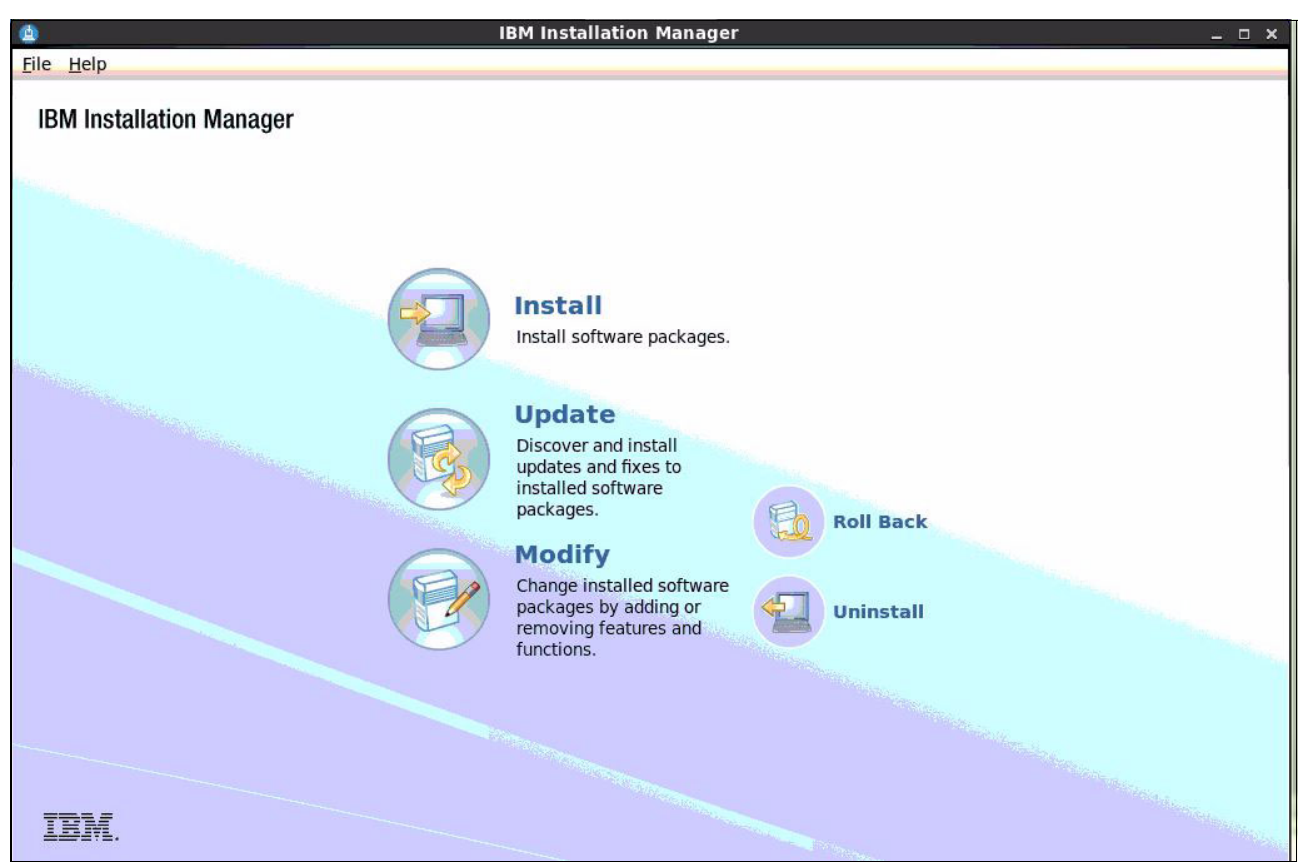

Figure 2-122 Installation Manager GUI

 Add all of the Netcool Configuration Manager, WebSphere, and JazzSM server repositories to Installation Manager by clicking File → Preferences → Repositories. Select Add Repository. Click OK. See Figure 2-123.

| /pe filter text 🛛 🦼 | Preferences<br>Repositories                                                                                                    |                     | (                        |
|---------------------|----------------------------------------------------------------------------------------------------|---------------------|--------------------------|
| Repositories        | Repositories:                                                                                                    |                     |                          |
| Files for Rollback  | Location                                                                                                    | Connection          | Add Repository           |
| Help                | <pre>/opt/IBM/noi_repo/jazz/JazzSMRepository/disk1/diskTag.inf</pre>                                                                                             | <b>9</b>            |                          |
| Internet            | ✓ /opt/IBM/noi_repo/ncm/repository.config                                                                                                    | <b>9</b>            | Edit Repository          |
| Passport Advantage  | /opt/IBM/noi_repo/websphere/repository.config                                                                                                    | 4                   | Remove Repositor         |
| Secure Storage      |                                                                                                    |                     | Move Up                  |
| opuates             |                                                                                                    |                     | Move Down                |
|                     |                                                                                                    |                     | Clear Credentials        |
|                     |                                                                                                    |                     | Test Connections         |
|                     | Service repositories are remote locations where updates or extens<br>Manager itself) are stored.<br>Search service repositories during installation and updates. | sions to packages ( | including the Installati |
|                     |                                                                                                    | Restore I           | Defaults Apply           |
| )                   |                                                                                                    | Can                 | cel ОК                   |

Figure 2-123 Adding the repositories

- 5. Start the installation. Due to Netcool Configuration Manager product requirements, a *second* installation of JazzSM is needed. You cannot reuse the existing JazzSM that we installed previously in this book. Therefore, you need to install WebSphere, IBM Dashboard Application Services Hub (DASH), and JazzSM before you install Netcool Configuration Manager. For this first run, select the following packages (Figure 2-125 on page 178):
  - IBM WebSphere Application Server Version 8.5.5.7
  - Optional: IBM WebSphere SDK Java Technology Edition
  - Jazz for Service Management extension for IBM WebSphere Application Server 8.5
  - IBM Dashboard Application Services Hub
- 6. Click Next and accept the terms of the license agreement.

#### Modify the Shared Resources Directory with the correct path (/opt/IBM/netcool/IM/IBMIMShared) as shown in Figure 2-124. Click Next.

| Install Packages                                                        |                                                                                                    |                                                          |
|-------------------------------------------------------------------------|----------------------------------------------------------------------------------------------------|----------------------------------------------------------|
| Select a location for the shared res                                    | purces directory.                                                                                                    |                                                          |
| Install Licenses                                                        | ocation Features Summary                                                                                                    |                                                          |
| When you install packages                                               | files are stored in two locations:                                                                                                    |                                                          |
| 1) The shared resources di                                              | ectory - resources that can be shared by multiple packages.                                                                                                    |                                                          |
| <ol> <li>2) The installation director</li> </ol>                        | / - any resources that are unique to the package that you are installing.                                                                                               |                                                          |
|                                                                         |                                                                                                    |                                                          |
| Important: You can only se                                              | lect the shared resources directory the first time you install a package with the l                                                                                     | BM Installation Manager, Fo                              |
| Important: You can only se<br>best results select the driv<br>packages. | lect the shared resources directory the first time you install a package with the l<br>re with the most available space because it must have adequate space for the sha | BM Installation Manager. For<br>ared resources of future |
| Important: You can only se<br>best results select the driv<br>packages. | lect the shared resources directory the first time you install a package with the I<br>e with the most available space because it must have adequate space for the sha  | BM Installation Manager. Foi<br>ared resources of future |

Figure 2-124 Shared Resources Directory

8. The installation directory for WebSphere and JazzSM is displayed, as shown in Figure 2-125.

|                                                                                                    | IBM Installation Manager                                                         | _ □                    |
|----------------------------------------------------------------------------------------------------|----------------------------------------------------------------------------------|------------------------|
| Install Packages<br>The packages will be installed into the indicated                                                                                                    | package groups. Select the package group to change the ir                        | nstallation directory. |
| Install Licenses Location                                                                                                    | Features Summary                                                                 | ,                      |
| Package Group Name                                                                                                    | Installation Directory                                                           | Architecture           |
| <ul> <li>BM WebSphere Application Server V8.5</li> <li>IBM WebSphere Application Server 8.5.5</li> <li>IBM WebSphere SDK Java Technology Edition</li> <li>Jazz for Service Management extension</li> </ul> | /opt/IBM/netcool/WebSphere/AppServer<br>5.7<br>dition (Optiona<br>n for IBM WebS |                        |
| <ul> <li><sup>®</sup><sub>Ba</sub> Core services in Jazz for Service Managem</li> <li>         IBM Dashboard Application Services Hu     </li> </ul>                                                       | hent /opt/IBM/netcool/JazzSM<br>lb 3.1.2.1                                       | 64-bit                 |
| Package Group Name: Core services in Jazz for                                                                                                    | Service Management                                                               |                        |
| Installation Directory: //opt/IBM/netcool/JazzSM                                                                                                    | M                                                                                | B <u>r</u> owse        |
| Architecture Selection: 🔾 32-bit 💿 64-bit                                                                                                    |                                                                                  |                        |
| Details                                                                                                    | Disk Space Infor                                                                 | mation                 |
| Shared Resources Directory: /opt/IBM/IM/IBMIM                                                                                                    | IShared Volume Availab<br>/ 39.00 0                                              | ble Space<br>GB        |

Figure 2-125 Installation Directory

- 9. Click **Next** again to select the language translations.
- 10.Click Next to verify the packages.

| Install Licenses                                                                                                    | Location Features Su                                                                                           | Immany                                                        |        |
|----------------------------------------------------------------------------------------------------|----------------------------------------------------------------------------------------------------|---------------------------------------------------------------|--------|
| <ul> <li>Common Configurations</li> <li>WebSphere Configuration</li> <li>Ports Configuration</li> <li>IBM Dashboard Application</li> </ul> | Common Configurations<br>WebSphere Configuration<br>WebSphere installation location<br>Profile deployment type | /opt/IBM/netcool/WebSphere/AppServer Create WebSphere profile | Browse |
| Context Root                                                                                                    | Profile details<br>Profile location                                                                            | /opt/IBM/netcool/JazzSM/profile                               | Browse |
|                                                                                                    | Profile name                                                                                                   | JazzSMProfile                                                 | ]      |
|                                                                                                    | Server name                                                                                                    | serverl                                                       | ]      |
|                                                                                                    | User name                                                                                                    | smadmin                                                       | ]      |
|                                                                                                    | Password<br>Password confirmation                                                                              | ••••••                                                        | 1      |

#### 11.Enter the JazzSM password. See Figure 2-126. Click Next.

Figure 2-126 User ID and password

12. Click Validate. After the successful validation, click Next.

13.Leave the default ports that are shown in Figure 2-127 and click Next.

| ~ | Common Configurations 🖾 WebSphere Configuratio                                                   | Common Configurations<br>Ports Configuration                                                                                   |         |  |  |
|---|--------------------------------------------------------------------------------------------------|----------------------------------------------------------------------------------------------------|---------|--|--|
| ~ | <ul> <li>Ports Configuration</li> <li>IBM Dashboard Application</li> <li>Context Root</li> </ul> | Configure the various network ports to which the WebSphere Application Server profile for Jazz for Serv<br>Management listens. |         |  |  |
|   |                                                                                                  | HTTP transport port                                                                                                    | 16310   |  |  |
|   |                                                                                                  | HTTPS transport secure port                                                                                                    | 16311   |  |  |
|   |                                                                                                  | Bootstrap port                                                                                                    | 16312   |  |  |
|   |                                                                                                  | SOAP connector port                                                                                                    | 16313 # |  |  |
|   |                                                                                                  | IPC connector port                                                                                                    | 16314   |  |  |
|   |                                                                                                  | Administrative console port                                                                                                    | 16315   |  |  |
|   |                                                                                                  | Administrative console secure port                                                                                             | 16316   |  |  |
|   |                                                                                                  | High availability manager communication port                                                                                   | 16318   |  |  |
|   |                                                                                                  | ORB listener port                                                                                                    | 16320   |  |  |
|   |                                                                                                  | SAS SSL server authentication port                                                                                             | 16321   |  |  |
| < |                                                                                                  | CSIV2 client authentication listener port                                                                                      | 16322   |  |  |

Figure 2-127 Leave the default ports

#### 14. Accept the default context root by selecting Next, as shown in Figure 2-128.

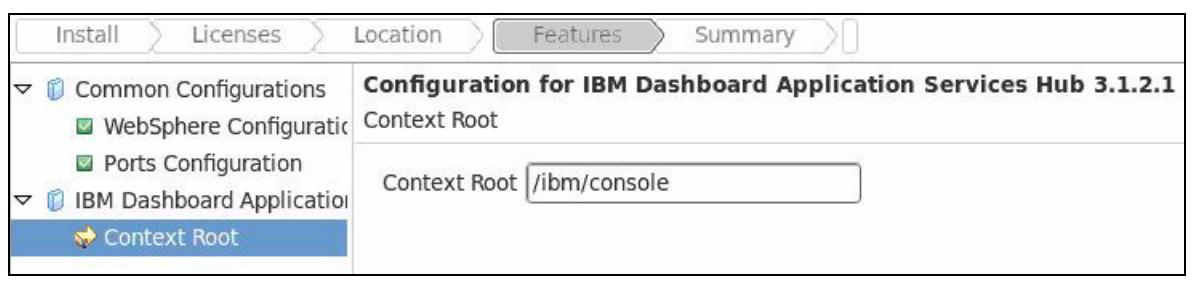

Figure 2-128 Context Root window

15. Review the packages to install and select Install. See Figure 2-129.

**Tip:** Remember to scroll down in the Packages window to review all packages and expand the Repository Information to verify.

| istall Packages                                                                                       |                                      |          |
|----------------------------------------------------------------------------------------------------|--------------------------------------|----------|
| eview the summary information.                                                                        |                                      | 7        |
| Install Licenses Location Features                                                                    | Summary                              |          |
| arget Location                                                                                        |                                      |          |
| Shared Resources Directory: /opt/IBM/IM/IBMIMShared                                                   |                                      |          |
| ackages                                                                                               |                                      |          |
| Packages                                                                                              | Installation Directory               |          |
| IBM WebSphere Application Server V8.5                                                                 | /opt/IBM/netcool/WebSphere/AppServer | =        |
|                                                                                                    |                                      |          |
| WebSphere Application Server Full Profile                                                             |                                      |          |
| 👂 🗞 IBM WebSphere SDK for Java Technology Edi                                                         | lition 6                             |          |
| RM WebSobere SDK Java Technology Edition (                                                            | Ontion                               | -        |
| nvironment                                                                                            | Disk Space Information               |          |
| nglish                                                                                                | Total Availab                        | le Space |
|                                                                                                    | 1                                    | 39.00 GB |
|                                                                                                    | Total Download Size: 1.40 GB         |          |
|                                                                                                    | Total Installation Size: 3.53 GB     |          |
| Repository Information                                                                                |                                      |          |
| iles will be retrieved from the following locations:                                                  |                                      |          |
| Repository                                                                                            | Download Size                        | A        |
|                                                                                                    |                                      | 1        |
| ✓ /opt/IBM/noi_repo/websphere                                                                         |                                      |          |
| <ul> <li>✓ /opt/IBM/noi_repo/websphere</li> <li>✓ IBM WebSphere Application Server 8.5.5.7</li> </ul> | 1.09 GB                              |          |

Figure 2-129 Install packages

16.After the installation of WebSphere and JazzSM completes, choose **None** on the final window and click **Finish**.

#### 17. The IBM Installation Manager start window opens. Select Install.

## 18. Select the **Netcool Configuration Manager** package on the Install Packages window. Click **Next**, as shown in Figure 2-130.

| 🗌 type filter text 🖉 🖄 1 package is                                                     | selected.         |                | +1                                |
|-----------------------------------------------------------------------------------------|-------------------|----------------|-----------------------------------|
| Installation Packages                                                                   | Status            | Vendor         | License Key Type                  |
| $oldsymbol{ abla}$ $\square$ [] Application Client for IBM WebSphere Application Server |                   |                |                                   |
| 🗌 🕼 Version 8.5.5.7                                                                     |                   | IBM            |                                   |
| 🗢 🔲 🗊 IBM HTTP Server for WebSphere Application Server                                  |                   |                |                                   |
| 🗌 🕼 Version 8.5.5.7                                                                     |                   | IBM            |                                   |
| ▽ 🗌 🗊 IBM WebSphere Application Server                                                  | Installed         |                |                                   |
| 🗌 🕼 Version 8.5.5.7                                                                     | Installed         | IBM            |                                   |
| 🗢 🗹 🖗 Netcool Configuration Manager                                                     |                   |                |                                   |
| 🗹 🕼 Version 6.4.2.1                                                                     | Will be installed | IBM            |                                   |
| 🗌 🧊 Pluggable Application Client for IBM WebSphere Applicati                            | on Se             |                |                                   |
| 🗢 🗌 🧊 Web Server Plug-ins for IBM WebSphere Application Serve                           | er                |                |                                   |
| 🗌 🕼 Version 8.5.5.7                                                                     |                   | IBM            |                                   |
| Show <u>a</u> ll versions                                                               |                   | Check for Othe | er Versions, Fixes, and Extensior |
| Details                                                                                 |                   |                |                                   |
| Netcool Configuration Manager 6.4.2.1                                                   |                   |                |                                   |
| Netcool Configuration Manager More info                                                 |                   |                |                                   |
| Bepository: /opt/IBM/poi_repo/pcm                                                       |                   |                |                                   |

Figure 2-130 Netcool Configuration Manager installation selection

## 19.On the next window, click I accept the terms in the license agreement. Click Next. See Figure 2-131.

| Install Licenses Location Features Summary                                                                                                    |                                                                                                    |
|----------------------------------------------------------------------------------------------------|----------------------------------------------------------------------------------------------------|
| LICENSE INFORMATION                                                                                                    |                                                                                                    |
| The Programs listed below are licensed under the following License Information terms<br>previously agreed to by Client and IBM. If Client does not have previously agreed to li<br>International Program License Agreement (Z125-3301-14) applies. | s and conditions in addition to the Program license terms<br>icense terms in effect for the Program, the IBM |
| Program Name: IBM Tivoli Netcool Configuration Manager Base V6.4.2<br>Program Number: 5725-F56                                                                                                    |                                                                                                    |
| Program Name: IBM Tivoli Netcool Configuration Manager Configuration Standard Dev<br>Program Number: 5725-F56                                                                                                    | vice V6.4                                                                                                    |
| Program Name: IBM Tivoli Netcool Configuration Manager Configuration Standard Bas<br>Program Number: 5725-F56                                                                                                    | sic Device V6.4                                                                                              |
| Program Name: IBM Tivoli Netcool Configuration Manager SmartModel Basic Device V<br>Program Number: 5725-F56                                                                                                    | V6.4                                                                                                    |
| Program Name: IBM Tivoli Netcool Configuration Manager SmartModel Device V6.4<br>Program Number: 5725-F56                                                                                                    |                                                                                                    |
| Program Name: IBM Tivoli Netcool Configuration Manager SmartModel Complex Devi<br>Program Number: 5725-F56                                                                                                    | ice V6.4                                                                                                    |
| As described in the International Program License Agreement ("IPLA") and this License                                                                                                    | e Information IBM grants Licensee a limited right to use                                                     |
| <ul> <li>I <u>a</u>ccept the terms in the license agreement</li> </ul>                                                                                                    | Print All                                                                                                    |
| $\bigcirc$ I <u>d</u> o not accept the terms in the license agreement                                                                                                    |                                                                                                    |
|                                                                                                    |                                                                                                    |
|                                                                                                    | < Back Next > Install Cancel                                                                                 |
|                                                                                                    |                                                                                                    |

Figure 2-131 Netcool Configuration Manager licenses

20. Accept the default installation directory for the Netcool Configuration Manager installation, as shown in Figure 2-132. Click **Next**.

| Install Packages                                                                      |                                                                                  |                      |                                       |                             |              |        |
|---------------------------------------------------------------------------------------|----------------------------------------------------------------------------------|----------------------|---------------------------------------|-----------------------------|--------------|--------|
| A package group is a loc<br>group and will share a co                                 | ation that contains one or more pack                                             | ages. Some compatil  | ole packages car<br>or create a new o | be installed into a one.    | common packa | ge 🔚   |
| Install Licenses                                                                      | s Location Features                                                              | Summary              |                                       |                             |              |        |
| O Use the existing pack                                                               | kage group                                                                       |                      |                                       |                             |              |        |
| <ul> <li><u>C</u>reate a new packag</li> </ul>                                        | e group                                                                          |                      |                                       |                             |              |        |
| Package Group Name                                                                    |                                                                                  | Installation Directo | ry                                    |                             | Archited     | ture   |
| . Netcool Configurat                                                                  | ion Manager                                                                      | /opt/IBM/tivoli/net  | cool/ncm                              |                             | 64-bit       |        |
| Package Group Name: M<br>Installation <u>D</u> irectory: (<br>Architecture Selection: | Netcool Configuration Manager<br>/opt/IBM/tivoli/netcool/ncm<br>O 32-bit  64-bit |                      |                                       |                             |              | Browse |
| Details                                                                               |                                                                                  |                      | Disk Spa                              | ce Information              |              |        |
| Shared Resources Direct                                                               | tory: /opt/IBM/IM/IBMIMShared                                                    |                      | Volume<br>/                           | Available Space<br>34.54 GB |              |        |
| D                                                                                     |                                                                                  | [                    | < <u>B</u> ack                        | <u>N</u> ext >              | Install      | Cancel |

Figure 2-132 Default Installation Directory

21. Choose the type of installation that is required. In this example, we chose a combined Presentation Server and Worker Server type of installation, as shown in Figure 2-133. Click **Next**.

| Install Licenses Location Features Summary               |                                         |  |  |  |  |
|----------------------------------------------------------|-----------------------------------------|--|--|--|--|
| Features                                                 |                                         |  |  |  |  |
| 🗢 🖬 🕼 Netcool Configuration Manager 6.4.2.1              |                                         |  |  |  |  |
| V 🖃 🚳 ITNCM                                              |                                         |  |  |  |  |
| Reports                                                  |                                         |  |  |  |  |
| 🗢 🖃 🕼 Server Installation Type                           |                                         |  |  |  |  |
| Presentation Server and Worker Server                    |                                         |  |  |  |  |
| Worker Server                                            | =                                       |  |  |  |  |
|                                                          | 7                                       |  |  |  |  |
|                                                          |                                         |  |  |  |  |
|                                                          |                                         |  |  |  |  |
|                                                          |                                         |  |  |  |  |
|                                                          |                                         |  |  |  |  |
|                                                          |                                         |  |  |  |  |
|                                                          |                                         |  |  |  |  |
| □ Show dependencies                                      | Expand All Collapse All Restore Default |  |  |  |  |
| Selected by Installation Manager because of dependencies |                                         |  |  |  |  |
|                                                          |                                         |  |  |  |  |
| Details                                                  |                                         |  |  |  |  |
| Netcool Configuration Manager 6.4.2.1                    |                                         |  |  |  |  |
| Netcool Configuration Manager                            |                                         |  |  |  |  |

Figure 2-133 Netcool Configuration Manager Server Installation Type

22. Enter the database details:

- For the database name, enter ncm6421.
- For the server host, enter localhost.
- For the server port, enter 50000.
- For the user ID, enter icosuser.
- For the password, enter the password for the icosuser user.

**Important:** The database must be created before you proceed.

After you enter the database details, click **Next**, as shown in Figure 2-134.

| Database Configuration                                                 | Database Configurat                                                                                      | ion                                                                                                    |
|------------------------------------------------------------------------|----------------------------------------------------------------------------------------------------|----------------------------------------------------------------------------------------------------|
| <ul> <li>ITNCM Server Configura</li> <li>NCM JazzSM Details</li> </ul> | Netcool Configurat<br>database and the o<br>Database server t<br>DB2 (default)<br>Oracle 11<br>Oracle 12 | tion Manager needs a database to store device configurations. Please configure the type of<br>connection details.<br>type |
|                                                                        | Database name:<br>Server host:<br>Server port:<br>User ID:<br>Password:                                  | ncm6421         localhost         50000         icosuser         a                                                        |
|                                                                        |                                                                                                    |                                                                                                    |

Figure 2-134 Entering the database details

23. The database connection details are verified. When the Warning pop-up window opens, you must confirm that this process will load the database at the conclusion of the Netcool Configuration Manager installation. Click **OK**. See Figure 2-135.

| <u>0</u> | Warning                                                                                                    | ×              |
|----------|----------------------------------------------------------------------------------------------------|----------------|
|          | The database schema ncm6421 has no pre-existing tables in it, Thi<br>load the database as part of the install for your convenience. | s install will |
|          | Cancel Details >>                                                                                                    | ок             |

Figure 2-135 Database load warning

24. Complete the Netcool Configuration Manager Server configuration. Enter the ftpuser password, SMTP server (localhost), and Network Manager integration details. These settings are shown in Figure 2-136 and Figure 2-137 on page 187. (Scroll down to see the second window.)

| Install Sicenses                                                          | Location Features Summary                                     |               |
|---------------------------------------------------------------------------|---------------------------------------------------------------|---------------|
| <ul> <li>Common Configurations</li> <li>Database Configuratior</li> </ul> | Common Configurations<br>ITNCM Server Configuration           |               |
| ITNCM Server Configura<br>ONCM JazzSM Details                             | Root Realm                                                    |               |
|                                                                           | FTP Server                                                    | 172.16.61.202 |
|                                                                           | FTP User Account                                              | icosftp       |
|                                                                           | FTP user Password                                             |               |
|                                                                           | FTP User Password Confirmation                                | ••••••        |
|                                                                           | FTP User Account Directory                                    | /home/icosftp |
|                                                                           | SMTP Server                                                   | localhost     |
|                                                                           | A unique name for this Instance of ITNCM                      | Worker1       |
|                                                                           | Administration Port                                           | 8101          |
|                                                                           | Log Server Port                                               | 8102          |
|                                                                           | Log Server Admin Port                                         | 8103          |
|                                                                           | Compliance Administrative Port + next five consecutive ports. | 8110          |
|                                                                           | IDT Daemon Port                                               | 8104          |

Figure 2-136 Common configurations

**Tip:** The NM Hostname (see the red box in Figure 2-137) refers to the Network Manager GUI server.

| 🗢 🧊 Common Configurations               | Common Configurations                                                                 |              |  |  |  |  |
|-----------------------------------------|---------------------------------------------------------------------------------------|--------------|--|--|--|--|
| Database Configuration                  | ITNCM Server Configuration                                                            |              |  |  |  |  |
| 🔷 ITNCM Server Configura                | Is This the main IDT Server                                                           | <b>^</b>     |  |  |  |  |
| O NCM JazzSM Details                    | Yes                                                                                   |              |  |  |  |  |
|                                         | O No                                                                                  |              |  |  |  |  |
|                                         | Select the type of install you require.                                               |              |  |  |  |  |
|                                         | ☑ Activate Configuration-Core                                                         |              |  |  |  |  |
|                                         | ☑ Activate Compliance-Core                                                            |              |  |  |  |  |
|                                         | ☑ Is this an integrated NCM - NM Install?                                             |              |  |  |  |  |
|                                         | The NM Hostname ncm_UI                                                                |              |  |  |  |  |
|                                         | The port to connect to                                                                | 16311        |  |  |  |  |
|                                         | The NM User                                                                           | [itnmadmin = |  |  |  |  |
|                                         | The NM User Password                                                                  |              |  |  |  |  |
|                                         | NM User Password Confirmation                                                         | •••••        |  |  |  |  |
|                                         | The realm to import the devices to remove the @ symbol if specifying an exact domain. | ITNCM/@DOMAI |  |  |  |  |
| < · · · · · · · · · · · · · · · · · · · | K                                                                                     | >            |  |  |  |  |

Figure 2-137 Common configurations

**Tips:** Use an IP address for the FTP server because the Domain Name System (DNS) is not configured for many network devices, especially in a lab setting.

Provide a more meaningful name for the Netcool Configuration Manager unique name, such as NCMLab1, or a name that describes the specific installation.

25.On the next window, provide the JazzSM password that was used in the previous installation step. Click **Next** and a password verification pop-up window opens. After successful validation, the next window opens. See Figure 2-138.

| <ul> <li>Common Configurations</li> <li>Database Configuration</li> <li>TNCM Server Configuration</li> <li>NCM JazzSM Details</li> </ul> | NCM JazzSM Details<br>Netcool Configuration Ma<br>Service Hub. Please confi | s<br>mager needs to deploy a Web Application into the IBM Dashboard Applica<br>irm the install location of the Jazz for Service Management instance you v | ation<br>want to use. |
|----------------------------------------------------------------------------------------------------|-----------------------------------------------------------------------------|----------------------------------------------------------------------------------------------------|-----------------------|
|                                                                                                    | Installation Directory Det<br>/opt/IBM/netcool/JazzSI                       | ails<br>M                                                                                                    | Bro <u>w</u> se       |
|                                                                                                    | JazzSM user credentials<br>User name                                        | smadmin                                                                                                    |                       |
|                                                                                                    | Password<br>Password Confirmation                                           | ······                                                                                                    |                       |
|                                                                                                    |                                                                             |                                                                                                    |                       |
|                                                                                                    |                                                                             |                                                                                                    |                       |
| <u>( m )</u>                                                                                                    |                                                                             | < Back Next >                                                                                                    | Ca                    |

Figure 2-138 JazzSM password

### 26. The next window provides a summary of the installation. If acceptable, click **Install** to proceed. See Figure 2-139.

| Install Packages                                    |                                    |                       |
|-----------------------------------------------------|------------------------------------|-----------------------|
| Review the summary information.                     |                                    | 1-                    |
| Install Licenses Location Features                  | Summary                            |                       |
| Target Location                                     |                                    |                       |
| Package Group Name: Netcool Configuration Manager   |                                    |                       |
| Installation Directory: /opt/IBM/tivoli/netcool/ncm |                                    |                       |
| Shared Resources Directory: /opt/IBM/IM/IBMIMShared |                                    |                       |
| Packages                                            |                                    |                       |
| Packages                                            |                                    |                       |
|                                                     |                                    |                       |
|                                                     |                                    |                       |
|                                                     |                                    |                       |
| 🚯 Presentation Server and Worker Server             |                                    |                       |
|                                                     |                                    |                       |
|                                                     |                                    |                       |
|                                                     |                                    |                       |
| Environment                                         | Disk Space Information             |                       |
| English                                             |                                    | Total Available Space |
|                                                     | 1                                  | 30.50 GB              |
|                                                     | Total Download Size: 211.26 MB     |                       |
|                                                     | Total Installation Size: 433.85 MB |                       |
| Popository Information                              |                                    |                       |

Figure 2-139 Installation summary

## 27. After the installation completes, the installed packages window opens. Click **Finish** to proceed, as shown in Figure 2-140.

| ∀                     | uration Manager      | 6401               |                    |                |  |
|-----------------------|----------------------|--------------------|--------------------|----------------|--|
| Netcool Col           | inguration Manager   | 0.4.2.1            |                    |                |  |
|                       |                      |                    |                    |                |  |
|                       |                      |                    |                    |                |  |
|                       |                      |                    |                    |                |  |
|                       |                      |                    |                    |                |  |
|                       |                      |                    |                    |                |  |
|                       |                      |                    |                    |                |  |
|                       |                      |                    |                    |                |  |
|                       |                      |                    |                    |                |  |
| lote: If the nackades | support rollback the | e temporary direct | tory contains roll | back files for |  |

Figure 2-140 Successful installation

#### Verification

You can perform the following steps to verify the installation.

#### Netcool Configuration Manager Server

Check the installation of the Netcool Configuration Manager server by issuing the following command from the /opt/IBM/tivoli/netcool/ncm/bin directory:

./itncm.sh status

The result is similar to Example 2-88.

Example 2-88 Server status

```
_____
Netcool Configuration Manager Status
-----
Deployment Type = GUI + Worker Server
Base Worker Server = Enabled
Compliance Core = Enabled
Components
_____
Worker Server = NOT RUNNING
Compliance Core = NOT RUNNING
GUI Server = NOT RUNNING
Logging level
_____
Log status unavailable
Load version
_____
6.4.2.1-0-32
Database
_____
Hostname/IP Address = localhost
Database Name = ncm6421
```

#### Installing the Netcool Configuration Manager drivers

In this portion of the installation, the Netcool Configuration Manager drivers are installed. With the release of Drivers 20, new groupings of drivers were created:

- Standard Drivers
- SmartModel Basic
- SmartModel Cisco
- SmartModel Juniper
- SmartModel Other
- SmartModel Archive
- SmartModel Complex

For a complete listing of the driver assemblies, their individual installers, and the installation instructions, see the Netcool Configuration Manager Drivers 20 release notes:

https://ibm.biz/BdrrNm

**Tip:** Create separate directories on the servers for each of the driver assemblies to facilitate the installation.

# **Additional configuration**

This chapter assumes that you completed the steps in Chapter 2, "IBM Netcool Operations Insight installation and basic configuration" on page 23". Therefore, the IBM Netcool Operations Insight environment works, and it receives and processes alerts. The basic automation occurs, and the IBM Jazz for Service Management (JazzSM) console shows events.

In addition to the basic configuration, you can configure several other features in Netcool Operations Insight. In this chapter, we describe how to configure these additional capabilities of Netcool Operations Insight.

This chapter has the following sections:

- ▶ 3.1, "Configure single sign-on, LDAP, and SSL" on page 194
- 3.2, "Netcool Operations Insight extensions" on page 209
- ► 3.3, "Load balancing for JazzSM" on page 222

### 3.1 Configure single sign-on, LDAP, and SSL

You need to configure Dashboard Application Services Hub (DASH) as the main console that is accessed by the users. With DASH as the main console, you can open other GUIs, such as the Impact GUI and the Operations Analytics - Log Analysis GUI from DASH. You need to configure a central Lightweight Directory Access Protocol (LDAP) server and single sign-on (SSO). Also, the servers that are involved need to exchange Secure Sockets Layer (SSL) certificates.

**Tip:** The central LDAP server will be required for the SSO (single sign-on) configuration. For a seamless integration among all of the Netcool Operations Insight components and consoles, it is a preferred practice to configure SSO in your environment.

For more information about these configurations, see the following resources:

- https://ibm.biz/BdE79r
- https://ibm.biz/BdrEju

### 3.1.1 Integrating DASH and Impact

The following general steps integrate the DASH and Impact consoles:

- 1. The DASH (Jazz for Service Management) installation must be configured to use a central user repository for user authentication.
- 2. The DASH installation must be configured for SSO.
- 3. The Netcool/Impact installation must be configured to use the same central user repository as your DASH to authenticate the users.
- 4. Your Netcool/Impact installation must be configured for SSO.

**Important:** For the SSO to work, your Impact server must be on the same domain as your DASH server.

- 5. Restart both the Impact and DASH servers.
- 6. Complete the configuration steps in the DASH GUI for console integration.
- 7. Create the Impact data provider connection.

#### **Detailed implementation steps**

Perform the following steps to integrate DASH and Impact.

## Configuring the Dashboard Application Services Hub to use a central user repository

Configure DASH to use a central user repository:

1. Add the LDAP user registry as a federated repository as described in the following document:

https://ibm.biz/Bdrr7R

| Cell=JazzSMNodeU1Cell, Profile=JazzSMProfile                                                                                                    |                                                                                                    |
|----------------------------------------------------------------------------------------------------|----------------------------------------------------------------------------------------------------|
| Global security                                                                                                    | 2 .                                                                                                    |
| Global security       > Federated repositories       > Manage repositories         Specifies the configuration for secure access to a Lightweight I         General Properties         * Repository identifier         ITSO-LDAP         Repository adapter class name         com.ibm.ws.wim.adapter.ldap.LdapAdapter         * Directory type         Microsoft Windows Active Directory         * Primary host name         itso-ad.swg.be.ibm.com         Failover server used when primary is not available: | ies > New         Directory Access Protocol (LDAP) repository with optional failover servers.         Security         Bind distinguished name         CN=Administrator,CN=Users,DC=ITSO,DC=IBM,DC=COM         Bind password         intervent         Federated repository properties for login         Uid         LDAP attribute for Kerberos principal name |
| Select Failover Host Name Port                                                                                                    | Certificate mapping<br>EXACT_DN                                                                                                    |
| Add                                                                                                    | Certricate filter                                                                                                    |
| ignore                                                                                                    | Require SSL communications                                                                                                    |
| none                                                                                                    | Centrally managed     Manage endpoint security configurations                                                                                                    |
| Custom properties                                                                                                    | Use specific SSL alias                                                                                                    |
| New Delete                                                                                                    | NodeDefaultSSLSettings 👻 🗏 <u>SSL configurations</u>                                                                                                    |
| Select Name Value                                                                                                    |                                                                                                    |

Figure 3-1 shows how to add the details for the LDAP server.

Figure 3-1 Details for the LDAP server

2. Configure the LDAP federated repository as described in the following document:

https://ibm.biz/Bdrr7F

3. Figure 3-2 shows how to add a repository to the list of repositories of the realm. Click **Add repositories** and configure the base entry as shown.

| <u>Global security</u> > <u>Federated repositories</u> > Repository reference                                                                                                    |
|----------------------------------------------------------------------------------------------------|
| Specifies a set of identity entries in a repository that are referenced by a base (or parent) entry into the directory informatio multiple subtrees of the same repository are included in the same realm, it might be necessary to define additional distingu set of entries within the realm. |
| General Properties                                                                                                    |
| * Repository<br>ITSO-LDAP 💌 New Repository *                                                                                                    |
| * Unique distinguished name of the base (or parent) entry in federated repositories           DC=ITSO,DC=IBM,DC=COM                                                                                                    |
| Distinguished name in the repository is different                                                                                                    |
| Distinguished name of a subtree in the main repository                                                                                                    |
| Apply OK Reset Cancel                                                                                                    |
|                                                                                                    |

Figure 3-2 LDAP base entry

It is a preferred practice to rename the realm to a more meaningful name. In our case, we renamed it to LDAPRealm.

**Important:** If the repository was configured for the ObjectServer, you must remove the repository now.

4. Figure 3-3 shows how the federated repositories appear at the end of this step.

| bal security                                                                                                    |                                                                                                    |                                                                                                    |
|----------------------------------------------------------------------------------------------------|----------------------------------------------------------------------------------------------------|----------------------------------------------------------------------------------------------------|
| Global security > Federated repositories<br>By federating repositories, identities stored in multiple rep<br>file-based repository that is built into the system, in one re-<br>covered Remonstries             | oositories can be managed in a single, virtual real<br>or more external repositories, or in both the built-i | n. The realm can consist of identities in the<br>n repository and one or more external repositories |
| k Realm name<br>LDAPRealm                                                                                                    |                                                                                                    |                                                                                                    |
| + Primary administrative user name<br>smadmin                                                                                                    |                                                                                                    |                                                                                                    |
| Server user identity                                                                                                    |                                                                                                    |                                                                                                    |
| Automatically generated server identity                                                                                                    |                                                                                                    |                                                                                                    |
| Server identity that is stored in the repository     Server user ID or administrative user on a Version     Password                                                                                            | <u>6.0.x n</u> ode                                                                                           |                                                                                                    |
| <ul> <li>Ignore case for authorization</li> <li>Allow operations if some of the repositories are down</li> <li>Repositories in the realm:</li> <li>Add repositories (LDAP, custom, etc) ) Use built-</li> </ul> | n repository Remove                                                                                          |                                                                                                    |
| Select Base Entry                                                                                                    | Repository Identifier                                                                                        | Repository Type                                                                                     |
| You can administer the following resources:                                                                                                    |                                                                                                    |                                                                                                    |
| DC=ITSO,DC=IBM,DC=COM                                                                                                    | ITSO-LDAP                                                                                                    | LDAP:AD                                                                                             |
| o=defaultWIMFileBasedRealm                                                                                                    | InternalFileRepository                                                                                       | File                                                                                                |
| Total 2                                                                                                    | 1                                                                                                    |                                                                                                    |

Figure 3-3 Federated repositories for the LDAP configuration

5. Configure the LDAP users in the console as described in the following document:

https://ibm.biz/Bdrr7E

**Tip:** When the steps refer to Users and Groups  $\rightarrow$  Manage Users, these steps are performed in the WebSphere Administrative Console.

Also, to log in to the WebSphere Administrative Console, you must log in as smadmin.

#### **Configuring the Dashboard Application Services Hub for single sign-on** Configure DASH for SSO:

 Configure SSO on the application server as described in following document: https://ibm.biz/Bdrr7H

Tip: Netcool/Impact and DASH must use the same domain name.

2. Figure 3-4 shows how to configure DASH for SSO.

| Cell=JazzSMNode01Cell, Profile=JazzSMProfile                                  |
|-------------------------------------------------------------------------------|
| Global security                                                               |
|                                                                               |
| <u>Global security</u> > Single sign-on (SSO)                                 |
| Specifies the configuration values for single sign-on.                        |
| General Properties                                                            |
| 🗹 Enabled                                                                     |
| Requires SSL                                                                  |
| Domain name                                                                   |
| swg.be.ibm.com                                                                |
| Interoperability mode                                                         |
| LTPA V1 cookie name                                                           |
|                                                                               |
| LTPA V2 cookie name                                                           |
| LtpaToken2                                                                    |
| Web inbound security attribute propagation                                    |
| Set security cookies to HTTPOnly to help prevent cross-site scripting attacks |
| Apply OK Reset Cancel                                                         |
|                                                                               |
|                                                                               |
|                                                                               |

Figure 3-4 SSO for DASH

## Configuring Netcool/Impact in the same central user repository as Dashboard Application Services Hub

Perform the following steps to configure Netcool/Impact in the same central user repository as DASH:

1. Configure LDAP for Netcool/Impact as described in the following document:

https://ibm.biz/Bdrr7r

Example 3-1 shows how the \$IMPACT\_HOME/install/security/impactdap.properties file was configured in our environment.

Example 3-1 Settings for the impactdap.properties file

```
LDAPServerType="Microsoft Active Directory"
LDAPHost="itso-ad.swg.be.ibm.com"
LDAPPort="389"
LDAPBindDN="CN=Administrator,CN=Users,DC=ITSO,DC=IBM,DC=COM"
LDAPBaseEntry="DC=ITSO,DC=IBM,DC=COM"
LDAPSSLEnabled="false"
LDAPSSORealm="LDAPRealm"
```

```
# Advanced LDAP Repository Settings
LDAPIgnoreCase="true"
LDAPCertificateMapMode="EXACT_DN"
LDAPCertificateFilter=""
LDAPSearchTimeout="8m"
```

```
# Custom LDAP Search Filtering (Default values for Microsoft Active Directory)
#LDAPUserFilter="(&(sAMAccountName=%v)(objectcategory=user))"
#LDAPGroupFilter="(&(cn=%v)(objectcategory=group))"
#LDAPGroupIdMap="user:sAMAccountName"
#LDAPGroupIdMap="*:cn"
# Custom LDAP Search Filtering (Default values for IBM Tivoli Directory Server)
#LDAPUserFilter="(&(uid=%v)(objectclass=ePerson))"
#LDAPGroupFilter="(&(cn=%v)(|(objectclass=groupOfNames)(objectclass=groupOfUniqueN
ames)(objectclass=groupOfURLs)))"
#LDAPGroupIdMap="*:cn"
#LDAPGroupIdMap="*:cn"
#LDAPGroupMemberIdMap="ibm-allGroups:member;ibm-allGroups:uniqueMember;groupOfName
s:member;groupOfUniqueNames:uniqueMember"
```

2. After you configure the impactdap.properties file, run the **confAuth4LDAP.sh** script. Example 3-2 shows the **confAuth4LDAP.sh** script while it executes.

Example 3-2 Executing the confAuth4LDAP.sh script

[netcool@Impact-B ~]\$ cd \$IMPACT\_HOME/install/security netcool@Impact-B security]\$ ./confAuth4LDAP.sh enable impactadmin netcool object00 netcool

The expected result for the command is the *BUILD SUCCESSFUL* message:

#### BUILD SUCCESSFUL Total time: 2 minutes 9 seconds

3. To grant additional permissions to the users in Impact, you need to use the **mapRoles.sh** script. Example 3-3 shows how to grant permissions to a user.

Example 3-3 Use the mapRoles.sh script to grant permissions to users in Impact

| netcool@Impact-B ~]\$ cd \$IMPACT_HOME/install/security                                   |
|-------------------------------------------------------------------------------------------|
| netcool@Impact-B security]\$ ./mapRoles.sh -add -user johndoe -roles                      |
| ConsoleUser   impactMWMUser   impactOSLCDataProviderUser   impactOpViewUser   impactRBAUs |
| r impactSelectedOpViewUser impactUIDataProviderUser impactWebServiceUser"                 |
| dding user johndoe to role ConsoleUser                                                    |
| dding user johndoe to role impactMWMUser                                                  |
| dding user johndoe to role impactOSLCDataProviderUser                                     |
| dding user johndoe to role impactOpViewUser                                               |
| dding user johndoe to role impactRBAUser                                                  |
| dding user johndoe to role impactSelectedOpViewUser                                       |
| dding user johndoe to role impactUIDataProviderUser                                       |
| dding user johndoe to role impactwebserviceuser                                           |
|                                                                                           |

**Important:** Impact does not verify the existence of the user/group that is used in the command in Example 3-3. So, check the syntax exactly and be aware of case sensitivity if the LDAP requires it.

For more information about each of the Impact roles, see the following website:

https://ibm.biz/Bdrr7s

#### Configuring single sign-on in Netcool/Impact

Perform the following steps to configure SSO in Netcool/Impact:

1. Configure SSO on Netcool/Impact to DASH as described in the following document:

https://ibm.biz/Bdrr7j

- 2. Set up these parameters in the DASH web administrator console. Customize the parameter values for the SSO domain name parameters to avoid session issues between the SSO and non-SSO web application products that might use the same default SSO domain name value. (See Figure 3-4 on page 197.) We used the following parameters in our configuration:
  - LTPA cookie name: LtpaToken2
  - Domain name: swg.be.ibm.com
  - Realm name: LDAPRealm
- 3. In the WebSphere console, add the Netcool/Impact SSL certificate into the DASH truststore by using the following steps:
  - a. Log in to the WebSphere Application Server on the JazzSM dashboard server by selecting **Console Settings** and **WebSphere Administrative Console**.
  - b. Select Launch WebSphere Administrative Console.
  - c. Under the Security node, select SSL certificate and key management.
  - d. Under the Related Items section, select Key stores and certificates.
  - e. Select NodeDefaultTrustStore.
  - f. Under the Additional Properties section, select Signer Certificates.
  - g. Select Retrieve from port.
  - h. Enter the host, port, and alias details for the GUI server (Figure 3-5 on page 200).
  - i. Select Retrieve signer information.
  - j. Select **OK** and save the configuration.

k. Figure 3-5 shows an example of how to retrieve the signer information.

| trificate and key management                                                                                                    |
|----------------------------------------------------------------------------------------------------|
|                                                                                                    |
| $\underline{certificate}$ and key management > Key stores and certificates > NodeDefaultTrustStore > Signer certificates > Retrieve from port                                                                                                    |
| xes a test connection to a Secure Sockets Layer (SSL) port and retrieves the signer from the server during the handshake.                                                                                                    |
| eral Properties                                                                                                    |
| ost                                                                                                    |
| .pact-b.swg.be.ibm.com                                                                                                    |
| ort                                                                                                    |
| 311                                                                                                    |
| L configuration for outbound connection                                                                                                    |
| odeDefaultSSLSettings 💌                                                                                                    |
| ias                                                                                                    |
| pact-b                                                                                                    |
|                                                                                                    |
|                                                                                                    |
|                                                                                                    |
| etrieved signer information                                                                                                    |
| etrieved signer information<br>\erial number                                                                                                    |
| Serial number                                                                                                    |
| etrieved signer information<br>Serial number<br>558121222<br>ssued to                                                                                                    |
| etrieved signer information<br>serial number<br>558121222<br>ssued to<br>CN=impact-b.swg.be.ibm.com, O=IBM, OU=ImpactUI, C=US                                                                                                    |
| etrieved signer information<br>serial number<br>558121222<br>ssued to<br>CN=impact-b.swg.be.ibm.com, O=IBM, OU=ImpactUI, C=US<br>csued by                                                                                                    |
| etrieved signer information<br>serial number<br>558121222<br>ssued to<br>CN=impact-b.swg.be.ibm.com, O=IBM, OU=ImpactUI, C=US<br>ssued by<br>CN=impact-b.swg.be.ibm.com, O=IBM, OU=ImpactUI, C=US                                                                                                    |
| etrieved signer information<br>Serial number<br>S58121222<br>ssued to<br>CN=impact-b.swg.be.ibm.com, O=IBM, OU=ImpactUI, C=US<br>ssued by<br>CN=impact-b.swg.be.ibm.com, O=IBM, OU=ImpactUI, C=US                                                                                                    |
| etrieved signer information<br>Serial number<br>S58121222<br>ssued to<br>CN=impact-b.swg.be.ibm.com, O=IBM, OU=ImpactUI, C=US<br>ssued by<br>CN=impact-b.swg.be.ibm.com, O=IBM, OU=ImpactUI, C=US<br>ingerprint (SHA digest)                                                                                                   |
| etrieved signer information<br>Serial number<br>558121222<br>ssued to<br>CN=impact-b.swg.be.ibm.com, O=IBM, OU=ImpactUI, C=US<br>ssued by<br>CN=impact-b.swg.be.ibm.com, O=IBM, OU=ImpactUI, C=US<br>ingerprint (SHA digest)<br>3F:5E:34:46:FE:C7:90:E4:47:7C:12:AA:CE:C2:79:0B:D2:8D:C5:9F                                    |
| etrieved signer information<br>Serial number<br>558121222<br>ssued to<br>CN=impact-b.swg.be.ibm.com, O=IBM, OU=ImpactUI, C=US<br>ssued by<br>CN=impact-b.swg.be.ibm.com, O=IBM, OU=ImpactUI, C=US<br>ingerprint (SHA digest)<br>3F:5E:34:46:FE:C7:90:E4:47:7C:12:AA:CE:C2:79:0B:D2:8D:C5:9F<br>'alidity period                 |
| etrieved signer information<br>Serial number<br>558121222<br>ssued to<br>CN=impact-b.swg.be.ibm.com, O=IBM, OU=ImpactUI, C=US<br>ssued by<br>CN=impact-b.swg.be.ibm.com, O=IBM, OU=ImpactUI, C=US<br>ingerprint (SHA digest)<br>3F:5E:34:46:FE:C7:90:E4:47:7C:12:AA:CE:C2:79:0B:D2:8D:C5:9F<br>'alidity period<br>Apr 25, 2026 |
| Serial number<br>S58121222<br>ssued to<br>CN=impact-b.swg.be.ibm.com, O=IBM, OU=ImpactUI, C=US<br>ssued by<br>CN=impact-b.swg.be.ibm.com, O=IBM, OU=ImpactUI, C=US<br>ingerprint (SHA digest)<br>3F:5E:34:46:FE:C7:90:E4:47:7C:12:AA:CE:C2:79:0B:D2:8D:C5:9F<br>falidity period<br>Apr 25, 2026                                |
| Serial number<br>S58121222<br>ssued to<br>CN=impact-b.swg.be.ibm.com, O=IBM, OU=ImpactUI, C=US<br>ssued by<br>CN=impact-b.swg.be.ibm.com, O=IBM, OU=ImpactUI, C=US<br>ingerprint (SHA digest)<br>SF:SE:34:46:FE:C7:90:E4:47:7C:12:AA:CE:C2:79:0B:D2:8D:C5:9F<br>falidity period<br>Apr 25, 2026                                |

Figure 3-5 Retrieving signer information

 On the same window, you can configure the signer certificates for all servers that will integrate with DASH. Figure 3-6 shows all of the certificates that are needed in our environment.

| SSL certi | ficate and key management                                                                                                    |                                                                                         |                                                             | ?                                           |
|-----------|----------------------------------------------------------------------------------------------------|-----------------------------------------------------------------------------------------|-------------------------------------------------------------|---------------------------------------------|
| SSL c     | ertificate and key management > Key s                                                                                                    | tores and certificates > NodeDefaultTrust                                               | Store > Signer certificates                                 |                                             |
| Mana      | nes signer certificates in key stores                                                                                                    |                                                                                         |                                                             |                                             |
|           | ferences                                                                                                    |                                                                                         |                                                             |                                             |
| e Pi      | and the second second s |                                                                                         |                                                             |                                             |
| Ad        | d Delete Extract Retrieve from                                                                                                    | n port                                                                                  |                                                             |                                             |
| D         | 6 # \$                                                                                                    |                                                                                         |                                                             |                                             |
| Selec     | Alias 🗘                                                                                                    | Issued to 🗘                                                                             | Fingerprint (SHA Digest) 🗘                                  | Expiration 🗘                                |
| You       | can administer the following resources:                                                                                                    |                                                                                         |                                                             |                                             |
|           | impact-a                                                                                                    | CN=impact-A.swg.be.ibm.com, O=IBM,<br>OU=ImpactUI, C=US                                 | CD:8E:54:C5:5F:5A:94:A4:66:E5:35:4B:CA:EB:55:DF:68:E1:C7:D9 | Valid from Apr 27, 2016 to Apr 25, 2026.    |
|           | impact-b                                                                                                    | CN=impact-b.swg.be.ibm.com, O=IBM,<br>OU=ImpactUI, C=US                                 | 3F:5E:34:46:FE:C7:90:E4:47:7C:12:AA:CE:C2:79:0B:D2:8D:C5:9F | Valid from Apr 27, 2016 to Apr 25, 2026.    |
|           | ioala-a                                                                                                    | CN=ioala-a, OU=IT, O=IBM, C=US                                                          | 88:31:A1:ED:6C:51:EC:2D:D4:31:75:06:18:3F:87:8D:3A:D4:F6:F0 | Valid from Apr 29, 2016 to Apr 29, 2018.    |
|           | jazz-b                                                                                                    | CN=Jazz-B, OU=Root Certificate,<br>OU=JazzSMNode01Cell,<br>OU=JazzSMNode01, O=IBM, C=US | 39:FA:3F:83:6B:3D:C7:DA:F4:44:E2:D8:B4:52:B3:2E:C9:1D:DF:5C | Valid from Apr 27, 2016 to Apr 24,<br>2031. |
|           | root                                                                                                    | CN=Jazz-A, OU=Root Certificate,<br>OU=JazzSMNode01Cell,<br>OU=JazzSMNode01, O=IBM, C=US | 80;BC:03:02:53:EA:A6:8D:0E:42:3C:85:F4:75:85:36:CE:CE:F2:D9 | Valid from Apr 27, 2016 to Apr 24,<br>2031. |
| Tota      | I 5                                                                                                    |                                                                                         |                                                             |                                             |

Figure 3-6 Signer certificates

- 4. For the Impact integration that is described in this section, we will need the *jazz-b*, *impact-a*, and *impact-b* certificates.
- 5. Export the ltpa.keys file from DASH and apply a password to the ltpa.keys file by using the following steps:
  - a. Log in to the WebSphere Application Server on the JazzSM dashboard server by selecting **Console Settings** and **WebSphere Administrative Console**.
  - b. Select Launch WebSphere Administrative Console.
  - c. Under the Security node, start the Global security page.
  - d. On the right, select the LTPA link.
  - e. In the password fields, type a password to use for the ltpa.keys.
  - f. Enter the location where the key will be exported, for example, /tmp/ltpa.keys.
  - g. Select Export Keys.

Figure 3-7 exports the LTPA keys to a temporary directory.

**Tip:** It is a preferred practice to copy this file to a shared directory where all other servers in the environment can access this file.

| al coguritu                                     |                                                                                                    |
|-------------------------------------------------|----------------------------------------------------------------------------------------------------|
| a seconcy                                       |                                                                                                    |
|                                                 |                                                                                                    |
|                                                 | Messages                                                                                                    |
|                                                 | 🗓 The keys were successfully exported to the file /tmp/ltpa.keys.                                                                                                    |
|                                                 |                                                                                                    |
| obal security > LTPA                            |                                                                                                    |
| crypts authentication<br>uthentication informat | information so that the application server can send the data from one server to another in a secure manner. The encryption of<br>ion that is exchanged between servers involves the LTPA mechanism. |
| Key generation —                                |                                                                                                    |
| Authentication data i                           | s encrypted and decrypted by using keys that are kept in one or more key stores.                                                                                                    |
| Key set aroup                                   |                                                                                                    |
| NodeLTPAKeySetG                                 | oup 🗸 Generate keys                                                                                                    |
| · · ·                                           |                                                                                                    |
| Key set group                                   | <u>8</u>                                                                                                    |
|                                                 |                                                                                                    |
| LTPA timeout                                    |                                                                                                    |
| LTPA timeout value                              | for forwarded credentials between servers                                                                                                    |
| 1440 minutes                                    |                                                                                                    |
|                                                 |                                                                                                    |
| Cross-cell single s                             | ign-on                                                                                                    |
| -<br>Single sign-on acros                       | -<br>s cells can be provided by sharing keys and passwords. To share the keys and password, log on to one cell, specify a key file, and                                                             |
| click Export keys. Th                           | en, log on to the other cell, specify the key file, and click Import keys.                                                                                                    |
| * Password                                      |                                                                                                    |
| •••••                                           |                                                                                                    |
| * Confirm password                              |                                                                                                    |
| •••••                                           |                                                                                                    |
| Fully qualified key f                           | ile name                                                                                                    |
| /teen/Itea kous                                 | Import Keun                                                                                                    |
| punpinpa.keys                                   | Import Keys                                                                                                    |

Figure 3-7 Exporting the LTPA keys to a temporary directory

6. Example 3-4 copies the LTPA keys in Impact.

Example 3-4 Copying the LTPA keys for Impact

For the Impact server, the ltpa.keys are stored in the following directory: \$IMPACT\_HOME/wlp/usr/servers/<server name>/resources/security/ where <server name> = "NCI" in this case. Note that for the secondary Impact, the <server name> will be different, for instance, "NCI2".

### cp /mnt/ITS0\_SHARE/Keys/ltpa.keys \$IMPACT\_HOME/wlp/usr/servers/NCI/resources/security/ltpa.keys

Note that "/mnt/ITSO\_SHARE/Keys/ltpa.keys" is where the shared LTPA keys file exported from DASH was copied to.

For the GUI Server, the ltpa.keys are stored in the following directory: \$IMPACT\_HOME/wlp/usr/servers/ImpactUI/resources/security/

### cp /mnt/ITS0\_SHARE/Keys/ltpa.keys \$IMPACT\_HOME/wlp/usr/servers/ImpactUI/resources/security/ltpa.keys

 Run the SSO configuration script configImpactSS0.sh. Specify the same parameter values that are referenced in step 1 in "Configuring single sign-on in Netcool/Impact" on page 199. Example 3-5 shows the execution of the configImpactSS0.sh script.

Example 3-5 Executing the configImpactSSO.sh script

\$ cd /opt/IBM/tivoli/netcool/impact/install/security

\$ ./configImpactSSO.sh LDAPRealm LtpaToken2 swg.be.ibm.com netcool netcool

The expected result for the command is the BUILD SUCCESSFUL message:

BUILD SUCCESSFUL Total time: 1 minute 5 seconds

**Restart both the Dashboard Application Services Hub and Impact servers** Restart both the DASH and Impact servers for the changes to take effect.

## Complete configuration steps in the Dashboard Application Services Hub GUI for console integration

Perform the steps for Console Integration as described in the following document:

https://ibm.biz/Bdrr7Y
Figure 3-8 shows the configuration and testing of the console integration of Impact in DASH.

| Console Integrations ×                                                                                                    |                                                |                                                                                                  |                     |           |      |  |  |
|----------------------------------------------------------------------------------------------------|------------------------------------------------|--------------------------------------------------------------------------------------------------|---------------------|-----------|------|--|--|
| Console Integration                                                                                                    | S                                              |                                                                                                  |                     |           |      |  |  |
| General information regarding the Console Integration being created or edited. Specify the name of your UI, as you would like it to appear in the navigation/palette.                |                                                |                                                                                                  |                     |           |      |  |  |
| <ul> <li>Required field</li> </ul>                                                                                                    |                                                |                                                                                                  |                     |           |      |  |  |
| Console Integration ID:                                                                                                    | impact-a                                       |                                                                                                  |                     |           |      |  |  |
| * Console Integration Name:                                                                                                    | impact a                                       |                                                                                                  |                     |           |      |  |  |
| * Console Integration URL:                                                                                                    | //impact-a.swg.be.ibm.com:16311/ibm/console/re | est                                                                                              |                     |           |      |  |  |
| Integration Location:                                                                                                    | console/Console Integrations                   | Location                                                                                         |                     |           |      |  |  |
| Save Cancel                                                                                                    |                                                |                                                                                                  |                     |           |      |  |  |
| Test your UI to see which                                                                                                    | n tasks will be integrated into this conse     | ble.                                                                                             |                     |           |      |  |  |
| Test                                                                                                    |                                                |                                                                                                  |                     |           |      |  |  |
| Status: Connection Successful                                                                                                    |                                                |                                                                                                  |                     |           |      |  |  |
| The following tasks will be integrated into this console. Pages will be added to the navigation tree under the folder impact a. Widgets will be added to the catalog named impact a. |                                                |                                                                                                  |                     |           |      |  |  |
| Name                                                                                                    | ID                                             | Roles                                                                                            | Supported Platforms | Federated | Туре |  |  |
| Impact                                                                                                    | impactView                                     | impactAdminUser, impactFullAccessUser,<br>impactOpViewUser, impactMWMAdminUser,<br>impactMWMUser | DESKTOP             | true      | page |  |  |

Figure 3-8 Configuring the console integration

#### Create the Impact data provider connection

Follow these steps to create the Impact data provider connection:

1. In Figure 3-9, click Connections.

| Console Settings                             |  |  |  |  |  |
|----------------------------------------------|--|--|--|--|--|
| User Preferences for Netcool/OMNIbus Web GUI |  |  |  |  |  |
| General                                      |  |  |  |  |  |
| Catalogs                                     |  |  |  |  |  |
| Connections                                  |  |  |  |  |  |
| Console Preference Profiles                  |  |  |  |  |  |
| Export Wizard                                |  |  |  |  |  |
| Dashboard Hub                                |  |  |  |  |  |
| Pages                                        |  |  |  |  |  |
| Widgets                                      |  |  |  |  |  |
| Views                                        |  |  |  |  |  |
| WebSphere Administrative Console             |  |  |  |  |  |
| Console Integrations                         |  |  |  |  |  |
| Console Properties                           |  |  |  |  |  |
| Console Analytics                            |  |  |  |  |  |
| Roles                                        |  |  |  |  |  |
| Group Roles                                  |  |  |  |  |  |
| Roles                                        |  |  |  |  |  |
| User Roles                                   |  |  |  |  |  |

Figure 3-9 Click Connections on the Console Settings window

2. In Figure 3-10, click the Create New Connection icon.

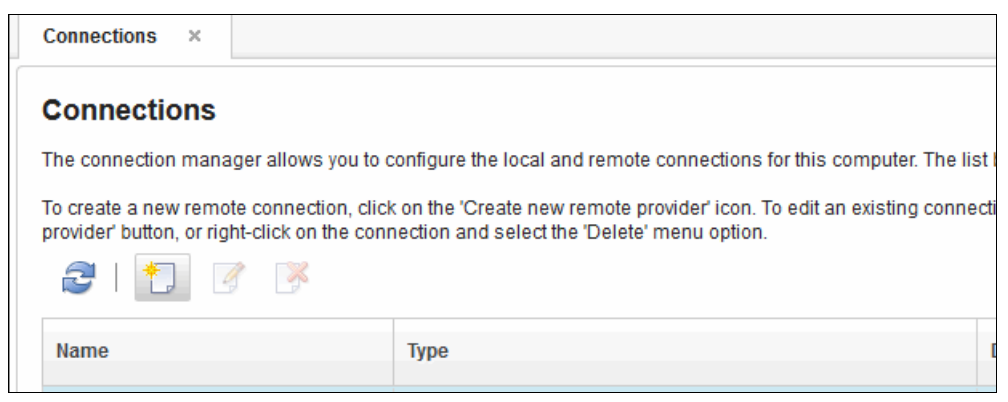

Figure 3-10 Create new connection

3. In Figure 3-11, set the connection details and click Search.

| Connections ×                                             |                                                                            |                                                             |                                        |             |       |  |
|-----------------------------------------------------------|----------------------------------------------------------------------------|-------------------------------------------------------------|----------------------------------------|-------------|-------|--|
|                                                           |                                                                            |                                                             |                                        |             | - 1   |  |
| Connections                                               |                                                                            |                                                             |                                        |             |       |  |
| Sparify the carvar information and then click Search to a | eas a list of available data providers. You can then select a remote provi | der ontionally modify the connection information and then c | ick OF to create a remote connection   |             |       |  |
| operay the server information and then ency bearen to     | tee a not of available data providero. Fou can then select a remote provi  | wer, optionally mouly me connection micrimition, and men e  | ack ok to create a reasone connection. |             |       |  |
| Server information                                        |                                                                            |                                                             |                                        |             |       |  |
| * Protocol: * Host name:                                  |                                                                            |                                                             |                                        |             | Port  |  |
| * Path:                                                   |                                                                            |                                                             |                                        |             | 16311 |  |
| /ibm/tivoli/rest                                          |                                                                            |                                                             |                                        |             |       |  |
| Connection goes through a firewall                        |                                                                            |                                                             |                                        |             |       |  |
| Firewall address                                          | all nort                                                                   |                                                             |                                        |             |       |  |
| i ilewali addiesa                                         | an port                                                                    |                                                             |                                        |             |       |  |
|                                                           |                                                                            |                                                             |                                        |             |       |  |
| Use the following credentials to query the remote data    | providers                                                                  |                                                             |                                        |             |       |  |
| * Name: * Pas                                             | sword:                                                                     |                                                             |                                        |             |       |  |
| impactadmin •••                                           | •••••                                                                      |                                                             |                                        |             |       |  |
| * Con                                                     | firm password:                                                             |                                                             |                                        |             |       |  |
| •••                                                       |                                                                            |                                                             |                                        |             |       |  |
|                                                           |                                                                            |                                                             |                                        |             |       |  |
| Search                                                    |                                                                            |                                                             |                                        |             |       |  |
|                                                           |                                                                            |                                                             |                                        |             |       |  |
| ↓ Nofiter applied ×                                       |                                                                            |                                                             |                                        |             |       |  |
| Name                                                      | Description                                                                |                                                             | Тире                                   | Provider ID |       |  |
|                                                           |                                                                            |                                                             |                                        |             |       |  |
|                                                           | Its Brans In Scalary                                                       |                                                             |                                        |             |       |  |
|                                                           | No nems to display                                                         |                                                             |                                        |             |       |  |
|                                                           |                                                                            |                                                             |                                        |             |       |  |
|                                                           |                                                                            |                                                             |                                        |             |       |  |

Figure 3-11 Connection details

4. Figure 3-12 shows the result of the search. Ensure that the Name field is Impact\_NCICLUSTER. Click **OK**.

|                                                              | ** No filter applied 1/2                  |             |                   |                   |  |  |
|--------------------------------------------------------------|-------------------------------------------|-------------|-------------------|-------------------|--|--|
|                                                              | Name                                      | Description | Туре              | Provider ID       |  |  |
| C                                                            | Impac_NCICLUSTER                          |             | Impact_NCICLUSTER | Impact_NCICLUSTER |  |  |
|                                                              |                                           |             |                   |                   |  |  |
|                                                              |                                           |             |                   |                   |  |  |
| 3                                                            | Total: 1 Selected: 0                      |             |                   |                   |  |  |
| С                                                            | onnection information                     |             |                   |                   |  |  |
| 11                                                           | Vame:                                     |             |                   |                   |  |  |
|                                                              | Impact_NCICLUSTER                         |             |                   |                   |  |  |
| D                                                            | escription:                               |             |                   |                   |  |  |
|                                                              | Impact_NCICLUSTER                         |             |                   |                   |  |  |
| • 6                                                          | *Prinder IV                               |             |                   |                   |  |  |
|                                                              | Impact_NCICLUSTER.impact71.swg.be.ibm.com |             |                   |                   |  |  |
| Use the credentials of the user (requires SSO Configuration) |                                           |             |                   |                   |  |  |
|                                                              | OK Cancel                                 |             |                   |                   |  |  |

Figure 3-12 Result of the search

**Important:** You need to execute the steps that relate to DASH in this section for both Jazz-A and Jazz-B.

Also, you need to execute the steps that relate to Impact for both Impact-A and Impact-B.

#### 3.1.2 Importing the LTPA keys for the SSO in the JAZZ secondary server

To configure SSO in the secondary JazzSM server, follow the steps in this document: https://ibm.biz/Bdrr7z

| Ξ.                                                | Messages                                                                                                    |  |  |  |  |  |  |
|---------------------------------------------------|----------------------------------------------------------------------------------------------------|--|--|--|--|--|--|
|                                                   | 🗓 The keys were successfully imported from the file /mnt/ITSO_SHARE/Keys/Itpa.keys.                                                                                                    |  |  |  |  |  |  |
|                                                   | ⚠ Changes have been made to your local configuration. You can:                                                                                                    |  |  |  |  |  |  |
|                                                   | Save directly to the master configuration.                                                                                                    |  |  |  |  |  |  |
|                                                   | <u>Review</u> changes before saving or discarding.                                                                                                    |  |  |  |  |  |  |
|                                                   | $\Delta$ The server may need to be restarted for these changes to take effect.                                                                                                    |  |  |  |  |  |  |
| <u>Global security</u> > LTPA                     |                                                                                                    |  |  |  |  |  |  |
| Encrypts authentication<br>authentication informa | i information so that the application server can send the data from one server to another in a secure manner. The encryption of<br>tion that is exchanged between servers involves the LTPA mechanism. |  |  |  |  |  |  |
| Key generation                                    |                                                                                                    |  |  |  |  |  |  |
| Authentication data                               | is encrypted and decrypted by using keys that are kept in one or more key stores.                                                                                                    |  |  |  |  |  |  |
| Kev set aroup                                     |                                                                                                    |  |  |  |  |  |  |
| NodeLTPAKeySetG                                   | roup 🔻 Generate keys                                                                                                    |  |  |  |  |  |  |
|                                                   |                                                                                                    |  |  |  |  |  |  |
| Key set group                                     | <u>15</u>                                                                                                    |  |  |  |  |  |  |
|                                                   |                                                                                                    |  |  |  |  |  |  |
| LTPA timeout                                      |                                                                                                    |  |  |  |  |  |  |
| I TRA timeout value                               | for forwarded endertials between services                                                                                                    |  |  |  |  |  |  |
| 1440 minutes                                      | för förwarded Gedenidals between servers                                                                                                    |  |  |  |  |  |  |
|                                                   |                                                                                                    |  |  |  |  |  |  |
|                                                   |                                                                                                    |  |  |  |  |  |  |
| Cross-cell single                                 | sign-on                                                                                                    |  |  |  |  |  |  |
| Single sign-on acros<br>click Export keys. Th     | Single sign-on across cells can be provided by sharing keys and passwords. To share the keys and password, log on to one cell, specify a key file, and dick Export keys.                               |  |  |  |  |  |  |
| * Password                                        | * Password                                                                                                    |  |  |  |  |  |  |
| •••••                                             |                                                                                                    |  |  |  |  |  |  |
| * Confirm password                                |                                                                                                    |  |  |  |  |  |  |
| •••••                                             |                                                                                                    |  |  |  |  |  |  |
| Fully qualified key                               | file name                                                                                                    |  |  |  |  |  |  |
| /mnt/ITSO_SHARE/                                  | Keys/Itpa.keys Export keys                                                                                                    |  |  |  |  |  |  |
|                                                   |                                                                                                    |  |  |  |  |  |  |

Figure 3-13 shows the keys that are imported to the secondary DASH server.

Figure 3-13 Importing LTPA keys in DASH

# 3.1.3 Configuring IBM Operations Analytics - Log Analysis for SSO with Jazz for Service Management

To configure IBM Operations Analytics - Log Analysis for SSO with JazzSM, follow the steps in this document:

https://ibm.biz/Bdrr7q

**Important:** When you enable LDAP in Operations Analytics - Log Analysis, ensure that the props file for the G\_SCALA gateway is updated with the LDAP user/password that can access Operations Analytics - Log Analysis.

Follow these steps:

1. In this document, for step 2 of this procedure, you need to edit the *ldap\_realm\_property property* in the ldapRegistryHelper.properties file. For step 3, you need to run the **ldapRegistryHelper.sh** script.

Example 3-6 shows the edit of the ldap\_realm\_property property. It shows the execution of the **ldapRegistryHelper.sh** script in our environment. It also shows the /opt/IBM/netcool/LogAnalysis/wlp/usr/servers/Unity/ldapRegistry.xml file after you run these steps.

Example 3-6 Configure LDAP for IBM Operations Analytics - Log Analysis

```
[netcool@IOALA-a utilities]$ pwd
/opt/IBM/netcool/LogAnalysis/utilities
vi /opt/IBM/netcool/LogAnalysis/utilities/ldapRegistryHelper.properties
ldap type property=Microsoft Active Directory
ldap hostname property=itso-ad.swg.be.ibm.com
ldap port property=389
ldap baseDN property=DC=ITSO, DC=IBM, DC=COM
ldap_bindDN_property=CN=Administrator,CN=Users,DC=ITSO,DC=IBM,DC=COM
ldap bindPassword property=Object00
ldap realm property=LDAPRealm
ldap id property=LdapRegistryId
ldap ignoreCase property=true
[netcool@IOALA-a utilities]$ ./ldapRegistryHelper.sh config
The expected result is the BUILD SUCCESSFUL message.
[netcool@IOALA-a Unity]$ cat
/opt/IBM/netcool/LogAnalysis/wlp/usr/servers/Unity/ldapRegistry.xml
<server>
    <ldapRegistry
       host="itso-ad.swg.be.ibm.com"
       port="389"
       baseDN="DC=ITSO,DC=IBM,DC=COM"
       bindDN="CN=Administrator,CN=Users,DC=ITSO,DC=IBM,DC=COM"
       bindPassword="{xor}ED010jwrb28="
       realm="LDAPRealm"
       id="LdapRegistryId"
        ignoreCase="true"
       activedFilters="unityactivedfilters"
        ldapType="Microsoft Active Directory">
    </ldapRegistry>
    <activedLdapFilterProperties id="unityactivedfilters"</pre>
        userFilter="(&(sAMAccountName=%v)(objectcategory=user))"
       groupFilter="(&(cn=%v)(objectcategory=group))"
       userIdMap="user:sAMAccountName"
       groupIdMap="*:cn"
       groupMemberIdMap="memberOf:member"/>
</server>
```

 As part of step 4 of the procedure that was described in the URL in the beginning of this section, add the lines that are shown in Example 3-7 to the file /opt/IBM/netcool/LogAnalysis/wlp/usr/servers/Unity/server.xml.

Example 3-7 Added lines

```
<webAppSecurity ssoDomainNames="swg.be.ibm.com" />
<ltpa keysFileName="${server.output.dir}/resources/security/jazz.ltpa.keys"
    keysPassword="netcool" expiration="120" />
```

Add the LDAP admin group to the Log Analysis Admin users as described in the following document:

```
https://ibm.biz/Bdrr7P
```

Example 3-8 show how we performed this step in our environment.

Example 3-8 Adding the LDAP admin group to the Log Analysis Admin users

- 4. Restart the Log Analysis server. To verify that the SSO connection is set up correctly, log in to the JazzSM server. Open a new tab page in the browser and log in to Operations Analytics Log Analysis.
- 5. To test the Operations Analytics Log Analysis integration with DASH, open an Event Viewer in DASH. Figure 3-14 shows an Event Viewer with a selected event.

| Q,      | Event V | liewer | ×          |             |                                    |                   |                  |        |              |            |                        |                         |  |
|---------|---------|--------|------------|-------------|------------------------------------|-------------------|------------------|--------|--------------|------------|------------------------|-------------------------|--|
| ★       | 2       |        | Default    | • D         | Default 🔹 🤡 0 🐺 7 🏨 2 🚺 17 🧼 2 🜌 9 |                   |                  |        |              |            | <b>16</b> 4            | Enter search term       |  |
| 2,,     | Sev     | Ack    | Node       | Alert Group | Summary                            | First Occurrence  | Last Occurrence  | Count  | Туре         | ExpireTime | Agent                  | Manager                 |  |
|         | V       | No     | Sydney     | Systems     | Machine has gone offline           | 4/27/16, 10:04 PM | 5/2/16, 10:39 PM | 7,615  | Type Not Set | Not Set    | MachineMon             | Simnet Probe            |  |
| ►       | V       | No     | link4      | Link        | Link Down on port                  | 4/27/16, 10:04 PM | 5/2/16, 10:40 PM | 60,423 | Problem      | Not Set    | LinkMon                | Simnet Probe            |  |
| ⊕       | V       | No     | Beijing    | Stats       | Diskspace alert                    | 4/27/16, 10.06 PM | 5/2/16, 10:35 PM | 13,606 | Type Not Set | Not Set    | MachineStats           | Simnet Probe            |  |
| Ē       | Ŧ       | No     | Washington | Systems     | Machine has gone offline           | 4/27/16, 10:04 PM | 5/2/16, 10:39 PM | 7,599  | Type Not Set | Not Set    | MachineMon             | Simnet Probe            |  |
| ा<br>जन | Ŧ       | No     | London     | Systems     | Machine has gone offline           | 4/27/16, 10:04 PM | 5/2/16, 10:39 PM | 7,594  | Type Not Set | Not Set    | MachineMon             | Simnet Probe            |  |
|         | ¥       | No     | Moscow     | Systems     | Machine has gone offline           | 4/27/16, 10:06 PM | 5/2/16, 10:40 PM | 7,591  | Type Not Set | Not Set    | MachineMon             | Simnet Probe            |  |
| **      | V       | No     | Tokyo      | Stats       | Diskspace alert                    | 4/27/16, 10:36 PM | 5/2/16, 10:40 PM | 14,658 | Type Not Set | Not Set    | MachineStats           | Simnet Probe            |  |
|         | Æ       | No     | Beijing    | Stats       | Diskspace alert                    | 4/27/16, 10:04 PM | 5/2/16, 10:40 PM | 45,919 | Type Not Set | Not Set    | MachineStats           | Simnet Probe            |  |
|         |         |        |            |             |                                    |                   |                  |        |              |            |                        | Simnet Probe            |  |
|         | E.      | No     | Omni_A     | DBStatus    | Details count (alerts.details): 0  | 5/2/16, 10:36 PM  | 5/2/16, 10:36 PM | 1      | Information  | 330        | OMNIbus SelfMonitoring | OMNIbus Self Monitoring |  |
|         | E.      | No     | Washington | Systems     | Machine has gone online            | 4/27/16, 10:05 PM | 5/2/16, 10:40 PM | 7,598  | Type Not Set | Not Set    | MachineMon             | Simnet Probe            |  |
|         |         | No     | Moscow     | Systems     | Machine has gone online            | 4/27/16, 10:06 PM | 5/2/16, 10:40 PM | 7,591  | Type Not Set | Not Set    | MachineMon             | Simnet Probe            |  |
|         | 1       | No     | Omni_A     | DBStatus    | Event count (alerts.status): 40    | 5/2/16, 10:36 PM  | 5/2/16, 10:36 PM | 1      | Information  | 330        | OMNIbus SelfMonitoring | OMNIbus Self Monitoring |  |

Figure 3-14 Event Viewer

6. Double-click an event to see more detailed information about it. On the Properties for event window, click the **Event Search** tab. Select a search type and a date range. Click **Search**.

If a graph, such as the graph that is shown in Figure 3-15, is shown, even if the graph states "No results found", the IBM Operations Analytics - Log Analysis integration with DASH was configured correctly.

| Properties fo    | or event 1448           | on AGG_P - N         | Mozilla Firefox: IBM Edition | Contraction of                          |        | x   |
|------------------|-------------------------|----------------------|------------------------------|-----------------------------------------|--------|-----|
| A https://jaz    | z-a.swg.be. <b>ib</b> r | <b>n.com</b> :16311/ | ibm/console/v                |                                         | + ۹    | * - |
| Propert          | ies for e               | vent 144             | 8 on AGG_P                   |                                         |        | ?   |
| Fields           | Details                 | Journal              | Event Search                 |                                         |        |     |
| Search Ty        | pe                      |                      | Event Search for Identifie   | r                                       |        | -   |
| Date Ran         | ge                      |                      | Previous hour                |                                         |        | -   |
|                  |                         |                      |                              |                                         | Search |     |
|                  |                         |                      | Event Search for Identifier  |                                         |        |     |
| 15-              |                         |                      |                              |                                         |        |     |
|                  |                         |                      |                              |                                         |        |     |
| 별 <sup>10-</sup> |                         |                      |                              |                                         |        |     |
| ent Co           |                         |                      | No results found.            |                                         |        |     |
| ش<br>5-          |                         |                      |                              |                                         |        |     |
|                  |                         |                      |                              |                                         |        |     |
| ۰4               |                         |                      |                              |                                         |        |     |
|                  | 10.10 A                 | 2.2.2.2.4            |                              | 2 2 3 5 5 5 5 5 5 5 5 5 5 5 5 5 5 5 5 5 | N.58   |     |
| https://io       | oala-a.swg.b            | e.ibm.com:99         | 87/Unity/SearchUI?queryStri  | ing=NOT%2                               | Go     |     |
|                  |                         |                      |                              |                                         |        |     |
|                  |                         |                      |                              |                                         | Close  |     |

Figure 3-15 Event properties

## 3.2 Netcool Operations Insight extensions

Each of the Netcool Operations Insight components must be configured to enable Netcool Operations Insight extensions, which are additional features and capabilities, such as Seasonality, Event Analytics, and topology search.

### 3.2.1 Seasonality

You can check whether the seasonality works by logging in to the JazzSM server and clicking **Configure Analytics**, as shown in Figure 3-16.

**Note:** You need to configure Event Analytics to see the options, as shown in Figure 3-16. For more information, see 3.2.3, "Event Analytics" on page 211.

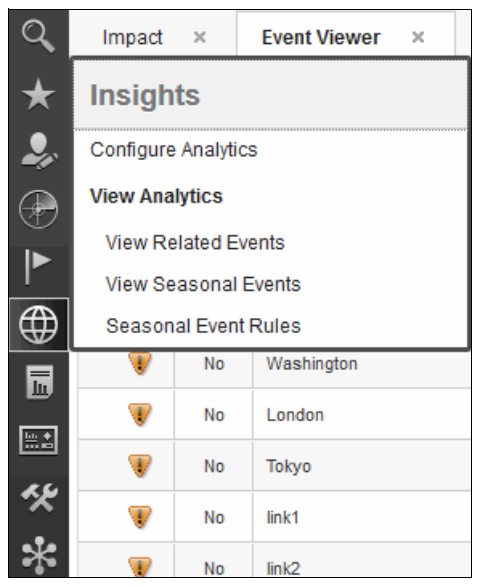

Figure 3-16 Insights options

Figure 3-17 shows the Configure Analytics page.

| Impact × Event Viewer × Configure Analytics × |                |                       |                         |                         |                         |                        |                               |
|-----------------------------------------------|----------------|-----------------------|-------------------------|-------------------------|-------------------------|------------------------|-------------------------------|
|                                               |                |                       |                         |                         |                         |                        |                               |
| Name                                          | Event Identity | Seasonality<br>Status | Related Event<br>Status | Start Time              | End Time                | Seasonality Phase      | Seasonality Phase<br>Progress |
| Sample Configuration                          | SUMMARY        | X                     | X                       | Feb 2, 2016 11:53:34 PM | May 2, 2016 11:53:34 PM | Queued, Waiting to run | 0%                            |

Figure 3-17 Configure Analytics with a status of pending

The status of the service shows a check mark in a green square, as shown in Figure 3-18. The service depends on the status of the current run of the configuration.

| Configure Analytics × | configure Analytics × |                       |                         |                         |                         |                   |                               |  |
|-----------------------|-----------------------|-----------------------|-------------------------|-------------------------|-------------------------|-------------------|-------------------------------|--|
| 217 3                 |                       |                       |                         |                         |                         |                   |                               |  |
| Name                  | Event Identity        | Seasonality<br>Status | Related Event<br>Status | Start Time              | End Time                | Seasonality Phase | Seasonality Phase<br>Progress |  |
| Sample Configuration  | SUMMARY               |                       |                         | Feb 4, 2016 12:12:09 AM | May 4, 2016 12:12:09 AM | Completed         | 100%                          |  |

Figure 3-18 Configure Analytics with a successful run

#### 3.2.2 Event integration

Check the server.init file in /opt/IBM/netcool/gui/omnibus\_webgui/etc. See Example 3-9.

Example 3-9 The server.init file

```
scala.app.keyword=OMNIbus_Keyword_Search
scala.app.static.dashboard=OMNIbus_Static_Dashboard
scala.datasource=omnibus
scala.url=https://ioala-a.swg.be.ibm.com:9987
scala.version=1.2.0.3
```

This file was created by the event integration component of Web GUI. For more information, see 3.2.1, "Seasonality" on page 210.

#### 3.2.3 Event Analytics

We configure the ObjectServer for Event Analytics, as documented at the following link:

https://ibm.biz/Bdrr7y

Follow these steps:

 On any of the Impact servers, copy relatedevents\_objectserver.sql to /mnt/ITS0\_SHARE/tmp as shown in Example 3-10.

Example 3-10 Copy relatedevents\_objectserver.sql to /mnt/ITSO\_SHARE/tmp/

```
cd /opt/IBM/tivoli/netcool/impact/add-ons/RelatedEvents
cp db/relatedevents_objectserver.sql /mnt/ITSO_SHARE/tmp/
```

2. Import the custom sql relatedevents\_objectserver.sql to *all* ObjectServers as shown in Example 3-11.

Example 3-11 Import the custom sql relatedevents\_objectserver.sql

```
$OMNIHOME/bin/nco sql -user root -password ''-server AGG P
</mnt/ITSO SHARE/tmp/relatedevents objectserver.sql
$OMNIHOME/bin/nco sql -user root -password ''-server AGG B
</mnt/ITSO SHARE/tmp/relatedevents_objectserver.sql
$OMNIHOME/bin/nco sql -user root -password '' -server DIS 1 <</pre>
/mnt/ITSO_SHARE/tmp/relatedevents_objectserver.sql
$OMNIHOME/bin/nco sql -user root -password '' -server DIS 2 <</pre>
/mnt/ITSO SHARE/tmp/relatedevents objectserver.sql
$OMNIHOME/bin/nco_sql -user root -password '' -server COL P 1 <</pre>
/mnt/ITSO_SHARE/tmp/relatedevents_objectserver.sql
$OMNIHOME/bin/nco_sql -user root -password '' -server COL_B_1 <</pre>
/mnt/ITSO SHARE/tmp/relatedevents objectserver.sql
$OMNIHOME/bin/nco sql -user root -password ''-server AGG P
</mnt/ITSO SHARE/tmp/relatedevents objectserver update fp5.sql
$OMNIHOME/bin/nco_sql -user root -password ''-server AGG B
</mnt/ITSO SHARE/tmp/relatedevents objectserver update fp5.sql
$OMNIHOME/bin/nco_sql -user root -password '' -server DIS 1 <</pre>
/mnt/ITSO SHARE/tmp/relatedevents objectserver_update_fp5.sql
$OMNIHOME/bin/nco_sql -user root -password '' -server DIS_2 <</pre>
/mnt/ITSO_SHARE/tmp/relatedevents_objectserver_update_fp5.sql
$OMNIHOME/bin/nco_sql -user root -password '' -server COL_P_1 <</pre>
/mnt/ITS0_SHARE/tmp/relatedevents_objectserver_update_fp5.sql
```

This action adds a set of new fields, triggers, and tables to the ObjectServers.

- 3. Reconfigure the gateways to support the new fields:
  - IBMExtractedType
  - IBMProcessingStage
  - ParentIdentifier

This task is partially documented at this website:

https://ibm.biz/Bdrr7v

4. Reconfigure the gateways to support the new fields by logging in to Omni-A as the user netcool and by running the command that is shown in Example 3-12.

Example 3-12 A\_TO\_D\_GATE.map changes

5. You must make the same changes to the AGG\_GATE.map file and the A\_T0\_D\_GATE.map file on Omni-B as shown in Example 3-13.

Example 3-13 AGG\_GATE.map file

6. At the end of the AGG\_GATE.map file, add the configuration for the extra failover capabilities as shown in Example 3-14. For more information, see this website:

https://ibm.biz/Bdrr7v

Example 3-14 AGG\_GATE.map

```
cd $OMNIHOME/etc
vi AGG_GATE.map
CREATE MAPPING RE_CACHEMAP
(
'name' = '@name' ON INSERT ONLY,
```

```
'updates' = '@updates'
);
```

7. Edit the AGG\_GATE.tblrep.def file to add the commands to the end of the file as shown in Example 3-15.

Example 3-15 AGG\_GATE.tblrep.def

```
vi AGG_GATE.tblrep.def
REPLICATE ALL FROM TABLE 'relatedevents.cacheupdates'
USING map 'RE_CACHEMAP';
```

8. On the Impact server, configure the data sources and services that are used by Netcool Operations Insight. Configure the ObjectServer data source as shown in Figure 3-19.

| +            | - 🖬 📝 📫   🖸 - 🔽   🎇            | seasonalReportDataSourceDB2 ×    | ObjectServerForNOI ×                                             |
|--------------|--------------------------------|----------------------------------|------------------------------------------------------------------|
|              |                                |                                  |                                                                  |
|              | EIC_alerisob                   |                                  |                                                                  |
|              | BMConnectionsObjectServerDSA   | General Settings:                |                                                                  |
|              | ■                              | Provide general information v    | vhich describes the data source. An * indicates required fields. |
|              | ImpactDB                       | * Data Osurra Namar              |                                                                  |
| l ► Ū        | Internal                       | Data Source Name.                | ObjectServerForNOI                                               |
|              | NOIReportDatasource            | * Username:                      | impactconnect                                                    |
| •            | ObjectServerForNOI             | Password:                        | •••••                                                            |
| ▶ [          | ObjectServerHistoryDB2ForNOI   | Maximum SQL Connection:          | 30                                                               |
| • [          | ObjectServerHistoryMSSQLForNOI |                                  | *                                                                |
| ) · [        | ObjectServerHistoryOrclForNOI  | Databasa Failura Baligr          |                                                                  |
|              | ReceiveFromWBE                 | Database Failure Folicy.         |                                                                  |
| ) I I        | RelatedEventsDatasource        | Select what action to take if Ir | npact cannot connect to the database.                            |
| ) · [        | SCR_DB                         |                                  | Fail over                                                        |
| ▶ 🗄          | Schedule                       |                                  | Fail back                                                        |
|              | SendToWBE                      |                                  | Disable Backup                                                   |
| ► <i>f</i> . | Statistics                     |                                  |                                                                  |
|              | ) URL                          | Primary Source:                  |                                                                  |
|              | Z XmIDsaMediatorDataSource     | Provide information on the pr    | imary database. * marks a required field.                        |
| L            | detaultopjectserver            | * Hest Name:                     | Omni A swa ha ihm com                                            |
|              |                                | riustivame.                      | Onnin_A.swg.be.ibin.com                                          |
| ۲ U          | seasonairceponDatasource       | * Port                           | 4100                                                             |
|              |                                |                                  | SSL Mode                                                         |
|              |                                |                                  | Test Connection                                                  |
|              |                                |                                  |                                                                  |
|              |                                | Backup Source:                   |                                                                  |
|              |                                | Provide information on the ba    | ickup database.                                                  |
|              |                                |                                  |                                                                  |
|              |                                | * Host Name:                     | omni_b.swg.be.ibm.com                                            |
|              |                                | * Port                           | 4100                                                             |
|              |                                |                                  | SSL Mode                                                         |
|              |                                |                                  | Test Connection                                                  |
|              |                                |                                  |                                                                  |

Figure 3-19 ObjectServer for Netcool Operations Insight

 In this data source, enter the Primary ObjectServer, Secondary ObjectServer, and their ports. Point the Primary ObjectServer, Secondary ObjectServer, and their ports to the Aggregation Layer ObjectServers and use the previously created ObjectServer's user name: impactconnect. 10.Configure the SeasonalReportDataSourceDB2 data source, which is described at the following website:

https://ibm.biz/Bdrr7m

If you need to create the database manually, follow these steps:

a. Run the commands that are shown in Example 3-16 on any Impact server.

Example 3-16 The seasonality\_db2.sql file

cd /opt/IBM/tivoli/netcool/impact/add-ons/Seasonality/db
cp seasonality\_db2.sql /mnt/ITS0\_SHARE/tmp

b. Run the database creation script on the DB2 Server as user db2inst1, as shown in Example 3-17.

**Note:** You can change the Seasonality Database to the DB2 instance. For more information, see this website:

https://ibm.biz/Bdrr7K

Example 3-17 Run the database creation script

db2 -tvf /mnt/ITS0\_SHARE/tmp/seasonality\_db2.sql

11. When the database is created, configure the seasonalReportDataSourceDB2 on the configuration panel, as shown in Figure 3-20.

| IBM Tivoli Netcool/Impact 7.1.0.5                |                                                                                              |
|--------------------------------------------------|----------------------------------------------------------------------------------------------|
| Welcome Data Model Policies Services Operator Vi | iew Event Isolation and Correlation Maintenance Window Reports                               |
|                                                  | seasonalReportDataSourceDB2 ×                                                                |
|                                                  |                                                                                              |
| ▶ In EIC_alertsdb                                |                                                                                              |
| EventrulesDB                                     | General Settings:                                                                            |
| IBMConnectionsObjectServerDSA                    | Provide general information which describes the data source. An * indicates required fields. |
|                                                  | * Date Cauree Name:                                                                          |
| ▶ Internal                                       |                                                                                              |
| NOReportDatasource                               | * Username: db2inst1                                                                         |
| ObjectServerForNOI                               | Password:                                                                                    |
| ObjectServerHistoryDB2ForNOI                     | Maximum SQL Connection: 5                                                                    |
| ObjectServerHistoryMSSQLForNOI                   |                                                                                              |
| ObjectServerHistoryOrclForNOI                    | Database Failure Policy:                                                                     |
| ReceiveFromWBE                                   | Select what action to take if Impact cannot connect to the database                          |
| RelatedEventsDatasource                          | Generit what action to take in impact cannot connect to the database.                        |
| ► I SCR_DB                                       | Fail over     Fail seale                                                                     |
| Schedule                                         | Cisable Backup                                                                               |
| SendToWBE                                        | () · · · · · · · · · · · · · · · · · · ·                                                     |
| fr Statistics                                    | Primary Source:                                                                              |
| URL     VmIDsaMediatorDataSource                 | Provide information on the primary database * marks a required field                         |
|                                                  |                                                                                              |
| IseasonalReportDataSourceDB2 a                   | * Host Name: 172.16.61.137                                                                   |
| ▶ [] seasonalReportDatasource                    | * Port: 50000                                                                                |
|                                                  | * Database: SEASONDB                                                                         |
|                                                  | Test Connection                                                                              |
|                                                  |                                                                                              |
|                                                  | Backup Source:                                                                               |
|                                                  | Provide information on the backup database.                                                  |
|                                                  | Host Name: 172.16.61.138                                                                     |
|                                                  | Port. 50000                                                                                  |
|                                                  | Database: SEASONDB                                                                           |
|                                                  | Test Connection                                                                              |
| <b>.</b>                                         | lest connection                                                                              |

Figure 3-20 The seasonalReportDataSourceDB2 tab

12.Configure the ObjectServerHistoryDB2ForNOI data source. Figure 3-21 shows the historical database data source configuration.

|   | IBM Tivoli Netcool/Impact 7.1.0.5                                                                                                    |                                                                                              |
|---|----------------------------------------------------------------------------------------------------|----------------------------------------------------------------------------------------------|
|   | Welcome Data Model Policies Services Operator Vie                                                                                                    | w Event Isolation and Correlation Maintenance Window Reports                                 |
|   | 1 - 2 7 6 1 0 - 2 1 8                                                                                                    | seasonalReportDataSourceDB2 × ObjectServerHistoryDB2ForNOI ×                                 |
|   | ▶ 🖡 EIC alertsdb                                                                                                    |                                                                                              |
|   | EventrulesDB                                                                                                    | General Settings:                                                                            |
|   | Image: Image: Imag | Provide general information which describes the data source. An * indicates required fields. |
|   | ImpactDB                                                                                                    | * Data Source Name: ObjectServerHistoryDB2ForNOI                                             |
|   | Internal                                                                                                    | * Username: db2inst1                                                                         |
|   | NOIReportDatasource                                                                                                    | Password:                                                                                    |
|   | ObjectServerForNOI                                                                                                    | Maximum SOL Connection:                                                                      |
|   | ObjectServerHistoryDS2PonOl     ObjectServerHistoryMSSQLForNOl                                                                                                    |                                                                                              |
|   | ObjectServerHistoryOrclForNOI                                                                                                    | Database Failure Policy.                                                                     |
|   | ReceiveFromWBE                                                                                                    | Select what action to take if Impact cannot connect to the database                          |
|   | RelatedEventsDatasource                                                                                                    |                                                                                              |
|   | ► SCR_DB                                                                                                    | Fail over     Fail back                                                                      |
|   | Schedule                                                                                                    | O Disable Backup                                                                             |
|   | Send lowbe                                                                                                    |                                                                                              |
|   | VIL URL                                                                                                    | Primary Source:                                                                              |
|   | Ili XmlDsaMediatorDataSource                                                                                                    | Provide information on the primary database. * marks a required field.                       |
|   | defaultobjectserver                                                                                                    | * Host Name: 172.16.61.137                                                                   |
|   | seasonalReportDatasource                                                                                                    | * Port: 50000                                                                                |
|   |                                                                                                    | * Database: REPORTER                                                                         |
|   |                                                                                                    | Test Connection                                                                              |
|   |                                                                                                    |                                                                                              |
|   |                                                                                                    | Backup Source:                                                                               |
|   |                                                                                                    | Provide information on the backup database.                                                  |
|   |                                                                                                    | * Host Name: localhost                                                                       |
|   |                                                                                                    | * Port: 50000                                                                                |
|   |                                                                                                    | * Database: database                                                                         |
| • |                                                                                                    | Test Connection                                                                              |
|   |                                                                                                    |                                                                                              |

Figure 3-21 ObjectServerHistoryDB2ForNOI

| IBM Tivoli Netcool/Impact 7.1.0.5                  |                                   |                                                              |       |
|----------------------------------------------------|-----------------------------------|--------------------------------------------------------------|-------|
| Welcome Data Model Policies Services Operator View | v Event Isolation and Correlation | Maintenance Window Reports                                   |       |
|                                                    |                                   |                                                              |       |
| 1 - 🖬 🗹 🖬 🗔 - 🔽 🛛 🖄 👘                              | RelatedEventsDatasource ×         |                                                              |       |
| ▶ Internal                                         |                                   |                                                              |       |
| ► I RelatedEventsDatasource                        | General Settings:                 |                                                              |       |
|                                                    | Provide general information v     | which describes the data source. An * indicates required fit | elds. |
|                                                    | * Data Source Name:               | RelatedEventsDatasource                                      |       |
|                                                    | * Username:                       | impact                                                       |       |
|                                                    | Password:                         | •••••                                                        |       |
|                                                    | Maximum SQL Connection:           | 5                                                            |       |
|                                                    | Database Esilure Rolice           |                                                              |       |
|                                                    | Select what action to take if In  | nnact cannot connect to the database                         |       |
|                                                    |                                   | Eail over                                                    |       |
|                                                    |                                   | Fail back                                                    |       |
|                                                    |                                   | O Disable Backup                                             |       |
|                                                    | Primary Source:                   |                                                              |       |
|                                                    | Provide information on the pri    | imary database. * marks a required field.                    |       |
|                                                    | * Host Name:                      | impact-a.swg.be.ibm.com                                      |       |
|                                                    | * Port:                           | 1527                                                         |       |
|                                                    | * Database:                       | ImpactDB                                                     |       |
|                                                    |                                   | Test Connection                                              |       |
|                                                    |                                   |                                                              |       |
|                                                    | Backup Source:                    |                                                              |       |
|                                                    | Provide information on the ba     | ickup database.                                              |       |
|                                                    | * Host Name:                      | impact-b.swg.be.ibm.com                                      |       |
|                                                    | * Port:                           | 1527                                                         |       |
|                                                    | * Database;                       | ImpactDB                                                     |       |

13. Also, you must update the RelatedEventsDatasource, as shown in Figure 3-22.

Figure 3-22 RelatedEventsDatasource

| Impact ×                                         |                                                                                                    |
|--------------------------------------------------|----------------------------------------------------------------------------------------------------|
| IBM Tivoli Netcool/Impact 7 1 0 5                |                                                                                                    |
|                                                  |                                                                                                    |
| Welcome Data Model Policies Services Operator Vi | ew Event Isolation and Correlation Maintenance Window Reports                                                                                                    |
| 1 - □ 1 1 1 0 - 2 1 1                            | seasonalReportDataSourceDB2 × seasonalReportDatasource ×                                                                                                    |
| ▶ 🗻 seasonalReportDataSourceDB2 🔒                |                                                                                                    |
| ▶ 🚺 seasonalReportDatasource 🔒                   | Derby Data Source Editor General Settings: Provide general information which describes the data source. An * indicates required fields. * Data Source Name: seasonalReportDatasource * Username: impact Password: ••••••• |
|                                                  | Maximum SQL Connection: 5                                                                                                    |
|                                                  | Database Failure Policy:                                                                                                    |
|                                                  | <ul> <li>Select what action to take if Impact cannot connect to the database.</li> <li>Fail over</li> <li>Fail back</li> <li>Disable Backup</li> </ul>                                                                    |
|                                                  | Primary Source:                                                                                                    |
|                                                  | Provide information on the primary database. * marks a required field.                                                                                                    |
|                                                  | * Host Name: impact-a.swg.be.ibm.com                                                                                                    |
|                                                  | * Port 1527 🔺                                                                                                    |
|                                                  | * Database: ImpactDB                                                                                                    |
|                                                  | Test Connection                                                                                                    |
|                                                  | Backup Source:                                                                                                    |
|                                                  | Provide information on the backup database.                                                                                                    |
|                                                  | * Host Name: impact-B[swg.be.ibm.com                                                                                                    |
|                                                  | * Port 1527                                                                                                    |

#### 14. Change the internal seasonal Report Datasource as shown in Figure 3-23.

Figure 3-23 Change the seasonalReportDatasource

15. Start the services for the Netcool Operations Insight RelatedEvents project. Select **RelatedEvents** as shown in Figure 3-24.

| NCI:NCICLUSTER (172.16.61.135:5551 | 7:NCI) - RelatedEvents   |
|------------------------------------|--------------------------|
| Select Project:                    | Manage Projects:         |
| 🗀 Default                          | Create Project           |
| EventIsolationAndCorrelation       | 😢 Edit Current Project   |
| 🔇 Global                           | 🗙 Delete Current Project |
| IBMConnections                     | 🍫 Refresh                |
| 🗀 ITM                              | 🔛 Clear all user locks   |
| 🗀 ITNM                             |                          |
| C MWM                              |                          |
| 🗀 NOI                              |                          |
| CpviewAuth                         |                          |
| C RelatedEvents                    |                          |
| 🗀 Reports                          |                          |
| C SNMP                             |                          |
| 🗀 Seasonality                      |                          |
| C TADDM                            |                          |
| 🗀 WBE                              |                          |
| 🗀 WebTop                           |                          |
| 🗀 XML                              |                          |
| Figure 3-24 RelatedEvents pro      | iject                    |

16.Select the **Services** tab as shown in Figure 3-25.

| Impac    | t ×                                |              |
|----------|------------------------------------|--------------|
| IBM      | 1 Tivoli Netcool/Impact 7.1.0.5    |              |
| Wel      | Icome Data Model Policies Services | Oper         |
| 1        | • 🖻 🖬 📄 🕨 🥘 l 🖄                    |              |
| 4        | ProcessClosedPatternInstances      | <b>~</b>     |
| 4        | ProcessPatternGroupsAllocation     | $\checkmark$ |
| 5        | ProcessRelatedEventConfig          | $\checkmark$ |
|          | ProcessRelatedEventPatterns        |              |
| 5        | ProcessRelatedEventTypes           | <b>~</b>     |
| <b>B</b> | ProcessRelatedEvents               |              |

Figure 3-25 Services tab

17.Confirm that all services are started.

18. Start the services for the Netcool Operations Insight Seasonality project. Select **Seasonality** as shown in Figure 3-26.

| N                            | CI:NCICLUSTER (172.16.61.135:55 | 517:        | NCI) <del>-</del> | Seasonality - |
|------------------------------|---------------------------------|-------------|-------------------|---------------|
| Sele                         | ct Project:                     | Mana        | age Project       | s:            |
|                              | Default                         |             | Create Pro        | ject          |
|                              | EventIsolationAndCorrelation    | <b>\$</b>   | Edit Currei       | nt Project    |
| $\langle \mathbf{S} \rangle$ | Global                          | ×           | Delete Cu         | rrent Project |
|                              | IBMConnections                  | ŵ           | Refresh           |               |
|                              | ITM                             | <b>(</b> 77 | Clear all u       | ser locks     |
|                              | ITNM                            |             |                   |               |
|                              | MWM                             |             |                   |               |
|                              | NOI                             |             |                   |               |
|                              | OpviewAuth                      |             |                   |               |
|                              | RelatedEvents                   |             |                   |               |
|                              | Reports                         |             |                   |               |
|                              | SNMP                            |             |                   |               |
|                              | Seasonality                     |             |                   |               |
|                              | TADDM                           |             |                   |               |
|                              | WBE                             |             |                   |               |
|                              | WebTop                          |             |                   |               |
|                              | XML                             |             |                   |               |
| Figu                         | ire 3-26 Seasonality Project    | t           |                   |               |

19.Select the Services tab, as shown in Figure 3-27.

| Wel      | Icome Data Model Policies Services | Opera |  |
|----------|------------------------------------|-------|--|
| 1        | • 🖉 🖬   🔁 🕨 🥚   😤                  |       |  |
| F        | ProcessSeasonalityAfterAction      |       |  |
| 3        | ProcessSeasonalityConfig           |       |  |
| <b>.</b> | ProcessSeasonalityEvents           |       |  |
| 8        | ProcessSeasonalityNonOccurrence    |       |  |
| 8        | StartSeasonalityProcessing         |       |  |
| 9        | UpdateSeasonalityExpiredRules      |       |  |

Figure 3-27 Services tab

20. Confirm that all services are started, except StartSeasonalityProcessing, which is only used to start the Seasonality whenever the server starts. If the services are marked with an X in a red circle, start them.

### 3.2.4 Topology search

The configuration of the topology search feature is documented at this website: <a href="https://ibm.biz/Bdrr76">https://ibm.biz/Bdrr76</a>

To configure the topology search feature, follow these steps:

1. Apply the SQL files on the Aggregation and Display Server (Omni-A), as shown in Example 3-18.

Example 3-18 Apply the SQL files on the Aggregation and Display Server

```
cd /opt/IBM/tivoli/netcool/omnibus/bin
./nco_sql -user root -server AGG_P
</opt/IBM/tivoli/netcool/omnibus/extensions/scala/scala_itnm_configuration.sql
./nco_sql -user root -server AGG_B
</opt/IBM/tivoli/netcool/omnibus/extensions/scala/scala_itnm_configuration.sql
./nco_sql -user root -server DIS_1
</opt/IBM/tivoli/netcool/omnibus/extensions/scala/scala_itnm_configuration.sql
./nco_sql -user root -server DIS_2
</opt/IBM/tivoli/netcool/omnibus/extensions/scala/scala_itnm_configuration.sql</pre>
```

2. For the menus, apply the changes to the JazzSM servers. On *both* JazzSM servers, set the username/password in the waapi.init file. See Example 3-19.

Example 3-19 Set the username/password in waapi.init

```
vi /opt/IBM/netcool/gui/omnibus_webgui/waapi/etc/waapi.init
waapi.user:smadmin2
waapi.password:netcool
```

**Important:** If LDAP is activated, you must use an LDAP user name. Otherwise, use the smadmin user name.

 Apply the scalaEventTopology.xml file by using the runwaapi command. See Example 3-20.

Example 3-20 Apply the scalaEventTopology.xml file

```
cd /opt/IBM/netcool/gui/omnibus_webgui/waapi/bin
./runwaapi -file
/opt/IBM/netcool/gui/omnibus_webgui/extensions/LogAnalytics/scalaEventTopology.xml
```

4. Edit the topoviz.properties file. See Example 3-21.

Example 3-21 Edit the topoviz.properties file

vi /opt/IBM/netcool/gui/precision\_gui/profile/etc/tnm/topoviz.properties
topoviz.unity.customappsui=https://ioala-a.swg.be.ibm.com:9987/Unity/CustomAppsUI

5. Add the menu item to the Network view by adding <menu id="Event Search"/> to the ncp topoviz device menu.xml as shown in Example 3-22.

Example 3-22 Add the menu item to the Network view

## 3.3 Load balancing for JazzSM

This section describes the load balancing configuration for JazzSM and for the UI Data Provider connections to Netcool/Impact.

#### 3.3.1 Load balancing for the Jazz configuration

For more information, see the following document to turn on load balancing for the Jazz configuration:

https://ibm.biz/BdrsBy

**Note:** Before you join nodes to a cluster, ensure that *each* node uses the same *file-based* repository user ID, which is assigned the role of *iscadmins*.

Follow these steps to turn on load balancing for JazzSM:

- 1. Create a DB2 database that is named dashdb.
- On the JazzSM servers, copy the db2jcc\* files to the directory /opt/IBM/netcool/WebSphere/universalDriver/lib/db2/. See Example 3-23.

Example 3-23 Copy the db2jcc\* files to /opt/IBM/netcool/WebSphere/universalDriver/lib/db2/

```
cp /opt/IBM/netcool/JazzSM/lib/db2/db2jcc*
/opt/IBM/netcool/WebSphere/universalDriver/lib/db2/
```

```
/opt/IBM/netcool/JazzSM/lib/db2/db2jcc.jar
/opt/IBM/netcool/JazzSM/lib/db2/db2jcc_license_cu.jar
```

3. Configure a data source in the WebSphereAdministrative Console.

Click Launch WebSphere Administrative Console and log in. See Figure 3-28.

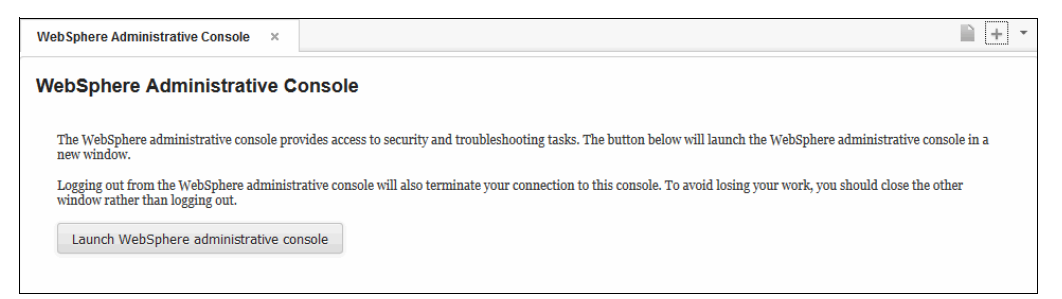

Figure 3-28 Launch the WebSphere Administrative Console

4. Figure 3-29 shows the WebSphere Administrative Console. Click Resources.

| WebSphere. software                                                                                                    |                                                                                                    | Welcome sma            | admin Help   Logout                   | IBM.    |
|----------------------------------------------------------------------------------------------------|----------------------------------------------------------------------------------------------------|------------------------|---------------------------------------|---------|
| View: All tasks 🗸                                                                                                    | Welcome                                                                                              |                        |                                       |         |
| ■ Welcome                                                                                                    | Welcome                                                                                              | ? = 🗆                  | About this Integrated Solutions Conso | ole 💶   |
| Guided Activities     Guided Activities     Subscript Activities     Subscript Activities     Subscrite     Subscript Activities     Subscript Activities     Subs | Integrated Solutions Console provides a s                                                            |                        |                                       | *       |
| Servers                                                                                                    | console for multiple products. The table lis                                                         | its the product suites | 8.5.5.4<br>Build Number: cf041446.03  | =       |
| Applications                                                                                                    | that can be administered through this installation. Select a product suite to view more information. |                        | Build Date: 11/19/14                  | -       |
| Services                                                                                                    |                                                                                                    |                        | LICENSED MATERIALS PROPERTY OF        | -<br>DF |
| Resources                                                                                                    | Suite Name                                                                                           | Version                | IBM<br>5724-108 5724-162              | -       |
| Security                                                                                                    | WebSphere Application Server                                                                         | 8.5.5.4                | 5724-H88,5724-H89, 5655-W65 (         | C)      |
| Environment                                                                                                    |                                                                                                    |                        |                                       |         |
| System administration                                                                                                    |                                                                                                    |                        |                                       |         |
|                                                                                                    |                                                                                                    |                        |                                       |         |
| Honitoring and Tuning                                                                                                    |                                                                                                    |                        |                                       |         |
| Troubleshooting                                                                                                    |                                                                                                    |                        |                                       |         |
| E Service integration                                                                                                    |                                                                                                    |                        |                                       |         |
| ± UDDI                                                                                                    |                                                                                                    |                        |                                       |         |

Figure 3-29 WebSphere Administrative Console

5. Click JDBC  $\rightarrow$  JDBC providers. See Figure 3-30.

| View:                                                                                                    | All tasks 👻                                                                                                    |  |  |
|----------------------------------------------------------------------------------------------------|----------------------------------------------------------------------------------------------------|--|--|
| Welco                                                                                                    | me                                                                                                    |  |  |
| Guided Activities                                                                                                    |                                                                                                    |  |  |
| + Serve                                                                                                    | irs                                                                                                    |  |  |
| 🗄 Appli                                                                                                    | cations                                                                                                    |  |  |
| 🛨 Servi                                                                                                    | ces                                                                                                    |  |  |
| 🖃 Reso                                                                                                    | urces                                                                                                    |  |  |
| <ul> <li>Sc</li> <li>OI</li> <li>JM</li> <li>JD</li> <li>J</li> <li>H</li> <li>Re</li> <li>As</li> <li>Ca</li> <li>Ma</li> <li>UR</li> <li>UR</li> <li>Re</li> </ul> | chedulers<br>bject pool managers<br>S<br>BC<br>JDBC providers<br>Data sources<br>Data sources (WebSphere Application<br>Server V4)<br>source Adapters<br>ynchronous beans<br>che instances<br>il<br>L<br>source Environment |  |  |
| ± Secu                                                                                                    | ity                                                                                                    |  |  |
| Envir                                                                                                    | onment                                                                                                    |  |  |
| 🛨 Syste                                                                                                    | em administration                                                                                                    |  |  |
| + Users                                                                                                    | s and Groups                                                                                                    |  |  |
| 🛨 Monit                                                                                                    | ■ Monitoring and Tuning                                                                                                    |  |  |
| ∃ Troub                                                                                                    | Troubleshooting                                                                                                    |  |  |
| ± Servi                                                                                                    | ce integration                                                                                                    |  |  |
| ± UDDI                                                                                                    | 1                                                                                                    |  |  |

Figure 3-30 Click JDBC and select JDBC providers

6. Select Node=JazzSMNode01, Server=server1, as shown in Figure 3-31.

| DBC providers                                                                                                    |                                     |               |  |  |
|----------------------------------------------------------------------------------------------------|-------------------------------------|---------------|--|--|
| JDBC providers                                                                                                    |                                     |               |  |  |
| Use this page to edit properties of a JDBC provider. The JDBC provider object encapsulates the specific<br>JDBC driver implementation class for access to the specific vendor database of your environment. Learn<br>more about this task in a <u>quided activity</u> . A guided activity provides a list of task steps and more general<br>information about the topic. |                                     |               |  |  |
| Scope: Cell=JazzSMNode01Cell                                                                                                    | , Node=JazzSMNode01, Server=server1 |               |  |  |
| Scope specifies the level at which the resource definition is visible. For detailed information on what scope is and how it works, <u>see the scope settings help.</u>                                                                                                    |                                     |               |  |  |
| Node=JazzSMNode01, :                                                                                                    | Server=server1                      |               |  |  |
| All scopes                                                                                                    |                                     |               |  |  |
| Node=JazzSMNode01                                                                                                    |                                     |               |  |  |
| New Node=JazzSMNode01, S                                                                                                    | erver=server1                       |               |  |  |
|                                                                                                    |                                     |               |  |  |
| Select Name 🗘                                                                                                    | Scope 🗘                             | Description 🗘 |  |  |
| You can administer the following                                                                                                    | resources:                          |               |  |  |
| Derby JDBC Provider         Node=JazzSMNode01,Server=server1         Derby embedded non-XA           JDBC Provider         Node=JazzSMNode01,Server=server1         Derby embedded non-XA                                                                                                    |                                     |               |  |  |
| Total 1                                                                                                    |                                     |               |  |  |

Figure 3-31 Edit the scope

- 7. Select the following options (Figure 3-32):
  - For the database type, select **DB2**.
  - For the provider type, select **DB2 Universal JDBC Driver Provider**.
  - For the implementation type, select **Connection pool data source**.
- 8. Click Next.

| Crea | Create a new JDBC Provider                          |                                                                                                    |  |  |
|------|-----------------------------------------------------|----------------------------------------------------------------------------------------------------|--|--|
| С    | reate a new JDBC Provid                             | er                                                                                                    |  |  |
| ÷    | Step 1: Create new                                  | Create new JDBC provider                                                                                                    |  |  |
|      | Step 2: Enter<br>database class path<br>information | Set the basic configuration values of a JDBC provider, which encapsulates the<br>specific vendor JDBC driver implementation classes that are required to access<br>the database. The wizard fills in the name and the description fields, but you<br>can type different values.                                                                                                    |  |  |
|      | Step 3: Summary                                     | Scope<br>cells:JazzSMNode01Cell:nodes:JazzSMNode01:servers:server1<br>* Database type<br>DB2 •<br>* Provider type<br>DB2 Universal JDBC Driver Provider •<br>* Implementation type<br>Connection pool data source •<br>* Name<br>DB2 Universal JDBC Driver Provider<br>DB2 Universal JDBC Driver Provider<br>DB2 Universal JDBC Driver Provider<br>Description<br>One-phase commit DB2 JCC provider that supports JDBC 3.0. Data sources that use this provider support only 1-phase commit processing, unless you use driver type 2 with the application server for z/OS. If you use the application server for z/OS. If you use the applic |  |  |
|      | Next Cancel                                         | .#.                                                                                                    |  |  |

Figure 3-32 Data source

9. If you use DB2, change the class path to /opt/IBM/netcool/JazzSM/lib/db2/ and click **OK**, as shown in Figure 3-33.

|                                                                                                    | Messages Modifying the implementation class name will eliminate the abia sources and data sources version 4 from templates.                                                                                                    | lity to create data                                        |
|----------------------------------------------------------------------------------------------------|----------------------------------------------------------------------------------------------------|------------------------------------------------------------|
| <mark>C provide</mark><br>this page<br>pecific JC                                                                                                    | ars > DB2 Universal JDBC Driver Provider<br>a to edit properties of a Java Database Connectivity (JDBC) provider. The<br>DBC driver implementation class for access to the specific vendor databa<br>n                                                                                                    | a JDBC provider object encapsul<br>se of your environment. |
| General P                                                                                                    | Properties                                                                                                    | Additional Properties                                      |
| Scope                                                                                                    |                                                                                                    | Data sources                                               |
| cells:Ja                                                                                                    | zzSMNode01Cell:nodes:JazzSMNode01:servers:server1                                                                                                    | <ul> <li>Data sources</li> </ul>                           |
| * Name                                                                                                    |                                                                                                    | (WebSphere                                                 |
| DB2 Uni                                                                                                    | iversal JDBC Driver Provider                                                                                                    | Application Server<br>V4)                                  |
| Descript                                                                                                    | tion                                                                                                    |                                                            |
| One-ph<br>that use<br>driver ty<br>server f                                                                                                    | hase commit DB2 JCC provider that supports JDBC 3.0. Data sources<br>e this provider support only 1-phase commit processing, unless you use<br>ype 2 with the application server for z/OS. If you use the application<br>for z/OS, driver type 2 uses RRS and supports 2-phase commit<br>ing.                                                                                                    |                                                            |
| One-ph<br>that use<br>driver ty<br>server f<br>process<br>Class pa                                                                                                    | aase commit DB2 JCC provider that supports JDBC 3.0. Data sources<br>e this provider support only 1-phase commit processing, unless you use<br>ype 2 with the application server for z/OS. If you use the application<br>for z/OS, driver type 2 uses RRS and supports 2-phase commit<br>sing.                                                                                                    |                                                            |
| One-ph<br>that use<br>driver ty<br>server f<br>process<br>Class pa<br>/opt/IBI<br>/opt/IBI                                                                                                    | asse commit DB2 JCC provider that supports JDBC 3.0. Data sources<br>e this provider support only 1-phase commit processing, unless you use<br>ype 2 with the application server for z/OS. If you use the application<br>for z/OS, driver type 2 uses RRS and supports 2-phase commit<br>sing.<br>                                                                                                    |                                                            |
| One-ph<br>that use<br>driver ty<br>server f<br>process<br>Class pa<br>/opt/IBI<br>/opt/IBI                                                                                                    | asse commit DB2 JCC provider that supports JDBC 3.0. Data sources<br>e this provider support only 1-phase commit processing, unless you use<br>ype 2 with the application server for z/OS. If you use the application<br>for z/OS, driver type 2 uses RRS and supports 2-phase commit<br>sing.<br>                                                                                                    |                                                            |
| One-ph<br>that use<br>driver ty<br>server f<br>process<br>/opt/IBI<br>/opt/IBI<br>/opt/IBI                                                                                                    | ase commit DB2 JCC provider that supports JDBC 3.0. Data sources<br>e this provider support only 1-phase commit processing, unless you use<br>ype 2 with the application server for z/OS. If you use the application<br>for z/OS, driver type 2 uses RRS and supports 2-phase commit<br>ing.<br>                                                                                                    |                                                            |
| One-ph<br>that use<br>driver ty<br>server f<br>process<br>/opt/IBI<br>/opt/IBI<br>Native li<br>\${DB2U                                                                                                    | asse commit DB2 JCC provider that supports JDBC 3.0. Data sources<br>e this provider support only 1-phase commit processing, unless you use<br>ype 2 with the application server for z/OS. If you use the application<br>for z/OS, driver type 2 uses RRS and supports 2-phase commit<br>sing.<br>                                                                                                    |                                                            |
| One-ph<br>that use<br>driver ty<br>server f<br>process<br>/opt/IBI<br>/opt/IBI<br>/opt/IBI<br>/opt/IBI                                                                                                    | asse commit DB2 JCC provider that supports JDBC 3.0. Data sources<br>e this provider support only 1-phase commit processing, unless you use<br>ype 2 with the application server for z/OS. If you use the application<br>for z/OS, driver type 2 uses RRS and supports 2-phase commit<br>ing.<br>                                                                                                    |                                                            |
| One-ph<br>that use<br>driver ty<br>server f<br>process<br>/opt/IBI<br>/opt/IBI<br>/opt/IBI<br>/opt/IBI<br>/opt/IBI<br>/opt/IBI<br>/opt/IBI<br>/opt/IBI                                                                                                    | aase commit DB2 JCC provider that supports JDBC 3.0. Data sources<br>e this provider support only 1-phase commit processing, unless you use<br>ype 2 with the application server for z/OS. If you use the application<br>for z/OS, driver type 2 uses RRS and supports 2-phase commit<br>sing.<br>                                                                                                    |                                                            |
| One-ph<br>that use<br>driver ty<br>server f<br>process<br>/opt/IBI<br>/opt/IBI<br>/opt/IBI<br>/opt/IBI<br>/opt/IBI<br>/opt/IBI                                                                                                    | ase commit DB2 JCC provider that supports JDBC 3.0. Data sources<br>e this provider support only 1-phase commit processing, unless you use<br>ype 2 with the application server for z/OS. If you use the application<br>for z/OS, driver type 2 uses RRS and supports 2-phase commit<br>ing.<br>                                                                                                    |                                                            |
| One-ph<br>that use<br>driver ty<br>server f<br>process<br>/opt/IB/<br>/opt/IB/<br>/opt/ | asse commit DB2 JCC provider that supports JDBC 3.0. Data sources<br>e this provider support only 1-phase commit processing, unless you use<br>ype 2 with the application server for z/OS. If you use the application<br>for z/OS, driver type 2 uses RRS and supports 2-phase commit<br>sing.<br>ath<br>M/netcool/JazzSM/lib/db2/db2jcc.jar<br>M/netcool/JazzSM/lib/db2//db2jcc_license_cu.jar<br>ibrary path<br>JNIVERSAL_JDBC_DRIVER_NATIVEPATH}<br>ate this resource provider<br>nentation class name<br>m.db2.jcc.DB2ConnectionPoolDataSource<br>OK Reset Cancel |                                                            |

Figure 3-33 Change the class path to /opt/IBM/netcool/JazzSM/lib/db2/

### 10. Figure 3-34 shows the Summary. Click **Finish**.

| Crea | Create a new JDBC Provider |                                         |                                                                                                    |  |  |
|------|----------------------------|-----------------------------------------|----------------------------------------------------------------------------------------------------|--|--|
| C    | Create a new JDBC Provider |                                         |                                                                                                    |  |  |
|      | Step 1: Create new         | Summary                                 |                                                                                                    |  |  |
|      | Step 2: Enter              | Summary of actions:                     |                                                                                                    |  |  |
|      | database class path        | Options                                 | Values                                                                                                    |  |  |
|      | information                | Scope                                   | cells:JazzSMNode01Cell:nodes:JazzSMNode01:servers:server1                                                                                                    |  |  |
| →    | Step 3: Summary            | JDBC provider name                      | DB2 Universal JDBC Driver Provider                                                                                                    |  |  |
|      |                            | Description                             | One-phase commit DB2 JCC provider that supports JDBC 3.0.<br>Data sources that use this provider support only 1-phase<br>commit processing, unless you use driver type 2 with the<br>application server for z/OS. If you use the application server<br>for z/OS, driver type 2 uses RRS and supports 2-phase commit<br>processing. |  |  |
|      |                            | Class path                              | \${DB2UNIVERSAL_JDBC_DRIVER_PATH}/db2jcc.jar<br>\${UNIVERSAL_JDBC_DRIVER_PATH}/db2jcc_license_cu.jar<br>\${DB2UNIVERSAL_JDBC_DRIVER_PATH}/db2jcc_license_cisuz.jar                                                                                                    |  |  |
|      |                            | \${DB2UNIVERSAL_JDBC_DRIVER_PATH}       |                                                                                                    |  |  |
|      |                            | \${UNIVERSAL_JDBC_DRIVER_PATH}          |                                                                                                    |  |  |
|      |                            | Native path                             | \${DB2UNIVERSAL_JDBC_DRIVER_NATIVEPATH}                                                                                                    |  |  |
|      |                            | \${DB2UNIVERSAL_JDBC_DRIVER_NATIVEPATH} |                                                                                                    |  |  |
|      |                            | Implementation class name               | com.ibm.db2.jcc.DB2ConnectionPoolDataSource                                                                                                    |  |  |
|      | Previous Finish Cancel     |                                         |                                                                                                    |  |  |

Figure 3-34 Summary

#### 11.Click Data sources.

12. Select the scope and click New (Figure 3-35).

| ata sources            |                         |                                               |                |                   | 2          |
|------------------------|-------------------------|-----------------------------------------------|----------------|-------------------|------------|
|                        |                         |                                               |                |                   |            |
|                        |                         |                                               |                |                   |            |
|                        | essages                 |                                               |                |                   |            |
| 4                      | Changes have been       | n made to your local configuration. You       | i can:         |                   |            |
|                        | Save directly to the    | e master configuration.                       |                |                   |            |
| 1                      | Review changes be       | fore saving or discarding.                    |                |                   |            |
|                        |                         |                                               |                |                   |            |
| 4                      | The server may nee      | ed to be restarted for these changes to       | take effect.   |                   |            |
|                        |                         |                                               |                |                   |            |
| Data sources           |                         |                                               |                |                   |            |
| Lies this pass to ad-  | the estimat of - d-     | the surgest that is appreciated with when a   | lasted IDRC -  | rouidor. The de   |            |
| object supplies your   | application with conn   | ections for accessing the database. Lea       | arn more abou  | it this task in a | guided     |
| activity. A guided act | ivity provides a list o | f task steps and more general informa         | tion about the | topic.            |            |
| Scope: Cell=Jazz       | SMNode01Cell, Node      | =JazzSMNode01, Server=server1                 |                |                   |            |
|                        |                         |                                               |                |                   |            |
| Scope spec             | ifies the level at whic | h the resource definition is visible. For     | detailed       |                   |            |
| information            | n on what scope is an   | a now it works, <u>see the scope settings</u> | neip.          |                   |            |
| Node=Ja:               | zzSMNode01, Server=     | server1 🔻                                     |                |                   |            |
|                        |                         |                                               |                |                   |            |
| Preferences            |                         |                                               |                |                   |            |
| New Delete             | Test connection         | Manage state                                  |                |                   |            |
|                        |                         |                                               |                |                   |            |
|                        |                         |                                               |                |                   |            |
| Select Name 🛟          | JNDI name 🗘             | Scope 🗘                                       | Provider 🗘     | Description 🗘     | Category 🗘 |
| You can administer     | the following resourc   | es:                                           |                |                   |            |
| Default                | DefaultDatasource       | Node=JazzSMNode01,Server=server1              | Derby JDBC     | Datasource        |            |
| Datasource             |                         |                                               | Provider       | for the           |            |
|                        |                         |                                               |                | WebSphere         |            |
|                        |                         |                                               |                | Application       |            |
|                        |                         |                                               |                | Application       |            |
| Total 1                |                         | 1                                             |                |                   |            |
|                        |                         |                                               |                |                   |            |

Figure 3-35 New data source

13. Type the following information and click **Next** (Figure 3-36):

- For the data source name, type tipds.
- For the Java Naming and Directory Interface (JNDI) name, type jdbc/tipds.

| Create a data source<br>Create a data source                  | -                                                                                                    |
|---------------------------------------------------------------|----------------------------------------------------------------------------------------------------|
| → Step 1: Enter basic                                         | Enter basic data source information                                                                                                    |
| data source<br>information<br>Step 2: Select JDBC<br>provider | Set the basic configuration values of a datasource for association with your JDBC provider. A datasource supplies the physical connections between the application server and the database.                           |
| Step 3: Enter<br>database specific<br>properties for the      | Requirement: Use the Datasources (WebSphere(R) Application Server V4) console pages if your applications are based on the Enterprise JavaBeans(TM) (EJB) 1.0 specification or the Java(TM) Servlet 2.2 specification. |
| data source<br>Step 4: Setup                                  | Scope<br>cells:JazzSMNode01Cell:nodes:JazzSMNode01:servers:server1                                                                                                    |
| Step 5: Summary                                               | * Data source name<br>tipds                                                                                                    |
|                                                               | * JNDI name<br>jdbc/tipds                                                                                                    |
| Next Cancel                                                   |                                                                                                    |

Figure 3-36 Data source

14. Select the JDBC provider that you created, for example, DB2 Universal JDBC Driver Provider, and click **Next** (Figure 3-37).

| Creat | e a data source                                                         |                                                                                                    |  |
|-------|-------------------------------------------------------------------------|----------------------------------------------------------------------------------------------------|--|
| Cre   | eate a data source                                                      |                                                                                                    |  |
|       | Step 1: Enter basic                                                     | Select JDBC provider                                                                                                    |  |
| →     | information<br>Step 2: Select JDBC<br>provider                          | Specify a JDBC provider to support the datasource. If you choose to create a new JDBC<br>provider, it will be created at the same scope as the datasource. If you are selecting<br>an existing JDBC provider, only those providers at the current scope are available from<br>the list. |  |
|       | Step 3: Enter<br>database specific<br>properties for the<br>data source | <ul> <li>Create new JDBC provider</li> <li>Select an existing JDBC provider</li> </ul>                                                                                                    |  |
|       | Step 4: Setup<br>security aliases                                       | DB2 Universal JDBC Driver Provider                                                                                                    |  |
|       | Step 5: Summary                                                         |                                                                                                    |  |
|       | Previous Next Cance                                                     |                                                                                                    |  |

Figure 3-37 Select JDBC Provider

15. Change the following properties (Figure 3-38):

- For the driver type, select 4.
- For the database name, type dashdb.
- For the server name, type 172.16.61.137.
- For the port number, type 50000.

Important: Click Use this data source in container managed persistence (CMP).

| Create a data source                                        |                                                             |                                                                                                    |  |  |
|-------------------------------------------------------------|-------------------------------------------------------------|----------------------------------------------------------------------------------------------------|--|--|
| Step 1: Enter basic<br>data source                          | Enter database specific                                     | properties for the data source                                                                            |  |  |
| information<br>Step 2: Select JDBC<br>provider              | Set these database-specific<br>driver to support the connec | properties, which are required by the database vendor JDBC tions that are managed through the datasource. |  |  |
| → Step 3: Enter                                             | Name                                                        | Value                                                                                                    |  |  |
| database specific<br>properties for the                     | * Driver type                                               | 4 💌                                                                                                    |  |  |
| data source                                                 | * Database name                                             | dashdb                                                                                                    |  |  |
| Step 4: Setup<br>security aliases                           | * Server name                                               | 172.16.61.137                                                                                             |  |  |
| Step 5: Summary                                             | * Port number                                               | 50000                                                                                                    |  |  |
| Use this data source in container managed persistence (CMP) |                                                             |                                                                                                    |  |  |

Figure 3-38 Data source properties

# 16.For the mapping-configuration alias, select **DefaultPrincipalMapping** (Figure 3-39) and click **Global J2C authentication alias** to open it in a *new* window.

| Create a data source                                                                                                    |                                                                                                    |
|----------------------------------------------------------------------------------------------------|----------------------------------------------------------------------------------------------------|
| Create a data source                                                                                                    |                                                                                                    |
| Step 1: Enter basic<br>data source<br>information                                                                             | Setup security aliases                                                                                                    |
| Step 2: Select JDBC<br>provider<br>Step 3: Enter<br>database specific<br>properties for the<br>data source<br>→ Step 4: Setup | Select the authentication values for this resource. Component-managed authentication alias (none) Mapping-configuration alias DefaultPrincipalMapping Container-managed authentication alias                                                                 |
| Step 5: Summary                                                                                                    | Note: You can create a new J2C authentication alias by accessing one of the following links. Clicking on a link will cancel the wizard and your current wizard selections will be lost.<br><u>Global J2C authentication alias</u><br><u>Security domains</u> |
| Previous Next Cance                                                                                                    | el                                                                                                    |

Figure 3-39 Mapping-configuration alias

17.Click JAAS - J2C authentication data (Figure 3-40) to open a second window and click New.

| Data sources             |                                                                                                 |                                 |               | 2 - |  |  |
|--------------------------|-------------------------------------------------------------------------------------------------|---------------------------------|---------------|-----|--|--|
|                          |                                                                                                 |                                 |               |     |  |  |
|                          | Messages                                                                                        |                                 |               |     |  |  |
|                          | 🛆 Changes have been made to you                                                                 | r local configuration. You can: |               |     |  |  |
|                          | Save directly to the master configuration.                                                      |                                 |               |     |  |  |
|                          | Review changes before saving or discarding.                                                     |                                 |               |     |  |  |
|                          | $\Delta$ The server may need to be restarted for these changes to take effect.                  |                                 |               |     |  |  |
| Data sources > JAAS -    | - J2C authentication data                                                                       |                                 |               |     |  |  |
| Specifies a list of user | identities and passwords for Java(TM)                                                           | 2 connector security to use.    |               |     |  |  |
| Prefix new alias na      | Prefix new alias names with the node name of the cell (for compatibility with earlier releases) |                                 |               |     |  |  |
| Apply                    |                                                                                                 |                                 |               |     |  |  |
| Preferences              |                                                                                                 |                                 |               |     |  |  |
| New Delete               |                                                                                                 |                                 |               |     |  |  |
| 00 # #                   |                                                                                                 |                                 |               |     |  |  |
| Select Alias 🛟           |                                                                                                 | User ID 🗘                       | Description 🗘 |     |  |  |
| None                     |                                                                                                 |                                 |               |     |  |  |
| Total 0                  |                                                                                                 |                                 |               |     |  |  |

Figure 3-40 Click JAAS - J2C authentication data

18. Type the following information and click **OK** (Figure 3-41):

- For the alias, enter db2.
- For the user ID, enter db2inst1.
- For the password, enter netcool.

| Data sources                                                                                | ? - |
|---------------------------------------------------------------------------------------------|-----|
|                                                                                             |     |
| Messages                                                                                    |     |
| ⚠ Changes have been made to your local configuration. You can:                              |     |
| Save directly to the master configuration.                                                  |     |
| Review changes before saving or discarding.                                                 |     |
| $\Delta$ The server may need to be restarted for these changes to take effect.              |     |
| Data sources > New                                                                          |     |
| Specifies a list of user identities and passwords for Java(TM) 2 connector security to use. |     |
| General Properties                                                                          |     |
| * Alias                                                                                     |     |
| db2                                                                                         |     |
| * User ID                                                                                   |     |
| db2inst1                                                                                    |     |
| * Password                                                                                  |     |
|                                                                                             |     |
| Description .                                                                               |     |
| Description                                                                                 |     |
|                                                                                             |     |
| Apply OK Reset Cancel                                                                       |     |

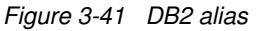

19.Click Save.

20. Click Previous and Next to refresh the window and show the DB2 username.

# 21.Click **Next**. The next window is the Create a data source window, as shown in Figure 3-42. Click **Next**.

| Create a data source                                                    |                                                                                                    |
|-------------------------------------------------------------------------|----------------------------------------------------------------------------------------------------|
| Create a data source                                                    |                                                                                                    |
| Step 1: Enter basic<br>data source<br>information                       | Setup security aliases                                                                                                    |
| Step 2: Select JDBC<br>provider                                         | Select the authentication values for this resource.                                                                                                    |
| Step 3: Enter<br>database specific<br>properties for the<br>data source | JazzSMNode01/db2  Mapping-configuration alias DefaultPrincipalMapping                                                                                                    |
| → Step 4: Setup<br>security aliases                                     | Container-managed authentication alias (none)                                                                                                    |
| Step 5: Summary                                                         | Note: You can create a new J2C authentication alias by accessing one of the following links. Clicking on a link will cancel the wizard and your current wizard selections will be lost. |
|                                                                         | Global J2C authentication alias<br>Security domains                                                                                                    |
| Previous Next Cance                                                     | el                                                                                                    |

Figure 3-42 Mapping

22. Verify the summary and click **Finish** (Figure 3-43).

| Step 1: Enter basic                     | Summary                                                           |                                                          |
|-----------------------------------------|-------------------------------------------------------------------|----------------------------------------------------------|
| information                             | Summary of actions:                                               |                                                          |
| Step 2: Select JDBC                     | Options                                                           | Values                                                   |
| provider                                | Scope                                                             | cells:JazzSMNode01Cell:nodes:JazzSMNode01:servers:server |
| Step 3: Enter                           | Data source name                                                  | tipds                                                    |
| database specific<br>properties for the | JNDI name                                                         | jdbc/tipds                                               |
| data source                             | Select an existing<br>JDBC provider                               | DB2 Universal JDBC Driver Provider                       |
| Step 4: Setup<br>security aliases       | Implementation class<br>name                                      | com.ibm.db2.jcc.DB2ConnectionPoolDataSource              |
| Step 5: Summary                         | Driver type                                                       | 4                                                        |
|                                         | Database name                                                     | dashdb                                                   |
|                                         | Server name                                                       | 172.16.61.137                                            |
|                                         | Port number                                                       | 50000                                                    |
|                                         | Use this data source in<br>container managed<br>persistence (CMP) | true                                                     |
|                                         | Component-managed<br>authentication alias                         | (none)                                                   |
|                                         | Mapping-configuration<br>alias                                    | DefaultPrincipalMapping                                  |
|                                         | Container-managed                                                 | (none)                                                   |

Figure 3-43 Summary

|                   |                                                   | essages                                                                  |                                                                                        |                                                                                     |                                                                                                    |                           |
|-------------------|---------------------------------------------------|--------------------------------------------------------------------------|----------------------------------------------------------------------------------------|-------------------------------------------------------------------------------------|----------------------------------------------------------------------------------------------------|---------------------------|
|                   | 4                                                 | Changes have bee                                                         | n made to your local configuration. You                                                | i can:                                                                              |                                                                                                    |                           |
|                   |                                                   | <ul> <li>Save directly to the</li> </ul>                                 | e master configuration.                                                                |                                                                                     |                                                                                                    |                           |
|                   |                                                   | Review changes be                                                        | efore saving or discarding.                                                            |                                                                                     |                                                                                                    |                           |
|                   | 4                                                 | •The server may ne                                                       | ed to be restarted for these changes to                                                | take effect.                                                                        |                                                                                                    |                           |
| ata s             | ources                                            |                                                                          |                                                                                        |                                                                                     |                                                                                                    |                           |
| se thi<br>bject : | is page to edi<br>supplies your                   | t the settings of a da<br>application with conn                          | tasource that is associated with your sections for accessing the database. Let         | elected JDBC p<br>arn more about                                                    | provider. The dat<br>at this task in a                                                                                 | tasource<br><u>quided</u> |
|                   | . A guided act                                    | SMNode01Cell Node:                                                       | r task steps and more general informa                                                  | tion about the                                                                      | topic.                                                                                                    |                           |
| 500               | per cen-jazz                                      | Simoleorcen, NODE                                                        | Sattoningeor, Selver-Server1                                                           |                                                                                     |                                                                                                    |                           |
|                   | Scope spec                                        | ifies the level at whic                                                  | h the resource definition is visible. For                                              | detailed                                                                            |                                                                                                    |                           |
|                   | information                                       | n on what scope is an                                                    | d how it works, <u>see the scope settings</u>                                          | help.                                                                               |                                                                                                    |                           |
|                   | Node=la:                                          | zzSMNode01, Server=                                                      | server1 🔻                                                                              |                                                                                     |                                                                                                    |                           |
|                   | node ba                                           |                                                                          |                                                                                        |                                                                                     |                                                                                                    |                           |
| Pref              | ferences                                          |                                                                          |                                                                                        |                                                                                     |                                                                                                    |                           |
| New               | Delete                                            | Test connection                                                          | Manage state                                                                           |                                                                                     |                                                                                                    |                           |
|                   |                                                   |                                                                          |                                                                                        |                                                                                     |                                                                                                    |                           |
|                   |                                                   |                                                                          |                                                                                        |                                                                                     |                                                                                                    |                           |
|                   | d 👯 🦃                                             |                                                                          |                                                                                        |                                                                                     |                                                                                                    |                           |
| elect             | ⊡ ₩ ¥                                             | JNDI name 🗘                                                              | Scope 🗘                                                                                | Provider 🗘                                                                          | Description 🗘                                                                                                    | Category                  |
| elect             | Name 🗘                                            | JNDI name 🗘                                                              | Scope 🗘                                                                                | Provider 🗘                                                                          | Description 🗘                                                                                                    | Category                  |
| ielect<br>You ca  | Name \$<br>an administer<br>Default<br>Datasource | JNDI name 🗘<br>the following resource<br>DefaultDatasource               | Scope 🗘<br>es:<br>Node=JazzSMNode01,Server=server1                                     | Provider 🗘<br>Derby JDBC<br>Provider                                                | Description 🗘<br>Datasource<br>for the<br>WebSphere<br>Default                                                         | Category                  |
| elect<br>You ca   | Name \$                                           | JNDI name 🗘<br>the following resource<br>DefaultDatasource               | Scope 🗘<br>es:<br>Node=JazzSMNode01,Server=server1                                     | Provider 🗘<br>Derby JDBC<br>Provider                                                | Description 🗘<br>Datasource<br>for the<br>WebSphere<br>Default<br>Application                                          | Category                  |
| elect<br>You ca   | Name \$ an administer Default Datasource tipds    | JNDI name 🗘<br>the following resource<br>DefaultDatasource<br>jdbc/tipds | Scope 🗘<br>es:<br>Node=JazzSMNode01,Server=server1<br>Node=JazzSMNode01,Server=server1 | Provider 🗘<br>Derby JDBC<br>Provider<br>DB2<br>Universal<br>JDBC Driver<br>Provider | Description 🗘 Datasource for the WebSphere Default Application DB2 Universal Driver Datasource                         | Category                  |
| elect<br>(ou ca   | Name \$                                           | JNDI name 🗘<br>the following resource<br>DefaultDatasource<br>jdbc/tipds | Scope 🗘<br>es:<br>Node=JazzSMNode01,Server=server1<br>Node=JazzSMNode01,Server=server1 | Provider 🗘<br>Derby JDBC<br>Provider<br>DB2<br>Universal<br>JDBC Driver<br>Provider | Description 🗘<br>Datasource<br>for the<br>WebSphere<br>Default<br>Application<br>DB2 Universal<br>Driver<br>Datasource | Category                  |

Figure 3-44 Result

### 23.Click Save (Figure 3-45).

| 🖃 M | essa | iges |
|-----|------|------|
|-----|------|------|

- ⚠ Changes have been made to your local configuration. You can:
- <u>Save</u> directly to the master configuration.
- Review changes before saving or discarding.

 ${}^{igstacless}$  The server may need to be restarted for these changes to take effect.

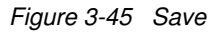

# 24. Select **tipds** and click **Test connection** (Figure 3-46) to verify the successful creation of the data source.

| New Delete Test connection Manage state     |                                     |                   |                                  |                                             |                                                              |            |  |  |
|---------------------------------------------|-------------------------------------|-------------------|----------------------------------|---------------------------------------------|--------------------------------------------------------------|------------|--|--|
|                                             |                                     |                   |                                  |                                             |                                                              |            |  |  |
| Select                                      | Name 🛟                              | JNDI name 🗘       | Scope 🗘                          | Provider 🗘                                  | Description 🗘                                                | Category 🗘 |  |  |
| You can administer the following resources: |                                     |                   |                                  |                                             |                                                              |            |  |  |
|                                             | <u>Default</u><br><u>Datasource</u> | DefaultDatasource | Node=JazzSMNode01,Server=server1 | Derby JDBC<br>Provider                      | Datasource<br>for the<br>WebSphere<br>Default<br>Application |            |  |  |
|                                             | <u>tipds</u>                        | jdbc/tipds        | Node=JazzSMNode01,Server=server1 | DB2<br>Universal<br>JDBC Driver<br>Provider | DB2 Universal<br>Driver<br>Datasource                        |            |  |  |
| Total 2                                     |                                     |                   |                                  |                                             |                                                              |            |  |  |

Figure 3-46 Test the connection

25. If the connection test is successful, close the web page and restart the server. See Example 3-24.

```
Example 3-24 Restart the server
```

```
./stopServer.sh server1 -username smadmin -password netcool
```

**Tip:** To stop and start Jazz without typing the user name and password, change the following file:

/opt/IBM/netcool/JazzSM/profile/properties/soap.client.props

Edit the following lines to include the smadmin user ID and password:

- com.ibm.SOAP.loginUserid=smadmin
- com.ibm.SOAP.loginPassword=netcool
- 26.Enable server-to-server trust on both servers. Edit the ssl.client.props file and uncomment the section that starts with com.ibm.ssl.trustStoreName=AnotherTrustStore so that it looks like Example 3-25.

Example 3-25 Edit the ssl.client.props file

```
vi /opt/IBM/netcool/JazzSM/profile/properties/ssl.client.props
# TrustStore information
com.ibm.ssl.trustStoreName=AnotherTrustStore
com.ibm.ssl.trustStore=${user.root}/config/cells/JazzSMNode01Cell/nodes/JazzSMNode01/tr
ust.p12
com.ibm.ssl.trustStorePassword={xor}CDo9Hgw=
com.ibm.ssl.trustStoreType=PKCS12
com.ibm.ssl.trustStoreFileBased=true
com.ibm.ssl.trustStoreReadOnly=false
```

27. Restart the servers.

28. Retrieve the signers on both servers:

- Example 3-26 shows the operation on Jazz-A.

Example 3-26 Retrieve the signers

```
retrieveSigners.sh NodeDefaultTrustStore AnotherTrustStore -host
jazz-a.swg.be.ibm.com -port 16313
```

••••

Example 3-27 shows the operation on Jazz-B.

Example 3-27 Retrieve the signers

```
./retrieveSigners.sh NodeDefaultTrustStore AnotherTrustStore -host
jazz-b.swg.be.ibm.com -port 16313 -username smadmin -password netcool
```

```
*** SSL SIGNER EXCHANGE PROMPT ***
SSL signer from target host 172.16.61.133 is not found in trust store
/opt/IBM/netcool/JazzSM/profile/config/cells/JazzSMNode01Cell/nodes/JazzSMNode01/trust.p12.
```

Here is the signer information (verify the digest value matches what is displayed at the server):

```
Subject DN: CN=Jazz-A, OU=JazzSMNodeO1Cell, OU=JazzSMNodeO1, O=IBM, C=US
Issuer DN: CN=Jazz-A, OU=Root Certificate, OU=JazzSMNodeO1Cell, OU=JazzSMNodeO1, O=IBM, C=US
Serial number: 76549804258695
Expires: Thu Apr 27 16:30:34 CEST 2017
SHA-1 Digest: 80:BC:03:02:53:EA:A6:8D:0E:42:3C:B5:F4:75:B5:36:CE:CE:F2:D9
MD5 Digest: EF:F8:94:A2:D8:F9:F3:18:A7:D2:8E:66:73:8A:AF:67
Subject DN: CN=Jazz-A, OU=Root Certificate, OU=JazzSMNodeO1Cell, OU=JazzSMNodeO1, O=IBM, C=US
Issuer DN: CN=Jazz-A, OU=Root Certificate, OU=JazzSMNodeO1Cell, OU=JazzSMNodeO1, O=IBM, C=US
Serial number: 76548459208984
Expires: Thu Apr 24 16:30:33 CEST 2031
SHA-1 Digest: 80:BC:03:02:53:EA:A6:8D:0E:42:3C:B5:F4:75:B5:36:CE:CE:F2:D9
MD5 Digest: EF:F8:94:A2:D8:F9:F3:18:A7:D2:8E:66:73:8A:AF:67
```

```
Add signer to the trust store now? (y/n)y
```

 Verify the load balancing implementation. You can verify the status of the cluster by using the following command (Example 3-28).

Example 3-28 Verify the load balancing implementation

| cd /opt/IBM/netcool/JazzSM/ui/bin |               |                   |                  |  |  |  |  |  |  |
|-----------------------------------|---------------|-------------------|------------------|--|--|--|--|--|--|
| ./consolecli.sh                   | ListHANodes - | -username smadmin | password netcool |  |  |  |  |  |  |
| NodeName                          | NodeSta       | tus NodeSync      | NodeVersion      |  |  |  |  |  |  |
| Jazz-A:16311                      | ACTIV         | E InSync          | 3.1.2.1          |  |  |  |  |  |  |
| Jazz-B:16311                      | ACTIV         | E InSync          | 3.1.2.1          |  |  |  |  |  |  |

#### 3.3.2 Preparing the HTTP server for load balancing

This implementation is based on the documentation at this website:

#### https://ibm.biz/BdrsBM

You can set up a load-balanced cluster of console nodes with identical configurations to evenly distribute user sessions.

You can create a load-balanced cluster from an existing stand-alone JazzSM application server instance. Its custom data is added to the central repository and later replicated to new nodes as they are added to the cluster.

If you want to add a node to a cluster and the node contains custom data, you must export the data before you join the node to the cluster. The exported data is later imported to one of the nodes in the cluster so that it is replicated across the other nodes in the cluster.

**Important:** Be careful when you add new nodes to an existing cluster. The custom content of the new nodes will be replaced with the content that is stored in DB2.

#### Implementation steps

First, you must prepare the HTTP server for load balancing:

- On the load balancer server, you need to install the IBM HTTP server and the IBM HTTP Server Plug-in for IBM WebSphere Application Server as the user netcool. Perform the following steps:
  - a. Extract the WAS\_V8.5.5\_SUPPL\_1\_0F\_3.zip file, the WAS\_V8.5.5\_SUPPL\_2\_0F\_3.zip file, and the WAS\_V8.5.5\_SUPPL\_3\_0F\_3.zip file into the same directory by using the following commands. See Example 3-29.

Example 3-29 Extract the .zip files

```
mkdir /mnt/ITS0_SHARE/Jazz/Websphere_Supp
cd /mnt/ITS0_SHARE/Jazz/Websphere_Supp
unzip WAS_V8.5.5_SUPPL_1_OF_3.zip
unzip WAS_V8.5.5_SUPPL_2_OF_3.zip
unzip WAS_V8.5.5_SUPPL_3_OF_3.zip
```

b. The included Java code (**iKeyman**) needs 32-bit libraries that are added to the operating system. As the root user, run these commands (Example 3-30).

Example 3-30 Add 32-bit libraries to the operating system

```
yum install glibc.i686
yum install libgcc.i686
yum install libXext.i686
yum install libXtst.i686
yum install libXft.i686
```

c. Launch the previously installed Installation Manager. See Example 3-31.

```
Example 3-31 Launch Installation Manager
```

```
su - netcool
./IBMIM
```
d. Add the repository from /mnt/ITS0\_SHARE/Jazz/Websphere\_Supp, as shown in Figure 3-47.

| Edit Repository                                                |   |        |
|----------------------------------------------------------------|---|--------|
| Edit repository                                                |   |        |
| Modify a repository and add to the repository preference list. |   |        |
| Repository:                                                    |   |        |
| /mnt/ITSO_SHARE/Jazz/Websphere_Supp/repository.config          | ~ | Browse |
|                                                                |   |        |
|                                                                |   |        |
|                                                                |   |        |
| Cancel                                                         |   | ОК     |

Figure 3-47 Edit Repository window

- 2. Now, you can start the installation:
  - a. Select the packages to install as shown in Figure 3-48 and click Next.

|                                                        | IBM Install                    | ation Manager          |                          | _ 🗉 ×                      |
|--------------------------------------------------------|--------------------------------|------------------------|--------------------------|----------------------------|
| Install Packages                                       |                                |                        |                          |                            |
| Select packages to install:                            |                                |                        |                          |                            |
| <b>Q</b> type filter text                              | 🏽 🛛 🖉 3 packages are           | selected.              |                          | -11                        |
| Installation Packages                                  |                                | Status                 | Vendor                   | License Key Type           |
| 🖃 🗐 🗊 Application Client for IBM WebS                  | phere Application Server       |                        |                          |                            |
| 🗆 🕼 Version 8.5.5.0                                    |                                |                        | IBM                      |                            |
| 🖃 🎯 🗊 IBM HTTP Server for WebSpher                     | e Application Server           |                        |                          |                            |
|                                                        |                                | Will be installed      | IBM                      |                            |
| 🗆 🗇 🗊 IBM WebSphere Application Ser                    | ver                            |                        |                          |                            |
| 🗆 🕼 Version 8.5.5.4                                    |                                |                        | IBM                      |                            |
| 🗖 🗊 Pluggable Application Client for                   | IBM WebSphere Application S    | 5e                     |                          |                            |
| 😑 🎯 🗊 Web Server Plug-ins for IBM We                   | bSphere Application Server     |                        |                          |                            |
| 🞯 🕼 Version 8.5.5.0                                    |                                | Will be installed      | IBM                      |                            |
| 😑 🌠 🕅 WebSphere Customization Tooll                    | oox                            |                        |                          |                            |
| 🧭 🕼 Version 8.5.5.0                                    |                                | Will be installed      | IBM                      |                            |
| 🗆 🔲 🔖 IBM WebSphere SDK Java Techr                     | ology Edition (Optional)       |                        |                          |                            |
| 🗆 🙀 Version 7.0.8.0                                    |                                |                        | IBM                      |                            |
| Show all versions                                      |                                |                        | Check for Other Versio   | ons, Fixes, and Extensions |
| Details                                                |                                |                        |                          |                            |
| WebSphere Customization Toolbox 8                      | .5.5.0                         |                        |                          |                            |
| WebSphere Customization Toolbox prov                   | des tools to simply and rapidl | y customize a WebSpher | e Application Server env | ironment <u>More info</u>  |
| <ul> <li>Repository: /mnt/ITSO_SHARE/Jazz/W</li> </ul> | ebsphere_Supp                  |                        |                          |                            |
|                                                        |                                |                        |                          |                            |
|                                                        |                                |                        |                          |                            |
|                                                        |                                |                        |                          |                            |
|                                                        |                                |                        |                          |                            |
| 0                                                      |                                | < Back                 | Next >                   | Install Cancel             |
|                                                        |                                |                        |                          |                            |
|                                                        |                                |                        |                          |                            |

Figure 3-48 IBM HTTP Server installation

**Tip:** Ignore the error about an unsupported operating system. In this environment, the error was caused by the use of Red Hat Enterprise Linux 7.1.

b. Click Next. Accept the terms of the license agreement and click Next.

c. Change to the correct IBMIMSHARED path, as shown in Figure 3-49, and click **Next**. To see the Installation Manager installation path, see 2.1, "Installation Manager" on page 24.

|            |                      |                  |                    | BM Installation      | Manager               |                    |                    |              |
|------------|----------------------|------------------|--------------------|----------------------|-----------------------|--------------------|--------------------|--------------|
| nstall F   | ackages              |                  |                    |                      |                       |                    |                    |              |
| Select a l | ocation for the shar | ed resources o   | directory.         |                      |                       |                    |                    | 7            |
| Install    | Prerequisite         | License          | s Locatio          | n Features           | Summary               | 0                  |                    |              |
| V          | Vhen you install pao | kages, files are | e stored in two lo | ocations:            |                       |                    |                    |              |
| 1          | ) The shared resou   | ces directory -  | - resources that   | can be shared by     | multiple packages.    |                    |                    |              |
| <u> </u>   | ) The installation d | rectory - any r  | esources that ar   | e unique to the pa   | ckage that you are i  | nstalling.         |                    |              |
| ⚠ "        | nportant: You can o  | nly select the   | shared resource:   | s directory the fir: | st time you install a | package with the   | IBM Installation M | 1anager. For |
| b          | est results select t | he drive with t  | he most available: | e space because i    | must have adequat     | e space for the sh | nared resources of | future       |
| P          | ackages.             |                  |                    |                      |                       |                    |                    |              |
|            |                      |                  |                    |                      |                       |                    |                    |              |
| hared Re   | sources Directory:   | /home/netcool    | l/IBM/IMShared     |                      |                       |                    |                    | Browse.      |
| /          | 52.00 00             |                  |                    |                      |                       |                    |                    |              |
| ,          | 51.00 00             |                  |                    |                      |                       |                    |                    |              |
| ,          |                      |                  |                    |                      |                       |                    |                    |              |
| ,          |                      |                  |                    |                      |                       |                    |                    |              |
| ,          |                      |                  |                    |                      |                       |                    |                    |              |
| ,          |                      |                  |                    |                      |                       |                    |                    |              |
| ,          |                      |                  |                    |                      | < Back                | Next >             | Install            | Cancel       |

Figure 3-49 IBMIMSHARED directory

d. Change the installation directory on all of the selected components, as shown in Figure 3-50, and click **Next**.

|                                                                                                    |                                                                                         |                                                                                          | IBM                                                                                       | Installation M                                         | anager                                       |                                              |                                                | -                                                                         |
|----------------------------------------------------------------------------------------------------|-----------------------------------------------------------------------------------------|------------------------------------------------------------------------------------------|-------------------------------------------------------------------------------------------|--------------------------------------------------------|----------------------------------------------|----------------------------------------------|------------------------------------------------|---------------------------------------------------------------------------|
| nstall Packages                                                                                                    |                                                                                         |                                                                                          |                                                                                           |                                                        |                                              |                                              |                                                |                                                                           |
| Select the features to ins                                                                                                    | stall.                                                                                  |                                                                                          |                                                                                           |                                                        |                                              |                                              |                                                |                                                                           |
| Install Prerequi                                                                                                    | site Lice                                                                               | nses L                                                                                   | ocation                                                                                   | Features                                               | Summary                                      |                                              |                                                |                                                                           |
| Features                                                                                                    |                                                                                         |                                                                                          |                                                                                           |                                                        |                                              |                                              |                                                |                                                                           |
| 🗉 🗐 🗊 IBM HTTP Server                                                                                                    | for WebSphe                                                                             | re Applicatior                                                                           | n Server 8.5                                                                              | .5.0                                                   |                                              |                                              |                                                |                                                                           |
| 🗉 🖻 🗊 Web Server Plug                                                                                                    | ins for IBM W                                                                           | /ebSphere Ap                                                                             | plication Se                                                                              | rver 8.5.5.0                                           |                                              |                                              |                                                |                                                                           |
| 🛛 🐨 🗊 WebSphere Cust                                                                                                    | omization Tool                                                                          | lbox 8.5.5.0                                                                             |                                                                                           |                                                        |                                              |                                              |                                                |                                                                           |
|                                                                                                    |                                                                                         |                                                                                          |                                                                                           |                                                        |                                              |                                              |                                                |                                                                           |
|                                                                                                    |                                                                                         |                                                                                          |                                                                                           |                                                        |                                              |                                              |                                                |                                                                           |
|                                                                                                    |                                                                                         |                                                                                          |                                                                                           |                                                        |                                              |                                              |                                                |                                                                           |
|                                                                                                    |                                                                                         |                                                                                          |                                                                                           |                                                        |                                              |                                              |                                                |                                                                           |
|                                                                                                    |                                                                                         |                                                                                          |                                                                                           |                                                        |                                              |                                              |                                                |                                                                           |
|                                                                                                    |                                                                                         |                                                                                          |                                                                                           |                                                        |                                              |                                              |                                                |                                                                           |
|                                                                                                    |                                                                                         |                                                                                          |                                                                                           |                                                        |                                              |                                              |                                                |                                                                           |
|                                                                                                    |                                                                                         |                                                                                          |                                                                                           |                                                        |                                              |                                              |                                                |                                                                           |
|                                                                                                    |                                                                                         |                                                                                          |                                                                                           |                                                        |                                              |                                              |                                                |                                                                           |
|                                                                                                    |                                                                                         |                                                                                          |                                                                                           |                                                        |                                              |                                              |                                                |                                                                           |
|                                                                                                    |                                                                                         |                                                                                          |                                                                                           |                                                        |                                              |                                              |                                                |                                                                           |
|                                                                                                    |                                                                                         |                                                                                          |                                                                                           |                                                        |                                              |                                              |                                                |                                                                           |
|                                                                                                    |                                                                                         |                                                                                          |                                                                                           |                                                        |                                              |                                              |                                                |                                                                           |
|                                                                                                    |                                                                                         |                                                                                          |                                                                                           |                                                        |                                              |                                              |                                                |                                                                           |
|                                                                                                    |                                                                                         |                                                                                          |                                                                                           |                                                        |                                              |                                              |                                                |                                                                           |
|                                                                                                    |                                                                                         |                                                                                          |                                                                                           |                                                        |                                              |                                              |                                                |                                                                           |
| Show dependencies                                                                                                    |                                                                                         |                                                                                          |                                                                                           |                                                        |                                              | Expand All                                   | Collapse All                                   | Restore Default                                                           |
| Show dependencies<br>g − Selected by Installatie                                                                                                    | on Manager be                                                                           | cause of dep                                                                             | endencies                                                                                 |                                                        |                                              | Expand All                                   | Collapse All                                   | Restore Default                                                           |
| Show dependencies<br>9- Selected by Installati                                                                                                    | on Manager be                                                                           | cause of depe                                                                            | endencies                                                                                 |                                                        |                                              | Expand All                                   | Collapse All                                   | Restore Default                                                           |
| <ul> <li>Show dependencies</li> <li>Selected by Installati</li> <li>retails</li> </ul>                                                                                                    | on Manager be                                                                           | cause of depo                                                                            | endencies                                                                                 |                                                        |                                              | Expand All                                   | Collapse All                                   | Restore Default                                                           |
| <ul> <li>Show dependencies</li> <li>Selected by Installati</li> <li>etails</li> <li>MHTTP Server for W</li> </ul>                                                                         | on Manager be                                                                           | cause of depo                                                                            | endencies                                                                                 |                                                        |                                              | Expand All                                   | Collapse All                                   | Restore Default                                                           |
| Show dependencies<br>9- Selected by Installati<br>9etails<br>3M HTTP Server for W                                                                                                    | on Manager be<br>ebSphere App                                                           | cause of depo                                                                            | endencies<br>ver 8.5.5.0                                                                  |                                                        |                                              | Expand All                                   | Collapse All                                   | Restore Default                                                           |
| <ul> <li>Show dependencies</li> <li>Selected by Installati</li> <li>Vetails</li> <li>M HTTP Server for Web</li> <li>M HTTP Server for Web</li> </ul>                                      | on Manager be<br><b>ebSphere App</b><br>oSphere Applic                                  | cause of depr<br>blication Ser<br>ation Server                                           | endencies<br>ver <b>8.5.5.0</b><br>provides adv                                           | vanced web ser                                         | ver capabilities wit                         | Expand All                                   | Collapse All                                   | Restore Default                                                           |
| <ul> <li>Show dependencies</li> <li>Selected by Installati</li> <li>Details</li> <li>MHTTP Server for W-<br/>3M HTTP Server for Wet<br/>VebSphere Application S</li> </ul>                | on Manager be<br><b>ebSphere App</b><br>SSphere Applic<br>erver environn                | cause of depo<br>blication Ser<br>nation Server<br>nent. IBM HT                          | endencies<br>ver <b>8.5.5.0</b><br>provides adv<br>IP Server fo                           | vanced web ser                                         | ver capabilities wit                         | Expand All                                   | Collapse All<br>management ar<br>pache HTTP Se | Restore Default<br>and security in a<br>rver.                             |
| Show dependencies<br>Selected by Installati<br>Setails<br>M HTTP Server for Web<br>WebSphere Application S                                                                                | on Manager be<br><b>ebSphere App</b><br>DSphere Applic<br>erver environ <del>n</del>    | cause of depo<br>blication Ser<br>ation Server<br>nent. IBM HTT                          | endencies<br>ver <b>8.5.5.0</b><br>provides adv<br>IP Server fo                           | vanced web ser<br>r WebSphere A                        | ver capabilities wit<br>Application Server i | Expand All<br>th consistent<br>is based on A | Collapse All<br>management ar<br>pache HTTP Se | Restore Default                                                           |
| Show dependencies<br>Selected by Installati<br>Installs<br>SM HTTP Server for Web<br>WebSphere Application S                                                                              | on Manager be<br><b>ebSphere App</b><br>SSphere Applic<br>erver environn                | cause of depo<br>blication Ser<br>ation Server<br>nent. IBM HTT                          | endencies<br>ver <b>8.5.5.0</b><br>provides adv<br>TP Server fo                           | vanced web ser<br>r WebSphere A                        | ver capabilities wit<br>Application Server   | Expand All<br>th consistent<br>is based on A | Collapse All<br>management ar<br>pache HTTP Se | Restore Default                                                           |
| Show dependencies<br>9- Selected by Installati<br>9 <b>etails</b><br>3M <b>HTTP Server for We</b><br>9M HTTP Server for Wet<br>VebSphere Application S<br>905 Space Information           | on Manager be<br><b>ebSphere App</b><br>SSphere Applic<br>erver environn                | cause of depo<br>blication Ser<br>ation Server<br>nent. IBM HTT                          | endencies<br>ver <b>8.5.5.0</b><br>provides adv<br>IP Server fo                           | vanced web ser<br>r WebSphere A                        | ver capabilities wit<br>Application Server i | Expand All                                   | Collapse All<br>management ar<br>pache HTTP Se | Restore Default                                                           |
| Show dependencies<br>9- Selected by Installati<br>Ietails<br>BM HTTP Server for We<br>WebSphere Application S<br>VebSphere Information                                                    | on Manager be<br>ebSphere App<br>Sphere Applic<br>erver environn                        | cause of depo<br>olication Ser<br>ation Server<br>nent. IBM HT                           | endencies<br>ver <b>8.5.5.0</b><br>provides adv<br>TP Server fo                           | vanced web ser<br>r WebSphere A                        | ver capabilities wit<br>Application Server i | Expand All<br>th consistent<br>is based on A | Collapse All<br>management ar<br>pache HTTP Se | Restore Default                                                           |
| Show dependencies<br>9- Selected by Installati<br>Ietails<br>3M HTTP Server for W-<br>3M HTTP Server for Wet<br>VebSphere Application S<br>Hisk Space Information                         | on Manager be<br>ebSphere App<br>oSphere Applic<br>erver environn<br>Volume             | cause of depo<br>blication Server<br>ration Server<br>nent. IBM HTT<br>Required          | endencies<br>ver 8.5.5.0<br>provides adv<br>IP Server fo<br>Temporary                     | vanced web ser<br>rr WebSphere A<br>Total              | ver capabilities wit<br>Application Server i | Expand All                                   | Collapse All<br>management ar<br>pache HTTP Se | Restore Default<br>nd security in a<br>rver.<br>Available                 |
| Show dependencies<br>Selected by Installati<br>Hetails<br>SM HTTP Server for We<br>WebSphere Application S<br>Hisk Space Information                                                      | on Manager be<br><b>ebSphere App</b><br>oSphere Applic<br>erver environn<br>Volume<br>/ | cause of depo<br>blication Server<br>nation Server<br>nent. IBM HT<br>Required<br>0.0 KB | endencies<br>ver <b>8.5.5.0</b><br>provides adv<br>TP Server fo<br>Temporary<br>415.79 MR | vanced web ser<br>r WebSphere A<br>Total<br>415.79 MB  | ver capabilities wii<br>Application Server i | Expand All                                   | Collapse All<br>management ar<br>pache HTTP Se | Restore Default<br>and security in a<br>rver.<br>Available<br>32.08.GB    |
| Show dependencies<br>Setected by Installati<br>Setails<br>SM HTTP Server for Web<br>YebSphere Application S<br>Pisk Space Information<br>Shared Resources Area                            | on Manager be<br><b>ebSphere App</b><br>OSphere Applic<br>erver environn<br>Volume<br>/ | cause of depo<br>blication Ser<br>ation Server<br>nent. IBM HT<br>Required<br>0.0 KB     | endencies<br>ver <b>8.5.5.0</b><br>provides adv<br>IP Server fo<br>Temporary<br>415.79 MB | vanced web ser<br>r WebSphere A<br>Total<br>415.79 MB  | ver capabilities wi<br>Application Server    | Expand All                                   | Collapse All<br>management ar<br>pache HTTP Se | Restore Default<br>nd security in a<br>rver.<br>Available<br>32.08 GB     |
| Show dependencies<br>Setected by Installati<br>Setails<br>SM HTTP Server for Web<br>WebSphere Application S<br>Disk Space Information<br>Shared Resources Area                            | on Manager be<br><b>ebSphere App</b><br>Sphere Applic<br>erver environn<br>Volume<br>/  | Required<br>0.0 KB                                                                       | endencies<br>ver <b>8.5.5.0</b><br>provides add<br>IP Server fo<br>Temporary<br>415.79 MB | vanced web ser<br>rr WebSphere A<br>Total<br>415.79 MB | ver capabilities wit<br>Application Server   | Expand All                                   | Collapse All<br>management ar<br>pache HTTP Se | Restore Default<br>nd security in a<br>rver.<br>Available<br>32.08 GB     |
| Show dependencies<br>Setected by Installati<br>Setails<br>BM HTTP Server for We<br>MHTTP Server for Wet<br>VebSphere Application S<br>Disk Space Information<br>Shared Resources Area<br> | on Manager be<br>ebSphere Applic<br>oSphere Applic<br>erver environn<br>Volume<br>/     | cause of depo<br>ation Server<br>nent. IBM HTT<br>Required<br>0.0 KB                     | endencies<br>ver <b>8.5.5.0</b><br>provides adv<br>TP Server fo<br>Temporary<br>415.79 MB | vanced web ser<br>r WebSphere A<br>Total<br>415.79 MB  | ver capabilities wit<br>Application Server   | Expand All<br>th consistent<br>is based on A | Collapse All<br>management ar<br>pache HTTP Se | Restore Default<br>ad security in a<br>rver.<br>Available<br>32.08 GB<br> |

Figure 3-50 Install Packages window

e. Configure the default HTTP port and click Next. See Figure 3-51.

| nstall Packages<br>Fill in the configurations for th | re packages.                                                                                                    |  |
|------------------------------------------------------|----------------------------------------------------------------------------------------------------|--|
| Install Prerequisite                                 | Licenses Location Features Summary                                                                                                    |  |
| BM HTTP Server for Wet                               | Configuration for IBM HTTP Server for WebSphere Application Server 8.5.5.0         Web Server Configuration         Specify a port number for IBM HTTP Server to communicate. The default port is 8080. If the default port is already in use, then change to another port that is available. Running IBM HTTP Server without root or Administrative privileges might restrict use of ports below 1024.         HTTP port:       16310 |  |
|                                                      |                                                                                                    |  |

Figure 3-51 HTTP port

f. Start the installation by clicking Install as shown in Figure 3-52.

|                                                                                                | IBM Installation Manager                     |                       |
|------------------------------------------------------------------------------------------------|----------------------------------------------|-----------------------|
| nstall Packages                                                                                |                                              | -1                    |
| Review the summary information.                                                                |                                              | 7                     |
| Install Prerequisite Licenses Locati                                                           | on Features Summary                          |                       |
| Target Location                                                                                |                                              |                       |
| Shared Resources Directory: /home/netcool/IBM/IMShar                                           | ed                                           |                       |
| ackages                                                                                        |                                              |                       |
| Packages                                                                                       | Installation Directory                       |                       |
| ■ 🗽 IBM HTTP Server V8.5                                                                       | /opt/IBM/netcool/IBM/HTTPServer              |                       |
| □ 🗊 IBM HTTP Server for WebSphere Application Ser                                              | rver                                         |                       |
| 🗄 🏠 Architecture Selection                                                                     |                                              |                       |
| $\exists \ {}^{\mathfrak{s}}_{\mathfrak{s}}$ Web Server Plug-ins for IBM WebSphere Application | on Sr /opt/IBM/netcool/IBM/WebSphere/Plugins |                       |
| 🗆 🗊 Web Server Plug-ins for IBM WebSphere Applica                                              | ation                                        |                       |
| 🕀 🏠 IBM WebSphere SDK for Java Technology Editi                                                | ion 6                                        |                       |
| 🗉 🖁 WebSphere Customization Toolbox V8.5                                                       | /opt/IBM/netcool/IBM/WebSphere/Toolbox       |                       |
| WebSphere Customization Toolbox 8.5.5.0                                                        |                                              |                       |
| 🚯 Web Server Plug-ins Configuration Tool                                                       |                                              |                       |
| 🚯 Profile Management Tool (z/OS only)                                                          |                                              |                       |
| 🚯 z/OS Migration Management Tool                                                               |                                              |                       |
|                                                                                                |                                              |                       |
| nvironment                                                                                     | Disk Space Information                       |                       |
| nglish                                                                                         |                                              | Total Available Space |
|                                                                                                | 1                                            | 32.08 GE              |
|                                                                                                | Total Download Size: 415.79 MB               |                       |
|                                                                                                | Total Installation Size: 1.06 GB             |                       |
| Repository Information                                                                         |                                              |                       |
|                                                                                                | - Back Novt >                                | Install               |

Figure 3-52 Installation summary window

g. Wait for the installation to complete, as shown in Figure 3-53. Select the option for the program that you want to start. For our environment, we clicked WebSphere Customization Toolbox. Click Finish.

| IBM Installat                                                                                                    | tion Manager                                                          |
|----------------------------------------------------------------------------------------------------|-----------------------------------------------------------------------|
| stall Packages                                                                                                    |                                                                       |
|                                                                                                    |                                                                       |
| The packages are                                                                                                  | installed. <u>View Log File</u>                                       |
| The following packages were installed:                                                                            | Which program do you want to start?                                   |
| □ <sup>1</sup> IBM HTTP Server V8 5                                                                               |                                                                       |
| IBM HTTP Server for WebSphere Application Server 8 5 5                                                            |                                                                       |
|                                                                                                    |                                                                       |
| Web Server Plug-ins for IBM WebSphere Application Serv                                                            |                                                                       |
| WebSphere Customization Toolbox V8.5                                                                              |                                                                       |
| WebSphere Customization Toolbox 8 5 5 0                                                                           |                                                                       |
|                                                                                                    |                                                                       |
|                                                                                                    |                                                                       |
|                                                                                                    |                                                                       |
|                                                                                                    |                                                                       |
|                                                                                                    |                                                                       |
|                                                                                                    |                                                                       |
|                                                                                                    |                                                                       |
|                                                                                                    |                                                                       |
|                                                                                                    |                                                                       |
|                                                                                                    |                                                                       |
|                                                                                                    |                                                                       |
|                                                                                                    |                                                                       |
|                                                                                                    |                                                                       |
| Note: If the packages support rollback, the temporary directory con<br>on the Files for rollback preference page. | tains rollback files for installed packages. You can delete the files |
|                                                                                                    |                                                                       |
|                                                                                                    | Fir                                                                   |
|                                                                                                    |                                                                       |

3. Create a CMS-type keystore as described in the following document:

#### https://ibm.biz/Bdrr7b

Figure 3-54 shows how we exported the SSL certificate from both of the JazzSM servers by using Mozilla Firefox.

| 🔄 🛈 🔒 https://jazz-a.swg.be. <b>ibm.com</b> :16311/ibm/console/logon.jsp                                                                                                    |                                                                                    | ∀ C <sup>4</sup>                     | Q integrate apmui jazz sm                                                                                                    |
|----------------------------------------------------------------------------------------------------|------------------------------------------------------------------------------------|--------------------------------------|----------------------------------------------------------------------------------------------------|
| Page Info - https://jazz-a.swg.be.ibm.com.16311/ibm/console/logon.jsp<br>General Media Permissions Security Headers                                                                                                    |                                                                                    | - • ×                                | Certificate Viewer: Jazz-A*                                                                                                    |
| Website Identity<br>Website: jazz-a.swg.be.ibm.com:16311<br>Owner: This website does not supply ownership information.<br>Verified by: IBM                                                                                                    |                                                                                    | View Certificate                     | General Details<br>Certificate Hierarchy<br>dJazz-A<br>Jazz-A                                                                                            |
| Privacy & History Have I visited this website prior to today? Is this website storing information (cookies) on my computer? Have I saved any passwords for this website? Technical Details Connection Encrypted (TLS_DHE_RSA_WITH_AES_128_CBC_SHA, 128 bit keys, TLS 1.0) The page you are viewing was encrypted before being transmitted over the Internet. Encryption makes it difficult for unauthorized people to view information traveling between encoded. | No<br>Yes<br>Yes<br>computers. It is therefore unlikely that anyone read this page | View Cookies<br>View Saved Passwords | Certificate Fields<br>a Jazz-A<br>a Certificate<br>Version<br>Serial Number<br>- Certificate Signature Algorithm<br>- Issuer<br>a Validity<br>Not Before |
| network.                                                                                                    | @ Co                                                                               | Help Go                              | Field Value                                                                                                    |
|                                                                                                    |                                                                                    |                                      |                                                                                                    |

Figure 3-54 Export certificate

- 4. Save this certificate on the load balancer server. For instance, for Jazz-A, we saved the certificate in the shared directory /mnt/ITS0\_SHARE/Jazz/Jazz-A.crt.
- 5. Create the keystore by using the commands that are shown in Example 3-32.

Example 3-32 Create the keystore

cd /opt/IBM/netcool/IBM/WebSphere/Toolbox/ ./java/jre/bin/ikeyman 6. This command opens the iKeyman GUI as shown in Figure 3-55.

| IBM Key Management                                                             | <b></b>                   |
|--------------------------------------------------------------------------------|---------------------------|
| Key Database <u>F</u> ile <u>C</u> reate <u>V</u> iew <u>H</u> elp             |                           |
|                                                                                |                           |
| Key database information                                                       |                           |
| DB-Type:                                                                       |                           |
| File Name:                                                                     |                           |
| Token Label:                                                                   |                           |
| Key database content                                                           |                           |
| Personal Certificates                                                          | Receive                   |
|                                                                                | <u>D</u> elete            |
|                                                                                | Vie <u>w</u> /Edit        |
|                                                                                | Import                    |
|                                                                                | Recre <u>a</u> te Request |
|                                                                                | Rename                    |
|                                                                                |                           |
|                                                                                |                           |
|                                                                                |                           |
|                                                                                | New Self-Si <u>q</u> ned  |
|                                                                                | Extract Certificate       |
| To start, please select the Key Database File menu to work with a key database |                           |

Figure 3-55 The iKkeyman GUI

7. Select the **Create a new key database file** icon. Change the file name and path as shown in Figure 3-56. Ensure that you select key database type **CMS**. Click **OK**.

| New                       |                                       |                |  |  |  |  |
|---------------------------|---------------------------------------|----------------|--|--|--|--|
|                           |                                       |                |  |  |  |  |
| <u>K</u> ey database type | CMS 👻                                 |                |  |  |  |  |
| <u>F</u> ile Name:        | pluginļkdb                            | <u>B</u> rowse |  |  |  |  |
| <u>L</u> ocation:         | /opt/IBM/netcool/IBM/HTTPServer/conf/ |                |  |  |  |  |
|                           | <u>O</u> K <u>C</u> ancel             |                |  |  |  |  |

Figure 3-56 Enter file name plugin.kdb

**Tip:** The file is called plugin-key.kdb in several places in the product documentation. The name does not matter, but you must always use the same file name in the following configuration.

8. Type a password and select Stash password to a file. Click OK. See Figure 3-57.

| Password Prompt                                                                                                    |                              |  |  |  |  |  |  |
|----------------------------------------------------------------------------------------------------|------------------------------|--|--|--|--|--|--|
| <u>P</u> assword:                                                                                                    | •••••                        |  |  |  |  |  |  |
| Co <u>n</u> firm Password:                                                                                                    | •••••                        |  |  |  |  |  |  |
| Expiration time     Stash password     Stash password     Sta | 60 Days<br>to a file         |  |  |  |  |  |  |
| <u>о</u> к                                                                                                    | <u>R</u> eset <u>C</u> ancel |  |  |  |  |  |  |

Figure 3-57 Password Prompt window

9. Create at least one personal self-signed certificate. See Figure 3-58.

|                           |                | ІВМ К            | ey Mana      | gement -   | [/opt/l   | BM/ne  |
|---------------------------|----------------|------------------|--------------|------------|-----------|--------|
| Key Database <u>F</u> ile | <u>C</u> reate | <u>V</u> iew     | <u>H</u> elp |            |           |        |
| n 🚅 🗖                     | Ŗ Ne           | w Ce <u>r</u> ti | ficate Req   | uest       | Ctrl-R    |        |
|                           | 其 Ne           | w Se <u>l</u> f- | Signed Ce    | rtificate  | Ctrl-L    |        |
|                           |                |                  |              | <b>`</b>   | Key       | databa |
| DR-Type:                  | 110            |                  |              | Create a r | new self- | signed |

Figure 3-58 New Self-Signed Certificate option

10.Complete the creation of the certificate as shown in Figure 3-59.

| Create New Self-Signed Certificate      |                             |  |  |  |
|-----------------------------------------|-----------------------------|--|--|--|
| Please provide the following:           |                             |  |  |  |
| <u>K</u> ey Label                       | default                     |  |  |  |
| Version                                 | X509 V3 🔻                   |  |  |  |
| K <u>e</u> y Size                       | 2048 💌                      |  |  |  |
| <u>S</u> ignature Algorithm             | SHA1WithRSA 🔽               |  |  |  |
| Co <u>m</u> mon Name (optiona           | D loadbalancer              |  |  |  |
| Or <u>q</u> anization (optiona          | <b>b</b> swg                |  |  |  |
| Org <u>a</u> nizational Unit (optiona   | be.ibm.com                  |  |  |  |
| <u>L</u> ocality (optiona               | 0                           |  |  |  |
| S <u>t</u> ate/Province (optiona        | 0                           |  |  |  |
| Zipcode (optiona                        | D                           |  |  |  |
| Co <u>u</u> ntry or region (optiona     | D) BE 💌                     |  |  |  |
| Val <u>i</u> dity Period                | 365 Days                    |  |  |  |
| Subject Alternative Names               |                             |  |  |  |
| Email A <u>d</u> dress (optiona         | D I                         |  |  |  |
| I <u>P</u> Address (optiona             | <b>b</b> 172.16.61.200      |  |  |  |
| D <u>N</u> S Name (optiona              | loadbalancer.swg.be.ibm.com |  |  |  |
| <u>O</u> K <u>R</u> eset <u>C</u> ancel |                             |  |  |  |

Figure 3-59 Self-signed certificate creation

|                         | IBM Key Management - [/opt/IBM/netcool/IBM/HTTPServer/conf/plugin.kdb] | ]                  |
|-------------------------|------------------------------------------------------------------------|--------------------|
| Key Database <u>F</u> i | le <u>C</u> reate <u>V</u> iew <u>H</u> elp                            |                    |
|                         |                                                                        |                    |
|                         | Key database information                                               |                    |
| DB-Type:                | CMS                                                                    |                    |
| File Name:              | /opt/IBM / netcool / IBM / HTTPServer / conf / plugin. kdb             |                    |
| Token Label:            |                                                                        |                    |
|                         | Key database content                                                   |                    |
| Signer Certifica        | ates 🗸 🗸                                                               | <u>A</u> dd        |
|                         |                                                                        | <u>D</u> elete     |
|                         |                                                                        | Vie <u>w</u> /Edit |
|                         |                                                                        | E <u>x</u> tract   |
|                         |                                                                        | <u>P</u> opulate   |
|                         |                                                                        | Rena <u>m</u> e    |
|                         |                                                                        |                    |
|                         |                                                                        |                    |
|                         |                                                                        |                    |
|                         |                                                                        |                    |
| The requested a         | ction has successfully completed!                                      |                    |
|                         |                                                                        |                    |

11. Import the Jazz certificates. First, switch to Signer Certificates as shown in Figure 3-60.

Figure 3-60 Signer certificates

12. Click Add and browse all of the Jazz certificates. See Figure 3-61.

| Open 📐             |                           |                |  |
|--------------------|---------------------------|----------------|--|
| <u>F</u> ile Name: | Jazz-A.crt                | <u>B</u> rowse |  |
| Location:          | /mnt/ITSO_SHARE/Jazz      |                |  |
|                    | <u>O</u> K <u>C</u> ancel |                |  |

Figure 3-61 Jazz certificate

13. Type an alias for each certificate, for example, Jazz-A, as shown in Figure 3-62. Click OK.

|   | Enter a Label                      |
|---|------------------------------------|
| ? | Enter a label for the certificate: |
|   | <u>O</u> K <u>C</u> ancel          |

Figure 3-62 Jazz-A alias

14.Close the iKeyman utility.

15.Configure the HTTP Server for SSL by using the following commands, as shown in Example 3-33.

Example 3-33 Configure the HTTP Server for SSL

```
cd /opt/IBM/netcool/IBM/HTTPServer/conf/
vi http.conf
Look for the remarked (#) code below and change accordingly
LoadModule ibm ssl module modules/mod ibm ssl.so
Listen 16311
<VirtualHost *:16311>
SSI Enable
SSLProtocolDisable SSLv2
ErrorLog "/opt/IBM/netcool/IBM/HTTPServer/logs/sslerror.log"
TransferLog "/opt/IBM/netcool/IBM/HTTPServer/logs/sslaccess.log"
KeyFile "/opt/IBM/netcool/IBM/HTTPServer/conf/plugin.kdb"
SSLStashfile "/opt/IBM/netcool/IBM/HTTPServer/conf/plugin.sth"
</VirtualHost>
SSLDisable
cd ../bin
./apachectl
start
```

16.Try to open the URL https://loadbalancer.swg.be.ibm.com:16311 in a browser. This action shows the window that is shown in Figure 3-63.

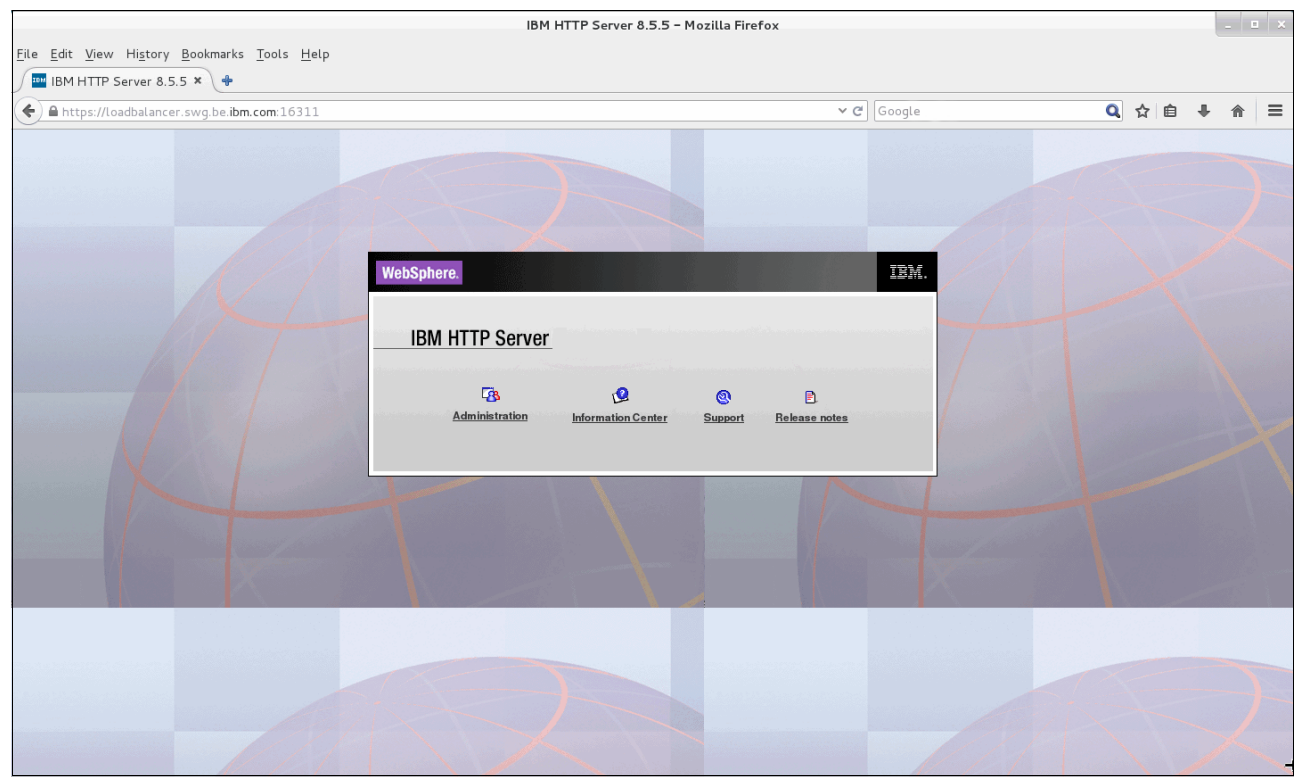

Figure 3-63 HTTP Server

17.Set the clone IDs for all jazz nodes. Edit the server.xml file in

/opt/IBM/netcool/JazzSM/profile/config/cells/JazzSMNode01Cell/nodes/JazzSMNode0 1/servers/server1 on all of the JazzSM servers, as shown in Example 3-34. Log in to the JazzSM servers as the netcool user. Make the following changes that are shown in red in Example 3-34.

Example 3-34 Edit the server.xml

cd /opt/IBM/netcool/JazzSM/profile/config/cells/JazzSMNode01Cell/nodes/JazzSMNode01/servers/server1
vi server.xml

| <components <="" th="" xmi:id="WebContainer_1183122130078" xmi:type="applicationserver.webcontainer:WebContainer"></components>                     |
|----------------------------------------------------------------------------------------------------|
| enableServletCaching="false" disablePooling="false" asyncRunnableWorkManager="wm/default">                                                          |
| <statemanagement initialstate="START" xmi:id="StateManageable 1183122130081"></statemanagement>                                                     |
| <pre><services <="" pre="" xmi:id="SessionManager 1183122130078" xmi:type="applicationserver.webcontainer:SessionManager"></services></pre>         |
| enable="true" enableUrlRewriting="false" enableCookies="true" enableSSLTracking="false"                                                             |
| enableProtocolSwitchRewriting="false" sessionPersistenceMode="NONE" enableSecurityIntegration="true"                                                |
| allowSerializedSessionAccess="false" maxWaitTime="5" accessSessionOnTimeout="true">                                                                 |
| <pre><defaultcookiesettings domain="" maximumage="-1" secure="false" xmi:id="Cookie 1183122130078"></defaultcookiesettings></pre>                   |
| <sessiondatabasepersistence <="" td="" xmi:id="SessionDatabasePersistence 1183122130078"></sessiondatabasepersistence>                              |
| datasourceJNDIName="jdbc/Sessions" userId="db2admin" password="{xor}OzītPjsyNjE=" db2RowSize="ROW_SIZE_4KB"                                         |
| tableSpaceName=""/>                                                                                                    |
| <pre><tuningparams <="" maxinmemorysessioncount="1000" pre="" usingmultirowschema="false" xmi:id="TuningParams_1183122130078"></tuningparams></pre> |
| allowOverflow="true" scheduleInvalidation="false" writeFrequency="TIME_BASED_WRITE" writeInterval="10"                                              |
| writeContents="ONLY UPDATED ATTRIBUTES" invalidationTimeout="30">                                                                                   |
| <pre><invalidationschedule firsthour="14" secondhour="2" xmi:id="InvalidationSchedule 1183122130078"></invalidationschedule></pre>                  |
|                                                                                                    |
|                                                                                                    |
| <pre><pre><pre>cproperties xmi:id="WebContainer_1183122130078" name="HttpSessionCloneId" value="12345" required="false"/&gt;</pre></pre></pre>      |
|                                                                                                    |

**Important**: The red \_ prefixed number must match the number from the above container, as shown in Example 3-34. *The value="12345" needs to be unique on each JazzSM server*.

18.Generate the plug-in cfg files. Run the following commands, as shown in Example 3-35.

Example 3-35 Generate the plug-in cfg files

#### cd /opt/IBM/netcool/JazzSM/profile/bin/ ./GenPluginCfg.sh IBM WebSphere Application Server, Release 8.5 WebSphere Plugin Configuration Generator Copyright IBM Corp., 1997-2012 PLGC0013I: The plug-in is generating a server plug-in configuration file for all of the servers in the cell. JazzSMNode01Cell. PLGC0005I: Plug-in configuration file = /opt/IBM/netcool/JazzSM/profile/config/cells/plugin-cfg.xml

cp /opt/IBM/netcool/JazzSM/profile/config/cells/plugin-cfg.xml
/mnt/ITS0\_SHARE/Jazz/JazzA\_plugin-cfg.xml
or

cp /opt/IBM/netcool/JazzSM/profile/config/cells/plugin-cfg.xml
/mnt/ITS0\_SHARE/Jazz/JazzB\_plugin-cfg.xml

19.On the load balancer server, merge the plug-in cfg files manually. Look for the <ServerCluster start and add the <Server entry from the other .xml file. See Example 3-36.

Example 3-36 Merge the plug-in cfg files manually

## cd /mnt/ITSO\_SHARE/Jazz/ cp JazzA plugin-cfg.xml plugin-cfg.xml

#### vi plugin-cfg.xml

<ServerCluster CloneSeparatorChange="false" GetDWLMTable="false" IgnoreAffinityRequests="false" LoadBalance="Round Robin" Name="server1\_JazzSMNodeO1\_Cluster" PostBufferSize="0" PostSizeLimit="-1" RemoveSpecialHeaders="true" RetryInterval="60" ServerIOTimeoutRetry="-1">

<Server CloneID="12345" ConnectTimeout="0" ExtendedHandshake="false" MaxConnections="-1"
Name="JazzSMNode01\_server1" ServerIOTimeout="900" WaitForContinue="false">

<Transport Hostname="Jazz-A.swg.be.ibm.com" Port="16310" Protocol="http"/>

```
<Transport Hostname="Jazz-A.swg.be.ibm.com" Port="16311" Protocol="https">
            <Property Name="keyring" Value="/opt/IBM/netcool/IBM/HTTPServer/conf/plugin.kdb"/>
            <Property Name="stashfile" Value="/opt/IBM/netcool/IBM/HTTPServer/conf/plugin.sth"/>
         </Transport>
      </Server>
      <Server CloneID="23456" ConnectTimeout="0" ExtendedHandshake="false" MaxConnections="-1"</pre>
Name="Jazz
             ode01_server2" ServerIOTimeout="900" WaitForContinue="false">
         <Transport Hostname="Jazz-B.swg.be.ibm.com" Port="16310" Protocol="http"/>
         <Transport Hostname="Jazz-B.swg.be.ibm.com" Port="16311" Protocol="https">
            <Property Name="keyring" Value="/opt/IBM/netcool/IBM/HTTPServer/conf/plugin.kdb"/>
            <property Name="stashfile" Value="/opt/IBM/netcool/IBM/HTTPServer/conf/plugin.sth"/>
         </Transport>
      </Server>
      <PrimaryServers>
         <Server Name="JazzSMNode01_server1"/>
         <Server Name="JazzSMNode01_server2"/>
      </PrimaryServers>
   </ServerCluster>
```

**Note:** Type the correct CloneID and server name. In our example, the generated plugin-cfg.xml file contained host names only, not the fully qualified domain name (FQDN) host name, so the file was changed to the FQDN.

20.Add this plugin-cfg.xml file in the HTTP Server http.conf file. See Example 3-37.

| Example 3-37 | Add the plugin-cfg.xm | file in the HTTP | Server http.conf file |
|--------------|-----------------------|------------------|-----------------------|
|              | 1 0 0                 |                  | 1                     |

```
cd /opt/IBM/netcool/IBM/HTTPServer/conf
vi http.conf
LoadModule was_ap22_module
"/opt/IBM/netcool/IBM/WebSphere/Plugins/bin/64bits/mod_was_ap22_http.so"
WebSpherePluginConfig "/opt/IBM/netcool/IBM/HTTPServer/conf/plugin-cfg.xml"
cd ../bin
./apachectl restart
```

```
21.Test the changes by opening a browser on
http://loadbalancer.swg.be.ibm.com:16311/ibm/console.
```

Note: For more detailed configuration options, see the following URLs:

- Understanding IBM HTTP Server plug-in Load Balancing in a clustered environment: https://ibm.biz/BdrHji
- The plugin-cfg.xml options:

https://ibm.biz/BdrHjb

 Recommended values for web server plug-in config: https://ibm.biz/BdrHje

# 3.3.3 Enabling load balancing and high availability UI Data Provider Connections to Netcool/Impact

**Important:** Due to the technical limitations of the IBM HTTP Server, you must deploy this solution on a separate instance.

For more information about this configuration, see the *How to load balance and provide high availability with JazzSM Dashboard Connections* white paper, which is authored by Brian R. Fabec. The paper is available at the following link:

https://ibm.biz/BdrHjV

To provide load balancing for the connections from JazzSM dashboards to the Netcool/Impact GUI servers, you must install and configure an IBM HTTP Server.

The mode that we describe in this book is a round-robin type of configuration. In a round-robin type of configuration, when a connection from the dashboard is made to the HTTP Server, it is directed to one of the Netcool/Impact GUI servers. When another connection is made, it is directed to one of the other Netcool/Impact GUI servers.

The IBM HTTP Server is installed between the Netcool/Impact GUI servers and the JazzSM dashboard server.

JazzSM bundles the WebSphere Application Server Version 8.5 Supplements installation media, which contains the installation packages for the IBM HTTP Server.

Perform the following steps:

1. Install IBM HTTP Server 8.5 on the server. Log in as the netcool user and launch the IBMIM. See Example 3-38.

Example 3-38 Log in as the netcool user and launch the IBMIM

su - netcool
cd /opt/IBM/netcool/IM/InstallationManager/eclipse
./IBMIM

2. Add the repository for WebSphere Application Server Version 8.5 Supplements, as shown in Figure 3-64.

| Preferences                          |                                                                                                    | 凹                                   |
|--------------------------------------|----------------------------------------------------------------------------------------------------|-------------------------------------|
| type filter text 🛔                   | Repositories                                                                                                    | <⇒ - ⇔                              |
| Repositories                         | Repositories:                                                                                                    |                                     |
| Files for Bollback                   | Location Connection                                                                                                    | Add <u>R</u> epository              |
| ▶ Help                               | ✓ /tmp/sup/repository.config                                                                                                    | Edit Repository                     |
| Internet                             |                                                                                                    | Remo <u>v</u> e Repository          |
| Passport Advantage<br>Secure Storage |                                                                                                    | Move <u>U</u> p                     |
| Updates                              |                                                                                                    | <u>M</u> ove Down                   |
|                                      |                                                                                                    | <u>C</u> lear Credentials           |
|                                      |                                                                                                    | Test Connections                    |
|                                      | Service repositories are remote locations where updates or extension<br>Installation Manager itself) are stored.<br>Search service repositories during installation and updates. | s to packages (including the        |
| <                                    | Res                                                                                                    | tore <u>D</u> efaults <u>A</u> pply |
| 0                                    |                                                                                                    | Cancel OK                           |

Figure 3-64 Repository

3. Start the installation. Click Install and select the packages that are shown in Figure 3-65.

| Install Packages                                                                                                    |                                                 |                                                      |                               |
|----------------------------------------------------------------------------------------------------|-------------------------------------------------|------------------------------------------------------|-------------------------------|
| Select packages to install:                                                                                                    |                                                 |                                                      | 2                             |
|                                                                                                    |                                                 |                                                      | 九                             |
| Installation Packages                                                                                                    | Status                                          | Vendor                                               | License Key Type              |
| 💌 📄 🗊 Application Client for IBM WebSphere Application Serve                                                                                                    | r                                               |                                                      |                               |
| 🗌 🕼 Version 8.5.0.0                                                                                                    |                                                 | IBM                                                  |                               |
| 💌 🗹 🧃 IBM HTTP Server for WebSphere Application Server                                                                                                    |                                                 |                                                      |                               |
| ☑ 🛱 Version 8.5.0.0                                                                                                    | Will be installed                               | IBM                                                  |                               |
| 🗌 🗊 Pluggable Application Client for IBM WebSphere Applica                                                                                                    | tio                                             |                                                      |                               |
| 🗢 🗹 🗊 Web Server Plug-ins for IBM WebSphere Application Ser                                                                                                    | ver                                             |                                                      |                               |
| 🗹 🕼 Version 8.5.0.0                                                                                                    | Will be installed                               | IBM                                                  |                               |
| 🗢 🖃 🧊 WebSphere Customization Toolbox                                                                                                    |                                                 |                                                      |                               |
| 🗹 🗓 Version 8.5.0.0                                                                                                    | Will be installed                               | IBM                                                  |                               |
| □ Show <u>a</u> ll versions                                                                                                    | <u></u>                                         | heck for Other Versions,                             | Fixes, and Extensions         |
| Datails                                                                                                    | _                                               |                                                      | Ă                             |
| IDM LITTO Convex for WebCobere Application Convex 8 5 0                                                                                                    | 0                                               |                                                      |                               |
| IBM HTTP Server for WebSphere Application Server provides adv<br>security in a WebSphere Application Server environment. IBM H<br>Apache HTTP Server. <u>More info</u> | vanced web server capa<br>TTP Server for WebSph | abilities with consistent<br>here Application Server | management and<br>is based on |
| <ul> <li>Repository: /tmp/jazz/sup</li> </ul>                                                                                                    |                                                 |                                                      |                               |
|                                                                                                    |                                                 |                                                      | -                             |
| )                                                                                                    | < <u>B</u> ack                                  | <u>N</u> ext >                                       | nstall Cancel                 |
|                                                                                                    |                                                 |                                                      |                               |

Figure 3-65 Packages

4. Accept the terms of the license agreement and click Next.

5. Choose an installation location and select Next as shown in Figure 3-66.

| IBM Installation Manager                                                                                                    |                                                                                                    |                                                                                                    |
|----------------------------------------------------------------------------------------------------|----------------------------------------------------------------------------------------------------|----------------------------------------------------------------------------------------------------|
| Install Packages  The following packag WebSphere Applicati information about 64 Install                                            | es do not support the 64-bit ve<br>on Server version 8.5.0.0. If you<br>-bit mode support for a packag | ersion of Installation Manager that you are using: IBM HTTP Server for<br>u continue, you might have issues with installation and deployment. For<br>ge, see the package documentation. |
| Package Group Name                                                                                                    |                                                                                                    | Installation Directory Architecture                                                                                                    |
| <ul> <li>✓ ▲ IBM HTTP Server V</li> <li>⑥ IBM HTTP Server</li> <li>✓ ▲ Web Server Plug-in</li> <li>◎ Web Server Plug-in</li> </ul> | /8.5<br>r for WebSphere Application Se<br>ns for IBM WebSphere Application                             | /opt/IB M/HTTPServer<br>er<br>io /opt/IB M/WebSphere/Plugins                                                                                                    |
| <ul> <li>₩eb Server Plug</li> <li>✓          <ul> <li>WebSphere Custo</li> <li>WebSphere Custo</li> </ul> </li> </ul>              | mization Toolbox V8.5<br>tomization Toolbox 8.5.0.0                                                    | a،<br>/opt/IBM/WebSphere/Toolbox                                                                                                    |
| Package Group Name:<br>Installation <u>Directory</u> :                                                                             | IBM HTTP Server V8.5<br>/opt/IBM/HTTPServer                                                            | Browse                                                                                                    |
| Details<br>Shared Resources Dire                                                                                                   | ctory: /opt/IBM/IBMIMShared                                                                            | Disk Space Information<br>Volume Available Space<br>/ 25.42 GB                                                                                                    |
| D                                                                                                    |                                                                                                    | < Back Next > Install Cancel                                                                                                    |

Figure 3-66 Installation directory

6. Select Architecture Selection and select Next. Choose IBM HTTP Server 64-bit with Java, Version 6 and click Next as shown in Figure 3-67.

| BIN Installation Manager                                                                                                    |   |
|----------------------------------------------------------------------------------------------------|---|
| Install Packages                                                                                                    |   |
| Select the features to install.                                                                                                    |   |
| Install Licenses Location Features Summary                                                                                                    | - |
| Features                                                                                                    |   |
| 🗢 🗔 🖸 IBM HTTP Server for WebSphere Application Server 8.5.0.0                                                                                                    |   |
| 🔻 🖃 🐘 Architecture Selection                                                                                                    |   |
| IBM HTTP Server 32-bit with Java, Version 6                                                                                                    |   |
| ☑ IBM HTTP Server 64-bit with Java, Version 6                                                                                                    |   |
|                                                                                                    |   |
| 🕆 🖃 🚯 IBM WebSphere SDK for Java Technology Edition 6                                                                                                    |   |
| IBM 32-bit WebSphere Runtime Environment for Java                                                                                                    |   |
| IBM 64-bit WebSphere Runtime Environment for Java                                                                                                    |   |
|                                                                                                    |   |
| ✓ Web Server Plug-ins Configuration Tool                                                                                                    |   |
| 🗹 🍲 Profile Management Tool (z/OS only)                                                                                                    |   |
| <ul> <li>z/OS Migration Management Tool</li> </ul>                                                                                                    |   |
| Show dependencies Expand All Collapse All Restore Default                                                                                                    |   |
| 😓 - Selected by Installation Manager because of dependencies                                                                                                    |   |
| Details                                                                                                    |   |
| IBM HTTP Server for WebSphere Application Server 8.5.0.0                                                                                                    |   |
| IBM HTTP Server for WebSphere Application Server provides advanced web server capabilities with consistent management<br>and security in a WebSphere Application Server environment. IBM HTTP Server for WebSphere Application Server is based on |   |
| Apache HTTP Server.                                                                                                    |   |
| Disk Space Information                                                                                                    | • |
| () < Back Next > install Cancel                                                                                                    | 1 |
|                                                                                                    |   |
|                                                                                                    |   |

Figure 3-67 Architecture

7. Choose the HTTP port on which the IBM HTTP Server will communicate and select **Next**. See Figure 3-68.

| BM Installation Manager          |                                                                                                    | 巴      |
|----------------------------------|----------------------------------------------------------------------------------------------------|--------|
| Install Packages                 |                                                                                                    |        |
| Fill in the configurations for t | ne packages.                                                                                                    |        |
| Install Licenses                 | Location Features Summary                                                                                                    |        |
| ▼ () IBM HTTP Server for Wel     | Configuration for IBM HTTP Server for WebSphere Application Server 8.5.0.0<br>Web Server Configuration                                                                                                    |        |
| web server comgara               | Specify a port number for IBM HTTP Server to communicate. The default<br>port is 8080. If the default port is already in use, then change to another<br>port that is available. Running IBM HTTP Server without root or<br>Administrative privileges might restrict use of ports below 1024.<br>HTTP port: 80 |        |
| I F                              |                                                                                                    |        |
| 0                                | < <u>B</u> ack <u>N</u> ext > <u>I</u> nstall                                                                                                    | Cancel |
|                                  |                                                                                                    |        |

Figure 3-68 Port

8. Select Install to start the installation, as shown in Figure 3-69.

| BN Installation Manager                               |                                 | 프 프 프                    |
|-------------------------------------------------------|---------------------------------|--------------------------|
| Install Packages                                      |                                 | -M                       |
| Review the summary information.                       |                                 |                          |
| Install Licenses Location Features                    | Summary                         |                          |
| Target Location                                       |                                 |                          |
| Shared Resources Directory: /opt/IBM/IBMIMShared      |                                 |                          |
| Packages                                              |                                 |                          |
| Packages                                              | Installation Directory          | <u>_</u>                 |
| 💌 🍾 IBM HTTP Server V8.5                              | /opt/IBM/HTTPServer             |                          |
| 🗢 🧊 IBM HTTP Server for WebSphere Application Serv    |                                 |                          |
| Architecture Selection                                |                                 |                          |
| 🗢 🔩 Web Server Plug-ins for IBM WebSphere Application | /opt/IBM/WebSphere/Plugins      |                          |
| 🗢 🧊 Web Server Plug-ins for IBM WebSphere Applicat    |                                 |                          |
| 🕨 🚯 IBM WebSphere SDK for Java Technology Editic      |                                 |                          |
| 👻 🐁 WebSphere Customization Toolbox V8.5              | /opt/IBM/WebSphere/Toolbox      |                          |
| 🗢 🧊 WebSphere Customization Toolbox 8.5.0.0           |                                 |                          |
| 🕼 Web Server Plug-ins Configuration Tool              |                                 |                          |
| 🕼 Profile Management Tool (z/OS only)                 |                                 |                          |
| 🐍 z/OS Migration Management Tool                      |                                 | •                        |
| Environment                                           | Disk Space Information          |                          |
| English                                               |                                 | Total Available Space    |
|                                                       | 7                               | 25.42 GB                 |
|                                                       | Total Download Size: 403.53     | MB                       |
|                                                       | Total Installation Size: 1.03 G | В                        |
| Repository Information                                |                                 |                          |
|                                                       |                                 |                          |
| 0                                                     | < <u>B</u> ack <u>N</u> ext     | > <u>I</u> nstall Cancel |
|                                                       |                                 |                          |

Figure 3-69 Install Packages window

9. Select **Finish** to complete the installation process. See Figure 3-70.

| Install Packages<br>The packages are installed. <u>View Log File</u><br>The following packages were installed:<br>The following packages were installed:<br>Much program do you want to start?<br>Which program do you want to start?<br>Which program do |
|----------------------------------------------------------------------------------------------------|
| The following packages were installed: The following packages were installed: Uhich program do you want to start? Uhich program do you want to start? Uhich program do you wa                                                                                                    |
| The packages are installed. View Log File         The following packages were installed:       Which program do you want to start?         Image: Start Start St                                                                                                    |
| The packages are installed. View Log File         The following packages were installed:       Which program do you want to start?         Image: Start Start St                                                                                                    |
| The following packages were installed:       Which program do you want to start?         Image: Start Start                                                                                                    |
| <ul> <li>IBM HTTP Server V8.5</li> <li>IBM HTTP Server for WebSphere Application Server (<br/>% Web Server Plug-ins for IBM WebSphere Application Server Plug-ins for IBM WebSphere Application S</li></ul>                                                                                                    |
| <ul> <li>IBM HTTP Server for WebSphere Application Server (</li></ul>                                                                                                    |
| <ul> <li>Set Web Server Plug-ins for IBM WebSphere Application Se</li> <li>Web Server Plug-ins for IBM WebSphere Application</li> <li>Set WebSphere Customization Toolbox V8.5</li> <li>WebSphere Customization Toolbox 8.5.0.0</li> </ul>                                                                                                    |
| Web Server Plug-ins for IBM WebSphere Application     VebSphere Customization Toolbox V8.5     WebSphere Customization Toolbox 8.5.0.0                                                                                                    |
| <ul> <li>WebSphere Customization Toolbox V8.5</li> <li>WebSphere Customization Toolbox 8.5.0.0</li> </ul>                                                                                                    |
| Websphere Customization looidox 8.5.0.0                                                                                                    |
|                                                                                                    |
|                                                                                                    |
|                                                                                                    |
|                                                                                                    |
|                                                                                                    |
|                                                                                                    |
|                                                                                                    |
|                                                                                                    |
|                                                                                                    |
|                                                                                                    |
| A start of the applying support on the start support of the start start start and applying so that the start start sta                                                                                                    |
| delet the files on the <u>files for rollback</u> preference page.                                                                                                    |
|                                                                                                    |
| ⑦ <u>F</u> inish                                                                                                    |
|                                                                                                    |

Figure 3-70 Packages are installed

10. Configure the Web Server Plug-in for SSL connectivity.

**Important:** The keystore that is used by the Web Server Plug-in must be a configuration management system (CMS) keystore. The Java KeyStore (JKS) that is created by the Liberty profile and used by Netcool/Impact cannot be used.

- 11. The CMS keystore must be created by using the **iKeyman** utility and the certificates that are exchanged between the Web Server Plug-in CMS keystore and the Netcool/Impact JKS keystore.
- 12.For each Impact GUI server in the environment, export the SSL certificate from the Netcool/Impact JKS keystore by using the **keytool** command (Example 3-39).

```
Example 3-39 Using the keytool command
```

```
keytool -export -alias default -file /tmp/impact71devlin.crt -keystore
/opt/IBM/tivoli/impact_ha/wlp/usr/servers/ImpactUI/resources/security/key.jks
```

2. Copy all of the exported certificates to the IBM HTTP Web Server.

3. Start the **iKeyman** utility, which is under the WebSphere Customization Toolkit directory (Example 3-40).

Example 3-40 Using the iKeyman utility

\$WCT\_HOME/java/jre/bin/ikeyman

13.As shown in Figure 3-71, select the **Create a new key database file** icon (highlighted white page icon).

| IBM Key Management                                                             | 빈                         |
|--------------------------------------------------------------------------------|---------------------------|
| Key Database <u>F</u> ile <u>C</u> reate <u>V</u> iew <u>H</u> elp             |                           |
|                                                                                |                           |
| Key database information                                                       |                           |
| DB-Type:                                                                       |                           |
| File Name:                                                                     |                           |
| Token Label:                                                                   |                           |
| Key database content                                                           |                           |
| Personal Certificates                                                          | Rece <u>i</u> ve          |
|                                                                                | Delete                    |
|                                                                                | Vie <u>w</u> /Edit        |
|                                                                                | Im <u>p</u> ort           |
|                                                                                | Recre <u>a</u> te Request |
|                                                                                | Rename                    |
|                                                                                |                           |
|                                                                                |                           |
|                                                                                | New Colf-Signed           |
|                                                                                | new sen-signed            |
|                                                                                | Extract Certificate       |
| To start, please select the Key Database File menu to work with a key database |                           |

Figure 3-71 The iKeyman utility

14. Select the **CMS** key database type. Provide a location and file name to store the key database file for the WebSphere Customization Toolbox and select **OK**. See Figure 3-72.

| 💽 New                     | 巴                                        |
|---------------------------|------------------------------------------|
| <u>K</u> ey database type | CMS                                      |
| <u>F</u> ile Name:        | key.kdb Browse                           |
| Location:                 | /opt/IBM/WebSphere/Toolbox/java/jre/bin/ |
|                           | <u>O</u> K <u>C</u> ancel                |

Figure 3-72 New key database file

15. Enter the key database type, location, and file name to store the key database file for the HTTP Server plug-in (Figure 3-73). Click **OK**.

**Note:** This location will be used for the rest of the configuration. In this scenario, we used the location /opt/IBM/HTTPServer/conf/plugin.kdb to store the database key file.

| 💽 New                     | E                         | ] |
|---------------------------|---------------------------|---|
| <u>K</u> ey database type | CMS                       |   |
| <u>F</u> ile Name:        | plugin.kdb Browse         | ] |
| Location:                 | /opt/IBM/HTTPServer/conf  |   |
|                           | <u>O</u> K <u>C</u> ancel |   |

Figure 3-73 New key database file

16.Enter a keystore password and ensure that **Stash password to a file** is selected. Select **OK**. See Figure 3-74.

| Password Prompt                    | 四                            |
|------------------------------------|------------------------------|
| <u>P</u> assword:                  | •••••                        |
| Co <u>n</u> firm Password:         | •••••                        |
| ■ Expiration time ✓ Stash password | 60 <u>D</u> ays<br>to a file |
| <u>о</u> к                         | <u>R</u> eset <u>C</u> ancel |

Figure 3-74 Password prompt

17. Create at least one personal self-signed certificate as shown in Figure 3-75.

| 🖲 IBM Key Man           | agement - [/opt/IBM/HTTPServer/conf/plugin.kdb] | 巴巴巴巴巴巴巴巴巴巴巴巴巴巴巴巴巴巴巴巴巴巴巴巴巴巴巴巴巴巴巴巴巴巴巴巴巴巴巴 |  |
|-------------------------|-------------------------------------------------|-----------------------------------------|--|
| Key Database <u>F</u> i | le <u>C</u> reate <u>V</u> iew <u>H</u> elp     |                                         |  |
| D 🗳 I                   |                                                 |                                         |  |
|                         | Key database information                        |                                         |  |
| DB-Type:                | CMS                                             |                                         |  |
| File Name:              | /opt/IBM/HTTPServer/conf/plugin.kdb             |                                         |  |
| Token Label:            |                                                 |                                         |  |
|                         | Key database content                            |                                         |  |
| Personal Certif         | iicates 🔹                                       | Rece <u>i</u> ve                        |  |
| * default               |                                                 | <u>D</u> elete                          |  |
|                         |                                                 | Vie <u>w</u> /Edit                      |  |
|                         |                                                 | Export/Import                           |  |
|                         |                                                 | Recreate Request                        |  |
|                         |                                                 | Rena <u>m</u> e                         |  |
|                         |                                                 |                                         |  |
|                         |                                                 |                                         |  |
|                         |                                                 | Num Calf Gamed                          |  |
|                         |                                                 | New Sen-Signed                          |  |
|                         |                                                 | Extract Certificate                     |  |
| The requested a         | rtion has successfully completed                |                                         |  |

Figure 3-75 Menu for personal certificates

18. Select **Signer Certificates** from the Key database content drop-down list box. See Figure 3-76.

|                         | Key database information            |  |
|-------------------------|-------------------------------------|--|
| DB-Type:                | CMS                                 |  |
| File Name:              | /opt/IBM/HTTPServer/conf/plugin.kdb |  |
| Token Label:            |                                     |  |
| Key database content    |                                     |  |
| Signer Certificates Add |                                     |  |

Figure 3-76 Self-signed certificate

19. Add each exported SSL certificate that was created to the key database. See Figure 3-77.

| 🖸 IBM Key Management - [/opt/IBM/HTTPServer/conf/plugin.kdb] |                                                            |                     |  |
|--------------------------------------------------------------|------------------------------------------------------------|---------------------|--|
| Key Database <u>F</u> il                                     | Key Database Eile <u>C</u> reate <u>V</u> iew <u>H</u> elp |                     |  |
|                                                              |                                                            |                     |  |
|                                                              | Key database information                                   |                     |  |
| DB-Type:                                                     | CMS                                                        |                     |  |
| File Name:                                                   | /opt/IBM/HTTPServer/conf/plugin.kdb                        |                     |  |
| Token Label:                                                 |                                                            |                     |  |
|                                                              | Key database content                                       |                     |  |
| Signer Certificat                                            | les                                                        | ▼ <u>A</u> dd       |  |
| impact71devlin_ImpactUI Det                                  |                                                            | Delete              |  |
| impact/1devin                                                | 2_ImpactUI                                                 | View/Edit           |  |
|                                                              |                                                            | vie <u>w</u> / Euic |  |
|                                                              |                                                            | E <u>x</u> tract    |  |
|                                                              |                                                            | <u>P</u> opulate    |  |
|                                                              |                                                            | Rena <u>m</u> e     |  |
|                                                              |                                                            |                     |  |
|                                                              |                                                            |                     |  |
|                                                              |                                                            |                     |  |
|                                                              |                                                            |                     |  |
|                                                              |                                                            |                     |  |
|                                                              |                                                            |                     |  |
|                                                              |                                                            |                     |  |
| The requested action has successfully completed!             |                                                            |                     |  |

Figure 3-77 Import certificates

20.Close the iKeyman utility.

21. Configure the web server plug-in.

What is a web server plug-in? A *web server plug-in* is used to forward HTTP requests from the IBM HTTP Server to one or more application servers, including WebSphere Liberty, which is the application server platform on top of which Netcool/Impact servers run. The plug-in takes the request and based on the configuration in the plugincfg.xml file maps the URI for the HTTP request to the host name and port number of an application server and forwards the request to the specified application server.

22.Log in to any server in the environment that is a host for an Impact GUI server.

23.Add the following pluginConfiguration element in the

\$IMPACT\_HOME/wlp/usr/servers/ImpactUI/server.xml file between the <server> ...// Server> sections (Example 3-41).

Example 3-41 Add the pluginConfiguration element

```
<pluginConfiguration webserverPort="80"
webserverSecurePort="443"
sslKeyringLocation="/opt/IBM/HTTPServer/conf/plugin.kdb"
sslStashfileLocation="/opt/IBM/HTTPServer/conf/plugin.sth"
sslCertlabel="ImpactUI"/>
```

#### 24. Add the following feature element in the

```
$IMPACT_HOME/wlp/usr/shared/config/features.xml file between the <featureManager>
... </featureManager> sections:
```

```
<feature>localConnector-1.0</feature>
```

25.Restart the Netcool/Impact GUI server. Ensure that the Netcool/Impact GUI Server is online and connections are available.

26.Start the **JConsole** utility under the \$IMPACT\_HOME/sdk/bin directory. See Figure 3-78.

| JConsole: New Connection                                                                                       | X                |
|----------------------------------------------------------------------------------------------------|------------------|
| New Connection                                                                                                 |                  |
| <u>L</u> ocal Process:                                                                                         |                  |
| Name                                                                                                    | PID              |
| ws-server, jar NCI2                                                                                            | 22313            |
| ws-server.jar ImpactUI                                                                                         | 9654             |
| sun.tools.jconsole.JConsole                                                                                    | 9828             |
| org.eclipse.equinox.launcher_1.1.1.R36x_v20                                                                    | 8613             |
| <u>Remote Process:</u>                                                                                         |                  |
| Usage: <hostname>:<port> OR service:jmx:<protoc< th=""><th>ol&gt;:<sap></sap></th></protoc<></port></hostname> | ol>: <sap></sap> |
| Username: Password:                                                                                            |                  |
| Connect                                                                                                    | Ca <u>n</u> cel  |

Figure 3-78 JConsole utility

27.Select Local Process and choose the ImpactUI process. Select Connect as shown in Figure 3-79.

**Tip:** The connection operation can take several minutes.

| JConsole: New Connection                                                                                       | X                |
|----------------------------------------------------------------------------------------------------|------------------|
| New Connection                                                                                                 |                  |
| <u>Local Process:</u>                                                                                          |                  |
| Name                                                                                                    | PID              |
| ws-server.jar NCI2                                                                                             | 22313            |
| ws-server.jar.lmpactUl                                                                                         | 9654             |
| sun.tools.jconsole.JConsole                                                                                    | 9828             |
| org.eclipse.equinox.launcher_1.1.1.R36x_v20                                                                    | 8613             |
| Note: The management agent will be enabled on this                                                             | process.         |
| <u>Remote Process:</u>                                                                                         |                  |
|                                                                                                    |                  |
| Usage: <hostname>:<port> OR service:jmx:<protoc< td=""><td>ol&gt;:<sap></sap></td></protoc<></port></hostname> | ol>: <sap></sap> |
| <u>U</u> sername: <u>P</u> assword:                                                                            |                  |
| Connect                                                                                                    | Ca <u>n</u> cel  |

Figure 3-79 Local Process

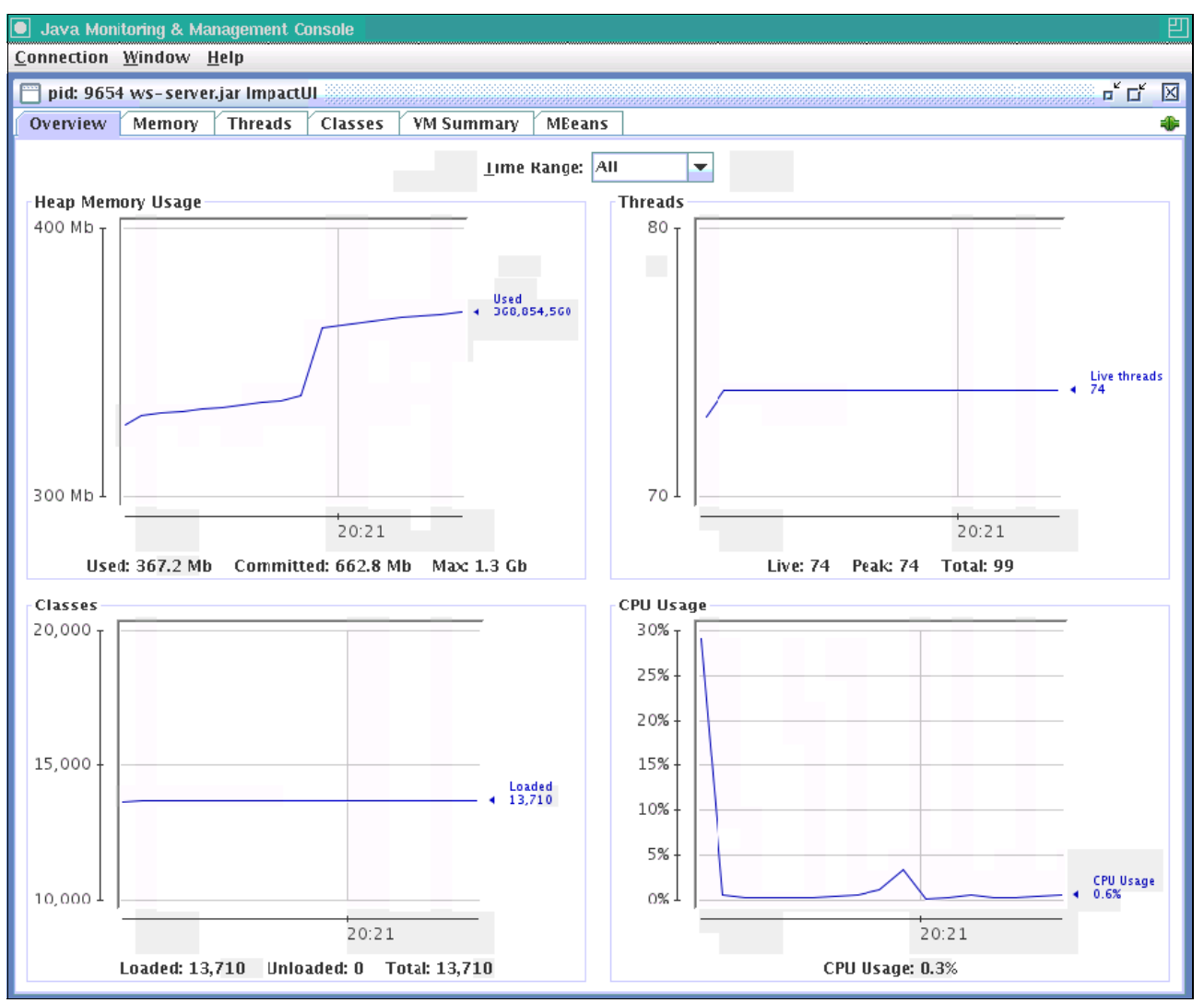

Figure 3-80 shows the new connection.

Figure 3-80 Java console

- 28.Select the **MBeans** tab, and locate com.ibm.ws.jmx.mbeans.generatePluginConfig.
- 29.Under Operations, select the **generateDefaultPluginConfig** operation to generate the plug-in. See Figure 3-81.

| 💽 Java Monitoring & Management Console                                                                                                    |                      | 四                                |
|----------------------------------------------------------------------------------------------------|----------------------|----------------------------------|
| <u>Connection</u> <u>W</u> indow <u>H</u> elp                                                                                                    |                      |                                  |
| 📄 pid: 9654 ws-server.jar ImpactUI                                                                                                    |                      | <u>ہ</u> ت 🗵                     |
| Overview Memory Threads Classes VM Summ                                                                                                    | ary MBeans           |                                  |
| 🗣 🗖 JMImplementation                                                                                                    | Operation invocation |                                  |
| 🕈 🔚 WebSphere                                                                                                    | void generateDef     | aultPluginConfig                 |
| ← 🛄 FileService                                                                                                    | generateber          |                                  |
| FileTransfer                                                                                                    | MBeanOperationInfo   |                                  |
| • @ com.ibm.ws.config.serverSchemaGenerator                                                                                                    | Name                 | Value                            |
| ү 🧛 🧿 com.ibm.ws.jmx.mbeans.generatePluginConfig                                                                                                    | Name                 | generateDefaultPluginConfig      |
| Operations     apparenteDefaultPluginConfig                                                                                                    | Description          | Operation exposed for management |
| generatePluginConfig                                                                                                    | Impact               | UNKNOWN                          |
| 🗢 🧐 com. ibm. ws. kernel. filemonitor. FileNotificationMBea                                                                                                    | ReturnType           | void                             |
| Image: Image: Image |                      |                                  |
| ► Java lang                                                                                                    |                      |                                  |
| • 🗖 java util logging                                                                                                    |                      |                                  |
| • 🗂 org.apache.cxf                                                                                                    |                      |                                  |
| 🗠 🗂 org. apache. derby                                                                                                    |                      |                                  |
| 🗣 🛄 osgi.compendium                                                                                                    |                      |                                  |
| 🗠 🛄 osgi.core                                                                                                    |                      |                                  |
|                                                                                                    | Descriptor           |                                  |
|                                                                                                    | Descriptor           | Valua                            |
|                                                                                                    | Name                 | value                            |
|                                                                                                    |                      |                                  |
|                                                                                                    |                      |                                  |
|                                                                                                    |                      |                                  |
|                                                                                                    |                      |                                  |
|                                                                                                    |                      |                                  |
|                                                                                                    |                      |                                  |
|                                                                                                    |                      |                                  |
|                                                                                                    |                      |                                  |
|                                                                                                    |                      |                                  |
|                                                                                                    |                      |                                  |
|                                                                                                    |                      |                                  |
|                                                                                                    | U                    |                                  |

Figure 3-81 generateDefaultPluginConfig

- 30.Repeat the steps for each Impact GUI server in the environment. The plugin-cfg.xml is generated under the \$IMPACT\_HOME/wlp/usr/servers/ImpactUI directory.
- 31.Copy all of the generated plugin-cfg.xml files to the JazzSM Dashboard Component server.
- 32. In the \$JAZZSM/profile/bin directory, use the pluginCfgMerge utility to merge all of the generated plugin-cfg.xml files that were copied. Use the following command to generate the plugin-cfg.xml file that will be used in the IBM HTTP Server by merging the plug-cfg1.xml and plugin-cfg2.xml files. See Example 3-42.

Example 3-42 Merge all of the generated plugin-cfg.xml files

```
./pluginCfgMerge.sh -sortVhostGrp -debug plugin-cfg1.xml plugin-cfg2.xml
plugin-cfg.xml
```

- 33.Copy the generated plugin-cfg.xml file to the server that hosts the IBM HTTP Server under the configuration directory, for example, /opt/IBM/HTTPServer/conf.
- 34.Configure the IBM HTTP Server.
- 35.Add the following lines to the end of the IBM HTTP Server configuration file (httpd.conf) so that the mod\_was\_app22\_http.so has the correct path to the plug-in location. See Example 3-43.

Example 3-43 Add these lines to the end of the IBM HTTP Server configuration file

```
LoadModule was_ap22_module
"/opt/IBM/WebSphere/Plugins/bin/64bits/mod_was_ap22_http.so"
WebSpherePluginConfig "/opt/IBM/HTTPServer/conf/plugin-cfg.xml"
```

36.To enable SSL on the IBM HTTP Web Server, add the following section to the end of the httpd.conf file, as shown in Example 3-44.

Example 3-44 Add this section to the end of the httpd.conf file

```
LoadModule ibm_ssl_module modules/mod_ibm_ssl.so
Listen 443
<VirtualHost *:443>
SSLEnable
</VirtualHost>
KeyFile /opt/IBM/HTTPServer/conf/plugin.kdb
SSLDisable
```

37. Start the IBM HTTP Web Server by using the /apachect1 start command.

**Note:** You will not be able to log in to the Netcool/Impact GUI successfully by using the load balancer. However, HTTP and HTTPS UI data provider connections from the Dashboard will connect successfully.

38.Configure Dashboard Connections to the load balancer. If SSL UI data provider connections are required, the SSL certificate from the load balancer server needs to be imported into the truststore of the Dashboard server. Import the SSL certificates by using the same method that was used in Figure 3-5 on page 200 (when DASH was integrated with Impact). 39.Log in to the Dashboard server and select **Settings**  $\rightarrow$  **Connections**. See Figure 3-82.

|   | Console Settings                 |
|---|----------------------------------|
|   | General                          |
|   | Catalogs                         |
|   | Connections                      |
|   | Console Preference Profiles      |
|   | Export Wizard                    |
|   | Pages                            |
|   | Widgets                          |
|   | Views                            |
|   | WebSphere Administrative Console |
|   | Console Integrations             |
|   | Console Properties               |
|   | Roles                            |
|   | Group Roles                      |
|   | Roles                            |
| ₽ | User Roles                       |
| ? |                                  |

Figure 3-82 Connections

40. Select the previously created **Impact\_NCICLUSTER** and click the **Edit existing provider** icon (or add an Impact\_NCICLUSTER if it does not exist yet). See Figure 3-83.

| Connections ×                                                                                                    |                   |                                                     |            |                   |  |  |  |
|----------------------------------------------------------------------------------------------------|-------------------|-----------------------------------------------------|------------|-------------------|--|--|--|
| Connections                                                                                                    |                   |                                                     |            |                   |  |  |  |
| The connection manager allows you to configure the local and remote connections for this computer. The list below displays all configurable connections.                                                                                                    |                   |                                                     |            |                   |  |  |  |
| To create a new remote connection, click on the 'Create new remote provider' icon. To edit an existing connection, either select a connection and click on the 'Edit existing provider' button, or right-click on a connection and select the 'Edit' menu option. To delete lowarded where a context disk disk or existence more redected the Totale menu option. To delete |                   |                                                     |            |                   |  |  |  |
|                                                                                                    |                   |                                                     |            |                   |  |  |  |
| Name                                                                                                    | Туре              | Description                                         | Connection | ID                |  |  |  |
| Impact_NCICLUSTER                                                                                                    | Impact_NCICLUSTER | Impact_NCICLUSTER                                   | Remote     | Impact_NCICLUSTER |  |  |  |
| Tivoli Directory Integrator                                                                                                    | ТDI               | TDI Generic Data Provider (1.0.39)                  | Local      | TDI               |  |  |  |
| Netcool/OMNIbus Web GUI                                                                                                    | OMNIbusWebGUI     | Navigational data model for Netcool/OMNIbus Web GUI | Static     | OMNIbusWebGUI     |  |  |  |
| tip                                                                                                    | tip               | Tivoli Integrated Portal Data Provider              | Static     | tip               |  |  |  |
|                                                                                                    |                   |                                                     |            |                   |  |  |  |
|                                                                                                    |                   |                                                     |            |                   |  |  |  |
| Total: 4 Selected: o ( 1 )                                                                                                    |                   |                                                     |            |                   |  |  |  |

Figure 3-83 Edit Impact\_NCICLUSTER

#### 41. Alter the host name to the server name as shown in Figure 3-84. Click **OK**.

| Connections ×                                                                              |                                |                     |      |  |  |  |
|--------------------------------------------------------------------------------------------|--------------------------------|---------------------|------|--|--|--|
| Connections Chanse the name or description to modify this remote connection and click 'OK' |                                |                     |      |  |  |  |
|                                                                                            |                                |                     |      |  |  |  |
| * Protocol: * Host name:                                                                   |                                |                     |      |  |  |  |
| HTTPS-TLS V loadbalancer.swg.be.ibm.com                                                    |                                |                     |      |  |  |  |
| * Path:                                                                                    |                                |                     |      |  |  |  |
| libmitvoli/rest                                                                            |                                |                     |      |  |  |  |
| Connection goes through a firewall                                                         |                                |                     |      |  |  |  |
| Firewall address Firewal                                                                   | Firewall address Firewall port |                     |      |  |  |  |
|                                                                                            |                                |                     |      |  |  |  |
| Use the following credentials to query the remote data providers                           |                                |                     |      |  |  |  |
| * Name: * Password:                                                                        |                                |                     |      |  |  |  |
| impactadmin ••••                                                                           | impactadmin ••••••             |                     |      |  |  |  |
| * Contir                                                                                   | m password:                    |                     |      |  |  |  |
|                                                                                            |                                |                     |      |  |  |  |
| Search                                                                                     |                                |                     |      |  |  |  |
|                                                                                            |                                |                     |      |  |  |  |
| $\Rightarrow$ No filter applied $\times$                                                   |                                |                     |      |  |  |  |
| Name                                                                                       | Description                    |                     | Туре |  |  |  |
|                                                                                            |                                |                     |      |  |  |  |
|                                                                                            |                                | No items to display |      |  |  |  |
|                                                                                            |                                |                     |      |  |  |  |
|                                                                                            |                                |                     |      |  |  |  |
| Total: o Selected: o                                                                       |                                |                     |      |  |  |  |
| Connection information                                                                     |                                |                     |      |  |  |  |
| * Name:                                                                                    |                                |                     |      |  |  |  |
|                                                                                            |                                |                     |      |  |  |  |
| Description:                                                                               |                                |                     |      |  |  |  |
|                                                                                            |                                |                     |      |  |  |  |

Figure 3-84 New host name

Now, Dashboard pages can be created by using the IBM HTTP Server, providing load balancing and high availability connections to the Netcool/Impact UI data provider GUI servers.

#### Troubleshooting

To enable additional logging for the web server plug-in, edit the plugin-cfg.xml file in the configuration directory of the IBM HTTP Server and update the Log element with the correct location and log level for the plug-in logs, for example:

<Log LogLevel="Trace" Name="/opt/IBM/HTTPServer/logs/http-plugin.log"/>

#### References

For more information, see the following resources:

- Netcool/Impact Clustering overview:
  - https://ibm.biz/Bdrr7p
- Load balancing for DASH:

https://ibm.biz/Bdrr7h

- Configuring a web server plug-in for the Liberty profile: https://ibm.biz/Bdrr7V
- Understanding IBM HTTP Server plug-in Load Balancing in a clustered environment: https://ibm.biz/BdrHji

## **Related publications**

The publications listed in this section are considered particularly suitable for a more detailed discussion of the topics covered in this book.

### **IBM Redbooks**

The following IBM Redbooks publications provide additional information about the topic in this document. Note that some publications referenced in this list might be available in softcopy only.

- Improving Operations Effectiveness and Efficiency with IBM Netcool Operations Insight: A Scenarios Guide, SG24-8352
- Delivering Consistency and Automation with Operational Runbooks, REDP-5347

You can search for, view, download or order these documents and other Redbooks, Redpapers, Web Docs, draft and additional materials, at the following website:

ibm.com/redbooks

## **Online resources**

These websites are also relevant as further information sources:

► IBM Netcool Operations Insight Version 1.4.0.1 Knowledge Center documentation:

https://www.ibm.com/support/knowledgecenter/SSTPTP\_1.4.0.1/soc/collaterals/soc\_ netops\_kc\_welcome.html?lang=en

## **Help from IBM**

IBM Support and downloads **ibm.com**/support IBM Global Services **ibm.com**/services
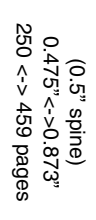

**IBM Netcool Operations Insight Version 1.4 Deployment Guide** ISBN 0738441848 SG24-8365-00

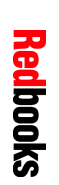

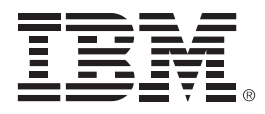

SG24-8365-00

ISBN 0738441848

Printed in U.S.A.

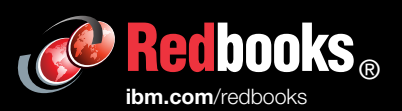

**Get connected** 

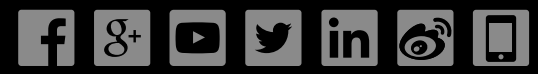